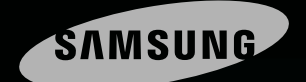

# Empowered to Achieve

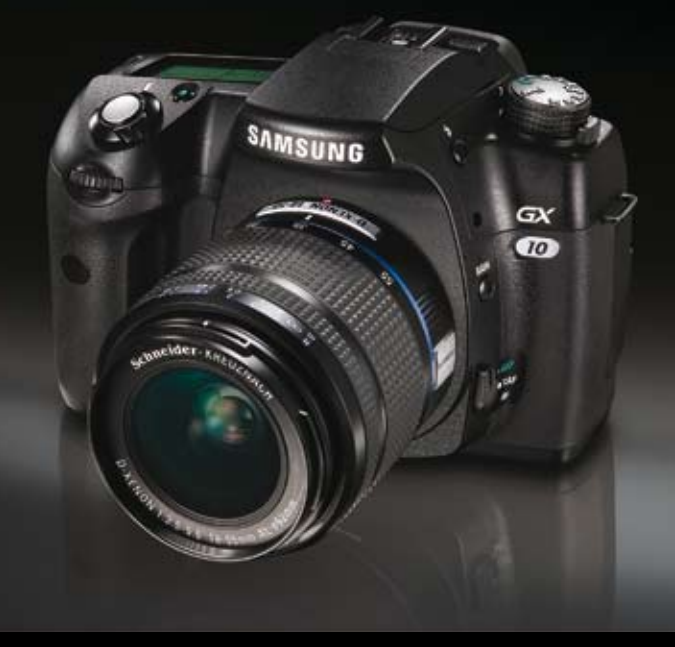

### GX 10 Podręcznik Użytkownika

Dziękujemy za zakup aparatu firmy Samsung. Niniejszy podręcznik pomoże Państwu zapoznać się z możliwościami nowego aparatu, takimi jak wykonywanie i przesyłanie zdjęć oraz korzystanie z wyspecjalizowanego oprogramowania. Prosimy o dokładne zapoznanie się z podręcznikiem użytkownika przed przystapieniem do pracy z aparatem.

# Bezpieczne korzystanie z aparatu

#### Dziękujemy za zakup aparatu firmy Samsung.

- Przed rozpoczęciem pracy z aparatem należy uważnie zapoznać się z podręcznikiem uzytkownika.
- W przypadku konieczności korzystania z serwisu, nalezy przynieść ze sobą aparat i wadliwą część (akumulator, kartę pamięci itd.).
- Aby uniknąć przykrości, nalezy upewnic się, czy Państwa aparat działa poprawnie przed ważnymi wydarzeniami (n.p. wyjadzem lub weselem). Firma Samsung nie ponosi odpowiedzialności za jakiekolwiek straty wywołane wadliwym funkcjonowaniem aparatu.
- Podręcznik nalezy przechowywać w bezpiecznym miejscu.
- Microsoft, Windows i logo Windows są zarejestrowanymi znakami handlowymi Microsoft Corporation.
- Inne nazwy produktów wspomniane w tej instrukcji są znakami handlowymi odpowiednich właścicieli.
- Specyfikacje mogą ulec zmianie bez wcześniejszego powiadomienia.

Niniejszy podręcznik zawiera informacje mające na celu ułatwic korzystanie z aparatu. Stosowanie się do tych zaleceń pomoże uniknąć niebezpiecznych sytuacji.

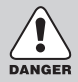

### NIEBEZPIECZEŃSTWO

NIEBEZPIECZEŃSTWO: użytkowanie produktu bez przestrzegania wskazań podanych pod tym symbolem będzie prowadzić do poważnego kalectwa a nawet śmierci.

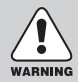

### OSTRZEŻENIE

OSTRZEŻENIE: użytkowanie produktu bez przestrzegania wskazań podanych pod tym symbolem może prowadzić do poważnego kalectwa bądź śmierci.

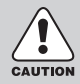

#### UWAGA

UWAGA: użytkowanie produktu bez przestrzegania wskazań podanych pod tym symbolem może prowadzić do uszkodzenia ciała.

### Niebezpieczeństwo

- Nie należy modyfikować aparatu w żaden sposób. Może to spowodować pożar lub porażenie prądem a w rezultacie poważne obrażenia użytkownika i uszkodzenia aparatu. Wszelkie naprawy i zabiegi konserwatorskie powinny być wykonywane przez autoryzowany serwis.
- Nie należy korzystać z aparatu w pobliżu łatwopalnych lub wybuchowych gazów, gdyż może to zwiększyć ryzyko wybuchu.
- Nie należy używać aparatu jeśli jakikolwiek płyn lub obcy przedmiot dostał się do jego wnętrza. Po odłączeniu zasilania należy skontaktować się z autoryzowanym punktem serwisowym. Używanie aparatu w tym stanie może spowodować porażenie prądem.
- Nie należy wkładać do aparatu obcych obiektów, gdyż może to spowodować porażenie prądem.
- Nie należy obsługiwać aparatu mokrymi rękoma gdyż potęguje to ryzyko porażenia prądem.

# DANGER

#### Ostrzeżenie

- Nie należy używać lampy błyskowej w bliskiej odległości od ludzi lub zwierząt. Może to powodować uszkodzenie wzroku.
- Podczas robienia zdjęć, nie należy kierować aparatu bezpośrednio na silne źródło światła.. Może to spowodować poważne uszkodzenie wzroku.
- Dla bezpieczeństwa, nie należy zostawiać produktu i jego akcesoriów w zasięgu dzieci lub zwierząt na wypadek:
  - połknięcia baterii lub niewielkich akcesoriów. Jeśli wypadek taki ma miejsce, należy natychmiast skontaktować się z lekarzem
  - obrażeń w wyniku z zetknięciem z niektórymi ruchomymi częściami aparatu.
- Zarówno akumulator jak i aparat mogą się rozgrzać podczas długiego użytkowania. Gdy to nastąpi, należy na kilka minut odstawić aparat, by ostygł.
- Nie należy zostawiać aparatu w miejscach narażonych na bardzo wysokie temperatury, takich jak wnętrze zamkniętego pojazdu lub miejsce bezpośrednio nasłonecznione. Wystawienie aparatu na ekstremalne temperatury może mieć wpływ na jego wewnętrzne części i spowodować pożar.
- Nie należy przykrywać aparatu i zasilacza podczas używania. Może to spowodować nagromadzenie gorąca i poważne uszkodzenia aparatu a nawet doprowadzić do pożaru. Aparatu należy zawsze używać w dobrze wentylowanym pomieszczeniu.

### Uwaga

- Przeciekające, przegrzane lub uszkodzone baterie mogą powodować pożar.
  - Należy używać jedynie baterii przeznaczonych dla danego modelu aparatu.
  - Nie należy baterii zwierać, podgrzewać i wrzucać do ognia.
  - Nie należy wkładać baterii do komory odwróciwszy bieguny.
- Podczas użytkowania lampy błyskowej, nie należy jej dotykać. Długotrwałe użytkowanie lampy błyskowej prowadzi do jej nagrzania i dotknięcie może powodować oparzenia.
- Nie należy ruszać aparatu jeśli jest on włączony i podłączony do zasilacza. Po użyciu, należy wyłączyć aparat przed wyciągnięciem wtyczki z gniazdka. Należy upewnić się, że wszystkie kable są odłączone przed przemieszczeniem aparatu. Nie zastosowanie się do tego może skutkować uszkodzeniem kabli i porażeniem prądem.
- Z tym modelem aparatu należy używać jedynie obiektywu D-XENON.

# CAUTION

### Użytkowanie akumulatora

- Należy używać tylko akumulatorów przeznaczonych do tego modelu aparatu (SLB-1674). Korzystanie z innych akumulatorów może spowodować wybuch i pożar.
- Nie należy pozwolić, by metalowe lub łatwopalne przedmioty wchodziły w kontakt z akumulatorem.
- Jeśli aparat nie będzie używany przez dłuższy okres czasu, należy usunąć z niego akumulator. W
  przeciwnym wypadku może dojść do wycieku elektrolitu z akumulatora i zniszczenia aparatu.
- Akumulator należy zabezpieczyć pokrywką, by uniknąć zwarcia.
- Akumulatora nie należy rozmontowywać. Może to spowodować wyciek elektrolitu.
- Jeśli płyn z akumulatora dostanie się do oczu, należy natychmiast przepłukać je czystą wodą i skonsultować się z lekarzem. Kontakt oka z substancją może spowodować utratę wzroku.
- Jeśli płyn z akumulatora zetknie się ze skórą lub z ubraniem, należy natychmiast przepłukać to miejsce czystą wodą.
- Jeśli komora akumulatora przegrzewa się lub wydobywa się z niej dym, natychmiast należy wyjąć akumulator, uważając, by się przy tym nie poparzyć. Następnie należy skontaktować się z dystrybutorem lub z serwisem.
- Wydajność akumulatora spada w miarę użytkowania. Jeśli wydajność spadnie poniżej połowy, należy zakupić nowy akumulator.
- Jeśli akumulator został usunięty z aparatu na około 110 godzin (4 5 dni), ustawienia aparatu mogą się zresetować.

### Używanie ładowarki

- Z tym modelem aparatu można używać jedynie ładowarki SBC-L6.
- Inne modele ładowarek mogą spowodować pożar i porażenie prądem. Jedynie napięcie 100 240V jest prawidłowe. Ładować można tylko akumulator SLB-1674. Ładowarki nie wolno rozmontowywać. Może to prowadzić do pożaru i porażenia prądem.
- Jeśli z ładowarki wydobywa się dym lub ładowarka przegrzewa się, należy natychmiast zaprzestać jej używania i skontaktować się z serwisem.
- Jeśli do wnętrza aparatu lub ładowarki dostanie się woda, należy natychmiast zaprzestać ich używania i skontaktować się z serwisem.
- Ładowarki nie należy używać podczas burzy.
- Brud na wtyczce może spowodować pożar i należy go usunąć przed włączeniem ładowarki.

| Bezpieczne korzystanie z aparatu 1  | I |
|-------------------------------------|---|
| Niebezpieczeństwo                   | 2 |
| Ostrzeżenie                         | 2 |
| Uwaga                               | 3 |
| Używanie akumulatora                | 3 |
| Używanie ładowarki                  | 1 |
| Spis treści                         | 5 |
| Zawartość Podręcznika Użytkownika10 | ) |

#### Przed rozpoczęciem pracy z aparatem

| Charakterystyka aparatu GX-10                                |
|--------------------------------------------------------------|
| Zawartość opakowania                                         |
| Elementy aparatu15                                           |
| Przód                                                        |
| Tył15                                                        |
| Góra                                                         |
| Bok                                                          |
| Spód                                                         |
| Przyciski funkcyjne                                          |
| Tryb nagrywania                                              |
| Tryb odtwarzania                                             |
| Wskazania na ekranie LCD                                     |
| Przy włączonym aparacie lub podczas używania pokrętła trybów |
| Tryb nagrywania                                              |
| Tryb odtwarzania                                             |
| • Histogram                                                  |
| Wzkazania celownika                                          |
| Wskazania na panelu LCD                                      |

#### Początek pracy z aparatem

| Moco  | wanie paska                                                                  | 32  |  |
|-------|------------------------------------------------------------------------------|-----|--|
| Podłą | Podłączanie zasilania                                                        |     |  |
| •     | Umieszczenie akumulatora                                                     | 33  |  |
| •     | Ładowanie akumulatora                                                        | .34 |  |
| •     | Wskaźnik zużycia akumulatora/ Przybliżony czas odtwarzania (nowy akumulator) | .36 |  |
| •     | Opcjonalna ładowarka AC                                                      | 37  |  |
| Korzy | /stanie z karty pamięci                                                      | 38  |  |
| •     | Umieszczanie / wyjmowanie karty pamięci                                      | 38  |  |
| •     | Środki ostrożności przy korzystaniu z karty pamięci                          | 39  |  |
| •     | Rozdzielczość i Jakość                                                       | 40  |  |

| łączanie i wyłączanie aparatu | 41 |
|-------------------------------|----|
| stawienia początkowe          | 42 |
| Ustawianie języka             | 42 |
| Ustawianie daty i czasu       | 44 |
| lontowanie obiektywu          | 46 |
| egulacja dioptrii w celowniku | 48 |

#### Podstawowe operacje

| Poo | dstawowe funkcje wykonywania zdjęć                                      |    |
|-----|-------------------------------------------------------------------------|----|
| •   | Sposób trzymania aparatu                                                |    |
| •   | Pozwolenie na wybór optymalnych ustawień przez aparat                   |    |
| •   | Operowanie migawką                                                      |    |
| •   | Obiekty trudne dla autofokusa                                           |    |
| OP  | S (Optyczna Stabilizacja Obrazu)                                        |    |
| •   | Optyczna Stabilizacja Obrazu                                            |    |
| •   | Funkcja redukcji wstrząsów i ogniskowej / Włączanie funkcji OPS         |    |
| •   | Ustawianie funkcji OPS                                                  |    |
| Uży | ywanie przycisku RAW                                                    |    |
| Inn | ne tryby robienia zdjęć                                                 | 60 |
| •   | Zdjęcia ciagłe                                                          |    |
| •   | Samowyzwalacz                                                           |    |
| •   | Pilot zdalnego sterowania (Pilot F : sprzedawany osobno)                | 65 |
| •   | Funkcja blokady lustra zapobiegająca drganiom aparatu                   |    |
| Uży | ywanie obiektywu typu zoom                                              | 69 |
| Uży | ywanie wbudowanej lampy błyskowej                                       | 70 |
| •   | Wybór trybu lampy błyskowej                                             | 71 |
| •   | Błysk automatyczny 💈 🕻 🖕 🙀                                              |    |
| •   | Błysk wypełniający $m{4}$ , $m{4}_{IIIIIIIIIIIIIIIIIIIIIIIIIIIIIIIIIII$ | 73 |
| •   | Redukcja efektu czerwonych oczu / Błysk dzienny                         | 74 |
| •   | Kompensacja błysku                                                      |    |
| Uży | ywanie balansu bieli                                                    | 76 |
| •   | Ustawianie balansu bieli                                                | 76 |
| •   | Ręczne ustawianie balansu bieli                                         |    |
| •   | Dostrajanie balansu bieli                                               |    |
| Uży | ywanie czułości ISO                                                     | 82 |
| •   | Ustawienie czułości                                                     |    |
| •   | Ustawianie zakresu automatycznej korekcji w trybie AUTO                 |    |
| Od  | twarzanie zdjęć                                                         | 84 |
|     | Odtwarzanie zdjęć                                                       |    |

| •     | Obracanie zdjęcia                                             | 85    |
|-------|---------------------------------------------------------------|-------|
| •     | Powiększanie odtwarzanych zdjęć                               | 86    |
| •     | Wyświetlanie wielu zdjęć                                      | 88    |
| •     | Wybór liczby zdjęć do wyświetlania / Wyświetlanie folderu     | 89    |
| •     | Pokaz slajdów                                                 | 90    |
| •     | Podłączanie aparatu do zewnętrznego monitora                  | 92    |
| •     | Filtry cyfrowe                                                | 93    |
| •     | Edycja zdjęć w formacie RAW                                   | 96    |
| Kaso  | wanie zdjęć                                                   | 98    |
| •     | Kasowanie pojedynczego zdjęcia                                | 98    |
| •     | Kasowanie wszystkich zdjęć                                    | 99    |
| •     | Kasowanie wybranych zdjęć (z wyświetlenia 9 miniaturek)       | .100  |
| •     | Kasowanie zdjęć RAW                                           | . 102 |
| Ochr  | ona zdjęć                                                     | 103   |
| •     | Zabezpieczenie zdjęć przed skasowaniem                        | . 103 |
| •     | Zabezpieczenie wszystkich zdjęć                               | 104   |
| Ustav | vienia wydruku (DPOF)                                         | 105   |
| •     | Drukowanie pojedynczych zdjęć                                 | . 105 |
| •     | Ustawienia dla wszystkich zdjęć                               | .107  |
| Druk  | owanie PictBridge                                             | 108   |
| •     | Ustawienia USB                                                | 109   |
| •     | Podłączenie aparatu do drukarki                               | 110   |
| •     | Drukowanie pojedynczych zdjęć                                 | .111  |
| •     | Drukowanie wszystkich zdjęć                                   | .113  |
| •     | Drukowanie z ustawieniami DPOF / Odłączanie kabla od drukarki | . 115 |

#### Opis przycisków, menu i pokrętła trybów

| Korzy | Korzystanie z Menu118                                                                 |  |  |
|-------|---------------------------------------------------------------------------------------|--|--|
| •     | Poruszanie się po Menu                                                                |  |  |
| •     | Wybór i ustawianie opcji menu                                                         |  |  |
| •     | Ustawienia [CAPTURE MENU]                                                             |  |  |
| •     | Ustawianie tonacji zdjęcia                                                            |  |  |
| •     | Ustawianie formatu pliku / Ustawianie rozdzielczości JPEG                             |  |  |
| •     | Ustawianie jakości JPEG                                                               |  |  |
| •     | Ustawienie nasycenia/ ostrości/ kontrastu                                             |  |  |
| •     | Zachowywanie ustawień użytkownika                                                     |  |  |
| •     | Ustawianie przestrzeni barw 126                                                       |  |  |
| •     | Zdjęcia w trybie rozszerzonego bracketingu / Zdjęcia w trybie wielokrotnej ekspozycji |  |  |
| •     | Ustawienia pamięci                                                                    |  |  |
| •     | Optyczna Stabilizacja Obrazu (OPS) / Tryb ekspozycji129                               |  |  |

| •  | Ustawienia [CUSTOM1 MENU]                                                                  | 130 |
|----|--------------------------------------------------------------------------------------------|-----|
| •  | Połączenie punktu autofokusa i AE / Nałożenie                                              | 131 |
| •  | Autofokus przy użyciu pilota / Przycisk AF                                                 |     |
| •  | Autofokus przy wciśniętej do połowy migawce / Kroki EV                                     |     |
| •  | Czas pomiaru / Blokada ekspozycji przy blokadzie ostrości                                  | 134 |
| •  | Linie programowe / Automatyczna kompensacja ekspozycji                                     | 135 |
| •  | Dostrajanie automatycznego balansu bieli / Balans bieli przy korzystaniu z lampy błyskowej | 136 |
| •  | Ustawianie balansu bieli przy pomocy temperatury barwowej / Redukcja szumów                | 137 |
| •  | Ostrzeżenie ISO                                                                            |     |
| •  | Krok ISO / Resetowanie Ustawień Własnych 1                                                 | 139 |
| •  | Ustawienia [CUSTOM2 MENU]                                                                  | 140 |
| •  | Kolejność bracketingu/ Zielony Przycisk w trybie Ręcznym                                   | 141 |
| •  | Użycie pierścienia przysłony                                                               | 142 |
| •  | Funkcje pokrętła nastawczego w trybach P / Sv / Tv / Av                                    | 142 |
| •  | Przycisk RAW + / Ilość zdjęć do zapamiętania                                               |     |
| •  | Wykonywanie zdjęć przy ładowaniu lampy błyskowej / Wybór metody podglądu                   |     |
| •  | Początkowe powiększenie podczas odtwarzania / Automatyczne obracanie zdjęcia               | 146 |
| •  | Zapamiętanie informacji o obracaniu zdjęcia / Podświetlenie panelu LCD                     | 147 |
| •  | Resetowanie Ustawień Własnych 2                                                            |     |
| •  | Ustawienia [SETUP MENU]                                                                    | 149 |
| •  | Formatowanie karty pamięci                                                                 | 150 |
| •  | Wyłączanie / Włączanie głosu                                                               | 151 |
| •  | Zmiana daty, godziny i stylu wyświetlania                                                  |     |
| •  | Ustawianie strefy czasowej                                                                 | 153 |
| •  | Lista miast strefy czasowej                                                                | 155 |
| •  | Wybór języka obsługi / Czas wyświetlania podpowiedzi                                       | 156 |
| •  | Jasność ekranu LCD                                                                         | 157 |
| •  | Wybór formatu wyjścia video                                                                | 158 |
| •  | Połączenie USB / Ustawienie automatycznego wyłączania                                      | 159 |
| •  | Wybór nazwy folderu                                                                        |     |
| •  | Czyszczenie matrycy                                                                        | 161 |
| •  | Usuwanie kurzu                                                                             | 163 |
| •  | Reset                                                                                      |     |
| •  | Ustawienia [PLAYBACK MENU]                                                                 |     |
| •  | Natychmiastowy podgląd                                                                     |     |
| •  | Podgląd cyfrowy / Filtr cyfrowy                                                            | 167 |
| •  | Pokaz slajdów                                                                              | 168 |
| Ko | zystanie z Menu Fn                                                                         | 169 |
| •  | Tryb nagrywania                                                                            |     |
| •  | Tryb odtwarzania                                                                           | 170 |

| Korz | Korzystanie z pokrętła trybów                 |  |  |
|------|-----------------------------------------------|--|--|
| •    | Tryb Auto 🖸 173                               |  |  |
| •    | Tryb P (Program)                              |  |  |
| •    | Tryb Hyper-program ( <b>P</b> )               |  |  |
| •    | Tryb Sv (Priorytet czułości)                  |  |  |
| •    | Tryb Tv (Priorytet migawki)                   |  |  |
| •    | Tryb Av (Priorytet przysłony) 179             |  |  |
| •    | Tryb TAv (Priorytetu migawki i przysłony) 181 |  |  |
| •    | Tryb M (Ręczny)                               |  |  |
| •    | Pasek EV                                      |  |  |
| •    | Tryb B (Czas B)                               |  |  |
| •    | Tryb X (Synchronizacja z lampą błyskową)187   |  |  |
| •    | Tryb USER                                     |  |  |

#### Podstawowe funkcje

| Sprawdzenie kompozycji, ekspozycji i ostrości przed zrobieniem zdjęcia | 190   |
|------------------------------------------------------------------------|-------|
| Ustawianie ostrości                                                    | . 192 |
| Ustawianie ekspozycji                                                  | . 199 |
| Korzystanie z wbudowanej lampy błyskowej                               | . 208 |
| Korzystanie z zewnętrznej lampy błyskowej (opcjonalne)                 | . 212 |

#### Oprogramowanie

| Nymagania systemowe       | 3 |
|---------------------------|---|
| 219 Dprogramowanie        | ) |
| nstalacja oprogramowania  | ) |
| Dysk wymienny             | 3 |
| Jsuwanie dysku wymiennego | 5 |
| Digimax Master            | 7 |
| Konwerter Digimax RAW     | 2 |

#### Załącznik

| Jstawienia domyślne  | . 234 |
|----------------------|-------|
| Akcesoria opcjonalne | . 239 |
| nformacje o błędach  | . 241 |
| Problemy             | 243   |
| Dane techniczne      | . 248 |
| 5łowniczek           | . 250 |
| ndeks                | . 254 |

# Zawartość Podręcznika Użytkownika

Podręcznik Uzytkownika składa się z następujących rozdziałów:.

#### 1. Przed rozpoczęciem pracy z aparatem

Charakterystyka apartu, akcesorii i nazwy poszczególnych elementów.

#### 2. Rozpoczęcie pracy

Pierwsze kroki od momentu zakupu apartu do wykonania zdjęć. Należy dokładnie zapoznać się z tym rozdziałem.

#### 3. Podstawowe operacje

Podstawowe fukcje wykonywania, odtwarzania i drukowania zdjęć.

#### 4. Menu

Poruszanie się po menu GX-10.

#### 5. Podstawowe Funkcje

Dodatkowe funkcje usprawniające pracę z aparatem GX-10.

#### 6. Oprogramowanie

Instalacja oprogramowania i instrukcja jego obsługi.

#### 7. Załącznik

Wyjaśnienie ewentualnych problemów, opis dodatkowego wyposażenia.

# **1** Przed rozpoczęciem pracy z aparatem

Przed rozpoczęciem pracy z aparatem należy sprawdzić zawartość opakowania.

| Charakterystyka aparatu GX-10 | 12  |
|-------------------------------|-----|
| Zawartość opakowania          | .14 |
| Nazwy elementów               | 15  |
| Przyciski funkcyjne           | 18  |
| Wskazania na ekranie LCD      | 23  |
| Wskazania na celowniku        | 27  |
| Wskazania na panelu LCD       | 29  |

# Charakterystyka aparatu GX-10

- Matryca CCD 23.5x15.7 mm z 10.14 milionami efektywnych pikseli zapewnia najwyższą precyzję i szeroki zakres dynamiczny.
- Wbudowany system mechanicznej stabilizacji obrazu OPS (Optical Picture Stabilizer).
- 11-polowy układ AF.
- Usprawnione ręczne ustawianie ostrości przy pomocy układu celowniczego podobnego do konwencjonalnej lustrzanki 35mm, z powiększeniem 0.95x. Funkcja nałożenia, gdzie punkt fokusa w celowniku zmienia barwę na czerwoną.
- Funkcja poglądu zdjęć na ekranie LCD.
- Duży ekran LCD o przekątnej 2.5 cala i rozdzielczości 210,000 punktów, posiadający funkcję regulacji jasności, zapewniającą doskonałą precyzję odbioru.
- Przejrzyste menu wyświetlane na ekranie LCD pozwala na wygodną obsługę aparatu.
- Powierzchnia przetwornika pokryta została specjalną powłoką, utrudniającą zbieranie się niepożądanych drobinek na jego powierzchni. Pozostałe zabrudzenia zostaja usunite przez funkcję automatycznego czyszczenia matrycy.
- Możliwość wyboru formatu zapisu zdjęcia pomiędzy JPEG a RAW.
- Wzmocniona, uszczelniona obudowa odporna na wilgoć i kurz .

# Charakterystyka aparatu GX-10

Kadr będzie się różnił dla aparatu GX-10 i lustrzanki 35 mm nawet przy użyciu tego samego obiektywu, ponieważ format filmu 35 mm i matrycy CCD jest różny.

Rozmiary dla filmu 35 mm i matrycy CCD

35 mm film : 36x24 mm GX-10 CCD : 23.5x15.7 mm

Ponieważ kąty patrzenia są równe, ogniskowa obiektywu aparatu 35 mm musi być około 1,5 razy większa niż w przypadku GX-10. Aby uzyskać ogniskową dla tego samego obszaru, należy podzielić ogniskową obiektywu 35 mm przez 1,5.

Przykład:

Aby wykonać identyczne zdjęcie jak w przypadku obiektywu 150mm uywanego z aparatem 35mm. 150 :1.5=100 Z aparatem GX-10 należy użyć obiektywu 100mm.

Ogniskową obiektywu używanego z aparatem GX-10 należy pomnożyć przez1.5 by określić ogniskową aparatu 35 mm.

Przykład Jeśli z aparatem GX-10 używany jest obiektyw 300 mm 300x1.5=450 Ogniskowa odpowiada obiektywowi 450 mm w aparacie 35mm.

# Zawartość opakowania

Przed rozpoczęciem pracy z aparatem należy upewnić się, czy wszystkie elementy znajdują się w zestawie. Zawartość zestawu może różnić się w zależności od rejonu sprzedaży. Aby nabyć dodatkowy sprzęt, należy skontaktować się z przedstawicielem firmy Samsung.

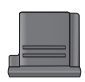

Pokrywka gorącej stopki (Zamontowana w aparacie)

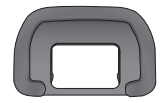

Ochrona celownika (Zamontowana w aparacie)

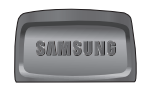

Pokrywa celownika

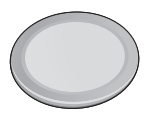

Pokrywka mocowania korpusu (Zamontowana w aparacie)

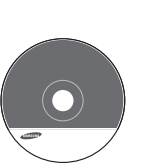

Oprogramowanie (CD-ROM)

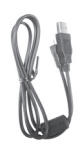

Kabel USB

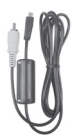

Kabel video

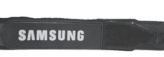

Pasek

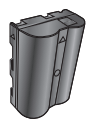

Akumulator (SLB-1674)

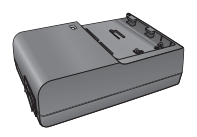

Ładowarka (SBC-L6)

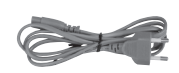

Kabel AC

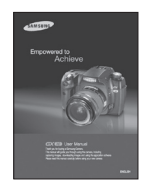

Podręcznik Użytkownika (niniejszy podręcznik)

### **Elementy aparatu**

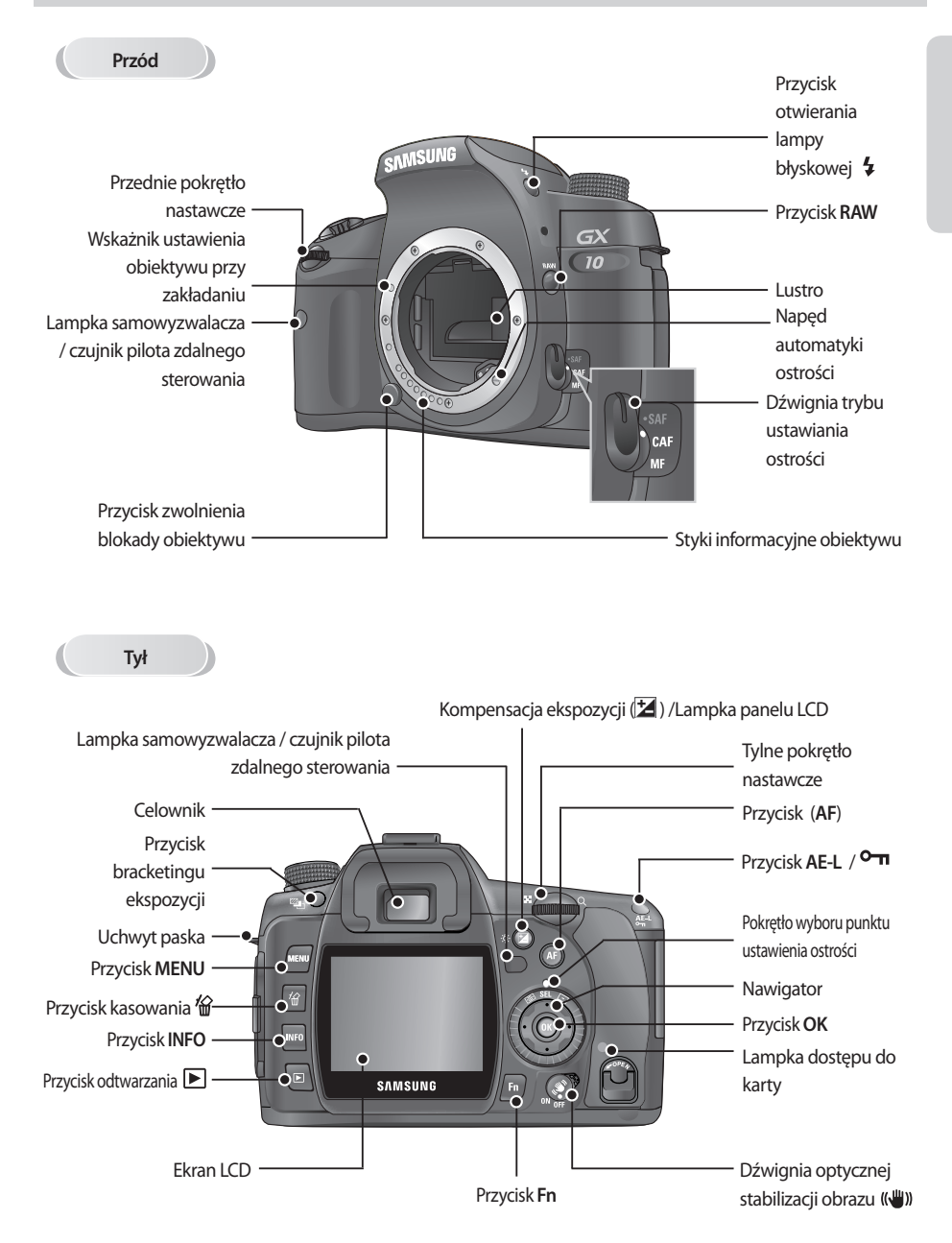

### **Elementy aparatu**

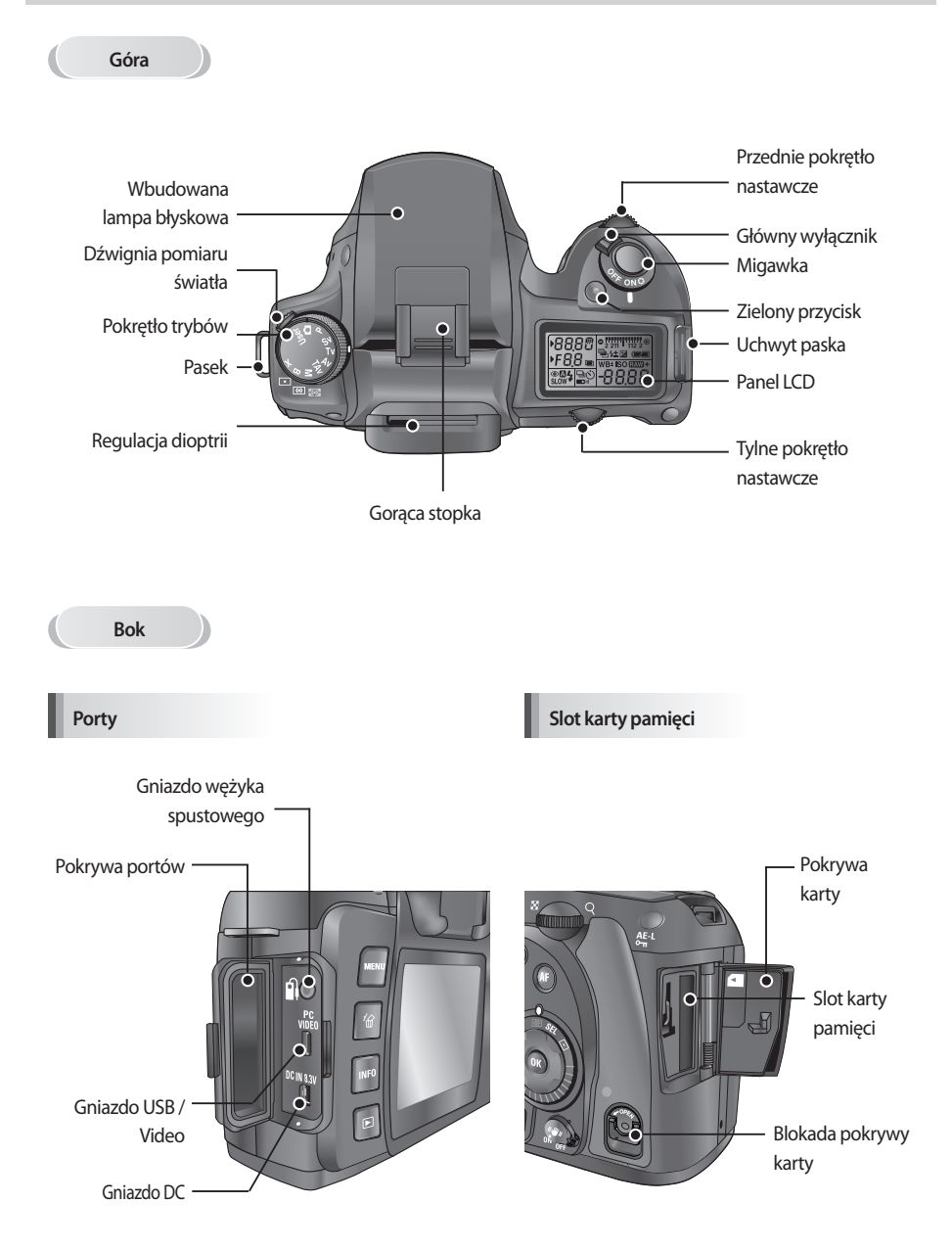

## **Elementy aparatu**

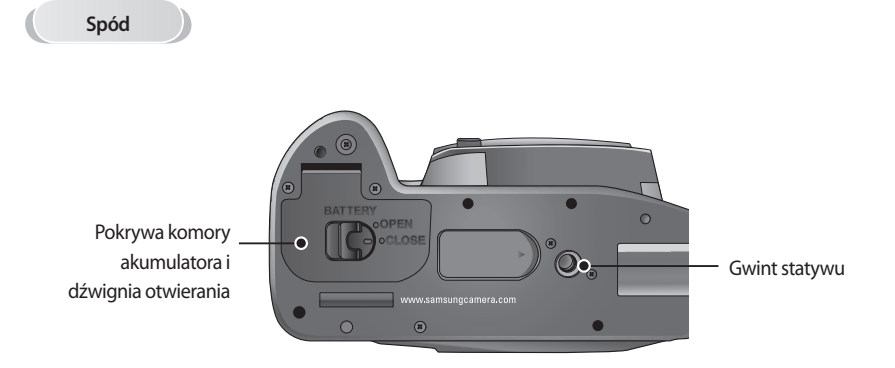

Komora akumulatora

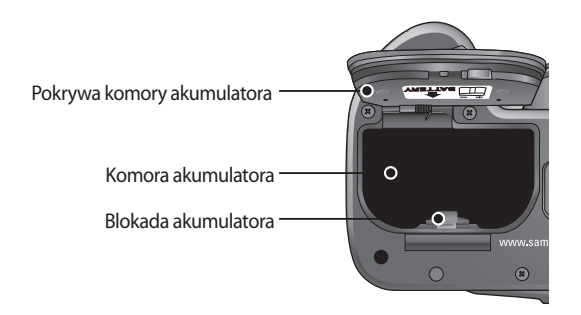

#### Tryb nagrywania

Funkcje przycisków wykorzystywanych podczas robienia zdjęć.

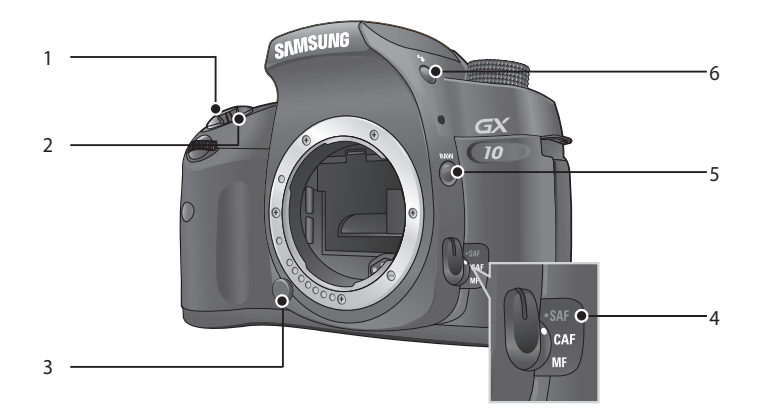

1. Przycisk migawki

Wcisnięcie powoduje zrobienia zdjęcia. (str.53)

- Główny wyłącznik Przesunięcie włącza lub wyłącza aparat (str.41) i potwierdza głębię ostrości (Preview) (str.190).
- 3. Przycisk zwolnienia blokady obiektywu Wcisnięcie pozwala na demontaż obiektywu. (str.47)
- 4. Dźwignia trybu ustawiania ostrości Przełączenie pomiędzy trybem Autofokusa (str.192) i Ręcznym trybem ustawiania ostrości (str.197).
- Przycisk RAW Wciśnięcie pozwala na zrobienie zdjęcia równoczesnie w JPEG i RAW. (str.59)
- Otwarcie lampy błyskowej ( \$ ) Wciśnięcie spowoduje otwarcie się wbudowanej lampy błyskowej. (str.72)

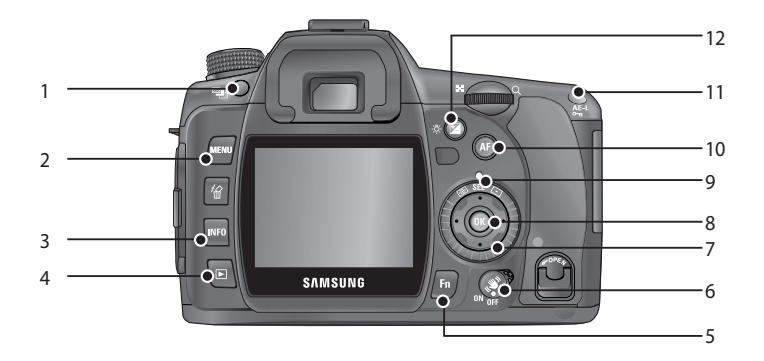

- 1. Przycisk bracketingu ekspozycji Ustawia bracketing ekspozycji. (str.206)
- 2. Przycisk MENU

Wyświetla menu [CAPTURE MENU], [CUSTOM1 MENU], [CUSTOM2 MENU], [SETUP MENU] and [PLAYBACK MENU]. (str.118)

3. Przycisk INFO

Wciśnięcie wyświetla informacje o zdjęciu na ekranie LCD. (str.24)

4. Przycisk 🕨

Przejście w tryb odtwarzania. (str.84)

5. Przycisk Fn

Wciśnięcie wyświetla menu Fn. Do wyboru następnej czynności służy nawigator (▲▼◀►). (str.169)

- Optyczna stabilizacja obrazu ((()))
   Włącza i wyłącza funkcję stabilizatora obrazu. (str.55)
- Nawigator (▲▼◀►) Steruje kursorem w menu.
- 8. Przycisk OK

Zatwierdza ustawienia menu.

- 9. Pokrętło wyboru punktu ustawienia ostrości
  - Wciśnięcie pozwala na wybór punktu ustawienia ostrości. (str.194)
- 10. Przycisk AF

Ustawia ostrość na obiekt. (str.132)

11. Przycisk AE-L

Blokuje ekspozycje przed zrobieniem zdjęcia. (str.205)

12. EV ( 🔁 ) / Przycisk lampy panelu LCD Przy wciśniętym przycisku należy przednim pokrętłem nastawczym ustawić odpowiednią ekspozycję.,

(str.204)

Wciśnięcie przycisku włącza lampę panelu LCD.

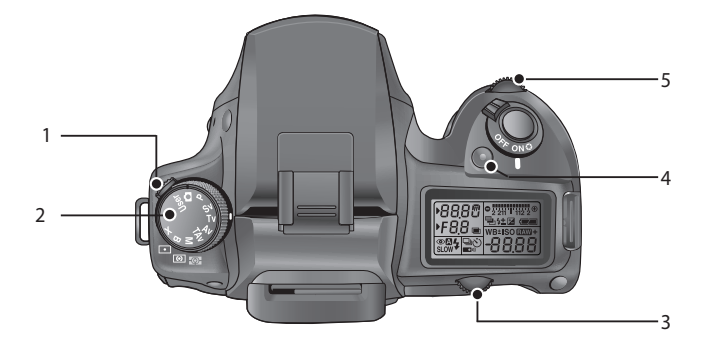

- 1. Dźwignia trybu pomiaru światła Zmienia tryb pomiaru. (str.202)
- 2. Pokrętło trybów Zmienia tryb pracy aparatu. (str.171)
- 3. Tylne pokrętło nastawcze Ustawia wartości przysłony
- Zielony przycisk Resetuje ustawienia ekspozycji i automatycznie ustawia odpowiednią ekspozycje w trybie M (ręcznym).
- Przednie pokrętło nastawcze Ustawia czas migawki i wartości kompensacji ekspozycji.

#### Tryb odtwarzania

Funkcje przycisków wykorzystywanych podczas odtwarzania.

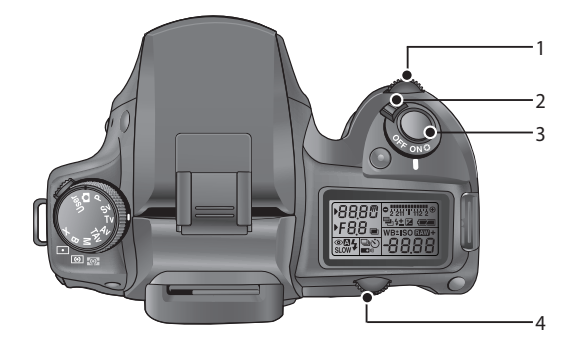

- 1 Przednie pokrętło nastawcze Pozwala na przewijanie zdjęć w trybie powiększonego przeglądania (str.86) lub dostrajanie filtra. (str.93)
- 2. Główny wyłącznik Przesunięcie włącza lub wyłącza aparat. (str.41)
- Migawka Wciśnięcie przywraca tryb nagrywania.
- 4. Tylne pokrętło nastawcze.
  Ustawia wartości ekspozycji.
  Powiększa wyświetlane zdjęcie lub pozwala na wyświetlanie kilku zdjęć za jednym razem. (str.86)
  Pozwala na wybór filtra. (str.93)

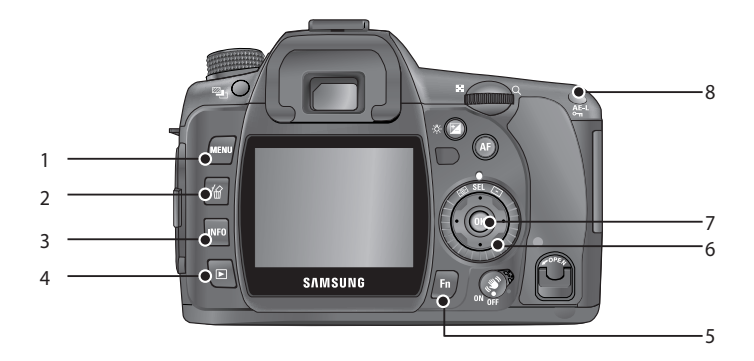

1. Przycisk MENU

Wyświetla menu [CAPTURE MENU], [PLAYBACK MENU], [CUSTOM1 MENU], [CUSTOM2 MENU] and [SETUP MENU]. (str.118)

2. Przycisk 🖌

Wciśnięcie powoduje skasowanie zdjęcia. (str.98)

3. Przycisk INFO

Wyświetla informacje o zdjęciu na ekranie LCD. (str.84)

4. Przycisk 🕨

Wciśnięcie powoduje przejście do trybu nagrywania.

- Przycisk Fn Wciśnięcie wyświetla menu Fn. Do wyboru następnej czynności służy nawigator (▲▼◀►). (str.170)
- 6. Nawigator (▲▼◀►)

Pozwala na przemieszczanie kursora w menu i na ekranie odtwarzania.

7. Przycisk OK

Zachowuje ustawienia menu.

#### 8. Przycisk AE-L / On

Blokuje ekspozycję. (str.205) Chroni zdjęcia przed przypadkowym skasowaniem. (str.103)

W zależności od stanu aparatu, na ekranie LCD wyświetlane są następujące wskaźniki.

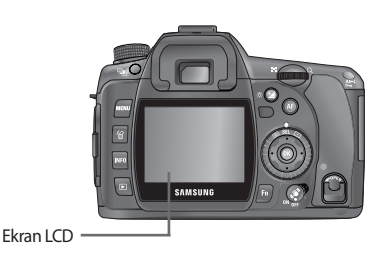

Kiedy aparat jest włączony lub podczas obsługi pokrętła trybów

Podpowiedzi są wyświetlane na monitorze LCD przez trzy sekundy po włączeniu aparatu lub ustawieniu pokrętła trybów.

#### **INFORMACJA**

Aby ukryć wskaźniki, należy wybrać [Off] dla [Guide Display] w menu [SETUP MENU]. (str.156)

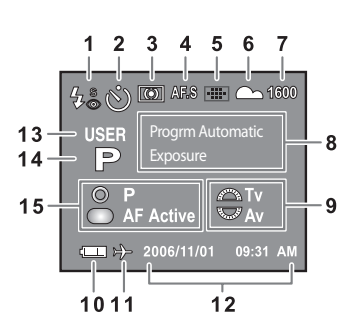

- 1. Tryb lampy błyskowej (wyświetla się wybrany tryb) (str.70)
- 2. Tryb napędu / Auto Bracket / Multi Ekspozycja (str.60)
- 3. Typ pomiaru (str. 202)
- 4. Tryb AF (str. 192)
- 5. Punkt pomiaru ostrości (str.194)
- 6. Balans bieli (str.76)
- 7. Czułość (str.82)

- 8. Tryb zdjęciowy (pozycja
- pokrętła trybów) (str.171)
- 9. Pokrętła nastawcze (str.142)
- 10. Stan akumulatora(str.36)
- 11. Strefa czasowa (str.153)
- 12. Data i czas (str.152)
- 13. Tryb własny (str. 187)
- 14. Tryb ekspozycji (str. 171)
- 15. Wskaźnik przycisków
- \* Wskażniki 3, 4, 5, 6 i 7 pojawiają się wyłącznie wówczas, gdy wybrane jest inne ustawiernie niz 'domyślne'. 11 pojawia się, gdy włączona jest funkcja strefy czasowej.

#### Tryb nagrywania

Należy nacisnąć przycisk M w trybie robienia zdjęć, aby przez 15 sekund wyświetlać na monitorze LCD ustawienia funkcji robienia zdjęć.

#### Szczegółowe informacje

| TAV    | USER |            | 4°®     |      | AF.C     |
|--------|------|------------|---------|------|----------|
| 1/2000 |      |            | + 1,0   | WB   | AUTO     |
| F 5.6  |      | <b>4</b> ± | - 1.0   | OA   | 100 mm   |
| ISO AU | то   | 100        | - 1600  |      | %+       |
| 10000K | G    | i2A1       | Adol    | pe 🛛 | <b>1</b> |
| RAW+   | 10   | VI 🔛       | ((\\\)) |      |          |
|        | 2    | 2006/1     | 1/01    | 09:  | 31 AM    |

| 1 2   |    | 3   | 4  | 5  | 23 |
|-------|----|-----|----|----|----|
| 6     |    |     | 8  |    | 24 |
| 7     | Ē  | 9   |    | 12 | 25 |
| 13    |    | · · | 14 | 1  | 26 |
| 15    | 16 | 17  | 18 | 1  | 27 |
| 19    | 20 | 21  | 22 | Γ  | 28 |
| 29 30 |    | 31  |    |    |    |

- 1. Tryb robienia zdjęć (str.171)
- 2. Tryb własny (str.187)
- 3. Tryb pomiaru (str.202)
- 4. Tryb lampy błyskowej (str.70)
- 5. Typ napędu (str.60)
- 6. Czas migawki (str.199)
- 7. Wartość przysłony (str.200)
- 8. Wartość kompensacji ekspozycji (str.204)
- 9. Wartość ekspozycji lampy błyskowej (str.75)
- Bracketing ekspozycji/ Multi Ekspozycja (str.206, 127)
- 11. Rozszerzony bracketing (str.127)
- 12. Tonacja (str.121)
- 13. Czułość ISO (str.82)
- 14. Zasięg ISO (Auto) (str.83)
- 15. Balans bieli (str.76)
- 16. Kompensacja GM (str.80)

- 17. Kompensacja BA (str.80)
- 18. Przestrzeń barwna (str.126)
- 19. Typ pliku (str.122)
- 20. Rozdzielczość (str.122)
- 21. Jakość (str.123)
- 22. Optyczna stabilizacja obrazu (OPS) (str.55)
- 23. Tryb AF (str. 192)
- 24. Punkt ustawienia ostrości (str.194)
- 25. Ogniskowa (str.57)
- 26. Nasycenie (str.124)
- 27. Ostrość (str.124)
- 28. Kontrast (str.124)
- 29. Stan akumulatora (str.36)
- 30. Strefa czasowa (str.153)
- 31. Data i czas (str.152)

#### Tryb odtwarzania

Wciśnięcie przycisku **INFO** w trybie odtwarzania spowoduje wyświetlenie się informacji na ekranie LCD. Poszczególne wciśnięcie przycisku **INFO** spowoduje wyświetlenie: podstawowych informacji, histogramu, szczegółowych informacji oraz żadnych informacji.

#### INFORMACJA

• Wyświetlane informacje można zmieniać, naciskając przycisk ▶ (p.84)

#### Szczegółowe informacje

|      |     |       |   | 100-0001 |    |      |    |              |
|------|-----|-------|---|----------|----|------|----|--------------|
|      | 5   | No.   |   |          | Ö) | д,   |    | ļ            |
| 9    | 12  | 3     |   | ¢        | Ś  | OA   | A  | F.C          |
| 0    | 6   | Cell. |   | Į        | Z) | WB   |    | H-A          |
|      | 1   | /2000 |   | 7        | +  | 1.0  |    |              |
| P    | F   | 5.6   |   | 4:       | :  | 1.0  | 10 | 0 mm         |
| ISO  |     | AUTO  | 1 | 0000     | ĸ  | G2A1 | ~  | <u></u>      |
| RAW  | +   | 10M   |   |          | A  | dobe |    | <u>-o</u> -: |
| 2006 | 5/1 | 1/01  |   | 09:3     | 31 | PM   | 0  | <u>-</u>     |

| Г  | 1    |    |    |          |    | 1  | 2        |    |    |    |
|----|------|----|----|----------|----|----|----------|----|----|----|
| ŀ  | ⊣. ∣ |    |    | <u> </u> |    | 3  |          | 4  | 13 | 14 |
| l  | 2    |    | 5  |          | 18 | 1  | 5        |    |    |    |
| L  |      |    |    | 6        |    | 31 | <u> </u> |    |    |    |
|    | 7    | 8  | 8  |          | 10 |    | '        | 16 |    |    |
|    |      | 9  |    | 11       |    |    |          | 17 |    |    |
|    | 19   |    | 20 |          | 21 | 22 |          | 28 |    |    |
|    | 23   | 24 | 24 |          | 2  | 26 |          | 29 |    |    |
| 27 |      |    |    |          |    |    | 30       |    |    |    |

- 1. Ikona obrotu (str.85)
- 2. Zrobione zdjęcie
- 3. Tryb pomiaru
- 4. Tryb lampy błyskowej
- 5. Typ napędu
- 6. Bracketing ekspozycji / Multi Ekspozycja
- 7. Tryb ekspozycji
- 8. Czas migawki
- 9. Wartość przysłony
- 10. Wartość kompensacji ekspozycji

11. Wartość kompensacji błysku 12. Nazwa folderu i pliku (str.126,

13. Ustawienia DPOF (str.105)

16. Punkt pomiaru ostrości

14. Ikona zabezpieczenia (str.103)

160)

15.Trvb AF

18. Tonacia

19. Czułość

barwna

17. Ogniskowa

- 21. Kompensacja WB (GM) 22. Kompensacja WB (BA)
- 23. Tvp pliku
- 24. Rozmiar
- 25. Jakość
- 26. Przestrzeń barwna
- 27. Data i czas
- 28. Nasycenie
- 29. Ostrość
- 30. Kontrast
- 31. Rozszerzony bracketing

\* Wskaźniki 4 (Tryb lampy błyskowej) i 11 (Wartość kompensacji błysku) pojawiają się jedynie gdy przy robieniu zdjęcia użyto lampy błyskowej.

20. Balans bieli / Temperatura

#### Histogram

Przy użyciu nawigatora ▲ i ▼ można wybierać pomiędzy dwoma typami histogramu: Histogram jasności (rozkład jasności na zdjęciu) oraz RGB Histogram (rozkład barw na zdjęciu).

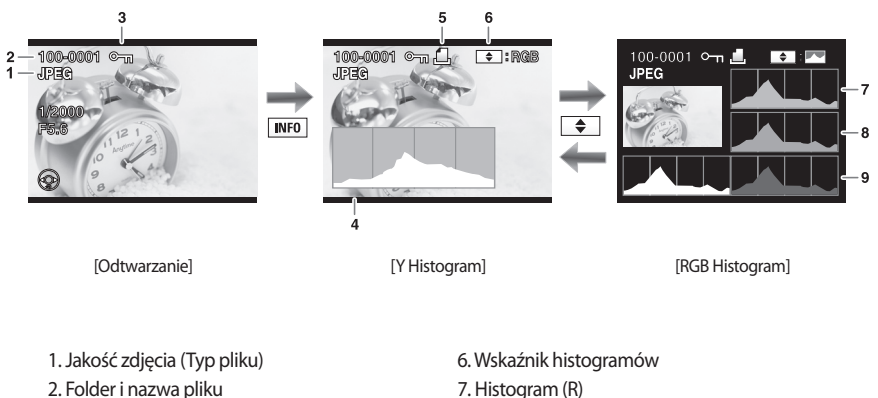

- 3. Ikona zabezpieczenia (str.103)
- 4. Histogram (Jasność)
- 5. Ustawienia DPOF (str.105)

- 8. Histogram (G)
- 9. Histogram (B)

### INFORMACJE

- Ikona DPOF 🔔 bedzie wyświetlana jedynie jeśli zdjęcie posiada ustawienia DPOF
- Obszary w których nastapiła utrata kontrastu migają, jesli włączona została funkcja [Exposure Warning] . (str.165)
- Histogram obrazuje rozkład jasności w zapisanym zdjęciu.
   Jeśli słupki wykresu są wyższe z prawej strony, oznacza to, że zdjęcie może być zbyt jasne.

Jeśli słupki są wyższe z lewej strony, zdjęcie może być zbyt ciemne. Jeśli warunki oświetleniowe nie pozwalają na określenie własciwej ekspozycji na ekranie LCD, histogram pozwoli na precyzyjne ustawienie ekspozycji.

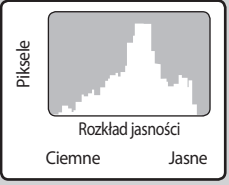

### Wskaźniki w celowniku

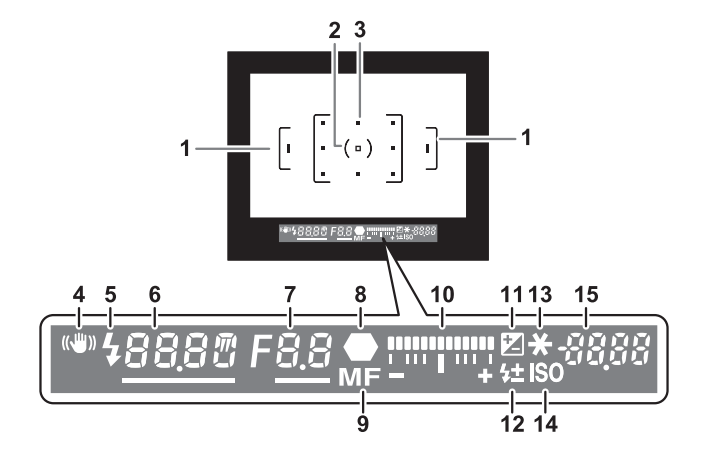

- 1. Ramka autofokusa.
- 2. Ramka pomiaru punktowego.
- 3. Punkt ostrości (str.194)
- 4. Wskaźnik (🖤))
  - : Miga przy działającym OPS (str.55)
- 5. Status lampy błyskowej

: Pojawia się gdy lampa jest gotowa i miga, gdy lampa się ładuje. (str.70)

6. Czas migawki

: Czas migawki podczas robienia zdjęcia (Jeśli jest podkreślony, można go zmieniać przednim pokrętłem nastawczym). (str. 199)

7. Przysłona

: Wartość przysłony podczas robienia zdjęcia (Jeśli jest podkreślona, można ją zmieniac tylnym pokrętłem nastawczym). (str.200)

8. Wskaźnik ostrości

: Pojawia się, gdy obiekt jest ostry.

9. Ręczne ustawianie ostrości

: Pojawia się, gdy wybrano ręczne ustawianie ostrości.

- 10. Listwa ekspozycji
  - : Pokazuje wartość kompensacji ekspozycji. (str. 184)

Różnice pomiędzy Obecną Wartością Ekspozycji a Właściwą Wartością Ekspozycji w trybie M.

### Wskaźniki w celowniku

- 11. Kompensacja EV
  - : Pojawia się przy dostępnej bądź używanej kompensacji EV.
- 12. Kompensacja ekspozycji błysku
  - : Pojawia się, gdy ekspozycja błysku jest poddana kompensacji.
- 13. Blokada AE
  - : Pojawia się, gdy AE jest zablokowana.
- 14. Ostrzeżenie o czułości ISO
  - : Pojawia się przy przekroczeniu wartości ostrzeżenia.
- 15. Liczba zdjęć do zapisania / Kompensacja EV
  - : Liczba zdjęć możliwych do zapisania przy aktualnych ustawieniach rozdzielczości / jakości. (str.122, 123) Liczba zdjęć możliwych do zapisania w trybie zdjęć seryjnych. (str.144) Różnica pomiędzy kompensowaną ekspozycją a właściwą ekspozycją. W trybie **M** wartość ekspozycji może byc inna.

W trybie pierwszeństwa czułości / pierwszeństwa migawki i przysłony, wyświetla sie czułość ISO.

#### **INFORMACJE**

- Gdy przycisk migawki jest wciśnięty do połowy, w wizjerze zapala się czerwona ramka punktu ostrości, nałożona na kadr.
- Jeśli [AF Button Function] w menu [CUSTOM1 MENU] jest ustawiony na [Cancel AF], ikona MF będzie wyświetlona gdy przycisk AF jest wciśnięty. (str.132)
- W każdym trybie, za wyjątkiem trybu pierwszeństwa czułości i pierwszeństwa migawki i przysłony, czułość ISO będzie wyświetlana na pozycji 14 przy wciśniętym przycisku **OK**.

## Wskaźniki na panelu LCD

Poniższe wskaźniki wyswietlan sa na panelu na górze aparatu.

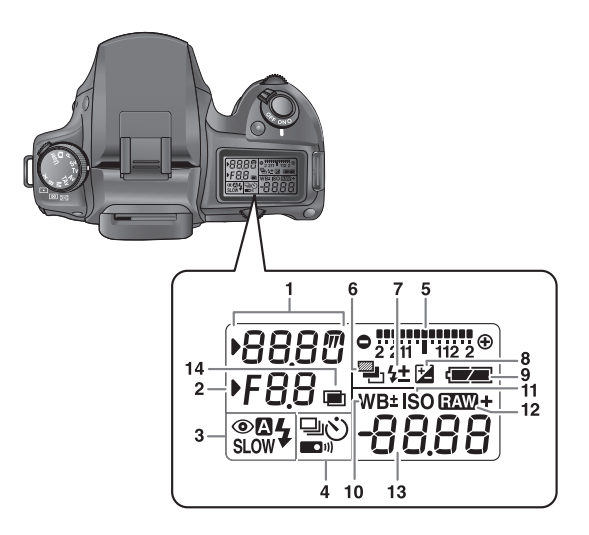

- 1. Czas migawki (str.199)
- 2. Przysłona (str.200)
- 3. Tryb lampy błyskowej (str.70)
  - Style="text-align: center;">
     Style="text-align: center;">
     Style="text-align: center;">
     Style="text-align: center;">
     Style="text-align: center;">
     Style="text-align: center;">
     Style="text-align: center;">
     Style="text-align: center;">
     Style="text-align: center;">
     Style="text-align: center;"
     Style="text-align: center;">
     Style="text-align: center;"
     Style="text-align: center;">
     Style="text-align: center;"
     Style="text-align: center;"
     Style="text-align: center;">
     Style="text-align: center;"
     Style="text-align: center;"
     Style="text-align: center;"
     Style="text-align: center;"
     Style="text-align: center;"
     Style="text-align: center;"
     Style="text-align: center;"
     Style="text-align: center;"
     Style="text-align: center;"
     Style="text-align: center;"
     Style="text-align: center;"
     Style="text-align: center;"
     Style="text-align: center;"
     Style="text-align: center;"
     Style="text-align: center;"
     Style="text-align: center;"
     Style="text-align: center;"
     Style="text-align: center;"
     Style="text-align: center;"
     Style="text-align: center;"
     Style="text-align: center;"
     Style="text-align: center;"
     Style="text-align: center;"
     Style="text-align: center;"
     Style="text-align: center;"
     Style="text-align: center;"
     Style="text-align: center;"
     Style="text-align: center;"
     Style="text-align: center;"
     Style="text-align: center;"
     Style="text-align: center;"
     Style="text-align: center;"
     Style="text-align: center;"
     Style="text-align: center;"
     Style="text-align: center;"
     Style="text-align: center;"
     Style="text-align: center;"
     Style="text-align: center;"
     Style="text-align: center;"
     Style="text-align: center;"
     Style="text-align: center;"
     Style="text-align: center;"
     Style="text-align: center;"
     Style="text-align: center;"
     Style="text-align: center;"
     Style="text-align: center;"
     Style="text-align: center;"
     Style="text-ali
  - Redukcja czerwonych oczu
  - :Wyłączona lampa
  - : Błysk automatyczny
  - SLOW : Synchronizacja na pierwsza kurtynę
- 4. Tryb napędu (str.60)
  - : Pojedyncze zdjęcie
  - Image: Zdjęcia seryjne
  - 🖄 : Samowyzwalacz
  - : Sterowanie pilotem

- 5. Listwa ekspozycji (str.184)
- 6. Auto Bracketing (str.206)
- 7. Wskaźnik kompensacji ekspozycji błysku (str.75)
- 8. Kompensacja ekspozycji (str.204)
- 9. Stan akumulatora (str.36)
- Balans bieli (Przy wyborze Automatycznego balansu, nie wyświetla się żadna ikona) (str.76) ±: Kompensacja balansu bieli
- 11. Ostrzeżenie o czułości ISO (str.138)
- 12. Pzycisk RAW + : RAW + (str.144)
- 13. Ilość zdjęć do zrobienia / wartość kompensacji
   EV / PC (Pb)
   (PC=Personal Computer (dysk))
  - (Pb=PictBridge)
- 14. Multi Ekspozycja (str.127)

### NOTATKI

# **2** Początek pracy z aparatem

Pierwsze kroki od momentu zakupu apartu do wykonania zdjęć. Należy dokładnie zapoznać się z tym rozdziałem.

| Mocowanie paska                | . 32 |
|--------------------------------|------|
| Podączenie zasilania           | . 33 |
| Korzystanie z karty pamięci    | 38   |
| Włączanie i wyłączanie aparatu | 41   |
| Ustawienia początkowe          | . 42 |
| Montowanie obiektywu           | 46   |
| Regulacja dioptrii w celowniku | 48   |

# Mocowanie paska

1. Koniec paska należy przeciągnąć przez oczko, następnie zabezpieczyć go wewnątrz sprzączki.

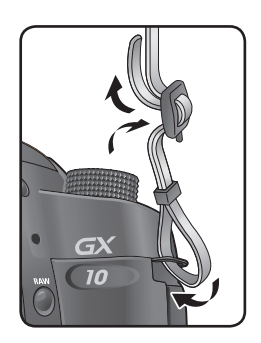

2. Drugi koniec paska należy przeciągnąć przez oczko a następnie zabezpieczyć w sprzączce.

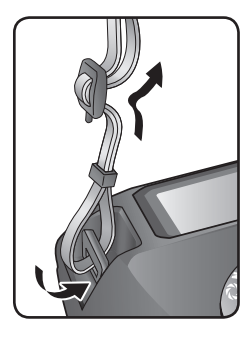

### Podłączenie zasilania

#### Wkładanie akumulatora

Należy korzystać z akumulatora (SLB-1674) dołączonego do zestawu. Przy pierwszym korzystaniu z akumulatora, lub po długim okresie nie używania akumulatora, pojawi się informacja [Low Battery].

| Nazwa modelu                                  | SLB-1674           |
|-----------------------------------------------|--------------------|
| Typ akumulatora                               | Litowo-Jonowa      |
| Pojemność                                     | 1620mAh            |
| Napięcie                                      | 7.4 V              |
| Czas ładowania<br>(Przy wyłączonym aparacie ) | Ok. 150 - 180 min. |

#### INFORMACJE

- Należy korzystać jedynie z właściwego akumulatora. Problemy powstałe w wyniku korzystania z innych akumulatorów nie są objęte gwarancją firmy Samsung.
- Nie należy otwierać komory akumulatora ani wyjmować go gdy aparat jest włączony.
- Jeśli aparat nie będzie używany przez dłuższy czas, należy wyjąć z niego akumulator, by uniknąć ewentualnego wycieku.
- Jeśli po dłuższym czasie zostanie włożony akumulator, należy na powrót ustawić datę i czas w aparacie.
- Akumulator należy umieszczać zgodnie z instrukcją. Niepoprawne umieszczenie akumulatora może spowodować uszkodzenie aparatu. Przed włożeniem, należy przetrzeć elektrody akumulatora.
- 1. Należy przekręcić dźwignię blokującą klapę (<sup>①</sup>) i otworzyć pokrywę (<sup>②</sup>) jak pokazano na ilustracji obok.

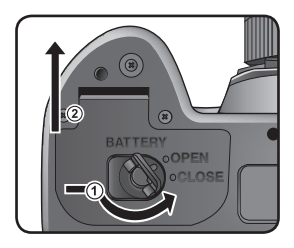

# Podłączanie zasilania

2. Akumulator należy umieścić zgodnie z oznaczeniem + / znajdującym się na pokrywie komory. Oznaczenie ▲ powinno być skierowane w stronę ekranu LCD. Blokadę akumulatora należy wcisnąć, jak pokazano na ilustracji ( ① ). Po umieszczeniu akumulatora, blokada automatycznie wróci do wcześniejszej pozycji. By wyjąć akumulator, należy wcisnąć blokadę, jak pokazano na ilustracji ( ① ). Gdy akumulator lekko się wysunie, można go wyjąć.

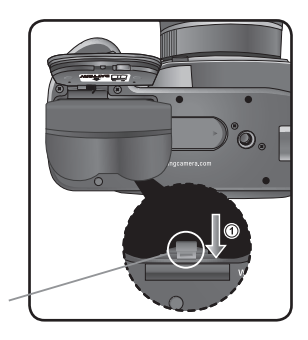

- Blokada akumulatora
- 3. Należy zamknąć pokrywę komory akumulatora i przesunąć dźwignię, jak pokazano na ilustracji ( ① ).

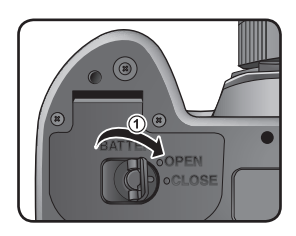

#### INFORMACJA

 Zaleca się stosowanie zasilacza AC, gdy aparat jest używany przez dłuższy czas lub gdy jest on podłączony do komputera.

#### Ładowanie akumulatora

1. Należy podłączyć kabel AC, dołączony do zestawu, do prądu, uprzednio umieściwszy go w wejściu DC ładowarki.

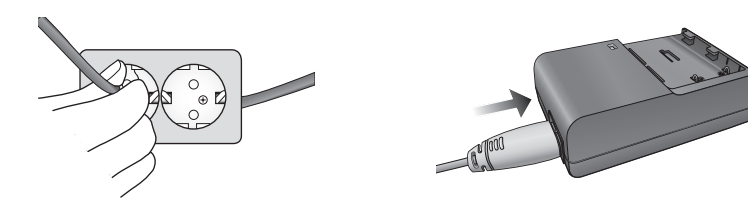

## Podłączanie zasilania

2. Akumulator należy umieścic w ładowarce, w sposób pokazany na ilustracji.

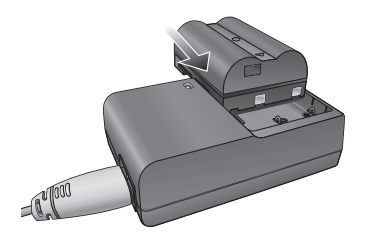

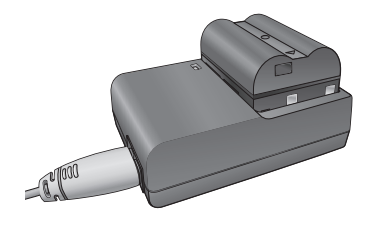

 Jeżeli dioda ładowania umieszczona na ładowarce AC nie włączy się lub zacznie migać, należy sprawdzić, czy akumulator został włożony prawidłowo.

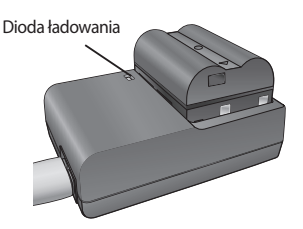

Stan naładowania akumulatora pokazuje dioda ładowania.

| Stan ładowania       | Dioda              |
|----------------------|--------------------|
| Ładowanie trwa       | Czerwona           |
| Ładowanie zakończone | Wyłączona          |
| Błąd ładowania       | Czerwona, migająca |

### INFORMACJE

- Właściwy zakres temperatur w którym ładowarka może pracować: 0°C 40°C. Akumulatora nie należy ładować w temperaturach niższych lub wyższych.
- Okres gwarancji jakości wynosi 1 rok dla ładowarki i 6 miesięcy dla akumulatora litowo-jonowego.
- Akumulator litowo-jonowy traci na wydajności w miarę używania. Jeśli okres pracy w pełni naładowanego akumulatora skróci się drastycznie, należy zakupić nowy akumulator.

| Ładowarka (SBC-L6)                          |                  |  |  |
|---------------------------------------------|------------------|--|--|
| Napięcie wejściowe AC100 - 240V (50Hz - 60H |                  |  |  |
| Napięcie wyjściowe                          | DC 8.4V / 700 mA |  |  |
| Wymiary                                     | 60 x 90 x 30.2mm |  |  |
| Waga                                        | 86 g             |  |  |
## Podłączanie zasilania

#### Wskaźnik naładowania akumulatora

Stan naładowania akumulatora obrazuje wskaźnik:

| (pali się)<br>♥ | Akumulator naładowany w pełni.                |
|-----------------|-----------------------------------------------|
| (pali się)<br>♦ | Akumulator prawie wyczerpany                  |
| (pali się)<br>♦ | Akumulator niemal zupełnie wyczerpany         |
| (miga)          | Aparat wyłączy się po wyświetleniu komunikatu |

#### Przybliżony czas pracy

| Akumulator | Temperatura | Fotografo-<br>wanie | Użycie lamp  | Czas         |              |
|------------|-------------|---------------------|--------------|--------------|--------------|
|            | otoczenia   |                     | 50 %         | 100 %        | odtwarzania  |
| SLB-1674   | 23⁰C        | Ok. 510 min.        | Ok. 440 min. | Ok. 320 min. | Ok. 300 min. |

Czas, przez jaki można pracować z aparatem, zmierzono zgodnie ze standardami pomiarowymi
organizacji CIPA, natomiast czas odtwarzania zmierzono zgodnie ze standardami pomiarowymi firmy
Samsung. Może wystąpić pewne odchylenie od powyższych wyników w zależności od trybu robienia
zdjęć oraz od panujących warunków.

- W niskich temperaturach wydajność akumulatora spada. Należy przechowywać zapasowy akumulator w cieple (wewnętrzna kieszeń kurtki) i wymienić go gdy zajdzie potrzeba. Akumulator powróci do pełnej wydajności w temperaturze pokojowej.
- Zapasowy akumulator należy mieć ze sobą podczas dalekich podróży, robienia zdjęć w chłodnym klimacie lub gdy zaplanowano wykonywanie dużej ilości zdjęć.

### Podłączanie zasilania

#### Opcjonalny zasilacz AC

 Zasilacz AC (SAC-82, opcjonalny) przeznaczony dla lustrzanek PENTAX może byc używany z lustrzankami SAMSUNG.

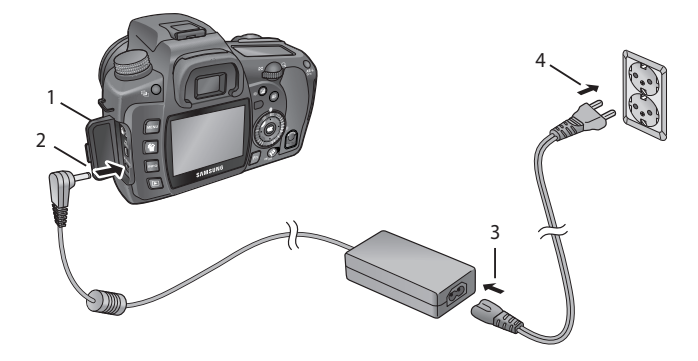

- 1. Należy upewnić się, że aparat jest wyłączony przed otwarciem pokrywy gniazd.
- 2. Należy podłączyć zasilacz do odpowiedniego gniazda w aparacie.
- 3. Należy podłączyć przewód zasilania do zasilacza.
- 4. Należy podłączyć zasilacz do gniazdka.

- Należy upewnić się, że aparat jest wyłączony przed podłączeniem zasilacza.
- Należy upewnić się, że wszystkie połączenia pomiędzy aparatem, zasilaczem a gniazdkiem są zabezpieczone. Jeśli zasilacz zostanie odłączony podczas odczytywania lub zapisywania danych, karta pamięci i dane mogą ulec uszkodzeniu.
- Należy zapoznać się z instrukcją zasilacza SAC-82 przed rozpoczęciem pracy.
- Akumulator nie będzie ładowany, gdy aparat jest podłączony do zasilacza.

## Korzystanie z karty pamięci

#### Umieszczanie / wyjmowanie karty pamięci

- Z aparatem można używać kart pamięci SD / SDHC i MMC.
- Nalezy upewnic się, że aparat jest wyłączony przed włożeniem i wyjęciem z niego karty pamięci.

### **INFORMACJE**

- Karty pamięci nie należy wyjmować jeśli pali się lampka dostępu.
- Zawsze należy formatować nową kartę pamięci oraz karty używane w innych aparatach. Na stronie 150 znajdują się dokładne informacje dotyczące formatowania pamięci.
  - 1. Aby otworzyć pokrywę karty pamięci należy podnieść dźwignię blokady (<sup>①</sup>) i obrócić ją w stronę oznaczenia **OPEN** (<sup>②</sup>). Pokrywa karty otworzy się (<sup>③</sup>).

- Kartę należy wkładać tak, by jej przód skierowany był w stronę ekranu LCD.
- By wyjąć kartę, należy ją popchnąć, jak pokazano na ilustracji.

3. Pokrywę karty należy zamknąć, w przeciwnym wypadku aparat nie włączy się.

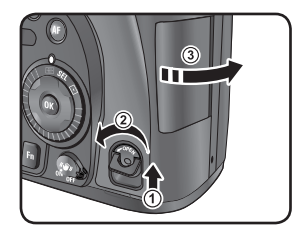

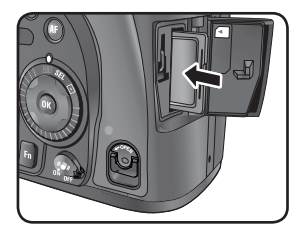

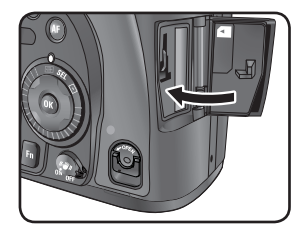

## Korzystanie z karty pamięci

#### Środki ostroności przy użytkowaniu karty pamięci

- Karta SD posiada przełącznik zabezpieczający przed zapisem, który chroni zdjęcia przed skasowaniem lub sformatowaniem. Gdy jest on przesunięty w dół karty, dane są chronione. Przesunięcie przełącznika w górę spowoduje zdjęcie ochrony danych. Należy przesunąć przełącznik w górę przed wykonywaniem zdjęć
- Należy uważać wyjmując kartę z aparatu po zakończeniu wykonywania zdjęć, ponieważ karta może być gorąca.

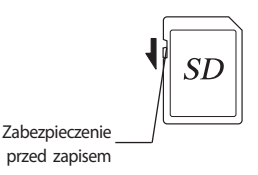

- Nie należy wyjmować karty pamięci ani wyłączać aparatu gdy dane są zapisywane na karcie, zdjęcia są odtwarzane lub gdy aparat jest podłączony do komputera kablem USB. Może to spowodować utratę lub uszkodzenie danych.
- Karty pamięci nie należy zginać i narażać na wstrząsy i uderzenia. Należy przechowywać ją z daleka od wody i wysokich temperatur.
- Nie należy usuwać karty pamięci podczas jej formatowania. Może to uszkodzić ją permanentnie.
- Dane mogą zostać skasowane z karty pamięci w następujących przypadkach (Firma Samsung nie ponosi odpowiedzialności za utratę danych jeśli:)
  - (1) Karta pamięci jest nieprawidłowo użytkowana
  - (2) Karta pamięci jest wystawiona na elektryczność statyczną lub interferencję elektryczną
  - (3) Karta nie była używana przed dłuższy okres czasu
  - (4) Karta została wyjęta lub akumulator został odłączony podczas zapisywania danych.
- Ciągłe użytkowanie karty pamięci doprowadzi ostatecznie do spadku jej wydajności. Zaleca się robienie kopii ważnych danych na innych nośnikach, np. dyskietkach, dyskach twardych, płytach CD, itp.
- Nie należy przechowywać karty pamięci w pobliżu urządzeń emitujących pole elektryczne bądź magnetyczne, np. głośników lub odbiorników telewizyjnych.
- Nie należy przechowywać i używać karty pamięci w otoczeniu narażonym na wysokie temperatury, gwałtowne zmiany temperatury i wilgotności.
- Informacje o kompatybilnych kartach pamięci znajdują się na stronie internetowej firmy Samsung oraz u lokalnego dystrybutora produktów firmy Samsung.
- Nowe karty pamięci i karty używane wcześniej w innych aparatach należy zawsze formatować (str. 150).

### Korzystanie z karty pamięci

#### Rozdzielczość i jakość

 Liczbę pikseli (rozmiar) i jakość zdjęcia (stopień kompresji) należy wybrać mając na uwadze przeznaczenie zdjęcia.

Zdjęcia w wyższej rozdzielczości lub takie z większą są wyraźniejsze w druku. Im większy rozmiar pliku, tym mniej zdjęć można zapisać na karcie pamięci. Jakość zrobionego i wydrukowanego zdjęcia zależy od poziomu jakości, kontroli ekspozycji, rozdzielczości drukarki i kombinacji przeróżnych czynników. Nie należy więc wybierać wyższej rozdzielczości niż to konieczne. Dla przykładu: by wydrukować zdjęcie w formacie pocztówkowym wystarczy **2M** (1824X1216).

Liczbę pikseli i jakość ustawia się w menu [CAPTURE MENU].

- Ustawianie liczby pikseli (str.122)
- Ustawianie jakości (str.123)

| Rozdzielczość, jak | ość i przybliżona i | ilość zdjęć do z | apamiętania |
|--------------------|---------------------|------------------|-------------|
|--------------------|---------------------|------------------|-------------|

| Jakość<br>Rozdzielczość | RAW | <b>IIII</b><br>Najlepsza | Lepsza | Dobra |
|-------------------------|-----|--------------------------|--------|-------|
| 1014 (2872, 2502)       | 30  | -                        | -      | -     |
| 10101 (587282592)       | -   | 104                      | 178    | 306   |
| 6M (3008x2000)          | -   | 174                      | 297    | 512   |
| 2M (1824x1216)          | -   | 474                      | 802    | 1360  |

- Powyższa tabela pokazuje przybliżone wartości dla karty pamięci SD 512 MB.

 Wartości mogą się różnić w zależności od tematu zdjęcia, warunków zdjęciowych, trybu wykonywania zdjęć, karty pamięci i innych czynników.

### INFORMACJA

 Jeśli liczba zdjęć na karcie przekroczy 500, następne zostaną zapamiętane w nowym folderze.
 Wyjątkiem jest tryb Autobracketingu, gdzie nowy folder nie zostanie utworzony dopóki zdjęcia w Autobracketingu nie zostaną wykonane.

## Włączanie i wyłączanie aparatu

Należy przesunąć główny wyłącznik do pozycji [**ON**] aby włączyć aparat. Aby go wyłączyć, należy przesunąć główny wyłącznik do pozycji [**OFF**].

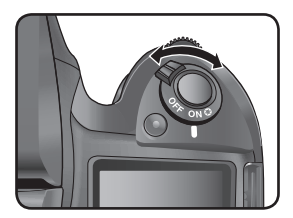

- Zawsze należy wyłączać nieużywany aparat.
- Aparat automatycznie się wyłączy jeśli przez określony czas nie zostanie wykonana żadna operacja (czas domyślny: 1 minuta). Ustawienia można zmienić w menu [Auto Power Off] w [SETUP MENU].
   By ponownie włączyć aparat należy użyć głównego wyłącznika lub
  - Wcisnąć migawkę do połowy
  - Wcisnąć przycisk trybu odtwarzania
  - Wcisnąć przycisk INFO.

### Ustawienia początkowe

Gdy aparat zostanie włączony pierwszy raz po kupieniu, na ekranie LCD pojawi się menu ustawień początkowych: Initial Settings. Teraz można ustawić język menu wyświetlanego na ekranie oraz aktualną datę i godzinę. Po dokonaniu ustawień można przystąpić do pracy z aparatem. Menu ustawień początkowych nie będzie się więcej pojawiać.

#### Język menu

- Język obsługi menu i wyświetlanych komunikatów można wybrać z następujących: angielski, koreański, chiński (tradycyjny / uproszczony), francuski, niemiecki, hiszpański, portugalski, włoski, szwedzki, holenderski , duński i rosyjski.
- 1. Menu wyboru języka.

| INITIAI  | . SETTING     |
|----------|---------------|
|          |               |
| English  |               |
|          |               |
| 中文简体     |               |
| 中文繁體     |               |
| Fran is  |               |
|          | 1/2           |
| OK : Set | MENU : Cancel |

| INITIAI  | L SETTING     |
|----------|---------------|
|          |               |
| English  |               |
|          |               |
| 中文简体     |               |
| 中文繁體     |               |
| Fran is  |               |
|          | 1/2           |
| OK : Set | MENU : Cancel |

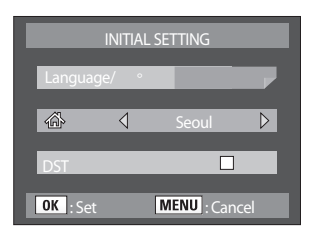

2. Wyboru dokonuje się przy pomocy nawigatora (▲▼◀►). Domyślnie ustawiony jest język angielski.

- 3. Ustawienia zatwierdza się przyciskiem OK.
- 4. Wciśnięcie 🔻 przycisku spowoduje przejście menu do 🏾 🏠
- 5. Miasto wybiera sie przy pomocy przycisków **4**

### Ustawienia początkowe

6. Wciśnięcie ▼ przycisku spowoduje przejście menu do Czasu Letniego.

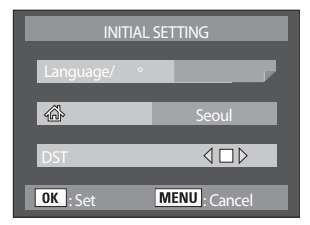

7. Nawigatorem należy wybrać 🔽 (wł.) lub 🔲 (wył.).

8. Wciśnięcie przycisku OK spowoduje wyświetlenie ekranu ustawień czasu i daty.

W przypadku gdy Data / Czas nie są ustawione :

Jeśli wybrany został niewłaściwy język, można zmienić ustawienia w menu początkowym.

- 1. Po wciśnięciu przycisku Menu należy anulować ustawienia miasta, daty i czasu.
- 2. Należy ponownie włączyć aparat.
- 3. Zostanie wyświetlone menu ustawień początkowych. Właściwy język należy ustawić przy pomocy nawigatora (▲▼◀►) i zatwierdzić przyciskiem OK.
- W przypadku gdy Data / Czas są ustawione :

Ustawień początkowych nie można już zmienić po ustawieniu daty i godziny.

Aby zresetować ustawienia początkowe, należy:

- 1. Ponownie włączyć aparat.
- 2. Wybrać menu [ X SETUP MENU] wciskając przycisk Menu.
- 3. Wybrać menu [Language] wciskając (▲▼).

Wybrać właściwy język wciskając (▲▼◀►) i potwierdzając OK.

Pojawi się pod-menu do wyboru języka. Język zostanie zmieniony.

Informacje jak zmienić ustawienia Miasta i Czas / Data znajdują się na następujących stronach .

- Zmiana ustawień Miasta: strona 153
- Zmiana ustawień Czasu / Daty: strona 152

### Ustawienia poczatkowe

### INFORMACJA

 Jeśli przycisk menu zostanie naciśnięty podczas dokonywania ustawień początkowych, ustawienia menu zostaną anulowane. W tym wypadku przy następnym włączeniu aparatu zostanie wyświetlone menu [Language].

#### Ustawianie daty i godziny

- Menu pozwala na ustawienie aktualnej daty i godziny a także sposobu ich wyświetlania.
- 1. Należy nacisnąć przycisk (>).

Ramka menu przesunie się na pozycję [yy/mm/dd].

2. Przy pomocy nawigatora (▲▼) należy wybrać styl wyświetlania.

| INITIAL SETTING        |                           |  |  |  |  |
|------------------------|---------------------------|--|--|--|--|
| Date & Time            |                           |  |  |  |  |
| Date Style 📢           | Date Style ◀ yy/mm/dd 24h |  |  |  |  |
| Date                   | 2006 01 01                |  |  |  |  |
| Time                   | 00 00                     |  |  |  |  |
| OK : Set MENU : Cancel |                           |  |  |  |  |

| INITIAL SETTING |               |  |  |  |
|-----------------|---------------|--|--|--|
| Date            | &Time         |  |  |  |
| Date Style 🛛 🛛  | yy/mm/dd 24h  |  |  |  |
| Date            | 2006 01 01    |  |  |  |
| Time            | 00 00         |  |  |  |
| OK : Set        | MENU : Cancel |  |  |  |

- Należy nacisnąć przycisk (►). Ramka przesunie się na pozycję [24h].
- 4. Przy pomocy nawigatora (▲▼) należy wybrać 24h (wyświetlanie 24-godzinne) lub 12h (wyświetlanie 12-godzinne).
- Należy nacisnąć przycisk (>). Ramka przesunie się na pozycję [Date Style].
- 6. Należy nacisnąć przycisk (♥). Ramka przesunie się na pozycję [Date].
- 7. Należy nacisnąć przycisk (►).
   Ramka przesunie się na ustawienia roku.

| INITIAL SETTING<br>Date & Time |            |  |  |  |
|--------------------------------|------------|--|--|--|
| Date Style yy/mm/dd 24h        |            |  |  |  |
| Date 📢                         | 2006 01 01 |  |  |  |
| Time                           | 00 00      |  |  |  |
| OK : Set MENU : Cancel         |            |  |  |  |

## Ustawienia początkowe

8. Rok, miesiąc i dzień należy ustawić nawigatorem (▲▼).
9. Wciśnięcie ► spowoduje powrót do menu [Date].

10. Wciśnięcie ▼ spowoduje powrót do menu [Time].

11. Teraz należy wcisnąć ►. Aby ustawić godzinę, należy użyć ▲▼.

12. Wciśnięcie OK zachowa ustawienia. Aparat jest gotowy do pracy. Jeśli ustawienie czasu i daty zostało dokonane przez menu ustawień, ekran powróci do [SETUP MENU]. Należy ponownie wcisnąć OK.

- Wciśnięcie przycisku Menu podczas ustawień początkowych anuluje je. Ekran ustawień początkowych wyświetli się przy następnym włączeniu aparatu.
- Po zakończeniu ustawień i wciśnięciu OK, zegar aparatu ustawia się na 00 sekund.
- By ustawić czas precyzyjnie należy wcisnąć OK gdy zegar według którego ustawiamy godzinę (TV, radio) osiągnie 00 sekund.
- Ustawienia języka, daty i czasu można zmienić z poziomu menu. (str. 152, 156)

| INITIAL SETTING         |       |    |    |  |  |
|-------------------------|-------|----|----|--|--|
| Date & Time             |       |    |    |  |  |
| Date Style yy/mm/dd 24h |       |    |    |  |  |
| Date                    | 2006  | 01 | 01 |  |  |
| Time 🕑                  | 00 00 |    |    |  |  |
| OK : Set MENU : Cancel  |       |    |    |  |  |

| INITIAL SETTING        |                         |    |    |  |  |
|------------------------|-------------------------|----|----|--|--|
| Date & Time            |                         |    |    |  |  |
| Date Style             | Date Style yy/mm/dd 24h |    |    |  |  |
| Date                   | 2006                    | 01 | 01 |  |  |
| Time 🕨                 | 00 00                   |    |    |  |  |
| OK : Set MENU : Cancel |                         |    |    |  |  |

### Montowanie obiektywu

Z tym aparatem można używać jedynie obiektywów D-XENON, D-XENOGON. Niektóre funkcje są ograniczone, gdy obiektyw nie jest ustawiony w trybie automatycznej przesłony 'Aperture A (Auto)'. Warto także zapoznać się z uwagami dotyczącymi korzystania z pierścienia przesłony. Aby pozwolić na zwolnienie migawki, należy ustawić [Use Aperture Ring] w menu [CUSTOM2 MENU].

### **INFORMACJA**

Przed montażem i demontażem obiektywu należy wyłączyć aparat.

- 1. Należy sprawdzić, czy aparat jest wyłączony.
- 2. Należy usunąć pokrywę gniazda bagnetowego  $({\rm I\!O})$ i pokrywę obiektywu ( ${\rm I\!O}$ ).

Obiektyw należy stawiać soczewką do góry, by uniknąć zarysowań.

3. Należy dopasować czerwone punkty na obiektywie z tymi na aparacie, i zabezpieczyć przekręcając obiektyw w kierunku ruchu wskazówek zegara aż da się słyszeć kliknięcie. Po zamontowaniu należy upewnić się, czy obiektyw jest zabezpieczony. Należy także upewnić się, że czerwone punkty na obiektywie znajdują się na górze a zamontowana część nie przesuwa się na boki.

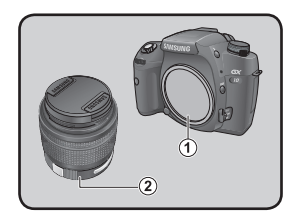

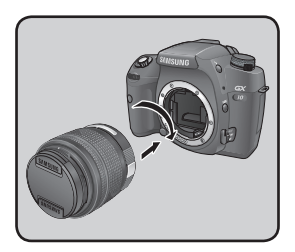

## Montowanie obiektywu

 Osłonę obiektywu należy zdjąć wciskając zaznaczone na ilustracji elementy do wewnątrz..

Aby zdemontować obiektyw należy przytrzymać przycisk zwalniania obiektywu (③) i przekręcić obiektyw w kierunku przeciwnym do ruchu wskazówek zegara.

- Pokrywa gniazda bagnetowego (1) zabezpiecza aparat podczas transportu do punktu sprzedaży.
- Firma Samsung nie ponosi odpowiedzialności za uszkodzenia powstałe w wyniku korzystania z obiektywów innych niż wymienionych producentów.
- Korpus aparatu i mocowanie obiektywu posiadają styki informacyjne i końcówkę napędu automatyki ostrości. Kurz, zanieczyszczenia lub korozja mogą spowodować nieprawidłowe działanie układów elektronicznych. Styki należy czyścić miękką szmatką.

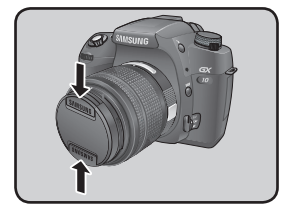

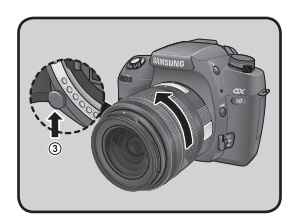

### Regulacja dioptrii w celowniku

- Celownik można dopasować do wzroku osoby fotografującej. Jeśli obraz w celowniku jest zamazany, należy przesunąć dźwignię regulacji dioptrii w prawo lub w lewo. Regulacja jest możliwa w zakresie od -2.5 m<sup>-1</sup> do +1.5 m<sup>-1</sup>.
- Patrząc przez celownik na dobrze oświetloną scenę, należy przesuwać dźwignię regulacji dioptrii w prawo lub w lewo.
   Regulacji należy dokonywać dopóki ramka autofokusa nie stanie się ostra.

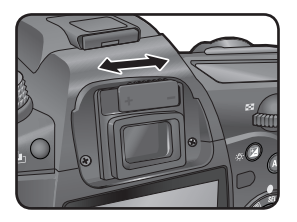

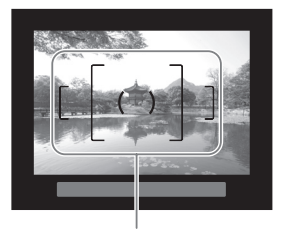

Ramka autofokusa

- Osłona oka jest fabrycznie montowana na celowniku.
   Regulacja dioptrii jest możliwa z osłoną, jednak wygodniejsza jest po zdemontowaniu osłony. By zdemontować osłonę, należy pociągnąć ją w górę, jak pokazano na ilustracji obok.
- Jeśli pomimo regulacji dioptrii obraz w celowniku pozostaje zamazany, można skorzystać z opcjonalnego adaptera obiektywu korekcji dioptrii. Jednakże wówczas osłona na oko musi zostać zdemontowana.

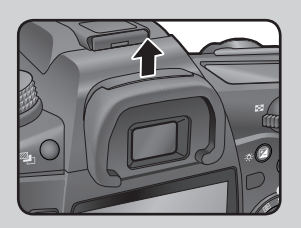

# **3** Podstawowe operacje

Ten rozdział opisuje podstawowe operacje aparatu. Informacje o zaawansowanych funkcjach aparatu znajdują się w rozdziale 4 i dalej.

| Podstawowe funkcje wykonywania zdjęć | 50  |
|--------------------------------------|-----|
| OPS (Optyczna Stabilizacja Obrazu)   | 55  |
| Używanie przycisku RAW               | 59  |
| Inne tryby robienia zdjęć            | 60  |
| Używanie obiektywu typu zoom         | 69  |
| Używanie wbudowanej lampy błyskowej  | 70  |
| Używanie balansu bieli               | 76  |
| Używanie czułości ISO                | 82  |
| Odtwarzanie zdjęć                    | 84  |
| Kasowanie zdjęć                      | 98  |
| Ochrona zdjęć                        | 103 |
| Ustawianie wydruku (DPOF)            | 105 |
| Drukowanie PictBridge                | 108 |

#### Trzymanie aparatu

Sposób trzymania aparatu jest ważny podczas wykonywania zdjęć.

- Aparat należy trzymać pewnie w obu dłoniach.
- Migawkę należy wciskać delikatnie.

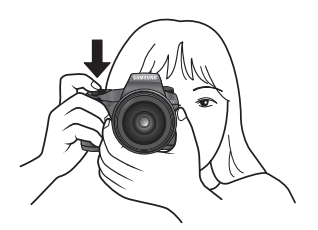

[W poziomie]

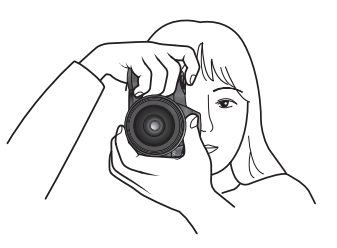

[W pionie]

### INFORMACJE

- By zredukować wstrząsy aparatu, należy podeprzeć ciało lub postawić aparat na solidnej podporze, takiej jak stół lub murek.
- Chociaż istnieją różnice pomiędzy fotografami, najkrótszy zalecany czas migawki dla aparatu trzymanego w dłoni to 1/ (ogniskowa x 1.5).
   N.p. Dla ogniskowej 50 mm to 1/75, dla ogniskowej 100 mm to 1/150.

Dla krótszych czasów migawki zalecane jest użycie statywu lub funkcji OPS.

 Podczas stosowania statywu nie należy używać funkcji OPS: obraz może być rozmazany w wyniku pracy sensora OPS.

#### Pozwolenie na wybór optymalnych ustawień przez aparat

Ustawienie aparatu tak, by wybrał optymalne ustawienia oparte na oświetleniu obiektu, odległości i ruchu.

- 1. Należy ustawić pokrętło trybów na 🗖.
  - Aparat wybierze optymalny tryb wykonywania zdjęć dla danego obiektu.

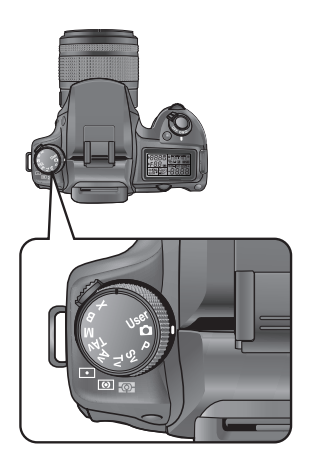

 Dźwignię ustawienia ostrości należy ustawić w pozycji SAF. W tym trybie migawka może zostać zwolniona, gdy obiekt ma ustawioną ostrość.

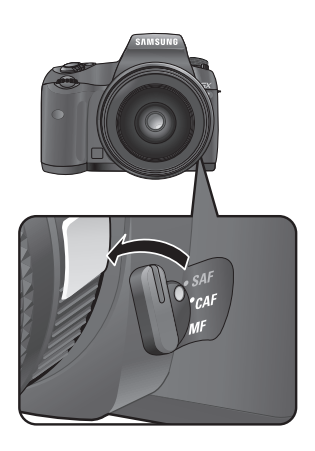

 Patrząc przez celownik należy ustawić żądany kadr.
 Przy pomocy zoomu obiektywu można przybliżyć bądź oddalić obiekt.

 Po ustawieniu obiektu w centrum ramki autofokusa należy wcisnąć migawkę do połowy.

Wskaźnik ostrości 🜑 pojawi się w celowniku gdy obiekt będzie ostry.

Lampa błyskowa automatycznie otworzy się, jeśli zajdzie taka potrzeba.

- Używanie migawki (str.53)
- Obiekty trudne dla autofokusa (str.54)
- Używanie wbudowanej lampy błyskowej (str.70)
- Wybór punktu pomiaru ostrości (Punkt AF)

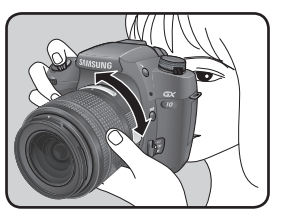

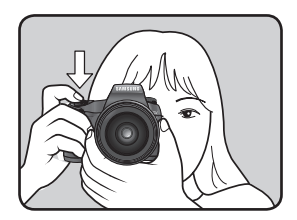

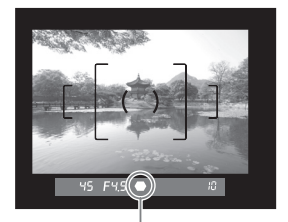

Wskaźnik ostrości

- Kadr można obejrzeć na ekranie LCD przed zrobieniem zdjęcia. Sprawdzic można kompozycję, ekspozycję i ostrość. (str.191)
- Jeśli lampa nie otworzy się automatycznie, można uaktywnić ją przyciskiem ( 💈 ).
  - 5. Należy wcisnąć do końca migawkę. Zdjęcie zostaje zrobione.

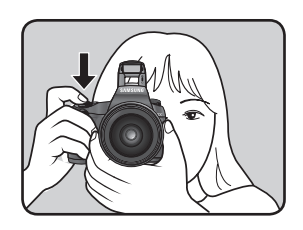

6. Zrobione zdjęcie można obejrzeć na ekranie LCD.

Zdjęcie jest wyświetlane przez 1 sekundę po zrobieniu (Natychmiastowy Podgląd.)

Podczas Natychmiastowego Podglądu można skasować zdjęcie, wciskając przycisk 🏠 .

- Ustawianie czasu wyświetlania (str.166)
- Kasowanie zdjęć (str.98)
- Wyświetlenie ostrzeżenia o aktywnym obszarze (str.165)

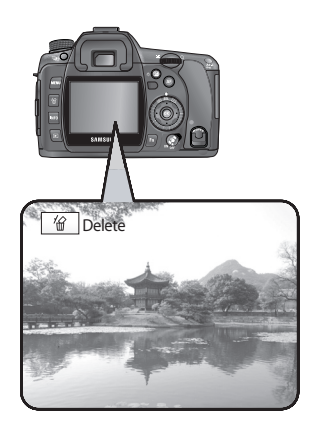

Używanie migawki

Migawka ma dwie pozycje.

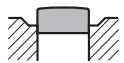

Nienaciśnięta

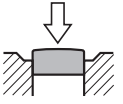

Wciśnięta do połowy (pierwsza pozycja)

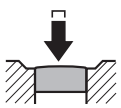

Wciśnięta do końca (druga pozycja)

Wciśnięcie migawki do połowy aktywuje celownik i wskaźniki na panelu LCD oraz system autofokusa. Wciśnięcie migawki do końca powoduje wykonanie zdjęcia.

- Migawkę należy wciskać delikatnie, by nie poruszyć aparatem.
- Należy poćwiczyć wciskanie migawki do połowy, by wyczuć położenie tej pozycji.
- Oznaczenia w celowniku są włączone gdy migawka jest wciśnięta. Po zwolnieniu migawki oznaczenia są włączone przez jeszcze około 10 sekund.

#### Obiekty trudne dla autofokusa

- Mechanizm autofokusa potrafi być nieprecyzyjny. Ustawienie ostrości może być trudne w przypadkach od a do f, wyliczonych poniżej. Odnoszą się one także do ręcznego ustawiania ostrości przy pomocy wskaźnika 
  w celowniku. Jeśli automatyka ostrości nie działa, należy przesunąć dźwignię ustawiania ostrości na pozycję **MF** i skorzystać z ręcznego ustawiania ostrości przy pomocy matówki w celowniku.
- (a) Obiekty o bardzo małym kontraście, n.p. biała ściana.
- (b) Obiekty, które nie odbijają dużo światła.
- (c) Szybko poruszające się obiekty.
- (d) Silne odbite światło lub silne podświetlenie (bardzo jasne tło).
- (e) Poziome lub pionowe linie na obiekcie.
- (f) Wiele obiektów w tle i na pierwszym planie kadru.

#### INFORMACJA

 Wybrany obiekt może nie być ostry, jeśli punkt (f) jest spełniony, nawet gdy w celowniku pojawia się wskaźnik ostrości 

 .

Funkcja OPS pozwala na wykonywanie ostrych zdjęć bez zbędnego wysiłku. Wystarczy przełączyć przycisk OPS.

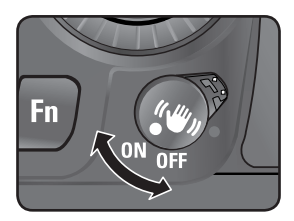

#### Optyczna Stabilizacja Obrazu

- Funkcja OPS redukuje wstrząsy aparatu powstałe po naciśnięciu migawki. Jest bardzo przydatna w sytuacjach, gdy możliwe jest wystąpienie wstrząsów aparatu. Funkcja OPS pozwala na wykonywanie zdjęć z dłuższym czasem migawki od 2 do 3.5 kroków ekspozycji bez ryzyka rozmazania zdjęcia. Doskonale nadaje się do wykonywania zdjęć w następujących sytuacjach:
  - W złych warunkach oświetleniowych (noc, cień, słabo oświetlone wnętrze)
  - Przy użyciu teleobiektywu.

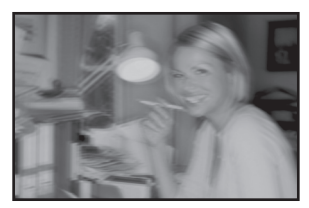

[Zdjęcie rozmazane]

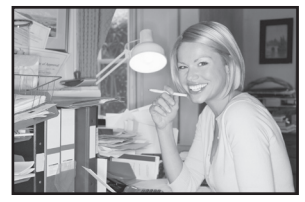

[Zdjęcie z funkcja OPS]

- Funkcja OPS nie kompensuje rozmazania wywołanego poruszeniem obiektu. By wykonać zdjęcie poruszającego się obiektu, należy skrócić czas migawki.
- Funkcja OPS może nie zredukować drgań przy fotografowaniu obiektów w dużym zbliżeniu. W takim wypadku należy wyłączyć OPS i użyć statywu.
- Funkcja OPS nie będzie działać w pełni przy długich czasach migawki, n.p. przy poruszających się obiektach lub w nocnej scenie. W tych przypadkach należy użyć statywu.

#### Redukcja drgań a ogniskowa

Funkcja OPS działa dzięki informacjom obiektywu, takim jak wartość ogniskowej. Jeżeli używany jest obiektyw, którego informacje są automatycznie pobierane, menu ustawień [ (() OPS] pojawia się ale nie może zostać wybrane.

Jeśli inny rodzaj obiektywu jest używany, informacja nie może zostać automatycznie pobrana. W tym wypadku wartość ogniskowej należy ustawić w menu [(()) OPS].

Włączanie funkcji OPS

• Należy przełącznik przycisk OPS. Przy migawce wciśniętej do połowy w celowniku pojawi się symbol 🕪).

- Przełącznik redukcji wstrząsów należy wyłączać, jeśli funkcja nie jest używana. (OFF)
- Funkcja redukcji wstrząsów nie zadziała w pełni przez około 2 sekundy od włączenia aparatu lub przywróceniu zasilania po automatycznym wyłączeniu. Należy zaczekać aż funkcja będzie stabilna, przed naciśnięciem migawki i zrobieniem zdjęcia. Należy wcisnąć migawkę do połowy. Aparat jest gotów do zrobienia zdjęcia, jeśli w celowniku pojawiła się ikona (").
- Należy zawsze wyłączać funkcję OPS gdy aparat jest ustawiony na statywie.
- Funkcja redukcji wstrząsów wyłącza się automatycznie w następujących sytuacjach: przy korzystaniu z samowyzwalacza, pilota zdalnego sterowania, czasu B lub trybu bezprzewodowego z zewnętrzną lampą błyskową.

#### Ustawianie funkcji OPS

Menu ustawień [(())OPS] pojawia się gdy przycisk OPS jest włączony a w aparacie został zamontowany obiektyw, który nie obsługuje automatycznego pobioru informacji takiej jak wartość ogniskowej. Należy ustawić wartość ogniskowej używając menu ustawień [(())OPS].

#### **INFORMACJE**

- Jeżeli używany jest obiektyw, którego informacje są automatycznie pobierane, menu ustawień
   [(") OPS] pojawia się ale nie może zostać wybrane, ponieważ ogniskowa została ustawiona
   automatycznie.
- Przy używaniu obiektywu bez ustawienia A (Auto) przysłony lub z przysłoną ustawioną w pozycji innej niż s, należy ustawić [Use Aperture Ring] w menu [CUSTOM2 MENU] na [On].
- By zmienić ustawienie ogniskowej i ustawienia OPS, należy użyć zakładki ((())OPS) w menu [CAPTURE MENU].

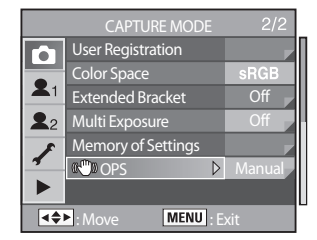

 Nawigatorem (▲▼◀►) należy ustawić wartość ogniskowej. Wartości ogniskowej sa podane poniżej. (Wartością domyślna jest 35.)

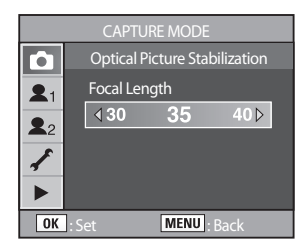

| Ogniskowa | 8   | 10  | 12  | 15  | 18  | 20  | 24  | 28  | 30  | 35  |
|-----------|-----|-----|-----|-----|-----|-----|-----|-----|-----|-----|
|           | 40  | 43  | 50  | 55  | 65  | 70  | 77  | 85  | 100 | 120 |
|           | 135 | 150 | 180 | 200 | 250 | 300 | 350 | 400 | 450 | 500 |
|           | 550 | 600 | 700 | 800 | -   | -   | -   | -   | -   | -   |

- Jeśli na liście nie znajduje się wartość ogniskowej zamontowanego obiektywu, należy wybrać wartość jak najbardziej zbliżoną.
- W podobny sposób należy wybrać wartość ogniskowej dla obiektywu z zoomem.

## Używanie przycisku RAW

Po wciśnięciu przycisku **RAW**, zdjęcia są wykonywane w formacie RAW i JPEG. Przycisk **RAW** pozwala na ustawienie rodzaju wykonywanych zdjęć. (str.144)

Po naciśnięciu przycisku RAW , na panelu LCD zostanie wyświetlone RAW + . Zdjęcie zostanie zrobione po wciśnięciu migawki.

- Po obróceniu pokrętła trybów i ponownym wciśnięciu przycisku RAW, funkcja RAW zostanie anulowana.
- Przy korzystaniu z funkcji RAW+, czas zapamiętania zdjęcia może się wydłużyć, ponieważ zdjęcie zostaje zapamiętane w rozszerzeniu RAW i JPEG.
- Jedynie zdjęcie w formacie JEPG jest wyświetlane w trybie podglądu. Aby obejrzeć zdjęcie w rozszerzeniu RAW należy użyć odpowiedniego oprogramowania.

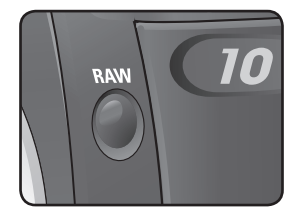

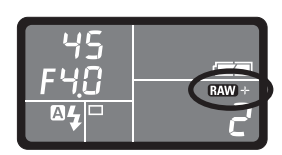

#### Zdjęcia ciagłe

- Zdjęcia mogą być wykonywane w trybie ciągłym tak długo jak migawka pozostaje wciśnieta. Przy wyborze menu [RAW] w menu [File Format], maksymalną liczbą zdjęć jest 9.
  - 1. Należy wcisnąć przycisk Fn.

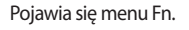

2. Nalezy nacisnąć przycisk ( A ).

Pojawi sie menu trybu wyboru napędu. Domyślnie ustawione jest zdjęcie pojedyncze: [Single Frame Shooting].

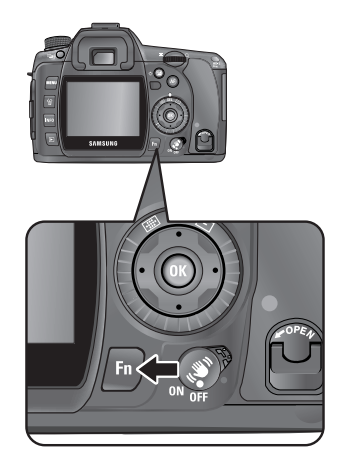

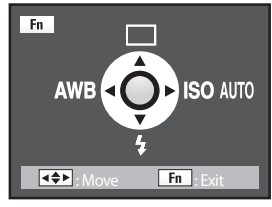

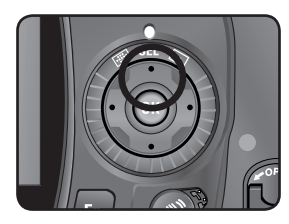

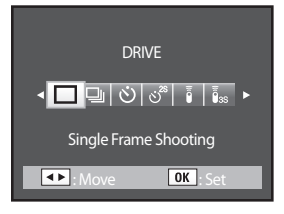

3. Przy użyciu nawigatora ( $\blacktriangleleft$ ) należy wybrać  $\Box$ .

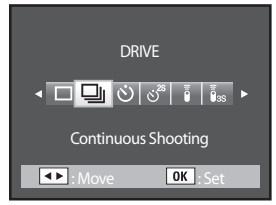

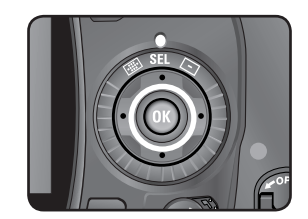

4. Dwukrotnie należy wcisnąć przycisk **OK**. Aparat jest gotowy do robienia zdjęć.

- 5. Migawkę należy wcisnąć do połowy. Wskaźnik ostrości **•** pojawi się w celowniku, gdy obiekt będzie ostry.
  - Należy ustawić [Continuous] w zakładce [Remaining Count] menu [CUSTOM2 MENU]. Liczba zdjęć seryjnych do zapisania (pojemność bufora) pojawia się, gdy migawka jest wciśnięta do połowy. (str.144)
- 6. Migawkę należy wcisnąć do końca.

Zdjęcia są wykonywane ciągle, tak długo jak migawka pozostaje wciśnięta. Aby zakończyć wykonywanie zdjęć, należy zwolnic przycisk migawki.

Ustawienia zdjęć seryjnych zostają zachowane po wyłączeniu aparatu.

Aby powrócić do zwykłego trybu napędu, należy ponownie ustawić 🔲 (Single frame shooting) w menu Fn.

### INFORMACJE

- Ostrość jest zmieniania za każdym razem gdy migawka zostaje zwolniona, pomiar światła jest ustawiony (migawka wciśnięta do połowy) jeśli tryb ustawiania ostrości jest ustawiony na SAF (Pierwszeństwo ostrości nad wyzwoleniem migawki). (str.192)
- Ustawianie ostrości jest ciągle aktywne przy ustawieniu CAF (Pierwszeństwo migawki nad ostrością).
- W CAF migawka zostanie zwolniona nawet jeśli ustawianie ostrości nie będzie dokończone.
- Migawka nie będzie zwolniona dopóki nie naładuje się wbudowana lampa błyskowa. Można to obejść przez ustawienia własne.

#### Samowyzwalacz

Ten aparat wyposażony jest w dwa rodzaje samowyzwalacza : 🍅 i ن<sup>28</sup>.

| ণ্ড  | Migawka zostanie zwolniona po około 12 sekundach. Dzięki temu sam fotografujący może znaleźć się na zdjęciu.                                                                               |
|------|----------------------------------------------------------------------------------------------------|
| હં28 | Po wciśnięciu migawki, lustro zostanie podniesione.<br>Migawka zostaje zwolniona po około 2 sekundach. Ten tryb pozwala na<br>uniknięcie wstrząsów wywołanych silnym naciśnięciem migawki. |

1. Aparat należy zamontować na statywie.

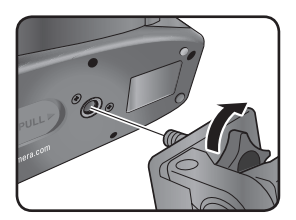

2. Należy wcisnąć przycisk Fn.

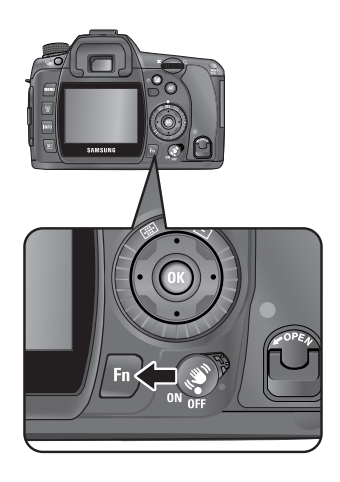

Pojawi się menu Fn.

3. Należy nacisnąć przycisk ( A ).

Pojawi się menu trybu wyboru napędu.

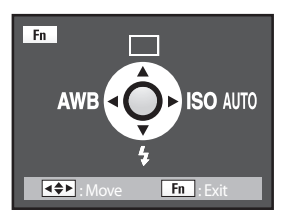

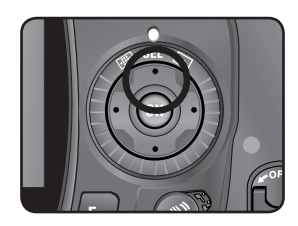

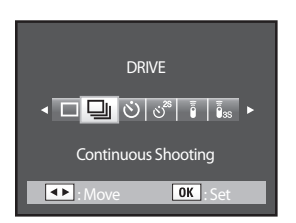

4. Przy użyciu nawigatora ( $\triangleleft$ ) należy wybrać  $\dot{\heartsuit}$  lub  $\dot{\heartsuit}^{28}$ .

5. Dwukrotnie należy wcisnąć przycisk **OK**. Aparat jest gotowy do robienia zdjęć.

6. Po upewnieniu się w celowniku, że obiekt znajduje się w kadrze, należy wcisnąć do połowy migawkę.
Wskaźnik ostrości 
 pojawi się, gdy obiekt będzie ostry.

7. Należy wcisnąć migawkę do końca.

လွှဲ lampka samowyzwalacza zacznie migac powoli. Na dwie sekundy przed zwolnieniem migawki będzie migać szybciej. Da się słyszeć dźwięk i Imapka zwieksza częstotliwość błysków. Migawka zostanie zwolniona 12 sekund po wcisnięciu przycisku. တို, migawka zostanie zwolniona 2 sekundy po wcisnięciu przycisku.

8. Po zakończeniu wykonywania zdjęć należy wyłączyć aparat.

Aby anulować samowyzwalacz należy wcisnąć przycisk Menu, Fn, przycisk odtwarzania lub przekręcić pokrętło trybów gdy samowyzwalacz pracuje.

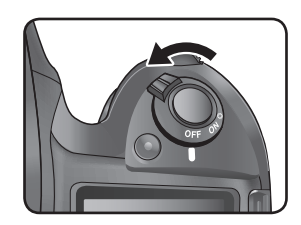

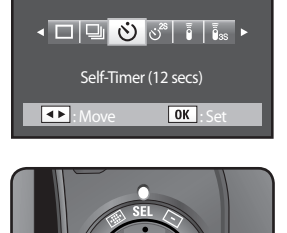

DRIVE

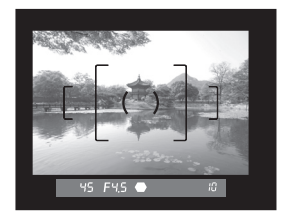

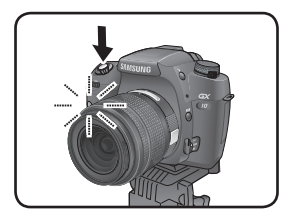

#### Pilot zdalnego sterowania (Pilot F: sprzedawany osobno)

- Pilot zdalnego sterowania dla lustrzanki cyfrowej PENTAX (Pilot F) może by używany z cyfrową lustrzanką SAMSUNG.
- Migawka może zostać zwolniona przy pomocy pilota zdalnego sterowania.
   Można wybrać 
   <sup>1</sup>/<sub>2</sub> (pilot) oraz 
   <sup>1</sup>/<sub>235</sub> (3 sekundy opóźnienia).

|             | Migawka zostanie zwolniona natychmiast po naciśnięciu przycisku na pilocie. |
|-------------|-----------------------------------------------------------------------------|
| <b>D</b> 3S | Migawka zostanie zwolniona 3 sekundy po naciśnięciu przycisku na pilocie.   |

1. Aparat należy zamontować na statywie.

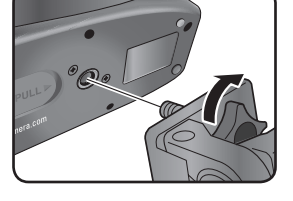

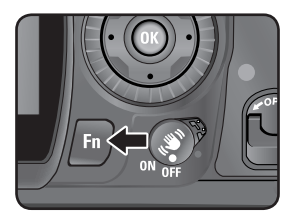

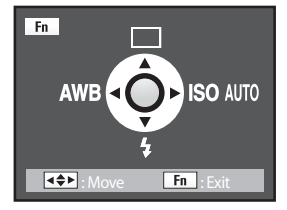

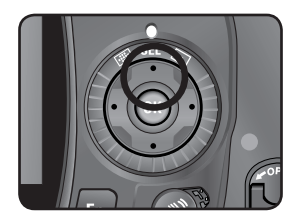

Pojawi się menu Fn.

2. Należy wcisnąć przycisk Fn.

Należy nacisnąć przycisk (▲ ).
 Pojawi się menu trybu wyboru napędu.

4. Przy użyciu nawigatora (◄►) należy wybrać i lub iss .
 Lampka samowyzwalacza zacznie migać, by poinformować, że aparat znajduje się w trybie oczekiwania.

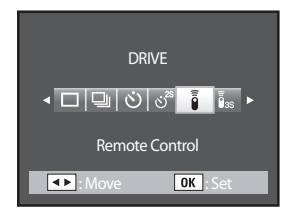

- 5. Dwukrotnie należy wcisnąć przycisk OK. Aparat jest gotowy do robienia zdjęć.

### INFORMACJA

- Przy ustawieniach domyślnych, nie można ustawić ostrości za pomocą pilota. Należy ustawić ostrość obiektu przed użyciem pilota. Można też ustawić [AF in Remote Control] na [On] w funkcjach własnych. (str.132)
- Należy skierować pilota zdalnego sterowania w stronę przodu aparatu i nacisnąć przycisk zwolnienia migawki. Maksymalna odległość pilota od aparatu wynosi 5 m.
  - inigawka zostanie zwolniona natychmiast po naciśnięciu przycisku na pilocie.
  - 038, migawka zostanie zwolniona około 3 sekundy po naciśnięciu przycisku na pilocie.

Podczas wykonywania zdjęcia lampka samowyzwalacza zapali się, potem powróci do migania.

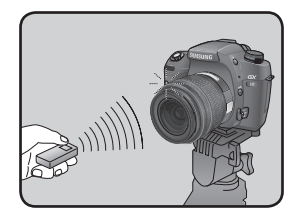

- Sygnał dźwiękowy można wyłączyć (str.151).
- Pomiar ekspozycji może zostać zakłócony, jeśli światło wpadnie do celownika. Aby temu zapobiec należy zamontować dołączoną do zestawu osłonę celownika lub skorzystać z funkcji Automatycznej Blokady Ekspozycji (str.205). (Wpadające do celownika światło można zignorować jeśli tryb pomiaru ekspozycji ustawiony jest na ręczny (str.182)).
- Osłonę oka należy zdemontować przed założeniem akcesoriów takich jak osłona celownika.

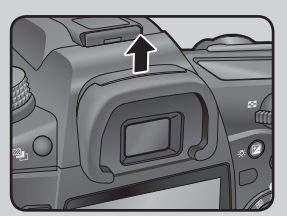

[Zdejmowanie osłony oka]

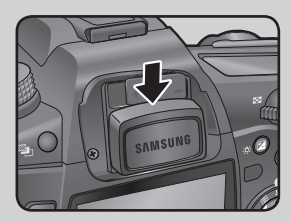

[Montowanie osłony celownika]

- Wyłączenie aparatu anuluje funkcje pilota zdalnego sterowania.
- Pilot może nie działać poprawnie pod światło.
- Pilot nie będzie działał podczas ładowania się lampy błyskowej.
- Korzystając z wbudowanej lampy błyskowej, należy ją wpierw otworzyć.
- Bateria w pilocie pozwala na wysłanie sygnału około 30,000 razy.

#### Funkcja blokady lustra zapobiegająca drganiom aparatu

- Funkcja blokady lustra pomaga zapobiec drganiom aparatu, gdy wążyk spustowy (opcjonalny) lub pilot zdalnego sterowania (opcjonalny) nie spełniają swojego zadania. Gdy zostaje naciśnięty przycisk migawki, lustro zostaje podniesione a migawka zwolniona 2 sekundy później jeśli wybrano samowyzwalacz 2-sekundowy.
  - 1. Należy zamontować aparat na statywie.
  - 2. Po wciśnięciu przycisku Fn należy przy pomocy nawigatora (▲) wybrać 🕉<sup>28</sup> (2-sekundowy samowyzwalacz). (str.62)
  - 3. Należy nastawić ostrość na dany obiekt.
  - 4. Należy wcisnąć do końca migawkę.

Lustro zostaje podniesione a zdjęcie wykonane w 2 sekundy później. Blokada pomiaru ekspozycji jest włączona, z wartością pobraną tuż przed podniesieniem lustra.

### Używanie obiektywu typu zoom

- Dzięki obiektywowi typu zoom można przybliżyć dany obiekt (telefoto) lub oddalić go (szeroki kąt).
- Pierścień zoom można przekręcać w lewo lub w prawo. Aby przybliżyc obiekt, należy przekręcić pierścień w kierunku zgodnym z ruchem wskazówek zegara. Aby oddalić obiekt, należy przekręcić pierścień w kierunku przeciwnym do ruchu wskazówek zegara.

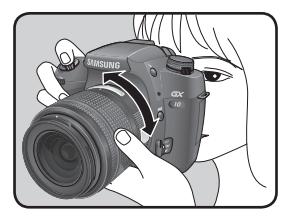

### **INFORMACJA**

Patrząc przez celownik należy skomponować żądany kadr przy użyciu pierścienia zoom.

Szeroki kąt

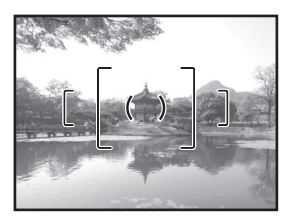

Telefoto

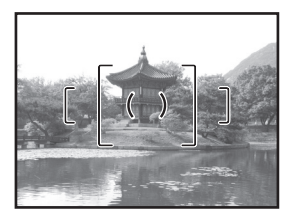

## Używanie wbudowanej lampy błyskowej

Aby wyzwolić błysk lampy w złych warunkach oświetleniowych, należy nacisnąć przycisk otwierania wbudowanej lampy błyskowej a następnie wybrać w menu Fn tryb lampy najlepiej odpowiadający warunkom.

W każdym trybie pomiaru ekspozycji za wyjątkiem trybu Auto, można regulować błysk lampy za pomocą tylnego pokrętła nastawczego. Wbudowana lampa ma zasięg od 0.7m do 4m.

Przy odległości krótszej niż 0.7m może nastąpić winietowanie i trudności z ustawieniem ekspozycji (odległość może się różnić nieznacznie w zależności od używanego obiektywu i ustawionej czułości).

#### Zgodność wbudowanej lampy i obiektywu

Winietowanie (przyciemnienie krawędzi zdjęcia w wyniku braku światła) może pojawić się w zależności od użytego obiektywu. Zalecane jest wykonanie próbnych zdjęć.

- Należy zdjąć przeciwsłoneczną osłonę obiektywu przy używaniu wbudowanej lampy.
- Wbudowana lampa wykonuje pełen błysk dla obiektywów bez funkcji ustawiającej pierścień przysłony na A (Auto).

| <b>4</b> ^            | Błysk automatyczny                                                        | Lampa błyska automatycznie w złych warunkach oświetleniowych.                                   |
|-----------------------|---------------------------------------------------------------------------|-------------------------------------------------------------------------------------------------|
| 4                     | Błysk wypełniający                                                        | Ręczne ustawienie. Gdy lampa jest zamknięta,<br>nie otwiera się automatycznie. Otwarta, błyska. |
| 4⊚                    | Błysk automatyczny + korekcja<br>czerwonych oczu                          | Redukcja efektu czerwonych oczu przed bły-<br>skiem automatycznym.                              |
| 4⊚                    | Błysk wypełniający + korekcja<br>czerwonych oczu                          | Redukcja efektu czerwonych oczu przed bły-<br>skiem wypełniającym.                              |
| <b>4</b> <sup>s</sup> | Synchronizacja z długimi czasami<br>migawki                               | Ustawia czas migawki, by równo doświetlić tło.                                                  |
| <b>4</b> ⊚            | Synchronizacja z długimi czasami<br>migawki + korekcja czerwonych<br>oczu | Redukcja efektu czerwonych oczu i równomier-<br>ne doświetlenie tła.                            |
| <b>4</b> s            | Synchronizacja na drugą kurtynę<br>migawki                                | Lampa błyska tuż przed zamknięciem kurtyny migawki.                                             |

### Używanie wbudowanej lampy błyskowej

#### Wybór trybu lampy błyskowej

1. Należy wcisnąć przycisk **Fn** . Pojawi sie menu Fn.

Należy nacisnąć przycisk (▼).
 Pojawi się ekran wyboru opcji lampy błyskowej.

Dostępny tryb lampy w danym trybie zdjęciowym.

(O: do wyboru, X: niedostępny)

|                         | А | Р | Sv | Tv | Av | TAv | Μ | В | Х | USER |
|-------------------------|---|---|----|----|----|-----|---|---|---|------|
| <b>4</b> ^              | 0 | x | X  | х  | Х  | х   | Х | Х | X | 0    |
| 4                       | Х | 0 | 0  | 0  | 0  | 0   | 0 | 0 | 0 | 0    |
| <b>4</b> ≜              | 0 | Х | Х  | Х  | Х  | Х   | Х | Х | Х | 0    |
| 4⊚                      | Х | 0 | 0  | 0  | 0  | 0   | 0 | 0 | 0 | 0    |
| <b>4</b> <sup>s</sup>   | Х | 0 | 0  | Х  | 0  | Х   | Х | Х | Х | 0    |
| <b>4</b> <sup>s</sup> ⊚ | Х | 0 | 0  | Х  | 0  | Х   | Х | Х | Х | 0    |
| <b>4</b> <sup>s</sup>   | Х | 0 | 0  | 0  | 0  | 0   | 0 | 0 | Х | 0    |

\* W trybie własnym (USER), dostępny tryb lampy może zostać zmieniony przez zmianę trybu ekspozycji.

Nawigatorem (◄►) należy wybrać tryb lampy błyskowej.
 W każdym innym trybie za wyjątkiem Auto, kompensację błysku reguluje się tylnym pokrętłem nastawczym. Zasięg kompensacji wynosi od -2.0 do +1.0. (str.75)

4. Należy dwa razy wcisnąć przycisk OK . Aparat powraca do trybu robienia zdjęć.

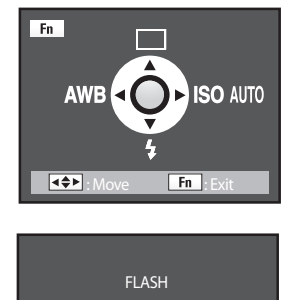

< 🕹 5₀ 5° 5₅ 5₅ ►

OK :Se

₩:0.0
#### Błyk automatyczny \$\$^, \$\$

- 1. Należy ustawić tryb Auto na pokrętle trybów.
- Należy wcisnąć przycisk 4 .
   Wbudowana lampa podniesie się i zacznie ładowanie.
   Gdy lampa jest w pełni naładowana, symbol 4 pojawi sie na panelu LCD i w celowniku. (str.27, 29)

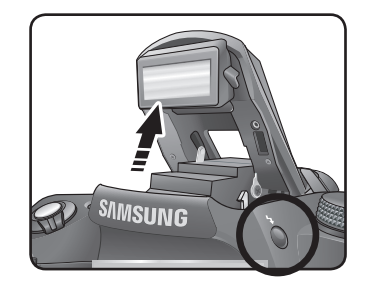

- 3. Należy wcisnąć migawkę do połowy. W celowniku pojawi się wskaźnik ostrości 🛛 🖶 , gdy obiekt będzie ostry.
- 4. Aby zrobić zdjęcie należy wcisnąć do końca migawkę.
- 5. Aby zamknąć lampę, należy popchnąć ją w sposób pokazany na ilustracji.

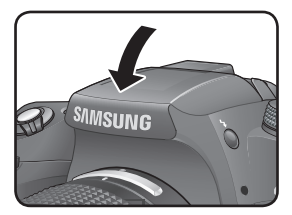

#### Błysk wypełniający 💈 , 4 💿

- 1. Należy ustawić tryb inny niż Auto na pokrętle trybów.
- Należy wcisnąć przycisk 4 .
   Wbudowana lampa podniesie się i zacznie ładowanie.
   Gdy lampa jest w pełni naładowana, symbol 4 pojawi sie na panelu LCD i w celowniku.

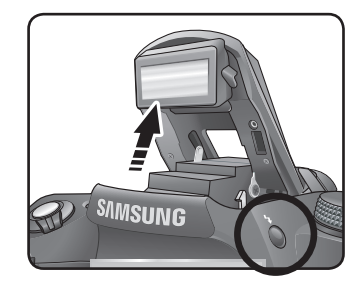

- 4. Aby zrobić zdjęcie należy wcisnąć do końca migawkę.
- Aby zamknąć lampę, należy popchnąć ją w sposób pokazany na ilustracji.

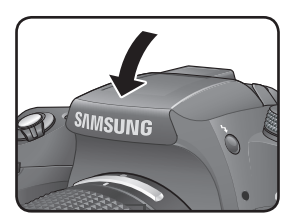

#### Redukcja efektu czerwonych oczu

- Przy robieniu zdjęć z użyciem lampy błyskowej, oczy fotografowanych osób wydają się czerwone, ponieważ w siatkówce oka, którego źrenica jest rozszerzona w ciemnym otoczeniu, odbija się błysk ostrego światła. Nie da się uniknąć tego zjawiska, ale można zredukować efekt.
  - \* Można rozjaśnić otoczenie.
  - \* Przy korzystaniu z obiektywu zoom, można ustawić szeroki kąt i zbliżyć się do obiektu.
  - \* Można korzystać z lampy z redukcją efektu czerwonych oczu
  - \* Przy korzystaniu z zewnętrznej lampy błyskowej, należy ustawić ją jak najdalej od aparatu jak to możliwe

Funkcja redukcji efektu czerwonych oczu polega na podwójnym błysku lampy.

Pierwszy błysk jest wyzwalany tuz przed zwolnieniem migawki i powoduje zwężenie źrenicy oka. Główny błysk jest wyzwolony gdy źrenice są już mniejsze, dzięki czemu efekt czerwonych oczu jest znacznie zmniejszony.

Aby skorzystać z funkcji redukcji efektu czerwonych oczu należy ustawić  $\clubsuit^{\circ}_{\infty}$  (Auto+Korekcja) w trybie Auto i  $\clubsuit^{\circ}_{\infty}$  (Błysk wypełniający+Korekcja) lub  $\clubsuit^{\circ}_{\infty}$  (Wolna synchronizacja+Korekcja) i innych trybach.

#### Błysk dzienny

Jeśli wykonujemy zdjęcia w dziennym oświetleniu i twarz osoby fotografowanej znajduje się w cieniu, lampa błyskowa pozwoli na doświetlenie portretu. Błysk dzienny jest wykonywany ręcznie.

Robienie zdjęć (Hyper program)

- 1. Należy upewnić się, czy lampa jest otwarta a tryb ustawiony na błysk wypełniający. (str.70)
- 2. Lampa musi być w pełni naładowana.
- 3. Można zrobić zdjęcie.

Zdjęcie może być przeswietlone, jeśli tło jest zbyt jasne.

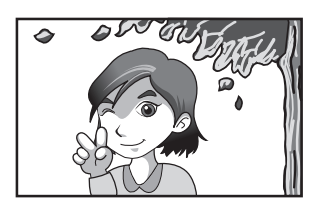

[Bez błysku dziennego]

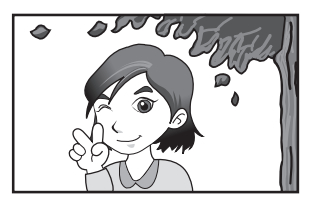

[Z błyskiem dziennym]

#### Kompensacja błysku

 Błysk można kompensować w zakresie od -2.0 do +1.0. Wartości kompensacji błysku dla 1/2 EV oraz dla 1/3 EV są następujące.

| Skok   | Kompensacja błysku                                        |
|--------|-----------------------------------------------------------|
| 1/2 EV | -2.0, -1.5, -1.0, -0.5, 0.0, +0.5, +1.0                   |
| 1/3 EV | -2.0, -1.7, -1.3, -1.0, -0.7, -0.3, 0.0, +0.3, +0.7, +1.0 |

Skok ustawia się w zakładce [EV Steps] w menu [CUSTOM1 MENU]. (str.133)

Ustawienia kompensacji dokonuje się tylnym pokrętłem nastawczym.

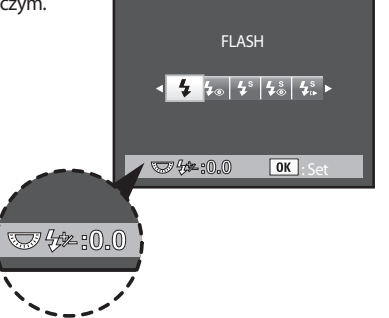

- Symbol 🚧 miga w celowniku gdy lampa otwiera się podczas kompensacji błysku (str.27).
- Jeśli maksymalna wartość kompensacji zostanie przekroczona, nie będzie możliwa dalsza korekcja w stronę (+).
- Kompensacja w stronę (-) może mieć wpływ na zdjęcie, jeśli obiekt znajduje się zbyt blisko, przysłona ma zbyt niską wartość lub czułość jest zbyt wysoka.

#### Ustawianie balansu bieli

 Barwa danego obiektu zmienia się w zależności od źródła światła. Biały obiekt będzie miał inny odcień bieli w świetle dziennym a inny w świetle żarowym. W tradycyjnych aparatach do korekcji barw używa się filtrów lub innych rodzajów kliszy. W aparatach cyfrowych pomaga korekcja balansu bieli. Domyślnym ustawieniem jest AWB(Auto).

| AWB                  | Auto                              | Automatycznie dostosowuje balans bieli (ok. 4000 do 8000K)                                                                        |
|----------------------|-----------------------------------|----------------------------------------------------------------------------------------------------|
| *                    | Dzienne                           | Zdjęcia w świetle słonecznym (Ok. 5200K)                                                                                          |
| ۵                    | Cień                              | Zdjęcia w cieniu. Redukuje błękitne zabarwienie zdjęcia. (Ok.<br>8000K)                                                           |
| -                    | Chmury                            | Zdjęcia w zachmurzone dni. (Ok. 6000K)                                                                                            |
| <u>x 17</u><br>7 1 X | Światło<br>Jarzeniowe             | Zdjęcia w świetle jarzeniowym. Wybór pomiędzy W (białe światło),<br>ok. 4200K, N (neutralne), ok. 5000K i D (dzienne), ok. 6500K. |
| *                    | Światło<br>Żarowe                 | Zdjęcia w świetle żarówki. Redukuje czerwone zabarwienie zdjęcia.<br>(Ok. 2850K)                                                  |
| 4                    | Błysk                             | Zdjęcia z lampa błyskową. (Ok. 5400K)                                                                                             |
| L                    | Własne                            | Ręczne ustawienie odpowiedniego balansu bieli.                                                                                    |
| к                    | Temperatura<br>barwowa<br>1, 2, 3 | Pozwala na zapamiętanie trzech ustawień według wartości tempe-<br>ratury barwowej.                                                |

- Temperatura barwowa (K) to wartość przybliżona. Nie określa precyzyjnie barw.
- Skok temperatury barwowej mozna ustawić w zakładce [Color Temp. Unit] menu [CUSTOM1 MENU]. (str.137)

#### Temperatura barwowa

W miarę jak rośnie temperatura barwowa, kolor światła staje się bardziej niebieski. Gdy temperatura opada, kolor światła staje się bardziej czerwony. Zmiany opisywane są jednostkami (K: Kelvin). Ten aparat posiada możliwość ustawiania balansu bieli tak, by zarejestrować zdjęcie w naturalnych barwach w najróżniejszych warunkach oświetleniowych.

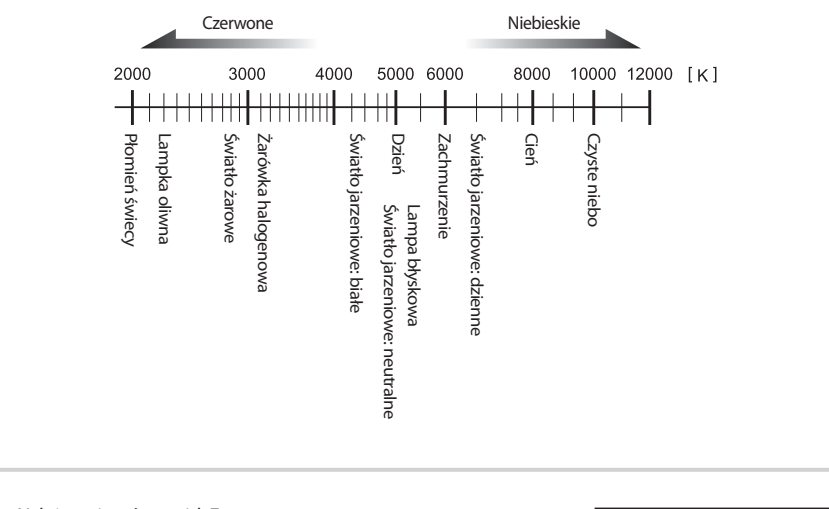

1. Należy wcisnąć przycisk **Fn**. - Pojawi się menu Fn.

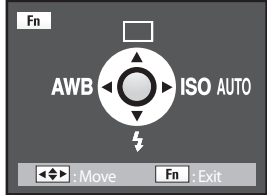

WHITE BALANCE ▲ AWB ※ ① ▲ ※ ※ ※ ★ \$ J Kı K₂ K₃ ► Auto @:Check ①K : Set

2. Należy wcisnąć przycisk (◄).

- Pojawi się ekran balansu bieli.

- Właściwy balans bieli należy wybrać przy pomocy nawigatora (▲▼◀►).
- Po wybraniu żądanego balansu bieli należy przesunąć główny wyłącznik na pozycję ( 🔾 ). Można sprawdzić poprzednie ustawienie balansu bieli.

# Używanie balansu bieli

#### Ręczne ustawianie balansu bieli

- Ręczne ustawienie balansu bieli pozwala na zachowanie w pamięci aparatu subtelniejszych ustawień barwnych niż przedefiniowane ustawienia fabryczne.
- 1. Należy wcisnąć przycisk **Fn**. - Pojawi sie menu Fn.
- 2. Należy nacisnąć przycisk (<).
  - Pojawi się menu balansu bieli.
- 3. Przy pomocy nawigatora(▲▼◀►) należy wybrać 🖳 (Ręczne).

4. Po naciśnięciu przycisku (▼) pojawi się następujący ekran.

- 5. Aby ustawić odpowiedni balans bieli należy położyc pod obiektywem kartkę białego papieru.
- 6. Należy wcisnąć do końca migawkę.
  - Jeśli migawka nie może być wyzwolona, należy przesunąć dźwignię wyboru trybu ustawiania ostrości na MF.

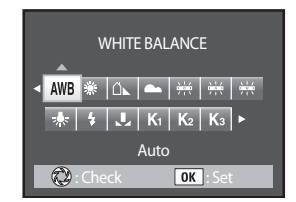

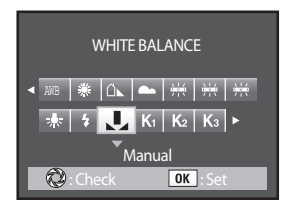

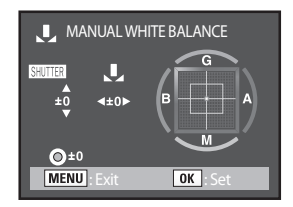

# Używanie balansu bieli

7. Pojawi się menu jak na ilustracji obok.

Ręczne ustawienie balansu bieli można regulować tylnym pokrętłem nastawczym. Właściwy balans bieli można wybrać przy pomocy nawigatora

 $(\blacktriangle \blacktriangledown \blacktriangleleft \blacktriangleright).$ 

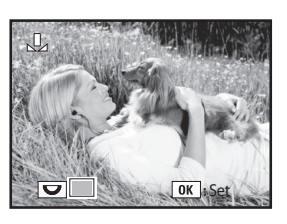

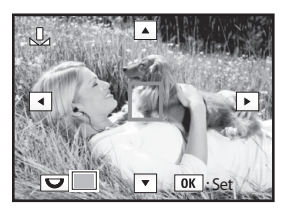

8. Po wcisnięciu przycisku OK pojawi się menu ustawień balansu bieli. Ponowne naciśnięcie OK zachowa ustawienia.

- · Żadne zdjęcie nie zostaje zachowane po naciśnięciu migawki w celu ustalenia balansu bieli.
- Należy ponownie nacisnąć przycisk Fn jeśli ustawienie balansu bieli się nie powiodło.
- Jeśli zdjęcie jest bardzo prześwietlone lub niedoświetlone, balans bieli może nie zostać poprawnie ustawiony. W tym przypadku należy ustawić właściwą ekspozycję i ponowić ustawienia balansu bieli.

## Używanie balansu bieli

#### Dostrajanie balansu bieli

Ustawienia balansu bieli można dostroić.

- 1. Należy wcisnąć przycisk Fn.
  - Pojawi sie menu Fn.
- 2. Należy nacisnąć przycisk (**4**).
  - Pojawi się menu balansu bieli.

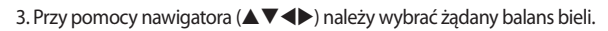

Po wybraniu żądanego balansu bieli należy przesunąć główny wyłącznik na pozycję ( 🕐 ). Można sprawdzić poprzednie ustawienie balansu bieli.

- 4. Należy nacisnąć przyciski (▲▼).
  - Pojawi się menu strojenia balansu bieli.

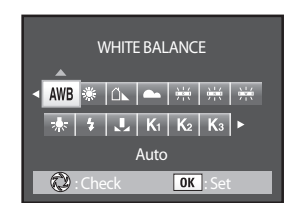

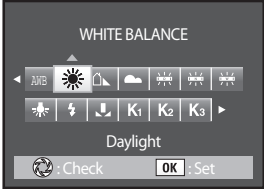

[Selecting Daylight WB]

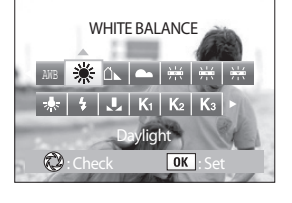

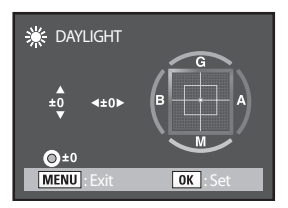

 Balans bieli dostraja się przy pomocy nawigatora (▲▼◀►). Dostępnych jest siedem poziomów i 196 wzorów na osiach G-M i B-A.

Używanie balansu bieli

- G : Zielony
- M : Magenta
- B : Niebieski
- A : Złoty

| Kompensacja GM | Dostraja barwy w przestrzeni zielony - magenta. |  |
|----------------|-------------------------------------------------|--|
| Kompensacja BA | Dostraja barwy w przestrzeni niebieski - złoty  |  |

6. Po wciśnięciu przycisku **OK** aparat powraca do ekranu balansu bieli.

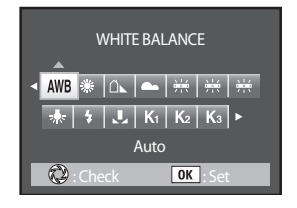

Należy dwukrotnie wcisnąć przycisk OK.
 Aparat jest gotowy do wykonywania zdjęć z ustalonym balansem bieli.

- Jeżeli zielony przycisk jest wciśnięty podczas ustawiania balansu bieli, wartość balansu ustawiona jest jako domyślna (±0).
- Po zmianie temperatury barwowej pojawi sie menu jak na ilustracji po prawej.
   Menu można zmieniać za pomocą przedniego i tylnego pokrętła nastawczego.
- Przy dostrajaniu w AWB należy ustawić [Fine tune when AWB] w menu [CUSTOM1 MENU] na [On]. (str.136)

| K COLOR TEMP. UNIT  |          |
|---------------------|----------|
| <u>5000</u> к<br>±0 |          |
| <b>O</b> ±0         |          |
| MENU : Exit         | OK : Set |

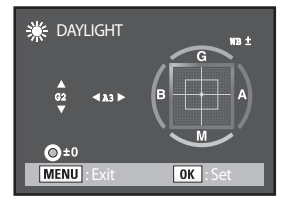

## Używanie czułości ISO

#### Ustawianie czułości

Czułość można ustawić tak, by odpowiadała jasności otoczenia. Czułość może być ustawiona na [Auto] lub w zakresie od ISO 100 do 1600.

- 1. Należy wcisnąć przycisk Fn.
  - Pojawi sie menu Fn.

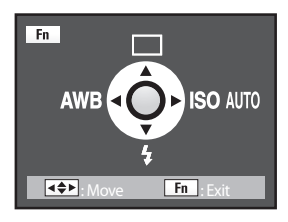

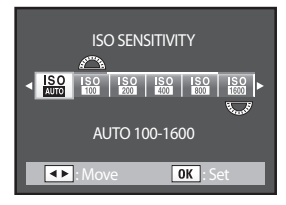

- 2. Należy nacisnąć przycisk (>).
  - Pojawi się menu czułości ISO.
- 3. Przy pomocy nawigatora (<>) należy wybrać żądaną czułość.

- Im wyższa czułość, tym więcej szumów na zdjęciach.
- To menu ustawia się w [CUSTOM1 MENU] > [ISO Steps]. (str.139)

# Używanie czułości ISO

#### Ustawianie zakresu automatycznej korekcji w trybie AUTO

 Można ustawić zakres automatycznej korekcji czułości, gdy tryb ustawiony jest na [Auto].
 Czułość domyślnie poprawiana jest w zakreśie [ISO 100-400].

Aby ustawic czułość ISO w menu Fn należy przekręcić przednie lub tylne pokrętło nastawcze.

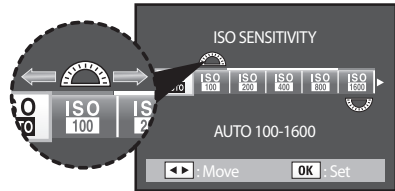

| Przednie pokrętło<br>nastawcze | Ustawia niższe wartości czułości. |
|--------------------------------|-----------------------------------|
| Tylne pokrętło<br>nastawcze    | Ustawia wyższe wartości czułości. |

- W poniższych przypadkach czułość nie może być ustawiona na Auto.
  - Tryb ekspozycji ustawiony jest na Sv (Preselekcja czułości), M (Ręczny), B (Bulb) lub X (Synchronizacja lampy.
- W celowniku pojawia się ostrzeżenie o czułości ISO, gdy wybrana wartość czułości została przekroczona. (str.138)

#### Odtwarzanie zdjęć

W aparacie można odtworzyć wykonane nim zdjęcia.

## **INFORMACJA**

- Aby odtwarzać zdjęcia na komputerze, należy użyć dołączonego do zestawu oprogramowania Digimax Master. (str.218)
- 1. Po zrobieniu zdjęcia należy nacisnąć przycisk 🕨. Ostatnie zrobione zdjęcie (zdjęcie o najwyższym numerze pliku) zostanie wyświetlone na ekranie LCD.
  - Przycisk INFO Podczas odtwarzania zdjecia można wcisnąć przycisk INFO. Informacje o zdjęciu będą się zmieniać jak następuje:

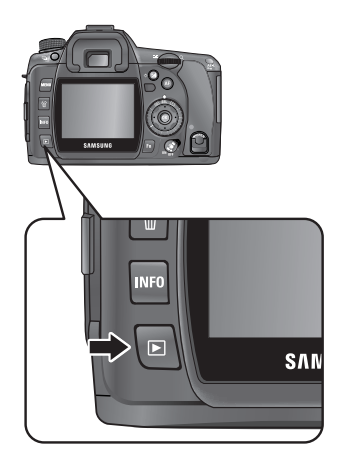

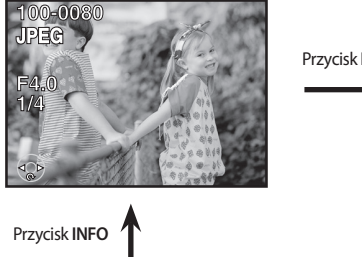

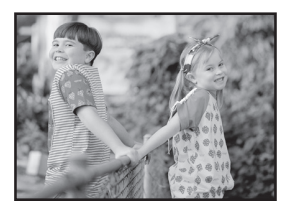

Przycisk INFO

Przycisk INFO

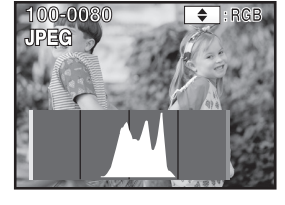

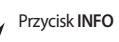

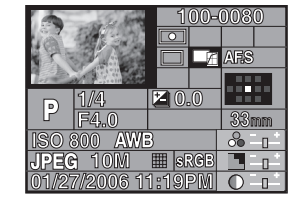

2. Nawigator (

zdjęć.

- ◀ : Wyświetla poprzednie zdjęcie.
- ▶ : Wyświetla następne zdjęcie.

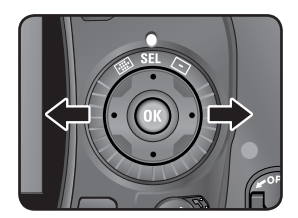

#### Obracanie zdjęcia

 By zdjęcia zrobione w pionie były łatwiejsze do oglądania, można je obrócić o 90° w stronę ruchu wskazówek zegara.

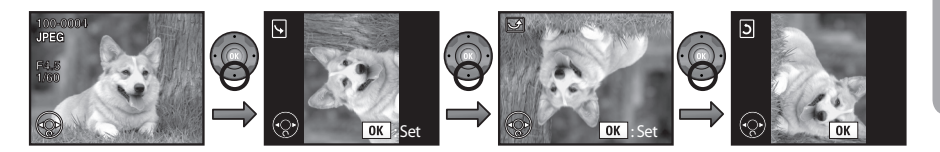

Po zrobieniu zdjęcia należy nacisnąć przycisk 
 .
 Ostatni zrobione zdjęcie (zdjęcie o najwyższym numerze pliku) zostanie wyświetlone na ekranie LCD.

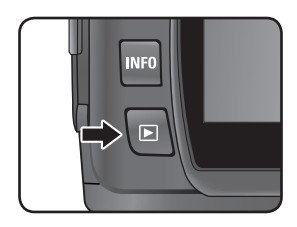

 Aby obrócić zdjęcie o 90° w stronę ruchu wskazówek zegara należy nacisnąć przycisk (♥).

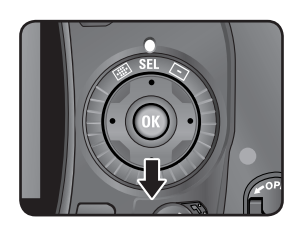

 Po naciśnięciu przycisku OK informacja o obróconym zdjęciu jest zachowywana.

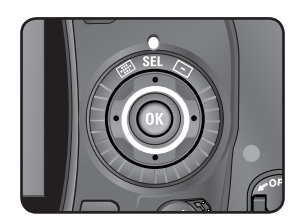

#### Powiększanie odtwarzanych zdjęć

Zdjęcia można powiekszyć do 20 razy podczas wyświetlania ich na ekranie LCD.

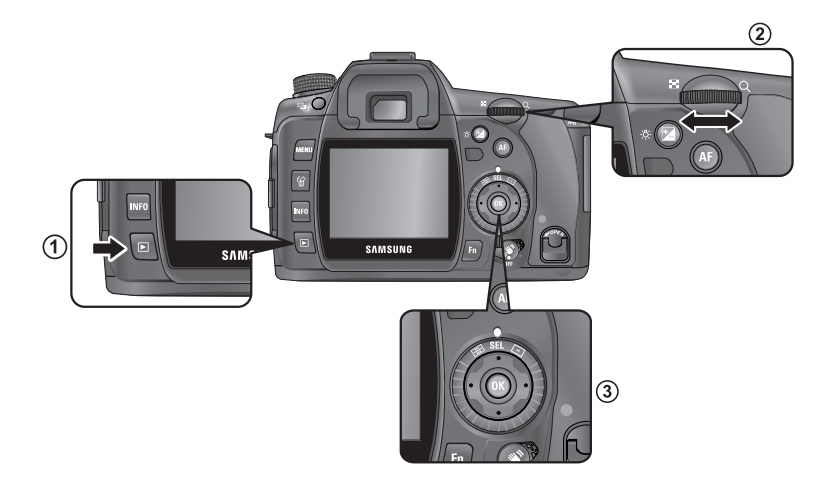

Po zrobieniu zdjęcia należy nacisnąć przycisk 
i użyć nawigatora
 (▲▼◀►) do przeglądania zdjęć.

Ostatnie zrobione zdjęcie (zdjęcie o najwyższym numerze pliku) zostanie wyświetlone na ekranie LCD.

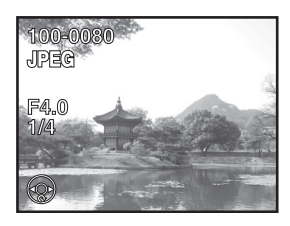

Należy przesunąć pokrętło nastawcze w stronę Q.
 Za każdym obrotem pokrętła zdjęcie zostaje powiększone (może zostać powiększone do 20 razy).

Przyciski i ich działanie :

- Nawigator (▲▼◀►) : zmienia pozycję powiększenia.
- Tylne pokrętło nastawcze (Prawo) : powiększa zdjęcie (Max. 20 razy)
- Tylne pokrętło nastawcze (Lewo) : zmniejsza zdjęcie (Max. 1.2 razy)
- Przycisk OK : wyświetla zdjęcie w pierwotnym rozmiarze
- Przycisk INFO : wyświetla informacje o zdjęciu
- Przednie pokrętło nastawcze: pozwala na wyświetlanie poprzedniego i następnego zdjęcia w tej samej skali powiększenia
- Pierwsza kalibracja tylnego pokrętła nastawczego wynosi 1.2 razy. Można to zmienić w menu [CUSTOM2 MENU] > [Initial Zoom].

### INFORMACJA

W ten sam sposób można powiekszyć zdjęcie podczas Natychmiastowego Podglądu (str.166) lub Cyfrowego Podglądu (str.167).

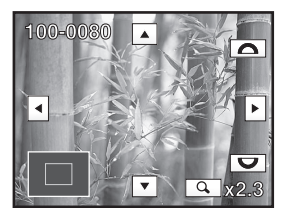

#### Wyświetlanie wielu zdjęć

Można za jednym razem wyswietlać 4, 9 lub 16 zdjęć na ekranie LCD.

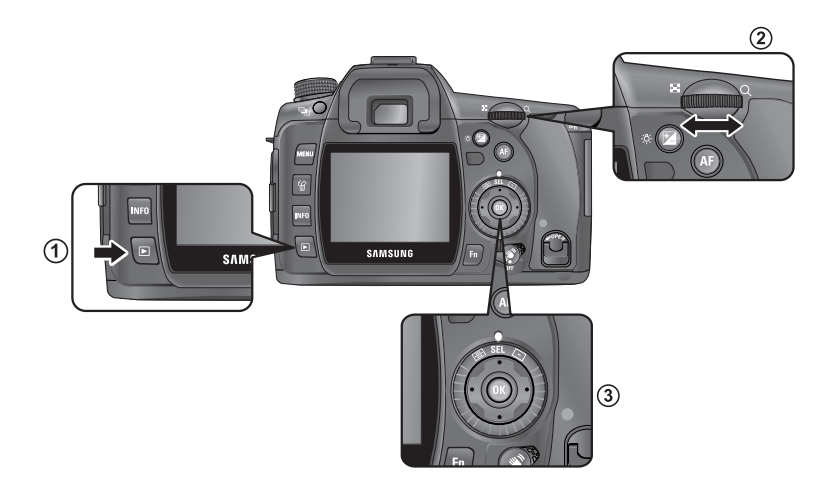

 Po zrobieniu zdjęcia należy nacisnąć przycisk 

 Ostatni zrobione zdjęcie (zdjęcie o najwyższym numerze pliku) zostanie wyświetlone na ekranie LCD.

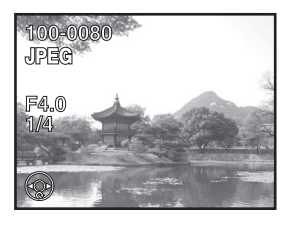

 Należy przekręcić tylne pokrętło nastawcze w lewo (w stronę ). Pojawi sie ekran wyświetlenia wielu zdjęć. Za jednym razem można wyświetlać do 16 miniaturek. Zdjęcia wybiera się za pomocą nawigatora (▲▼◀►). Po prawej stronie ekranu pojawia się listwa przesuwania. [?] oznacza zdjęcie, którego nie można wyświetlić.

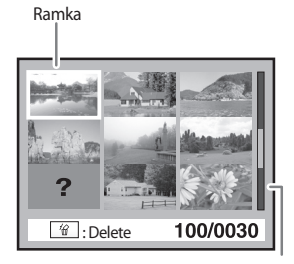

Listwa przesuwania

3. Aby powiększyć żądane zdjęcie na cały ekran, należy przekręcić tylne pokrętło nastawcze w prawo (w stronę  $\,Q$ ) lub wcisnąć przycisk  $\,$  OK.

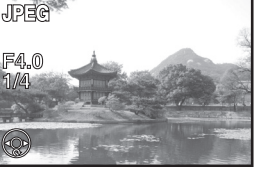

100-0080

#### Wybór liczby zdjęć do wyświetlania

- 1. Podczas wyświetlania wielu miniaturek należy wcisnąć przycisk **Fn**. Pojawi się ekran wyboru liczby wyświetlanych zdjęć.
- Za pomocą nawigatora (◄▲►) należy wybrać właściwą liczbę zdjęć.
   -4, 9, 16 zdjęcia
- 3. Wybrana liczba zdjęć zostanie wyświetlona za jednym razem.

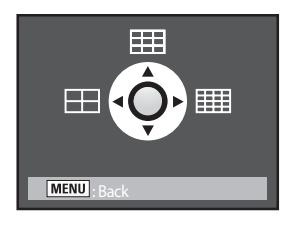

#### Wyświetlanie folderu

- Cała zawrtość folderu może zostać wyświetlona na ekranie w postaci miniaturek.
- Podczas wyświetlania miniaturek, należy przekręcić tylne pokrętło nastawcze w lewo.
- 2. Po wybraniu właściwego foldera, należy nacisnąć przycisk **OK**. Zdjęcia z foldera zostaną wyświetlone.

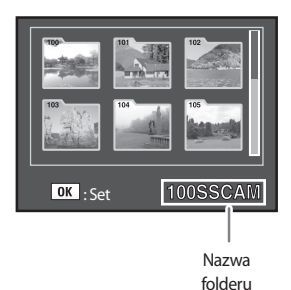

#### Pokaz slajdów

Zdjęcia zapisane na karcie pamięci można odtworzyć w formie pokazu slajdów, jedno po drugim.

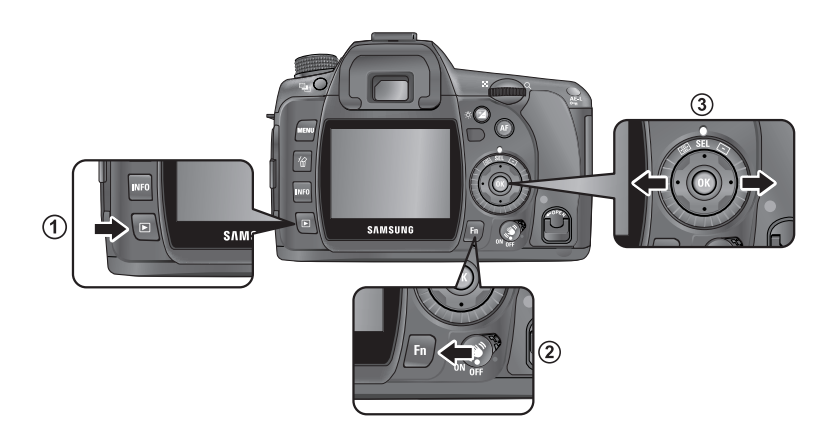

Po zrobieniu zdjęcia należy nacisnąć przycisk 
i użyć nawigatora
 (◀►) do przeglądania zdjęć.

Ostatnie zrobione zdjęcie (zdjęcie o najwyższym numerze pliku) zostanie wyświetlone na ekranie LCD.

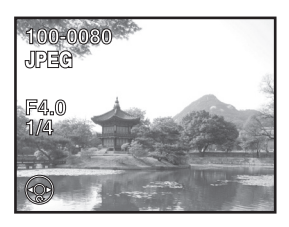

2. Po naciśnięciu przycisku Fn pojawi się menu Fn.

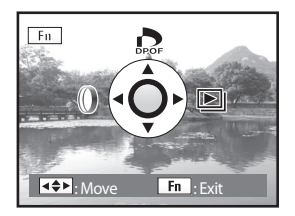

3. Należy nacisnąć (>).

Zostanie wyświetlony ekran startowy i pokaz slajdów sie rozpocznie.

Opcje dostępne podczas pokazu:

- Przycisk OK : Pauza
- Nawigator (<): wyświetla poprzednie zdjęcie
- Nawigator (>): wyświetla następne zdjęcie
- Nawigator (
   ): Stop

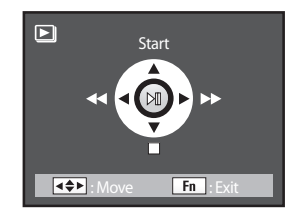

- Czas wyświetlania w pokazie slajdów należy ustawić w menu [ PLAYBACK MENU]. Pokaz można też uruchomić z menu[ PLAYBACK MENU]. (str.168)
- Pokaz zostanie zakończony, jeśli podczas jego trwania lub pauzy zostanie wykonana jedna z następujących czynności.
  - ① Zostanie naciśnięty przycisk (▼)
  - 2 Zostanie wciśnięta migawka, do połowy lub do końca
  - ③ Zostanie wciśnięty przycisk AF
  - ④ Zostanie wciśnięty przycisk trybu odtwarzania
  - ⑤ Główny wyłącznik zostanie przesunięty do pozycji O
  - <sup>®</sup> Zostanie obrócone pokrętło trybów
  - ⑦ Zostanie wciśnięty przycisk Menu
  - \* 1 Po zakończeniu pokazu aparat wraca do trybu odtwarzania.
    - ②, ③, ④, ⑤, ⑥ Po zakończeniu pokazu aparat wraca do trybu nagrywania.
    - ⑦ Po zakończeniu pokazu pojawia się menu odtwarzania.

#### Podłączanie aparatu do zewnętrznego monitora

- Przy użyciu kabla video, można odtwarzac zdjęcia z aparatu na zewnętrznym monitorze wyposażonym w wejście video. Przed podłączeniem kabla aparat i monitor powiny być wyłączone.
  - Wybór wyjścia video (str.158)

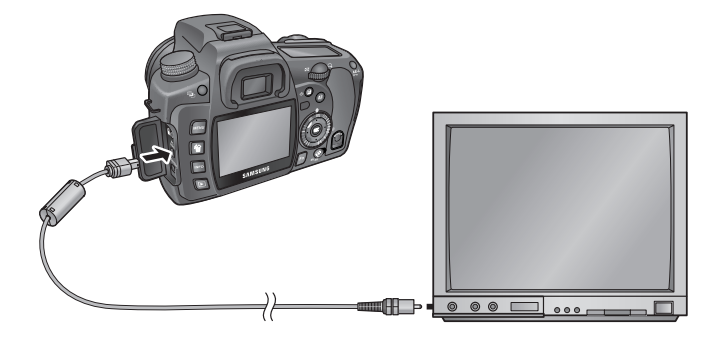

- 1. Należy otworzyć pokrywę gniazd aparatu i podłączyć kabel do wyjścia USB / Video.
- 2. Drugi koniec kabla należy podłączyć do wejścia video monitora.
- 3. Należy włączyć monitor i aparat.

- Zaleca się korzystanie z zasilacza (SAC-82, opcjonalny) jeśli aparat ma być długo podłączony do monitora. (str.37)
- Jeśli monitor posiada kilka wejść video, należy sprawdzić w podręczniku użytkownika do którego wejścia najlepiej podłączyć aparat.
- Należy upewnić się, że format wyjścia video jest odpowiedni dla kraju i regionu (str.158).
- Ekran LCD jest wyłączony gdy aparat jest podłączony do zewnętrznego monitora.

#### Filtry cyfrowe

Zrobione zdjęcia można edytować przy pomocy filtrów cyfrowych. Przetworzone zdjęcia zapamiętywane są pod inną nazwą.

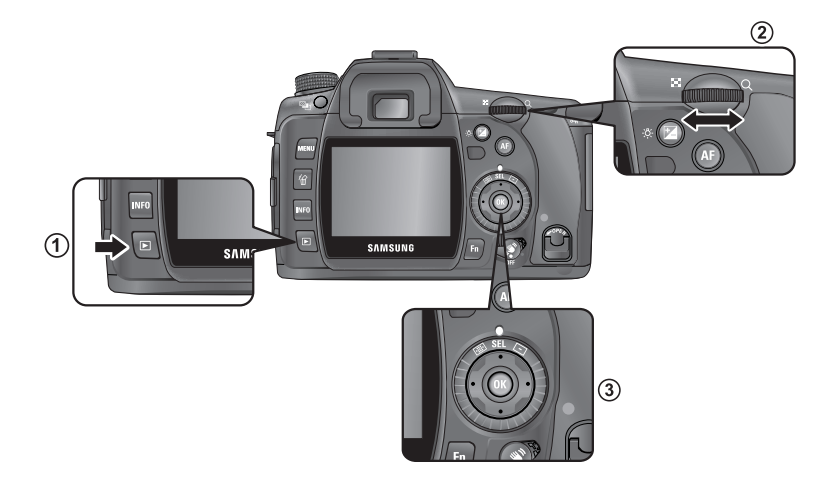

1. Po naciśnięciu przycisku **Fn** w trybie odtwarzania pojawi się menu Fn.

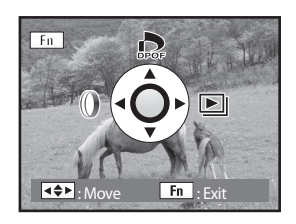

2. Po nacisnięciu przycisku (<) wyświetli się ekran wyboru filtrów.

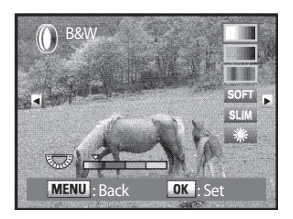

- 3. Przy pomocy nawigatora (◀►) należy wybrać zdjęcie.
- 4. Przy pomocy nawigatora (▲▼) należy wybrać filtr. Efekt pracy filtra można podejrzeć na ekranie LCD.
- 5. Ustawienia filtra dokonuje się przednim i tylnym pokrętłem nastawczym.

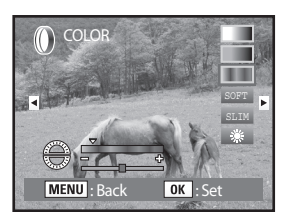

[Kolor]

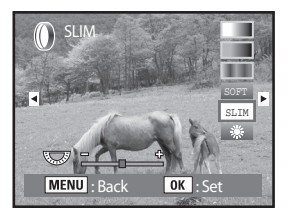

[Wyszczuplenie]

- 6. Aby zapamiętać ustawienia należy nacisnąć przycisk **OK**. Pojawi się ekran potwierdzenia.
- 7. Przy pomocy nawigatora (A) należy wybrać [Save as].

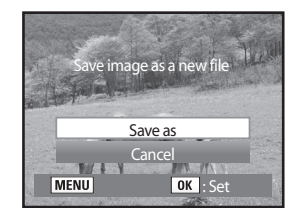

8. Po naciśnięciu OK zdjęcie zostanie zapamiętane pod inną nazwą.

#### Filtry cyfrowe

| Filtr                                                      | Funkcja                                                                         | Przednie pokrętło                                              | Tylne pokrętło                               |
|------------------------------------------------------------|---------------------------------------------------------------------------------|----------------------------------------------------------------|----------------------------------------------|
| Czerń i Biel                                               | Zmienia zdjęcie w czarno-<br>białe.                                             | -                                                              | Czerń-Biel / R /<br>G / B                    |
| Sepia                                                      | Nadaje efekt starego, pożół-<br>kłego zdjęcia.                                  | -                                                              | Natężenie (3<br>poziomy)                     |
| Kolor                                                      | Dodaje tonację barwną<br>zdjęciu. W sumie 18 filtrów (6<br>kolorów x 3 poziomy) | czerwony / zielony<br>/ niebieski / żółty /<br>magenta / cyjan | Natężenie każ-<br>dego koloru (3<br>poziomy) |
| Zmiękczenie                                                | Delikatnie rozmazuje całe<br>zdjęcie.                                           | -                                                              | Miękkość (3<br>poziomy)                      |
| Wyszczuplenie Zmienia poziome i pionowe proporcje zdjęcia. |                                                                                 | -                                                              | Lewo: Szeroki<br>Prawo: Wąski                |
| Jasność                                                    | Zmienia jasność zdjęć. Do 8<br>poziomów.                                        | -                                                              | Lewo: Ciemno<br>Prawo: Jasno                 |

 Przy wyborze kolejnego zdjęcia przy użyciu nawigatora (<>), zdjęcie zostanie wyświetlone przy zastosowaniu wcześniej wybranego filtra.

- Zdjęcia w formacie RAW nie mogą być poddane obróbce przy pomocy filtrów.
- Dodatkowo, dostęp do filtrów można uzyskać z menu [ PLAYBACK MENU].

#### Edycja zdjęć w formacie RAW

- Zdjęcia w formacie RAW można przekonwertowac do formatu JPEG.
  - 1. W trybie odtwarzania należy wybrać plik RAW.

2. Po naciśnięciu przycisku **Fn** pojawi się menu Fn.

3. Należy wcisnąć przycisk (▼).

- 4. Po nacisnięciu przycisku **OK** pojawią się parametry zapamiętanego zdjęcia.
- Aby anulować zmiany parametrów należy ponownie nacisnąć  $\mathbf{OK}$  .

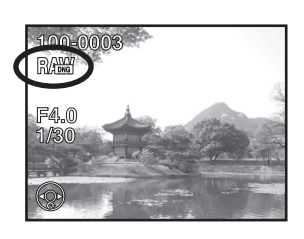

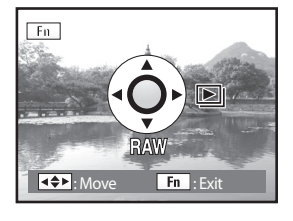

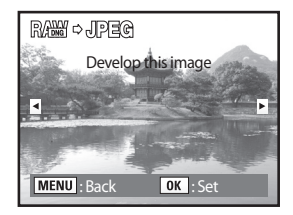

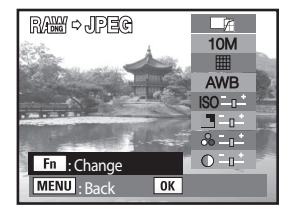

| Tonacja       | 🖾 (Jasna) / 🖃 (Naturalna)                                                                                                    |  |
|---------------|----------------------------------------------------------------------------------------------------|--|
| Rozdzielczość | 10M (3872x2592) / 6M (3008x2000) / 2M (1824x1216)                                                                                                    |  |
| Jakość        | (Najlepsza) / 🗰 (Lepsza) / 🗰 (Dobra)                                                                                                    |  |
| Balans Bieli  | AWB (Auto) /        (Dzienne) /        (Cień) /        (Chmury) /        (Jarzenio-         we: dzienne) /        (Jarzeniowe: dzienne białe) /        (Jarzeniowe: białe)       (Jarzeniowe: białe)         /        (Żarowe) /        (Lampa błyskowa) /        (Własne) /        (Temperatura barwowa) |  |
| Czułość       | -2.0 ~ +2.0                                                                                                    |  |
| Ostrość       | -3.0 ~ +3.0                                                                                                    |  |
| Nasycenie     | -3.0 ~ +3.0                                                                                                    |  |
| Kontrast      | -3.0 ~ +3.0                                                                                                    |  |

5. Po naciśnięciu przycisku **Fn** parametry zmienia się nawigatorem (▲▼◀►).

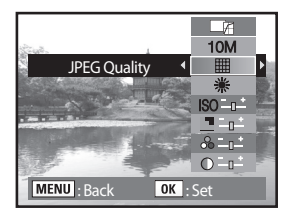

OK : Set

tisk OK. RAW 아니카르아 Save image as a new file Save as Cancel

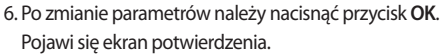

7. Przy pomocy nawigatora (**A**) należy wybrać [Save as].

8. Po naciśnięciu OK zdjęcie zostanie zapamiętane pod inną nazwą.

#### Kasowanie pojedynczego zdjęcia

Można kasować po jednym zdjęciu

### INFORMACJE

- Skasowane zdjęcia nie mogą zostać odzyskane.
- Zabezpieczone zdjęcia nie mogą zostać skasowane.
- 1. Należy wcisnąć przycisk 🗩 i przy pomocy nawigatora (**♦**) wybrać zdjęcie do skasowania.

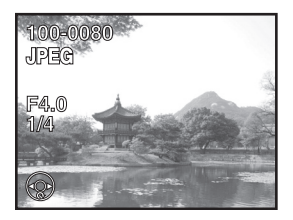

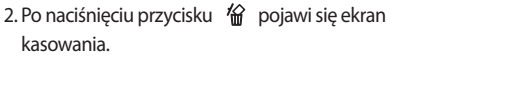

3. Przy pomocy nawigatora (A) należy wybrać [Delete].

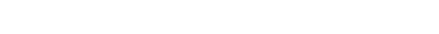

4. Po naciśnięciu OK zdjęcie zostanie skasowane.

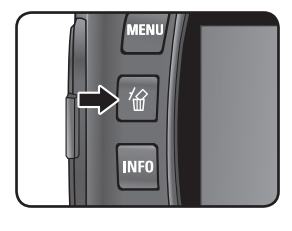

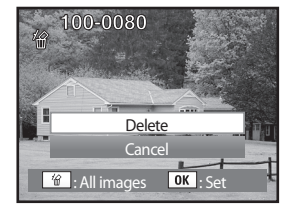

#### Kasowanie wszystkich zdjęć

Można wykasować wszystkie zapamiętane zdjęcia za jednym razem.

## INFORMACJE

- Skasowane zdjęcia nie mogą zostać odzyskane.
- Zabezpieczone zdjęcia nie mogą zostać skasowane.
- 1. Należy wcisnąć przycisk 🕨 .
- 2. Po naciśnięciu przycisku 🏠 dwa razy pojawi się ekran kasowania wszystkich zdjęć.
- Delete all images on memory card? Delete All Cancel MENU OK : Set

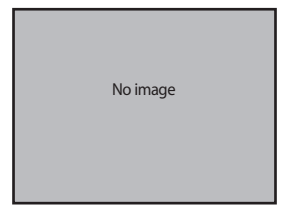

3. Przy pomocy nawigatora (▲) należy wybrać [Delete All].

4. Po naciśnięciu OK wszystkie zdjęcia zostaną skasowane.

Kasowanie wybranych zdjęć (z wyświetlenia 9 miniaturek)

Podczas wyświetlania 9 miniaturek, można jednoczesnie wykasować kilka zdjęć.

### INFORMACJE

- Skasowane zdjęcia nie mogą zostać odzyskane.
- Zabezpieczone zdjęcia nie mogą zostać skasowane.
- Jedynie zdjęcia z jednego folderu mogą zostać wybrane jednocześnie.
- 1. Należy nacisnąć przycisk 🕨 .

Ostatnie zrobione zdjęcie (zdjęcie o najwyższym numerze pliku) zostanie wyświetlone na ekranie LCD.

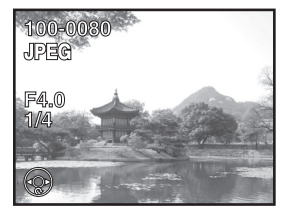

 Pokrętło nastawcze należy przekręcić w lewo (w stronę ).

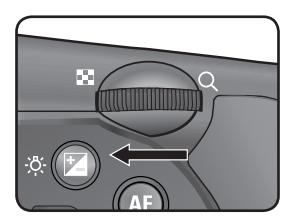

Zostanie wyświetlonych 9 miniaturek.

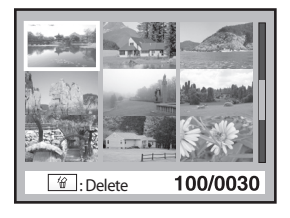

3. Po naciśnięciu przycisku 🛍 nad zdjęciami pojawi się

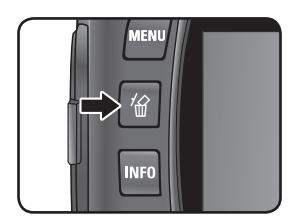

 Image: Second second second

4. Przy pomocy nawigatora (▲▼◀►) należy wybrać zdjęcia do skasowania i wcisnąć OK.
Na wybranych zdjęciach pojawi się ☑ .
Wciśnięcie Fn wybierze wszystkie zdjęcia (proces ten może zająć dłużej, w zależności od ilości zdjęć w pamięci).

5. Po naciśnięciu przycisku 🖀 pojawi się ekran potwierdzenia kasowania.

6. Przy pomocy nawigatora (▲) należy wybrać [Select&Delete].

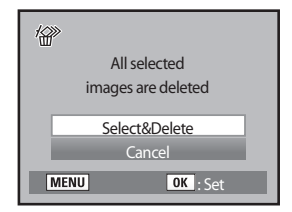

7. Po naciśnięciu OK wybrane zdjęcia zostaną skasowane.

#### Kasowanie zdjęć RAW

- Można wykasować zdjęcia w formacie JPEG i RAW zrobione przy użyciu przycisku RAW.
  - 1. Należy wcisnąć przycisk ▶ i przy pomocy nawigatora (◀▶) wybrać zdjęcie RA₩+do skasowania.

2. Po naciśnięciu przycisku 🏠 pojawi się ekran kasowania.

- 3. Przy pomocy nawigatora (▲▼) można wybrac opcje kasowania.
  - [Delete JPEG]
  - [Delete RAW]
  - [Delete RAW+JPEG ]
- : kasuje jedynie zdjęcie w formacie JPEG. : kasuje jedynie zdjęcie w formacie RAW.
- : kasuje oba zdjęcia, w obu formatach.

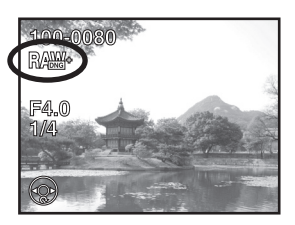

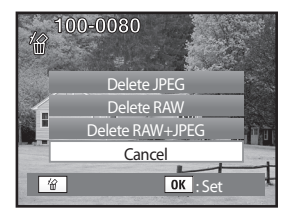

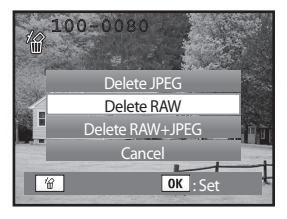

# Ochrona zdjęć

#### Zabezpieczenie zdjęć przed skasowaniem

- Zdjęcia można zabezpieczyć przed przypadkowym skasowaniem.
- Nawet zabezpieczone zdjęcia są usuwane z pamięci podczas formatowania karty.
  - Po zrobieniu zdjęcia należy nacisnąć przycisk 
    i użyć nawigatora (◀►) do przeglądania zdjęć.
     Ostatnie zrobione zdjęcie (zdjęcie o najwyższym numerze pliku) zostanie wyświetlone na ekranie LCD.
  - 2. Po naciśnięciu przycisku **Om** pojawi się ekran zabezpieczenia.

3. Przy pomocy nawigatora (A) należy wybrać [Protect].

4. Po naciśnięciu OK wybrane zdjęcie zostanie zabezpieczone.

- Aby anulować zabezpieczenie, w kroku 3 należy wybrać [Unprotect].
- Symbol Im wyświetla się przy odtwarzaniu zabezpieczonych zdjęć.(str.25, 26)

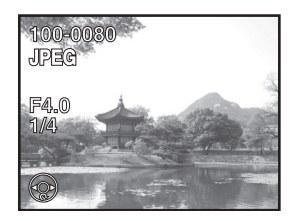

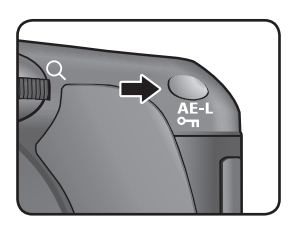

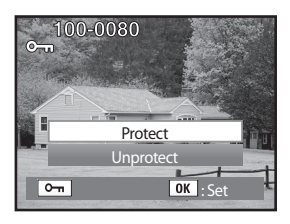

## Ochrona zdjęć

#### Zabezpieczenie wszystkich zdjęć

- 1. Należy wcisnąć przycisk 🕨 .
- 2. Po naciśnięciu przycisku **•••** dwa razy pojawi się ekran zabezpieczenia wszystkich zdjęć.

3. Przy pomocy nawigatora (▲ ) należy wybrać [Protect] i wcisnąć przycisk OK.

Wszystkie zdjęcia zapamietane na karcie pamięci zostaną zabezpieczone.

Aby anulować zabezpieczenie, w kroku 3 należy wybrać [Unprotect].

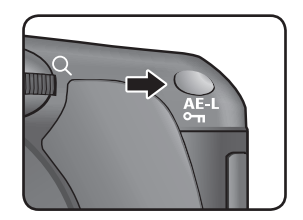

| ିଅ<br>Protect all images |          |  |
|--------------------------|----------|--|
| Protect                  |          |  |
| Unprotect                |          |  |
| MENU                     | OK : Set |  |

# Ustawienia wydruku (DPOF)

- Możliwe jest wykonanie tradycyjnych odbitek ze zdjęć zapisanych na karcie pamięci w punktach fotograficznych oferujących taka usługę. Ustawienia DPOF (Digital Print Order Format) pozwalają na określenie liczby odbitek i nadruk daty.
- Ustawienia DPOF nie odnoszą się do zdjęć w formacie RAW.

#### Drukowanie pojedynczych zdjęć

Następujące opcje można ustawić dla każdego ze zdjęć:

| Copies / Kopie | Ustawia liczbę odbitek. Można ustawić do 99 odbitek. |  |
|----------------|------------------------------------------------------|--|
| Date / Data    | Włącza lub wyłącza nadruk daty.                      |  |

1. Po zrobieniu zdjęcia należy nacisnąć przycisk 🕞 i użyć nawigatora (◄►) do wybrania zdjęcia.

2. Po naciśnięciu przycisku Fn pojawi się menu Fn.

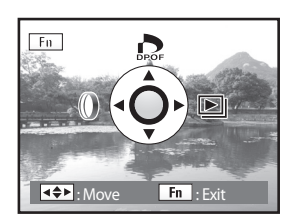

3. Należy nacisnąć przycisk ( ).

Pojawi się ekran DPOF.

Jeżeli ustawienia DPOF zostały już¿ wprowadzone dla danego zdjęcia, uprzednio ustawione wartości dla liczby kopii i nadruku daty ( ☑ (wł.) lub □ (wył.)) zostaną wyświetlone.

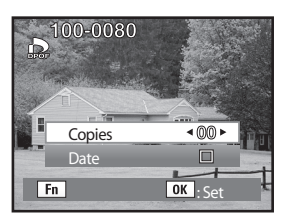

## Ustawienia wydruku (DPOF)

- 4. Przy pomocy nawigatora (◄►) należy wybrać liczbę odbitek a następnie wcisnąć przycisk (▼) by przejśc do wyboru nadruku daty: [Date].
- 5. Przy pomocy nawigatora (◀►) należy wybrać nadruk daty (☑) lub jego brak (□).
  - (🗹) : Data zostanie nadrukowana.
  - ( 🔲 ) : Data nie będzie nadrukowana.

| 100-0080 |          |
|----------|----------|
| Copies   | <00►     |
| Date     | V        |
| Fn       | OK : Set |

6. Po naciśnięciu przycisku OK ustawienia DPOF zostaną zapamiętane a aparat powróci do trybu odtwarzania.

- Data może nie zostać nadrukowana w zależności od ustawień druku w zakładzie fotograficznym.
- By anulować ustawienia DPOF należy zmienić liczbę odbitek na [00] w kroku 4 i wcisnąć przycisk OK .

# Ustawienia wydruku (DPOF)

#### Ustawienia dla wszystkich zdjęć

1. Po naciśnięciu przycisku **Fn** w trybie odtwarzania zostanie wyświetlone menu Fn.

2. Należy nacisnąć przycisk (▲ ). Pojawi się ekran DPOF.

Należy nacisnąć przycisk Fn.
 Pojawi sie keran ustawień DPOF dla wszystkich zdjęć.

 4. Przy pomocy nawigatora (◀►) należy wybrać liczbę odbitek oraz nadruk daty (☑) lub jego brak (□). Dokładne instrukcje ustawiania opcji znajduja sie na stronie 105. (

5. Po naciśnięciu przycisku OK ustawienia DPOF zostaną zapamiętane a aparat powróci do trybu odtwarzania.

- Liczba odbitek odnosi się do wszystkich zdjęć.
   Przed wydrukiem należy się upewnić, czy jest poprawna.
- Ustawienia DPOF dla wszystkich zdjęć anulują ustawienia dla poszczególnych zdjęć...

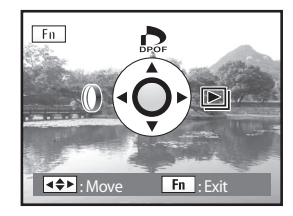

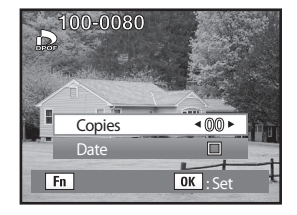

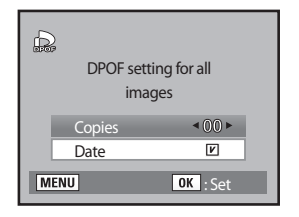
Funkcja ta pozwala na drukowanie zdjęć bezpośrednio z aparatu podłączonego do drukarki, z pominięciem komputera. Aparat należy podłączyć do drukarki obsługującej PictBridge za pomocą dołączonego do zestawu kabla USB. Po podłączeniu można wybrać zdjęcia do druku, liczbę odbitek i nadruk daty lub jego brak.

Należy ustawić [USB] w aparacie na drukarkę: [Printer] ↓ Należy podłączyć aparat do drukarki (str.110) ↓ Należy ustawić opcje drukowania: Wydruk pojedynczych zdjęć (str.111) Wydruk wszystkich zdjęć (str.113) Wydruk z ustawieniami DPOF (str.115)

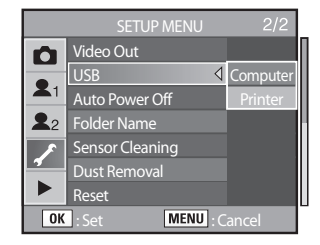

## **INFORMACJE**

- Zaleca się korzystanie z zasilacza (SAC-82, opcjonalny) gdy aparat jest podłączony do drukarki. Jeśli akumulator wyczerpie się podczas drukowania, dane mogą zostać utracone.
- Nie należy odłączać kabla USB podczas przesyłania danych.
- W zależności od modelu drukarki, niektóre opcje (n.p. nadruk daty i DPOF) mogą nie być dostępne.
- Jeśli liczba odbitek przekroczy 500 może wystąpić błąd drukarki.
- Przy pomocy aparatu nie można wybrać wydruku kilku zdjęć na jednym arkuszu papieru. Druk wielu zdjęć na jednym arkuszu należy do opcji drukarki. Zaleca się zapoznanie z instrukcją obsługi drukarki.
- Zdjęcia w formacie RAW nie mogą być drukowane bez użycia komputera.
- Należy zapoznać się z instrukcją oprogramowania przed podłączeniem aparatu do komputera (str.222).

## Ustawienia USB

1. Po naciśnięciu przycisku **MENU** pojawia się menu [CAPTURE MENU].

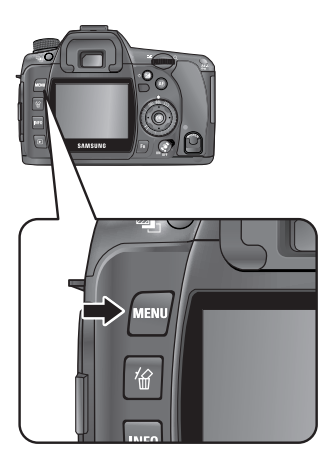

 Przy pomocy nawigatora (▲▼) należy wybrać menu [SETUP MENU] menu i nacisnąć (►).

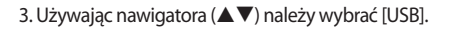

4. Po naciśnieciu (►) pojawi się menu.

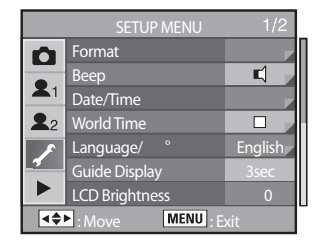

5. Używając nawigatora (▲▼) należy wybrać drukarkę: [Printer].

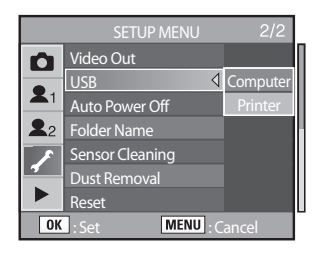

6. Po naciśnięciu przycisku OK ustawienia zostaną zatwierdzone.

7. Należy wcisnąć przycisk MENU.

Podłączenie aparatu do drukarki

1. Należy wyłączyć aparat.

2. Przy pomocy dołączonego do zestawu kabla należy podłączyć aparat do drukarki obsługującej PictBridge.

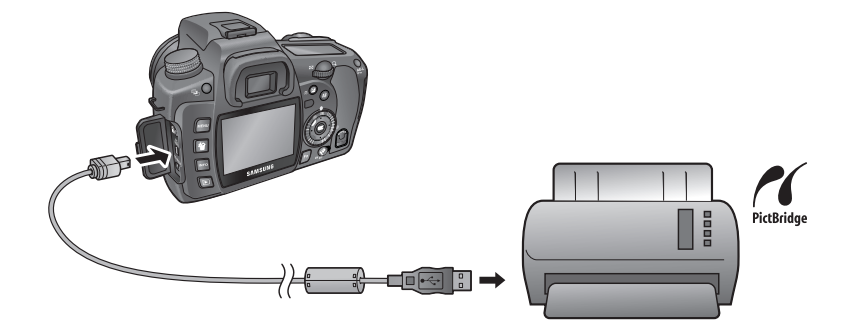

- 3. Należy włączyc drukarkę.
- Po włączeniu drukarki należy włączyć aparat. Pojawi się menu PictBridge.

| K  | Select Printing Mode |
|----|----------------------|
|    | Print One            |
|    | Print All            |
|    | DPOF Auto Print      |
| \$ | MENU : Set           |

## INFORMACJA

Menu PictBridge nie wyświetla sie jeśli [USB] jest ustawione na [Computer].

Drukowanie pojedynczych zdjęć

1. Używając nawigatora (▲ ▼) należy wybrać [Print One] w menu PictBridge.

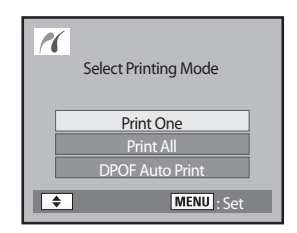

2. Po naciśnięciu przycisku OK pojawi się ekran pojedynczego wydruku.

3. Używając nawigatora (◀►) należy wybrać zdjęcie do druku.

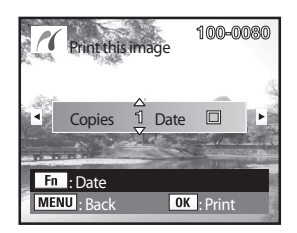

- 4. Używając nawigatora (▲▼) należy wybrać liczbę odbitek. Maksymalna liczba to 999.
- 5. Przyciskiem Fn należy ustawić nadruk daty ( 🗹 ) lub jego brak ( 🗌 ).
  - ( 🗹 : Data zostanie nadrukowana.
  - ( 🔲 : Data nie zostanie nadrukowana.
- 6. Po naciśnięciu przycisku **OK** pojawi się ekran potwierdzenia ustawień drukowania.

Drukowanie z domyślnymi ustawieniami  $\rightarrow$  krok 12 Zmiana ustawień drukowania  $\rightarrow$  krok 7.

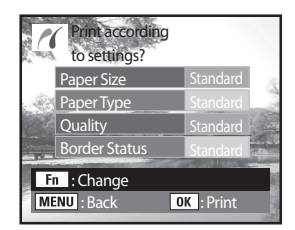

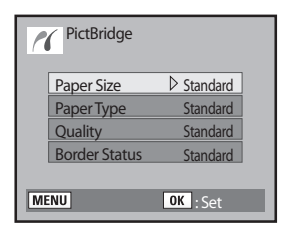

7. Po naciśnięciu przycisku **Fn** pojawia się ekran zmiany ustawień drukowania.

8. Można wybrać wielkość papieru: [Paper Size] i wcisnąć przycisk (>).

 Przy pomocy nawigatora (▲▼◀►) należy wybrać rozmiar papieru. Można wybrać rozmiar, który jest obsługiwany przez drukarkę. Gdy rozmiar ustawiony jest na [Standard], zdjęcia będą drukowane w.g. ustawień drukarki.

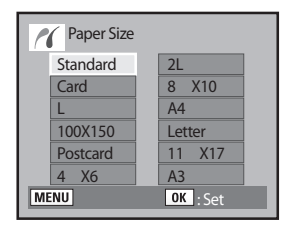

- 10. Należy wcisnąć przycisk OK.
- 11. Należy powtórzyć kroki od 8 do 10 by ustawić rodzaj papieru: [Paper Type], jakość: [Quality] i obrys [Border Status].

Ekran zmiany ustawień druku pojawia się za każdym razem gdy jedno z powyższych zostaje wybrane. Gdy rozmiar ustawiony jest na [Standard], zdjęcia będą drukowane w.g. ustawień drukarki.

- [Paper Type] : Standard, 🗰 (Najlepsza), 📫 (Lepsza), 📩 (Dobra)
- [Quality] : Standard, 🗰 (Bardzo dobra), (Dobra), (Normalna)
- Należy dwukrotnie nacisnąć przycisk OK.
  Zdjęcie zostanie wydrukowane według ustawień.
  Naciśniecie przycisku MENU anuluje drukowanie.

### Drukowanie wszystkich zdjęć

 Używając nawigatora (▲▼) należy wybrać [Print All] w menu PictBridge.

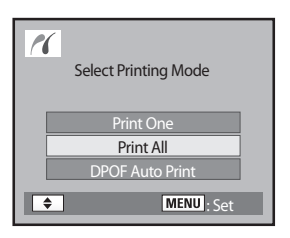

2. Należy nacisnąć przycisk OK.

Pojawia się ekran wydruku wszystkich zdjęć.

3. Należy wybrać liczbę odbitek i nadruk daty lub jego brak. Na stronie 112 znajdują się szczegóły wyboru opcji.

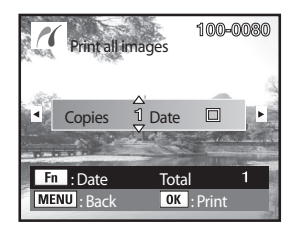

- 4. Po naciśnięciu przycisku OK pojawi się ekran potwierdzenia ustawień drukowania. Szczegóły dotyczące zmiany ustawień drukowania znajdują się na stronach 112 i 113.
- 5. Po wciśnięciu przycisku OK podczas wyświetlania ekranu ustawień drukowania wszytskie zdjęcia zostaną wydrukowane zgodnie z ustawieniami.

Naciśniecie przycisku MENU anuluje drukowanie.

| ~    |     |  |
|------|-----|--|
|      |     |  |
|      | 1/3 |  |
|      |     |  |
| MENU |     |  |

### Drukowanie z ustawieniami DPOF

- 1. Używając nawigatora (▲▼) należy wybrać [DPOF Auto Print] w menu PictBridge.
- Należy nacisnąć przycisk OK.
  Pojawia się ekran wydruku z ustawieniami DPOF.
  Przy użyciu nawigatora (◄►) należy sprawdzić liczbę odbitek dla każdego zdjęcia, nadruk daty lub jego brak i całkowitą liczbę odbitek.

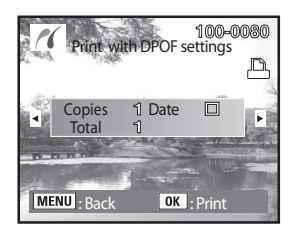

- 3. Po naciśnięciu przycisku **OK** pojawi się ekran potwierdzenia ustawień drukowania. Szczegóły dotyczące zmiany ustawień drukowania znajdują się na stronach 112 i 113.
- Po wciśnięciu przycisku OK podczas wyświetlania ekranu ustawień drukowania wszytskie zdjęcia zostaną wydrukowane zgodnie z ustawieniami. Naciśniecie przycisku MENU anuluje drukowanie.

Odłączanie kabla od drukarki

• Po zakończeniu drukowania, należy wyłączyć aparat i wyjąć kabel USB z aparatu i drukarki.

## NOTATKI

# **4** Opis przycisków, menu i pokrętła trybów

Opis funkcji przycisków i menu GX-10.

| 118 |
|-----|
| 169 |
| 171 |
|     |

Podczas korzystania z menu i Menu Fn pozycje, które nie mogą zostać zmienione z powodu ustawień aparatu zaznaczone są kolorem szarym i nie mogą zostać wybrane.

## Poruszanie się po Menu

- Poniżej znajduje się opis obsługi menu [CAPTURE MENU], [CUSTOM1 MENU], [CUSTOM2 MENU], [SETUP MENU], i [PLAYBACK MENU].
- Wyświetlenie ekranu Menu.
  - 1. W trybie nagrywania należy nacisnąć przycisk MENU.
    - Na ekranie LCD pojawi się menu [CAPTURE MENU].

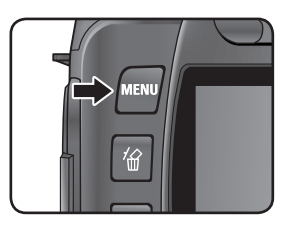

|                    | CAPTURE MENU | 1/2  |  |
|--------------------|--------------|------|--|
|                    | Image Tone   | Æ    |  |
|                    | File Format  | JPEG |  |
| <b>X</b> 1         | JPEG Size    | 10M  |  |
| <b>2</b> 2         | JPEG Quality | III  |  |
| 8                  | Saturation   | ∞    |  |
| 4                  | Sharpness    |      |  |
|                    | Contrast     |      |  |
| ■ Move MENU : Exit |              |      |  |

2. Należy wcisnąć przycisk (<).

 - Za każdym wciśnięciem (▼) pojawią się menu[CUSTOM1 MENU], [CUSTOM2 MENU], [SETUP MENU] oraz [PLAYBACK MENU].

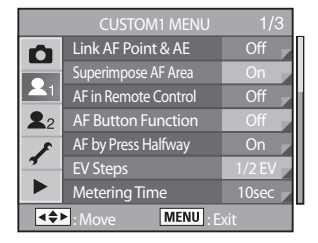

### Wybór i ustawianie opcji menu

- Poniżej wyjaśniono procedurę zmiany ustawień jakości JPEG [JPEG Quality] w menu [CAPTURE MENU].
  - Przy pomocy nawigatora (▲▼) należy wybrać właściwą pozycję.
    Przednie pokrętło nastawcze służy do przesuwania menu strona po stronie.

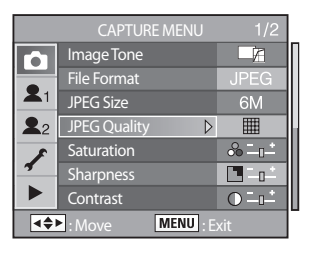

|            | Remaining Count : | 17       |
|------------|-------------------|----------|
|            | Image Tone        |          |
|            | File Format       |          |
| <b>X</b> 1 | JPEG Size         |          |
| <b>2</b> 2 | JPEG Quality 🛛 🛛  | <b>#</b> |
| F          | Saturation        | <b>=</b> |
| 4          | Sharpness         |          |
|            | Contrast          |          |
| OK         | : Set MENU : C    | ancel    |

- 2. Należy nacisnąć przycisk (>).
  - Pojawią się opcje [JPEG Quality].

Po naciśnięciu przycisku (**>**) przechodzi się do podmenu, jeżeli jest dostępne.

- 3. Przy pomocy nawigatora (▲▼) należy wybrać ustawienia.
- 4. Należy wcisnąć przycisk OK.
  - Aparat powraca do ekranu Menu. Teraz można ustawić inne opcje.
  - Aby powrócić do trybu nagrywania lub odtwarzania należy nacisnąć przycisk MENU.

## INFORMACJE

- Nawet po naciśnięciu przycisku MENU i zamknięciu ekranu Menu ustawienia nie zostaną zachowane, jeżeli aparat zostanie wyłączony niewłaściwie (na przykład przez wyjęcie baterii, kiedy aparat jest włączony).
- Przednie pokrętło nastawcze służy do przesuwania menu strona po stronie. a tylne do zmiany pomiędzy menu [CUSTOM1, 2 MENU], [SETUP MENU] oraz [PLAYBACK MENU] jeżeli żadne podmenu nie jest wyświetlone.

## Ustawienia [CAPTURE MENU]

• Umożliwia dokonanie ustawień związanych z wykonywaniem zdjęć.

| Pozycja                                       | Funkcja                                                                                                    | Strona |
|-----------------------------------------------|----------------------------------------------------------------------------------------------------|--------|
| Image Tone / Tonacja Zdjęcia                  | Ustawia tonację zdjęcia                                                                                                  | 121    |
| File Format / Format pliku                    | Ustawia format pliku zdjęciowego                                                                                         | 122    |
| Recorder Pixels / Rozdzielczość               | Ustawia rozdzielczość zdjęcia                                                                                            | 122    |
| Quality level / Poziom jakości                | Ustawia jakość zdjęcia                                                                                                   | 123    |
| Saturation / Nasycenie                        | Ustawia nasycenie kolorów                                                                                                | 124    |
| Szarpness / Ostrość                           | Wyostrza lub zmiękcza zdjęcie                                                                                            | 124    |
| Contrast / Kontrast                           | Ustawia kontrast zdjęcia                                                                                                 | 124    |
| User set / Ustawienia własne                  | Zapamiętuje ustawienia aparatu pod nazwą<br>trybu użytkownika                                                            | 125    |
| Colour space / Przestrzeń barw                | Ustawia przestrzeń barw                                                                                                  | 126    |
| Extended Bracket / Rozszerzony<br>bracketing  | Ustawia rozszerzony bracketing                                                                                           | 127    |
| Multi-expose / Wielokrotna eks-<br>pozycja    | Ustawia wielokrotną ekspozycję                                                                                           | 127    |
| Memory / Pamięć                               | Pozwala na zapamiętanie ustawień po wyłącze-<br>niu zasilania                                                            | 128    |
| Shake Reduction (OPS) / Redukcja<br>wstrząsów | Ustawia ogniskową i czułość przy korzystaniu z<br>obiektywu o którym nie można automatycznie<br>pozyskać tych informacji | 129    |
| Exposure mode / tryb ekspozycji               | Zapamiętuje aktualny tryb ekspozycji w trybie<br>użytkownika                                                             | 129    |

## Ustawianie tonacji zdjęcia

• Ustawia podstawową tonację zapamiętywanych zdjęć. Domyślne ustawienie to Jasne.

| Naturalne | Zdjęcia mają naturalną tonację. Dobre do retuszu.       |
|-----------|---------------------------------------------------------|
| Jasne     | Zdjęcia mają wysoki kontrast i ostrość i jasną tonację. |

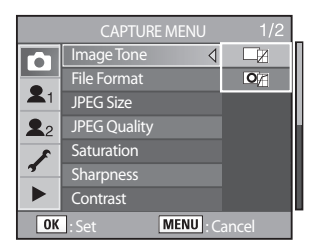

## INFORMACJA

• Dla (Jasne) 📭 i (Naturalne) 🕎 można ustawić różne wartości nasycenia, ostrości i kontrastu.

## Ustawianie formatu pliku

- Można ustawić w jakim formacie bedą zapamiętywane zdjęcia. Domyślnym ustawieniem jest JPEG.
- Po zmianie formatu, ilość zdjęć do zapisania pojawia się w górnym prawym rogu ekranu LCD.

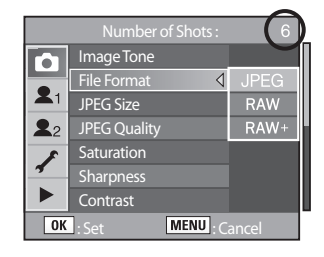

| JPEG | Zdjęcia są zachowywane w formacie JPEG. Można zmienić rozdzielczość w [JPEG Size] w<br>menu [CAPTURE MENU] a jakość w [JPEG Quality] w tym samym menu. Wielkość pliku<br>różni się w zależności od tych ustawień.                                                                                              |
|------|----------------------------------------------------------------------------------------------------|
| RAW  | Dane RAW to dane prosto z matrycy CCD bez przetwarzania.<br>Efekty rodzaju balans bieli, kontrast, nasycenie czy ostrość nie odnoszą się do zdjęcia<br>RAW, ale dane o nich są zachowywane. Na komputerze można, dzięki dołączonemu<br>oprogramowaniu, dodawać efekty do zdjęć, i zamieniać je na JPEG i TIFF. |
| RAW+ | Zdjęcia są zachowywane równocześnie w formacie RAW i JPEG.                                                                                                    |

## Ustawianie rozdzielczości JPEG

 Rozdzielczość zdjęcia w JPEG może wynosić 10M, 6M i 2M. Im wyższa rozdzielczość, tym większe zdjęcie i większy rozmiar pliku. Rozmiar pliku zależy także od ustawień jakości: [JPEG Quality]. Domyślna wartością rozdzielczości jest 10M (3872x2592).

| 10M | (RAW)<br>3872x2592<br>(JPEG) | Dla kartki A3 |
|-----|------------------------------|---------------|
| 6M  | 3008x2000                    | Dla kartki A4 |
| 2M  | 1824x1216                    | Dla kartki A5 |

Zmiany rozdzielczości dokonuje się w zakładce [JPEG Size] menu [CAPTURE MENU]. Wraz ze zmianą rozdzielczości ulega zmianie ilość zdjęć do zapamiętania (w prawym górnym rogu ekranu LCD).

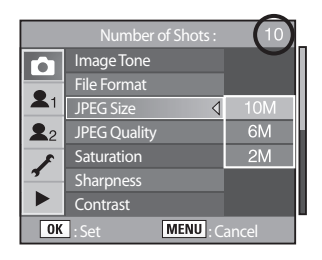

### Ustawianie jakości JPEG

•

 Można ustawić odpowiedni poziom jakości zdjecia w formacie JPEG. Ustawienia te wpłyną na rozmiar pliku. Domyślnym ustawieniem jest III (Najlepsze).

|   | Najlepsze | Najmniejszy współczynnik kompresji, doskonałe do druku dużych zdjeć (A4).                     |
|---|-----------|-----------------------------------------------------------------------------------------------|
|   | Lepsze    | Standardowy współczynnik kompresji, dobre do oglądania zdjęć na ekranie<br>komputera.         |
| X | Dobre     | Najwyższy współczynnik kompresji, dobre do publikacji w sieci lub dołącza-<br>nia do e-maili. |

Wraz ze zmianą jakości ulega zmianie ilość zdjęć do zapamiętania (w prawym górnym rogu ekranu LCD).

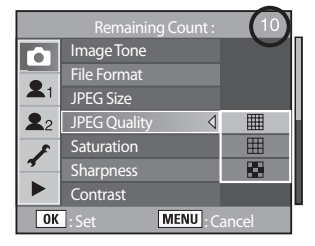

### Ustawienie nasycenia/ ostrości/ kontrastu

 Można wybierać z sześciu poziomów ustawień nasycenia, ostrości i kontrastu. Domyślnie dla wszystkich ustawione jest [0 (Standard)].

| Nasycenie | Ustawia nasycenie kolorów     |  |
|-----------|-------------------------------|--|
| Ostrość   | Wyostrza lub zmiękcza zdjęcie |  |
| Kontrast  | Ustawia kontrast zdjęcia      |  |

#### Nasycenie

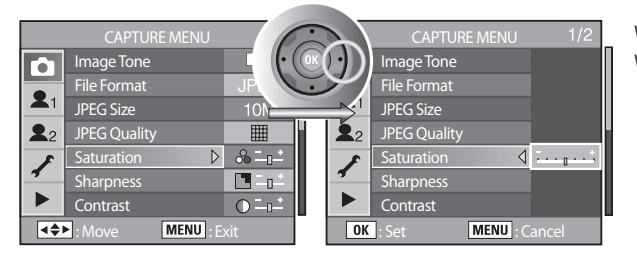

W stronę + :Wyższe nasycenie W stronę - :Niższe nasycenie

#### Ostrość

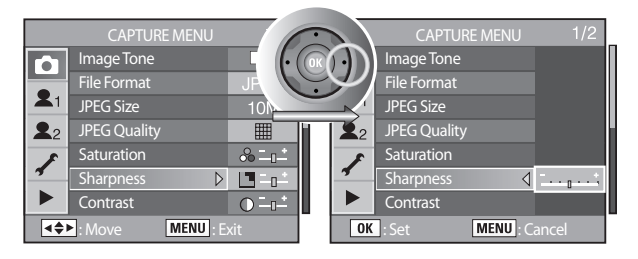

- W stronę + : Większa ostrość
- W stronę : Mniejsza ostrość

### Kontrast

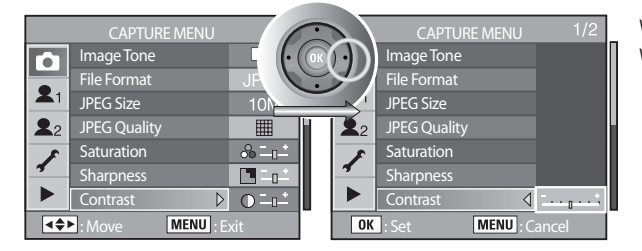

W stronę + : Wyższy kontrast W stronę - : Niższy kontrast

### Zachowywanie ustawień użytkownika

Można zapamietać aktualne ustawienia aparatu i przywrócić je ustawiając pokrętło trybów na tryb użytkownika: USER.

 Po naciśnięciu przycisku (>) zostanie wyświetlona aktualna informacja o ustawieniach aparatu. Po naciśnięciu OK ustawienia te zostaną zapisane w trybie użytkownika.

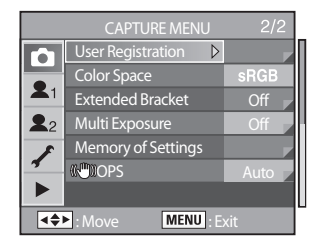

| Saves c<br>to USE    | Saves current settings<br>to USER Registration mode |    |     |   |  |  |
|----------------------|-----------------------------------------------------|----|-----|---|--|--|
|                      | ↓ 🖌 0.0 🖾 0.0 x 0                                   |    |     |   |  |  |
| P                    |                                                     | 4± | 0.0 | ) |  |  |
| ISO .                | ISO AUTO 100 - 400 🔏 💷 📫                            |    |     |   |  |  |
| AWB                  | AWB □ = ==                                          |    |     |   |  |  |
| JPEG 10M Ⅲ □ O       |                                                     |    |     |   |  |  |
| OK : Set MENU : Back |                                                     |    |     |   |  |  |

#### Poniższe ustawienia mogą zostać zapamiętane:

| Tryb pomiaru ekspozycji                      | Ostrość         |
|----------------------------------------------|-----------------|
| Kompensacja EV                               | Balans bieli    |
| Tryb lampy błyskowej                         | Nasycenie       |
| Tryb napędu                                  | Format pliku    |
| Typ i kroki rozszerzonego bracketingu        | Rozmiar JPEG    |
| Kompensacja ekspozycji błysku                | Jakość JPEG     |
| Kroki i liczba klatek bracketingu ekspozycji | Tonacja zdjęcia |
| Czułość                                      | Kontrast        |
| Obszar automatycznego dostrajania czułości   |                 |

### Ustawianie przestrzeni barw

### Można ustawić przestrzeń używaną barw. Domyslnie ustawiona jest [sRGB].

| 1 | sRGB     | Ustawia przestrzeń barw na sRGB     |
|---|----------|-------------------------------------|
| 2 | AdobeRGB | Ustawia przestrzeń barw na AdobeRGB |

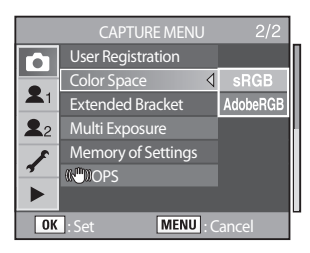

#### Przestrzeń barw

Aby odtworzyć różne zakresy barw w różnych urządzeniach (aparaty cyfrowe, monitory, drukarki), stworzono uniwersalne przestrzenie barw. Ten aparat obsługuje przestrzeń barw sRGB oraz AdobeRGB. sRGB jest głównie używana w komputerach.

AdobeRGB zawiera szerszy zakres barw niż sRGB i wykorzystywana jest w druku profesjonalnym. Zdjęcie w przestrzeni AdobeRGB może wydawać się jaśniejsze niż zdjęcie w przestrzeni sRGB gdy zostanie wyświetlone na sprzęcie obsługującym przestrzeń sRGB.

## INFORMACJA

- Nazwy plików różnią się w zależności od używanej przestrzeni barw.
  - Dla sRGB : SG10XXXX.JPG
  - Dla AdobeRGB : \_G10XXXX.JPG
    [XXXX] to numer pliku. Numerowanie zaczyna się od ostatniego pliku przechowywanego w pamięci.

## Zdjęcia w trybie rozszerzonego bracketingu

 Zdjęcia można zachować z trzema różnymi poziomami balansu bieli, nasycenia, ostrości i kontrastu. Za każdorazowym naciśnięciem migawki zapamiętywane są trzy zdjęcia

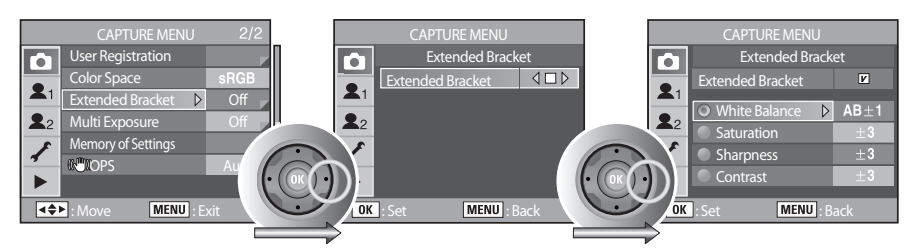

| Balans bieli | MG±3, MG±2, MG±1, AB±3, AB±2, AB±1 |
|--------------|------------------------------------|
| Nasycenie    | ±3, ±2, ±1                         |
| Ostrość      | ±3, ±2, ±1                         |
| Kontrast     | ±3, ±2, ±1                         |

## Zdjęcia w trybie wielokrotnej ekspozycji

 Podczas wykonywania jednego zdjęcia można zachować kilka kadrów.

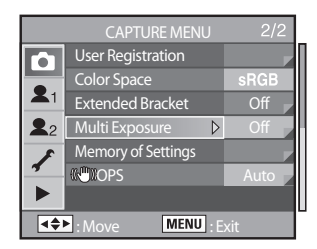

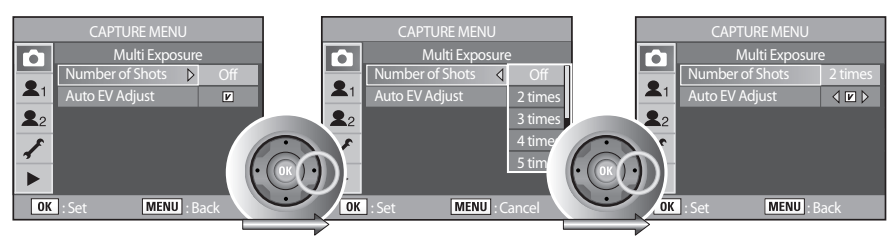

| Dostępna liczba zdjęć               | 2-9 zdjęć                                                             |
|-------------------------------------|-----------------------------------------------------------------------|
| Automatyczne dostrajanie ekspozycji | Ekspozycja jest dostrajana automatycznie w zależności od ilości zdjęć |

## **INFORMACJE**

- Jeśli zostanie wciśnięty przycisk RAW lub MENU, lub jeśli (rozszerzony) bracketing ekspozycji jest ustawiony podczas wykonywania zdjęć z wielokrotną ekspozycją, zdjęcia już wykonane zostaną zapamiętane a tryb wielokrotnej ekspozycji zostanie anulowany.
- Rozszerzony bracketing i wielokrotna ekspozycja nie mogą być używane równocześnie.
- Po wciśnięciu przycisku kasowania ( 🏠 ) w trakcie natychmiastowego podglądu, zdjęcia zrobione do tej pory zostaną odrzucone i będzie można zacząć wykonywać zdjęcia od początku.
- Po zakończeniu wykonywania zdjęć w trybie wielokrotnej ekspozycji, aparat wyjdzie z tego trybu.

### Ustawienia pamięci

Można wybrać ustawienia, które zostaną zapamiętane po wyłączeniu aparatu.

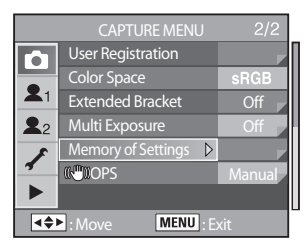

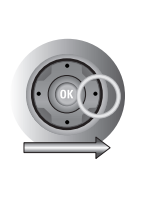

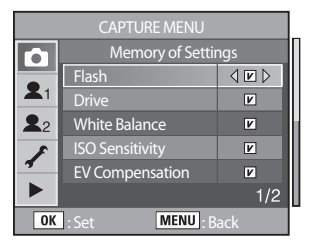

| Ustawienia                                                                                                    | V                                                                                                    |                                                                                                    |
|----------------------------------------------------------------------------------------------------|----------------------------------------------------------------------------------------------------|----------------------------------------------------------------------------------------------------|
| Flash / Lampa błyskowa<br>Drive / Napęd<br>White Balance / Balans bieli<br>Sensitivity / Czułość<br>Exposure Compensation / Kompen-<br>sacja ekspozycji<br>Auto Bracket / Autobracketing<br>Playback Information / Informacje<br>o pliku | Ustawienia zostają zachowane po<br>wyłączeniu aparatu                                                                                                    | Ustawienia są resetowane po<br>wyłączeniu aparatu                                                                                                    |
| Nazwa pliku                                                                                                    | Nowe pliki nazywane są począw-<br>szy od ostatniego zapamiętanego<br>pliku, niezależnie od tego, czy uży-<br>to nowej karty pamięci czy kartę<br>sformatowano lub wykasowano<br>zdjęcia. | Po użyciu funkcji reset, nowe pliki<br>będą nazwane od 0001 nawet po<br>sformatowaniu karty, wykasowa-<br>niu wszystkich zdjęć lub włożeniu<br>nowej karty pamięci. |

## Optyczna Stabilizacja Obrazu (OPS)

 Jeżeli używany jest obiektyw nie obsługujący automatycznego przekazywania danych takich jak wartość ogniskowej, pojawi się menu [(())OPS]. Należy ustawić ogniskową: [Focal Length] ręcznie w menu [())OPS]. Więcej informacji o tej funkcji znajduje się na stronie 55.

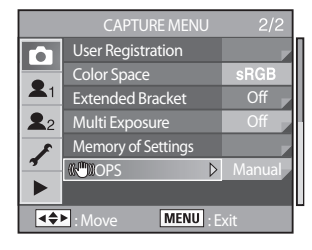

### Tryb ekspozycji

Tryb ekspozycji może zostać wybrany jedynie w trybie użytkownika.

Aktualne ustawienia aparatu można zapamiętać i przywrócić obracając pokrętło trybów na tryb użytkownika.

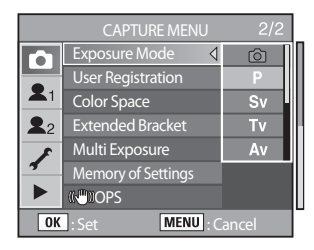

## Ustawienia [CUSTOM1 MENU]

• Funkcje własne pozwalają na pełne wykorzystanie cyfrowej lustrzanki.

| Pozycja                                                                               | Funkcja                                                                                                    | Strona |
|---------------------------------------------------------------------------------------|----------------------------------------------------------------------------------------------------|--------|
| Link AF Point and AE /<br>Połączenie punktu autofo-<br>kusa i AE                      | Ustawia dostrajanie automatycznej ekspozycji i obszaru ustawiania<br>ostrości w pomiarze wielopolowym w oparciu o punkt autofokusa. | 131    |
| Superimpose AF Area /<br>Nałożenie                                                    | Ustawia wyświetlanie punktu autofokusa (położenie ustawiania ostrości) w celowniku.                                                 | 131    |
| AF in remote control /<br>Autofokus przy użyciu<br>pilota                             | Ustawia korzystanie z autofokusa podczas używania pilota zdalnego sterowania.                                                       | 132    |
| AF Button Function /<br>Przycisk AF                                                   | Ustawia użycie funkcji autofokusa gdy wciśnięty jest przycisk AF lub nieużycie funkcji.                                             | 132    |
| AF by Press Halfway /<br>Autofokus przy wciśniętej<br>do połowy migawce               | Ustawia użycie autofokusa gdy przycisk migawki wciśnięty jest do połowy.                                                            | 133    |
| EV Steps /<br>Kroki EV                                                                | Ustawia kroki ekspozycji.                                                                                                    | 133    |
| Meter Operating /<br>Czas pomiaru                                                     | Ustawia czas pomiaru ekspozycji.                                                                                                    | 134    |
| AE-L with AF locked /<br>Blokada ekspozycji przy<br>blokadzie ostrości                | Ustawia blokadę ekspozycji gdy została zablokowana ostrość.                                                                         | 134    |
| Program line /<br>Linie programowe                                                    | Ustawia rodzaj Programu.                                                                                                    | 135    |
| Auto EV Compensation /<br>Automatyczna kompensa-<br>cja ekspozycji                    | Ustawia automatyczną kompensację gdy nie można ustawić właści-<br>wej ekspozycji.                                                   | 135    |
| Fine tune when AWB /<br>Dostrajanie automatyczne-<br>go balansu bieli                 | Ustawia możliwość dostrajania gdy balans bieli ustawiony jest na<br>Auto.                                                           | 136    |
| WB when using flash /<br>Balans bieli przy korzysta-<br>niu z lampy błyskowej         | Ustawia korekcję balansu bieli po użyciu lampy błyskowej.                                                                           | 136    |
| Color temp. Unit /<br>Ustawianie balansu bieli<br>przy pomocy temperatury<br>barwowej | Ustawia kroki temperatury barwowej.                                                                                                 | 137    |
| Noise Reduction /<br>Redukcja szumów                                                  | Ustawia korzystanie z redukcji szumów przy zdjęciach z długim<br>czasem naświetlania.                                               | 137    |
| ISO warning /<br>Ostrzeżenie ISO                                                      | Ustawia maksymalny poziom czułości. Ostrzeżenie pojawi się, gdy ta wartość zostanie przekroczona.                                   | 138    |
| Sensitivity Steps                                                                     | Ustawia kroki czułości ISO.                                                                                                    | 139    |
| Reset Custom Function                                                                 | Resetuje wszystkie ustawienia w menu ustawień własnych do usta-<br>wień domyślnych.                                                 | 139    |

## Połączenie punktu autofokusa i AE

 Podczas pomiaru wielopolowego można połączyć ekspozycję i punkt autofokusa. Domyślnie jest to wyłączone: [Off].

| Off / Wył. | Ekspozycja ustawiana jest oddzielnie od punktu autofokusa |
|------------|-----------------------------------------------------------|
| On / Wł.   | Ekspozycja ustawiana jest razem z punktem autofokusa      |

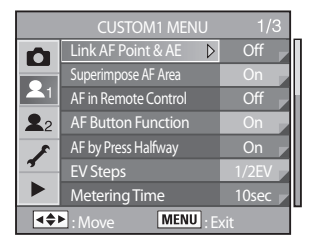

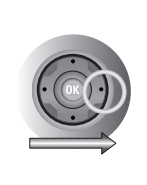

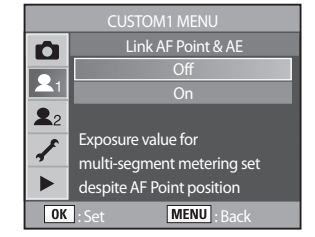

### Nałożenie

 Można ustawić wyświetlanie punktu autofokusa w celowniku. Domyślnie jest to włączone: [On].

| On / Wł.   | Włączone jest czerwone podświetlenie wskazujące aktywne pole AF.  |
|------------|-------------------------------------------------------------------|
| Off / Wył. | Wyłączone jest czerwone podświetlenie wskazujące aktywne pole AF. |

|                                      | CUSTOM1 MENU            | 1/3     |
|--------------------------------------|-------------------------|---------|
| 0                                    | Link AF Point & AE      | Off 🗾   |
|                                      | Superimpose AF Area 🛛 🖒 | On      |
|                                      | AF in Remote Control    | Off 📕   |
| <b>2</b> 2                           | AF Button Function      | On      |
| *                                    | AF by Press Halfway     | On 🕝    |
| 4                                    | EV Steps                | 1/2EV   |
|                                      | MeteringTime            | 10sec 🔽 |
| <b>▲◆▶</b> : Move <b>MENU</b> : Exit |                         |         |

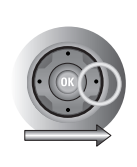

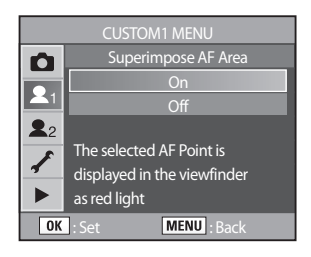

## Autofokus przy użyciu pilota

Ustawia korzystanie z autofokusa podczas używania pilota zdalnego sterowania. Domyślnie jest wyłączony: [Off].

| Off / Wył. | Autofokus nie uaktywnia się po naciśnięciu przycisku migawki na pilocie. |
|------------|--------------------------------------------------------------------------|
| On / Wł.   | Autofokus uaktywnia się po naciśnięciu przycisku migawki na pilocie.     |

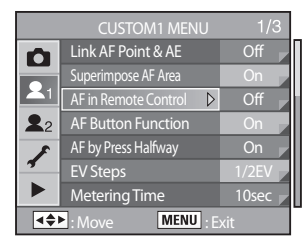

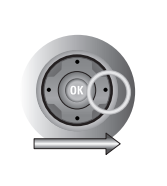

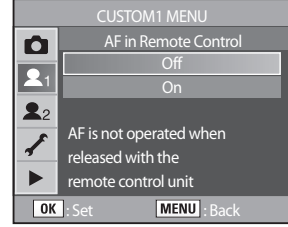

## Przycisk AF

Ustawia użycie funkcji autofokusa gdy wciśnięty jest przycisk AF lub nieużycie funkcji. Domyślnie jest włączone: [Enable AF].

| Enable AF | Użycie autofokusa przy wciśniętym przycisku AF    |
|-----------|---------------------------------------------------|
| Cancel AF | Nieużycie autofokusa przy wciśniętym przycisku AF |

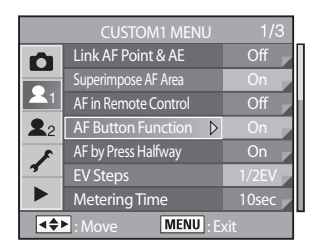

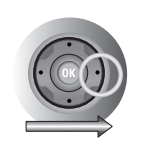

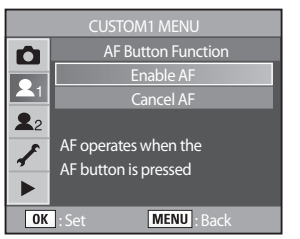

### Autofokus przy wciśniętej do połowy migawce

Ustawia użycie autofokusa gdy przycisk migawki wciśnięty jest do połowy. Domyślnie jest włączone: [On].

| On / Wł.   | Użycie autofokusa przy wciśniętym do połowy przycisku migawki    |
|------------|------------------------------------------------------------------|
| Off / Wył. | Nieużycie autofokusa przy wciśniętym do połowy przycisku migawki |

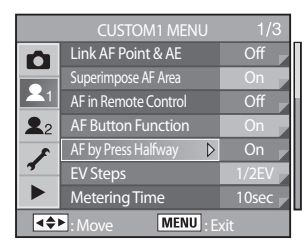

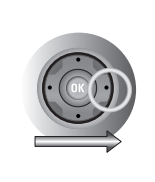

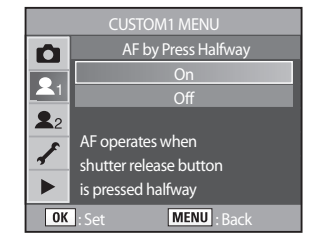

## Kroki EV

Ustawia kroki ekspozycji. Domyślnie ustawione jest: [1/2 EV].

| 1/2 EV | Krok EV 1/2 EV |
|--------|----------------|
| 1/3 EV | Krok EV 1/3 EV |

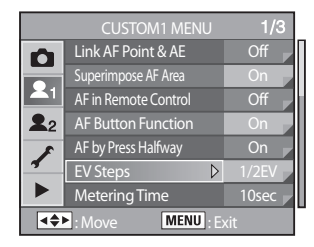

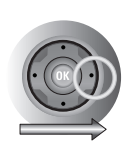

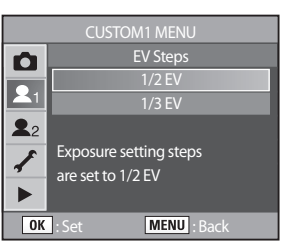

## Czas pomiaru

### Ustawia czas pomiaru ekspozycji. Domyślnie ustawione jest: [10 sec].

| 10 sec | Czas pomiaru: 10 sekund |
|--------|-------------------------|
| 3 sec  | Czas pomiaru: 3 sekundy |
| 30 sec | Czas pomiaru: 30 sekund |

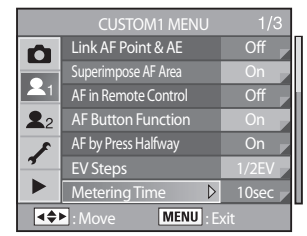

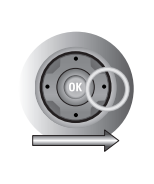

| þ             | Metering Time                                 |
|---------------|-----------------------------------------------|
|               | 10sec                                         |
| <b>L</b> 1    | 3sec                                          |
| <b>2</b> 2    | 30sec                                         |
| <i>*</i><br>► | Sets exposure metering<br>timer to 10 seconds |
| OK            | : Set MENU : Back                             |

### Blokada ekspozycji przy blokadzie ostrości

Ustawia blokadę ekspozycji gdy została zablokowana ostrość. Domyślnie jest wyłączone: [Off].

| Off / Wył. | Nie blokuje ekspozycji przy zablokowanej ostrości. |
|------------|----------------------------------------------------|
| On / Wł.   | Blokuje ekspozycję gdy ostrość jest zablokowana.   |

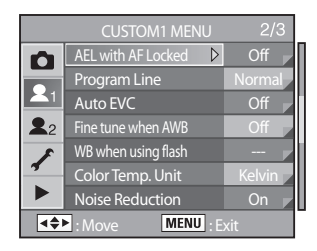

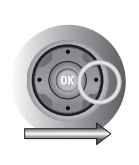

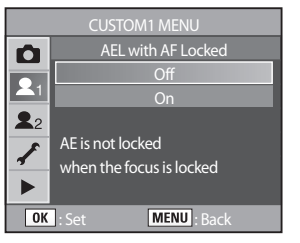

## Linie programowe

W trybie Auto i Program, ekspozycja jest regulowana według linii programowych.
 Do wyboru jest kilka linii programowych. Domyślnie ustawione jest: [Normal].

| Normal  | Podstawowy program automatycznej ekspozycji.                                                    |  |
|---------|-------------------------------------------------------------------------------------------------|--|
| H.Speed | Program wybiera krótsze czasy naświetlania.                                                     |  |
| Depth   | Program z preselekcją głębi ostrości. Większe wartości przysłony zwiększają głębię<br>ostrości. |  |
| MTF     | Program wybiera optymalne ustawienie przysłony dla danego obiektywu.                            |  |

|            | CUSTOM1 MENU        | 2/3    |
|------------|---------------------|--------|
| Ó          | AEL with AF Locked  | Off 🗾  |
|            | Program Line 🛛 🔉 👂  | Normal |
| <b>L</b> 1 | Auto EVC            | Off    |
| <b>2</b> 2 | Fine tune when AWB  | Off    |
| *          | WB when using flash |        |
| 4          | Color Temp. Unit    | Kelvin |
|            | Noise Reduction     | On 📕   |
| 4\$        | Move MENU : E:      | kit    |

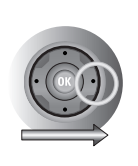

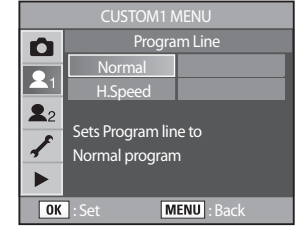

## Automatyczna kompensacja ekspozycji

Ustawia automatyczną kompensację gdy nie można ustawić właściwej ekspozycji. Domyślnie jest wyłączone [Off].

| Off / Wył. | Ekspozycja nie jest kompensowana jeśli nie może zostać automatycznie wyliczona.                      |  |
|------------|----------------------------------------------------------------------------------------------------|--|
| On / Wł.   | Ekspozycja jest automatycznie kompensowana, jeśli nie można ustawić jej odpo-<br>wiednio automatyką. |  |

|                                      | CUSTOM1 MENU        | 2/3    |
|--------------------------------------|---------------------|--------|
| 0                                    | AEL with AF Locked  | Off    |
|                                      | Program Line        | Normal |
| <b>_</b> 1                           | Auto EVC 🛛 🗘        | Off    |
| 22                                   | Fine tune when AWB  | Off    |
| *                                    | WB when using flash |        |
| <b>4</b>                             | Color Temp. Unit    | Kelvin |
|                                      | Noise Reduction     | On 🔽   |
| <b>▲◆▶</b> : Move <b>MENU</b> : Exit |                     |        |

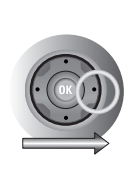

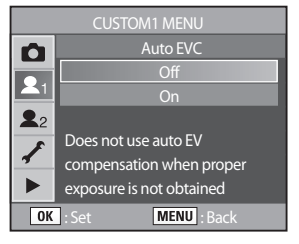

### Dostrajanie automatycznego balansu bieli

Ustawia możliwość dostrajania gdy balans bieli ustawiony jest na Auto. Domyślnie jest wyłączone: [Off].

| Off / Wył. | Dostrajanie nie jest dostępne. |
|------------|--------------------------------|
| On / Wł.   | Dostrajanie jest dostępne.     |

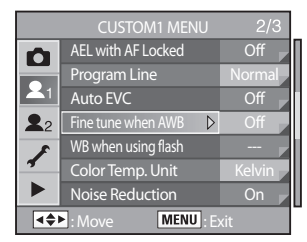

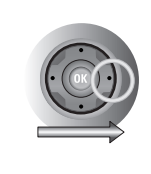

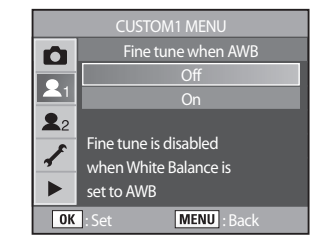

### Balans bieli przy korzystaniu z lampy błyskowej

Ustawia korekcję balansu bieli po użyciu lampy błyskowej. Domyślnie ustawione jest 'niezmienione' :[Unchanged].

| Unchanged | Balans bieli nie zostaje zmieniony po użyciu lampy błyskowej. |
|-----------|---------------------------------------------------------------|
| Flash     | Balans bieli zostaje zmieniony po użyciu lampy błyskowej.     |

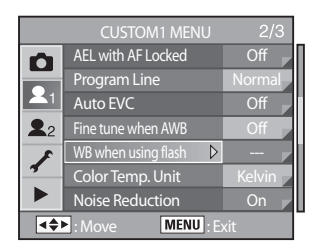

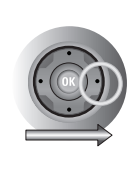

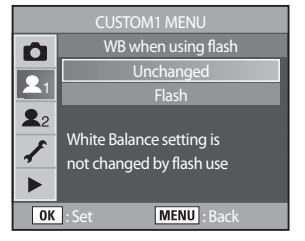

### Ustawianie balansu bieli przy pomocy temperatury barwowej

Można ustawić jednostki temperatury barwowej. Domyślnie ustawione jest: [Kelvin].

| Kelvin                                                                                                    | Ustawia temperaturę barwową co 100K |
|----------------------------------------------------------------------------------------------------|-------------------------------------|
| Mired Ustawia temperaturę barwową co 20 miredów (Mired (M) = 1 000 000 : K)<br>Wartości są przeliczane na Kelviny przed wyświetleniem. |                                     |

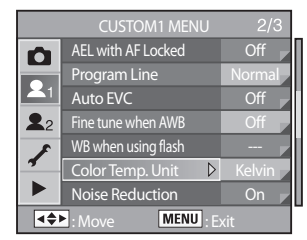

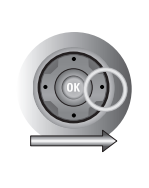

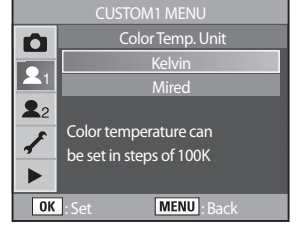

### Redukcja szumów

Ustawia korzystanie z redukcji szumów przy zdjęciach z długim czasem naświetlania.
 Domyślnie jest włączone:[On].

| On / Wł.   | Używa redukcji szumów przy zdjęciach z długim czasem naświetlania.    |
|------------|-----------------------------------------------------------------------|
| Off / Wył. | Nieużywa redukcji szumów przy zdjęciach z długim czasem naświetlania. |

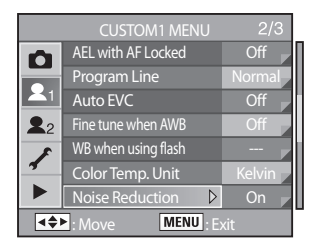

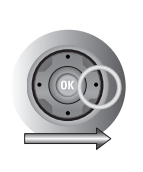

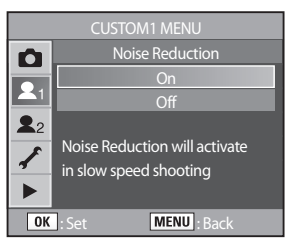

## Ostrzeżenie ISO

 Ostrzeżenie ISO pojawia się w celowniku, jeśli ustawiona wcześniej wartość ISO została osiągnięta lub przekroczona. Należy ustawić czułość rzadziej używaną, by nie musieć resetować ustawień za każdym podniesieniem czułości. Domyślnie ostrzeżenie ISO nie jest wyświetlane.

| Off / Wył. | Ostrzeżenie nie jest wyświetlane                                 |
|------------|------------------------------------------------------------------|
| ISO 400    | Ostrzeżenie jest wyświetlane po przekroczeniu wartości ISO 400.  |
| ISO 800    | Ostrzeżenie jest wyświetlane po przekroczeniu wartości ISO 800.  |
| ISO 1600   | Ostrzeżenie jest wyświetlane po przekroczeniu wartości ISO 1600. |

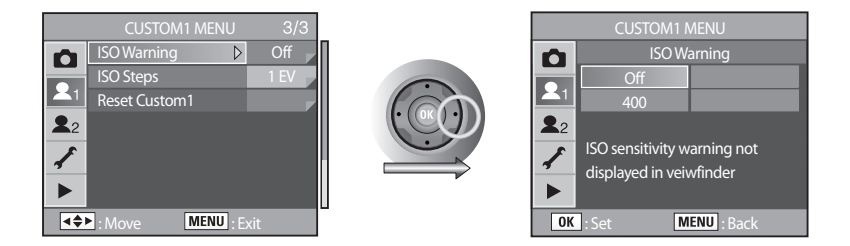

Ostrzeżenie ISO pojawia się w celowniku, jeśli ustawiona wcześniej wartość ISO została osiągnięta lub przekroczona.

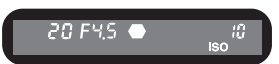

## Krok ISO

#### Można ustawić kroki czułości ISO. Domyślnie ustawione jest: [1 EV Step].

| 1 EV Step                     | Krok = 1 EV                                |
|-------------------------------|--------------------------------------------|
| As EV Steps /<br>Jak kroki EV | Czułość ustawiana jest według ustawień EV. |

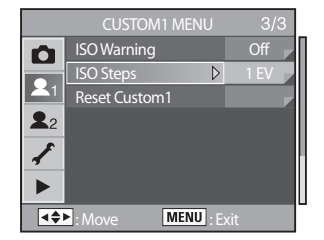

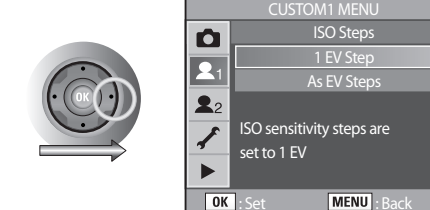

## Resetowanie Ustawień Własnych 1

Pozwala na resetowanie wszystkich ustawień menu do pozycji domyślnych.
 Domyślnie ustawione jest anulowanie: [Cancel].

| Reset           | Resetuje ustawienia.   |
|-----------------|------------------------|
| Cancel / Anuluj | Nie resetuje ustawień. |

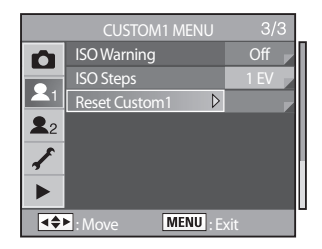

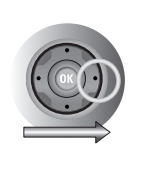

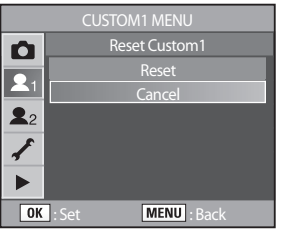

## Ustawienia [CUSTOM2 MENU]

| Pozycja               | Funkcja                                                                                                    | Strona    |
|-----------------------|----------------------------------------------------------------------------------------------------|-----------|
| Bracketing Order      | Ustawia kolejność barcketingu                                                                                                    | 141       |
| Green Button in M     | Ustawia metodę dostrajania ekspozycji w trybie ręcznym<br>(M) gdy wciśnięty jest Zielony Przycisk.                                                                                                    | 141       |
| Use Aperture Ring     | Ustawia możliwość zwolnienia migawki, gdy pierścień<br>przysłony obiektywu nie jest ustawiony na Auto.                                                                                                    | 142       |
| E-Dial in Program     | Ustawia przednie i tylne pokrętło nastawcze w trybie P<br>(Program)                                                                                                    | 142 - 143 |
| E-Dial in Sv          | Ustawia przednie i tylne pokrętło nastawcze w trybie Sv<br>(Priorytet czułości).                                                                                                    | 142 - 143 |
| E-Dial in Tv          | Ustawia przednie i tylne pokrętło nastawcze w trybie Tv<br>(Priorytet migawki).                                                                                                    | 142 - 143 |
| E-Dial in Av          | Ustawia przednie i tylne pokrętło nastawcze w trybie Av<br>(Priorytet przysłony).                                                                                                    | 142 - 143 |
| Set RAW Button        | Ustawia wykonywanie zdjęć RAW+JPEG lub zachowanie ustawień po naciśnięciu przycisku RAW.                                                                                                    | 144       |
| Remaining Count       | Ustawia zmianę liczby zdjęć pozostałych do zapisania<br>na zdjęć w trybie ciągłym na panelu LCD i w celowniku.<br>Zmiana pojawia się po naciśnięciu migawki do połowy.                                                                                                    | 144       |
| Release in Charging   | Ustawia możliwość zwolnienia migawki gdy wbudowana<br>lampa błyskowa się ładuje.                                                                                                    | 145       |
| Preview Method        | Ustawia możliwość korzystania z podglądu cyfrowego<br>lub optycznego gdy główny wyłącznik znajduje się w<br>położeniu ( ②). Podgląd cyfrowy pozwala na spraw-<br>dzenie kompozycji, ekspozycji i ostrości na ekranie LCD<br>przed zrobieniem zdjęcia. Podgląd optyczny pozwala na<br>sprawdzenie głębi ostrości w celowniku. | 145       |
| Initial Zoom          | Ustawia początkowe powiększenie podczas odtwarzania.                                                                                                    | 146       |
| Auto Rotation         | Ustawia automatyczne obracanie zdjęć podczas przeglą-<br>dania.                                                                                                    | 146       |
| Saving Rotation Info. | Ustawia zapamiętywanie informacji i obrocie wykonywa-<br>nego zdjęcia.                                                                                                    | 147       |
| Light of Top LCD      | Ustawia podświetlenie panelu LCD.                                                                                                    | 147       |
| Reset Custom2         | Resetuje wszystkie ustawienia menu funkcji własnych do ustawień domyślnych.                                                                                                    | 148       |

## Kolejność autobracketingu

• Ustawia kolejność barcketingu. Domyślnie ustawione jest: [0, -, +].

Order / Kolejność  $0 \rightarrow - \rightarrow + // - \rightarrow 0 \rightarrow + // + \rightarrow 0 \rightarrow - // 0 \rightarrow + \rightarrow -$ 

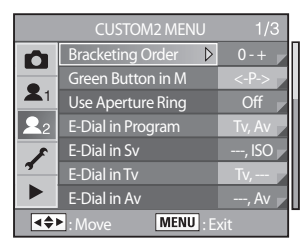

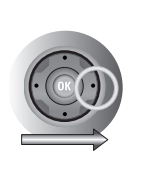

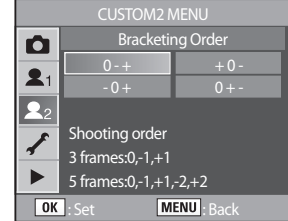

### Zielony Przycisk w trybie Ręcznym

Ustawia metodę dostrajania ekspozycji w trybie ręcznym (M) gdy wciśnięty jest Zielony Przycisk.
 Domyślnie ustawione jest: [Program Line].

| Program Line | Program Line Czas migawki i wartość przysłony są dostrajane automatycznie.       |  |  |  |
|--------------|----------------------------------------------------------------------------------|--|--|--|
| Tv Shift     | Wartość przysłony jest zablokowana a czas migawki jest dostrajany automatycznie. |  |  |  |
| Av Shift     | Czas migawki jest zablokowany a wartość przysłony jest dostrajany automatycznie. |  |  |  |

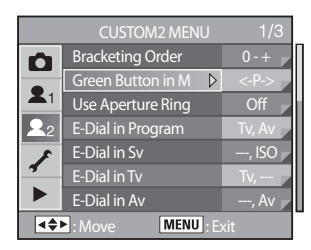

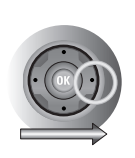

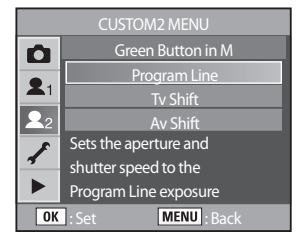

## Użycie pierścienia przysłony

Ustawia możliwość zwolnienia migawki, gdy pierścień przysłony obiektywu nie jest ustawiony na Auto. Domyślnie jest wyłączone: [Off].

| Off / Wył. | Wartość przysłony jest zablokowana a czas migawki jest ustawiany automatycznie.      |
|------------|--------------------------------------------------------------------------------------|
| On / Wł.   | Migawka może zostać zwolniona gdy pierścień przysłony nie jest ustawiony na<br>Auto. |

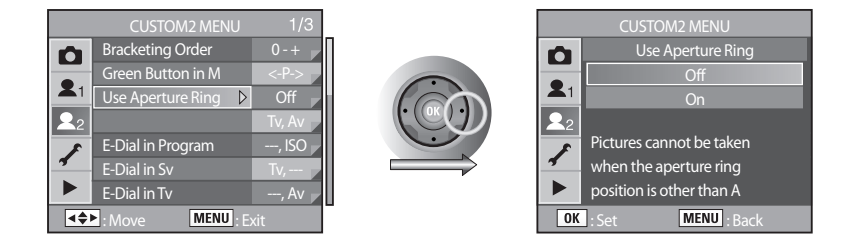

## Funkcje pokrętła nastawczego w trybach P / Sv / Tv / Av

• Ustawia funkcje przedniego i tylnego pokrętła nastawczego w trybach P / Sv / Tv i Av .

|            | CUSTOM2 MENU          | 1/3     |   |            | CUSTOM2       | 2 MENU        |
|------------|-----------------------|---------|---|------------|---------------|---------------|
| 0          | Bracketing Order      | 0-+     |   | Ô          | E-Dial i      | in Program    |
|            | Green Button in M     | <-P->   |   |            | 🛆: Tv         | 🗢: Av         |
| <b>X</b> 1 | Use Aperture Ring     | Off 🗾   |   | <b>X</b> 1 | _: ⊻          | 🗢: Ps         |
| 22         | E-Dial in Program 🛛 👂 | Tv, Av  |   | <b>L</b> 2 | 🛆: Ps         | ♥: 🛛          |
| *          | E-Dial in Sv          | , ISO 🔽 |   | 1          | <u> </u>      | ☞:            |
| <b>.</b>   | E-Dial in Tv          | Tv,     |   | 4          | Front:Shutter | Speed (Hyper) |
|            | E-Dial in Av          | , Av 🚽  |   |            | Rear:Aperture | (Hyper)       |
|            | ► : Move MENU : E     | kit     | - | OK         | :Set          | MENU : Back   |

[menu pokrętła nastawczego w trybie P]

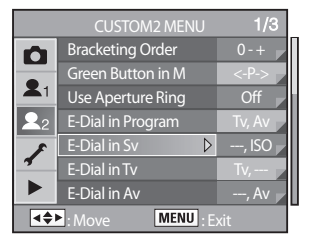

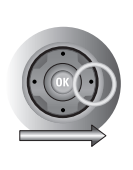

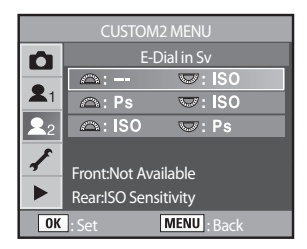

[menu pokrętła nastawczego w trybie Sv]

|            | CUSTOM2 MENU      | 1/3     |   |            | CUSTOM          | 2 MENU      |
|------------|-------------------|---------|---|------------|-----------------|-------------|
| 0          | Bracketing Order  | 0-+     |   | Ô          | E-D             | ial in Tv   |
|            | Green Button in M | <-P->   |   |            | 🛆: Tv           | ☞:          |
| <b>X</b> 1 | Use Aperture Ring | Off 🗾   |   | <b>X</b> 1 | : Tv            | 🗢 : 🗷       |
| <b>L</b> 2 | E-Dial in Program | Tv, Av  |   | 22         | △: 🛛            | 🗢: Tv       |
| 1          | E-Dial in Sv      | , ISO 📈 |   | F          |                 |             |
| 4          | E-Dial in Tv 🛛 👂  | Tv,     |   | *          | Front:Shutter S | Speed       |
|            | E-Dial in Av      | , Av    |   |            | Rear:Not Avail  | able        |
| <br>(\$)   | Move MENU : Ex    | dt      | - | OK         | : Set           | MENU : Back |

[menu pokrętła nastawczego w trybie Tv]

|                    | CUSTOM2 MENU      | 1/3     |  |  |
|--------------------|-------------------|---------|--|--|
| 0                  | Bracketing Order  | 0-+     |  |  |
|                    | Green Button in M | <-P->   |  |  |
| <b>X</b> 1         | Use Aperture Ring | Off 🗾   |  |  |
| <b>L</b> 2         | E-Dial in Program | Tv, Av  |  |  |
| 1                  | E-Dial in Sv      | , ISO 🔽 |  |  |
| 4                  | E-Dial in Tv      | Tv, 🗸   |  |  |
|                    | E-Dial in Av 🛛 👂  | , Av 📕  |  |  |
| ■ Move MENU : Exit |                   |         |  |  |

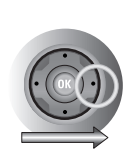

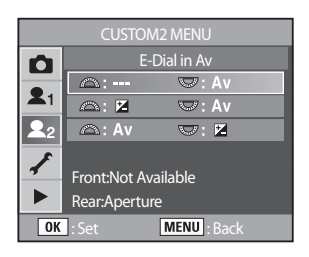

[menu pokrętła nastawczego w trybie Av]
### Przycisk RAW +

Ustawia wykonywanie zdjęć RAW+JPEG lub zachowanie ustawień po naciśnięciu przycisku RAW. Domyślnie ustawione jest: [1time].

| 1time / 1 raz        | Ustawienia są resetowane po zrobieniu zdjęcia.          |
|----------------------|---------------------------------------------------------|
| Continue / Kontynuuj | Ustawienia są przywracane po naciśnięciu przycisku RAW. |

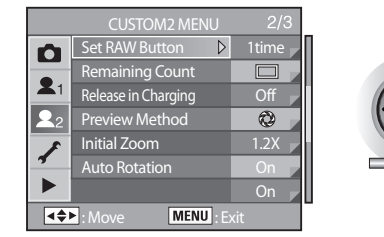

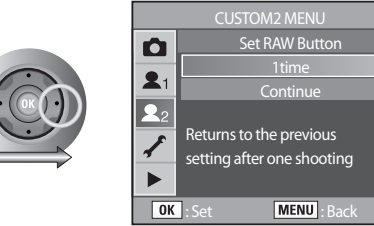

#### Ilość zdjęć do zapamiętania

 Pozwala na zmianę pomiędzy wyświetlanymi liczbami zdjęć pozostałych do zrobienia. Domyślnie ustawione jest:[Normal].

| Normal / Zwykłe    | Wyświetla liczbę zdjęć pozostałych do zrobienia na panelu LCD i w celowniku.                                  |
|--------------------|----------------------------------------------------------------------------------------------------|
| Continous / Ciagłe | Po naciśnięciu migawki do połowy, wyświetlana jest liczba zdjęć pozostałych do<br>zrobienia w trybie ciągłym. |

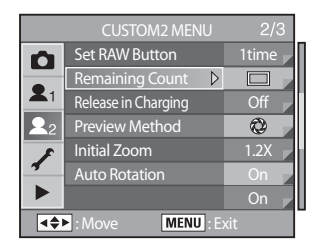

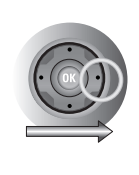

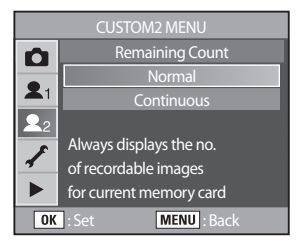

#### Wykonywanie zdjęć przy ładowaniu lampy błyskowej

 Można zezwolić wykonywanie zdjęć podczas ładowania lampy błyskowej. Domyślnie jest wyłączone: [Off].

| Off / Wył. | Zdjęcia nie będą wykonywane podczas ładowania lampy                |
|------------|--------------------------------------------------------------------|
| On / Wł.   | Zdjęcia mogą być wykonywane podczas ładowania się lampy błyskowej. |

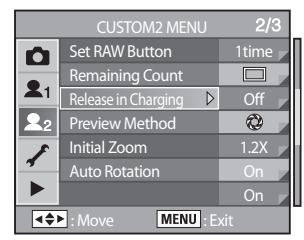

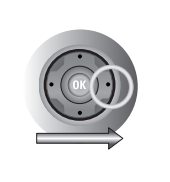

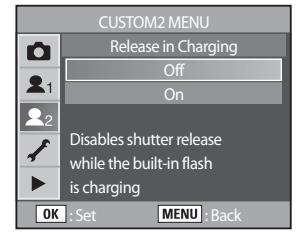

#### Wybór metody podglądu

Ustawienie metody podglądu gdy główny wyłącznik znajduje się w pozycji ( ).

| Optical / Optyczny | Można sprawdzić głębię ostrości w celowniku.                     |
|--------------------|------------------------------------------------------------------|
| Digital / Cyfrowy  | Można sprawdzić kompozycję, ekspozycję i ostrość na ekranie LCD. |

|                    | CUSTOM2 MENU        | 2/3   |
|--------------------|---------------------|-------|
| 0                  | Set RAW Button      | 1time |
|                    | Remaining Count     |       |
| <b>X</b> 1         | Release in Charging | Off   |
| <b>2</b> 2         | Preview Method 🛛 👂  | Q     |
| *                  | Initial Zoom        | 1.2X  |
| 4                  | Auto Rotation       | On    |
|                    |                     | On 🗾  |
| ■ Move MENU : Exit |                     |       |

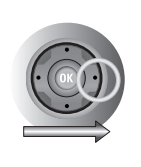

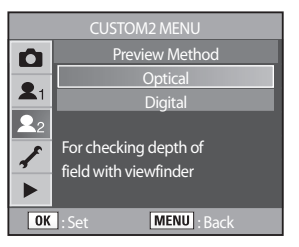

#### Początkowe powiększenie podczas odtwarzania

Ustawia początkowe powiększenie podczas odtwarzania. Domyślną wartością jest [1.2 times].

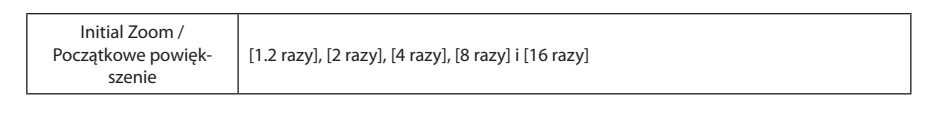

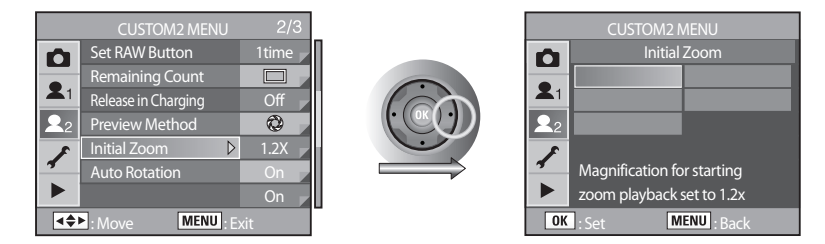

#### Automatyczne obracanie zdjęcia

Automatycznie obraca zdjęcia zrobione w pionie podczas odtwarzania. Domyślnie jest włączone: [On]. Jeżeli zapamiętywanie informacji o obrocie: [Saving Rotation Info.]nie jest włączone zdjęcie nie zostanie obrócone automatycznie

| On / Wł.   | Zdjęcia wykonane w pionie są automatycznie obracane.     |
|------------|----------------------------------------------------------|
| Off / Wył. | Zdjęcia wykonane w pionie nie są automatycznie obracane. |

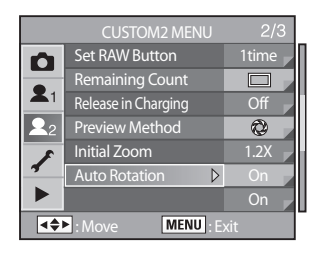

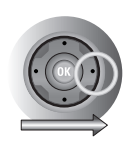

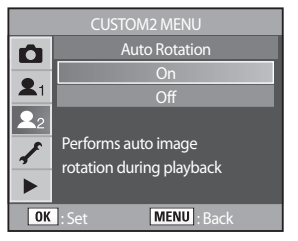

### Zapamiętanie informacji o obracaniu zdjęcia

Ustawia zapamiętanie informacji o obróceniu wykonywanego zdjęcia. Domyślnie jest włączone: [On].

| On / Wł.   | Zapamiętuje obrócenie wykonywanego zdjęcia.    |
|------------|------------------------------------------------|
| Off / Wył. | Nie zapamiętuje obrócenia wykonywanego zdjęcia |

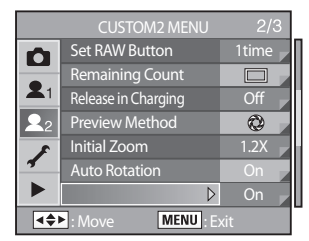

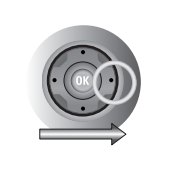

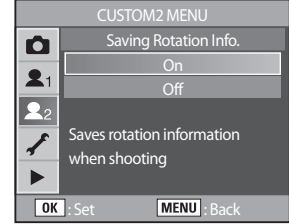

#### Podświetlenie panelu LCD

Ustawia podświetlenie panelu LCD. Domyślnie jest włączone: [On].

| On / Wł.   | Panel LCD zostanie podświetlony po wciśnięciu przycisku podświetlenia panelu.     |
|------------|-----------------------------------------------------------------------------------|
| Off / Wył. | Panel LCD nie zostanie podświetlony po wciśnięciu przycisku podświetlenia panelu. |

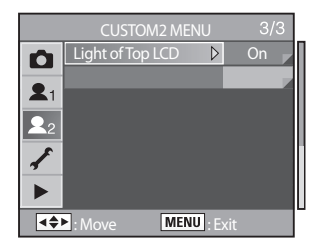

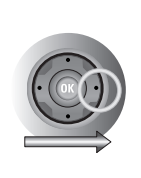

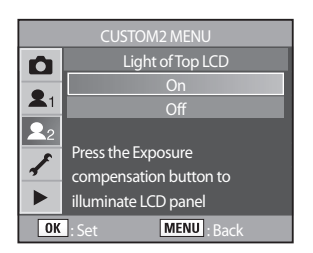

#### Resetowanie Ustawień Własnych 2

Pozwala na resetowanie wszystkich ustawień menu do pozycji domyślnych. Domyślnie ustawione jest anulowanie: [Cancel].

| Reset           | Resetuje ustawienia.   |
|-----------------|------------------------|
| Cancel / Anuluj | Nie resetuje ustawień. |

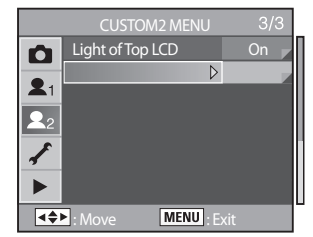

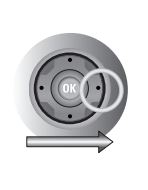

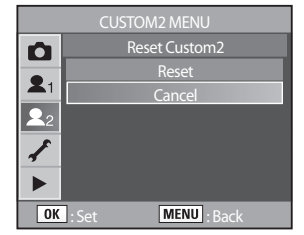

#### Ustawienia [SETUP MENU]

Perform various settings related to the camera in the [SETUP MENU] menu.

| Роzусја                                     | Funkcja                                                                                      | Strona    |
|---------------------------------------------|----------------------------------------------------------------------------------------------|-----------|
| Format                                      | Formatuje kartę pamięci.                                                                     | 150       |
| Beep /<br>Dźwięk                            | Włącza i wyłącza dźwięki.                                                                    | 151       |
| Date / Time<br>Data i czas                  | Ustawia format daty i czas.                                                                  | 152       |
| World Time /<br>Strefa czasowa              | Pozwala na wyświetlanie czasu lokalnego za granicą.                                          | 153 - 155 |
| Language /<br>Język                         | Zmienia język menu.                                                                          | 156       |
| Guide display /<br>Wskazania na ekranie LCD | Wyświetla wskazania na ekranie LCD.                                                          | 156       |
| LCD Brightness /<br>Jasność ekranu LCD      | Zmienia jasność ekranu LCD.                                                                  | 157       |
| Video Out /<br>Wyjście video                | Ustawia format wyjścia video.                                                                | 158       |
| USB *                                       | Ustawia połączenie USB (komputer lub drukarka)                                               | 159       |
| Auto Power Off /<br>Automatyczne wyłączanie | Ustawia czas po jakim aparat automatycznie się wyłączy.                                      | 159       |
| Folder Name /<br>Nazwa folderu              | Ustawia metodę nadawania nazwy plikom.                                                       | 160       |
| Sensor Cleaning /<br>Czyszczenie matrycy    | Blokuje lustro w górnej pozycji do czyszczenia matrycy.                                      | 161 - 162 |
| Dust Removal /<br>Usuwanie kurzu            | Usuwa kurz z matrycy.                                                                        | 163       |
| Reset                                       | Resetuje wszystkie ustawienia za wyjątkiem daty, języka,<br>wyjścia wideo i strefy czasowej. | 164       |

\* Szczegóły podłączania aparatu do komputera znajdują się na stronie 218.

#### Formatowanie karty pamięci

Należy zawsze formatować nową kartę pamięci.
 Formatowanie wykasuje wszystkie zdjęcia z karty.

| Format          | Pojawia się informacja [Formating] i pamięć zostanie sformatowana. |
|-----------------|--------------------------------------------------------------------|
| Cancel / Anuluj | Pamięć nie zostanie sformatowana.                                  |

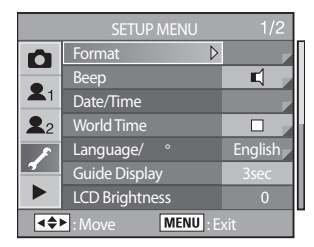

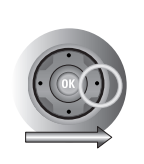

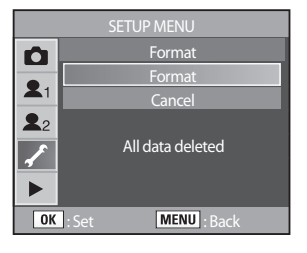

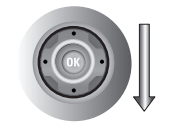

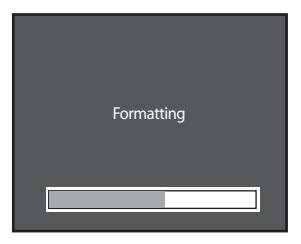

Po zakończeniu formatowania, aparat przejdzie w tryb nagrywania lub odtwarzania.

### INFORMACJE

- Nie należy otwierać pokrywy karty podczas formatowania. Może to trwale uszkodzić kartę.
- Formatowanie usunie nawet <u>zabezpieczone</u> dane.

#### Wyłączanie / Włączanie głosu

Można włączyć lub wyłączyć dźwięki towarzyszące pracy aparatu. Domyślnie są one włączone [On].

| Ę | Można ustawić pięć pozycji:<br>Dźwięk AF, Blokadę AE, Przycisk RAW, Samowyzwalacz i Pilota. |
|---|---------------------------------------------------------------------------------------------|
| X | Brak dźwięku.                                                                               |

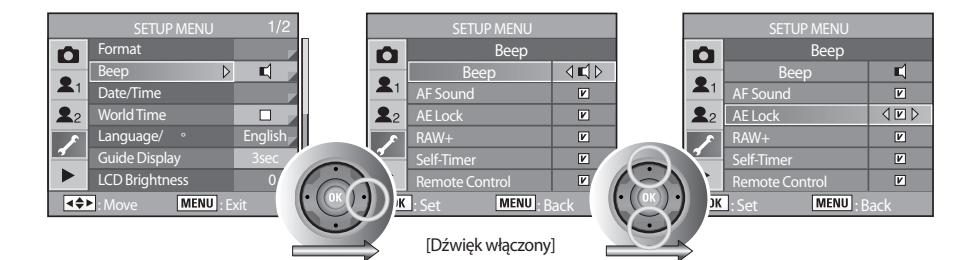

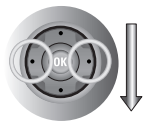

| SETUP MENU |                    |                       |  |  |
|------------|--------------------|-----------------------|--|--|
| Ó          | Веер               | Веер                  |  |  |
|            | Веер               | )⊾(⊅                  |  |  |
| <b>X</b> 1 |                    |                       |  |  |
| <b>2</b> 2 |                    |                       |  |  |
| 1          | Beep is not activa | Beep is not activated |  |  |
|            |                    |                       |  |  |
| OK         | : Set MENU : B     |                       |  |  |

[Dźwięk wyłączony]

### Zmiana daty, godziny i stylu wyświetlania

 Można zmienić początkowe ustawienia daty i godziny. Można też zmienic styl wyświetlania.

| Data Dianlass Ctula    | [mana (al al (mu)] [ml al (mana (mu)] [mu (mana (al al )                                           | -                                                                                                    | Date/Tin                                                                                                    |
|------------------------|----------------------------------------------------------------------------------------------------|----------------------------------------------------------------------------------------------------|----------------------------------------------------------------------------------------------------|
| Date Display Style     | [mm/dd/yy], [dd/mm/yy], [yy/mm/dd]                                                                 | <b>2</b> 2                                                                                                    | World Tir                                                                                                    |
| Styl wyswietiania daty |                                                                                                    | F                                                                                                    | Languag                                                                                                    |
| Time Display Style     | [12 h {12-godzinny}], [24 h {24-godzinny}}                                                         | 1                                                                                                    | Guide Di                                                                                                    |
| Stvl wyświetlania      |                                                                                                    |                                                                                                    | LCD Brig                                                                                                    |
| godziny                |                                                                                                    | 4                                                                                                    | : Move                                                                                                    |
|                        | Date Display Style<br>Styl wyświetlania daty<br>Time Display Style<br>Styl wyświetlania<br>godziny | Date Display Style     [mm/dd/yy], [dd/mm/yy], [yy/mm/dd]       Styl wyświetlania daty     [12 h {12-godzinny}], [24 h {24-godzinny}]       Styl wyświetlania godziny     [12 h {12-godzinny}], [24 h {24-godzinny}] | Date Display Style       [mm/dd/yy], [dd/mm/yy], [yy/mm/dd]         Styl wyświetlania daty       [mm/dd/yy], [dd/mm/yy], [yy/mm/dd]         Time Display Style       [12 h {12-godzinny}], [24 h {24-godzinny}]         Styl wyświetlania       [12 h {12-godzinny}], [24 h {24-godzinny}]         godziny       [14 h {12-godzinny}], [14 h {12-godzinny}] |

Ustawianie daty / godziny

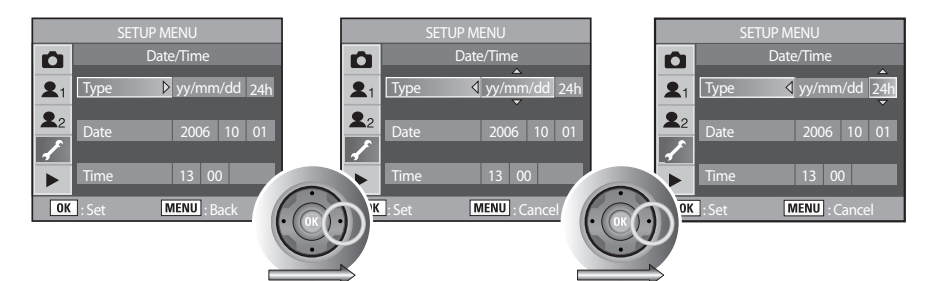

SETUP MENU

splay htness MENU · Fxit

⊾ ⊳

English

Form Beep

Ustawianie daty

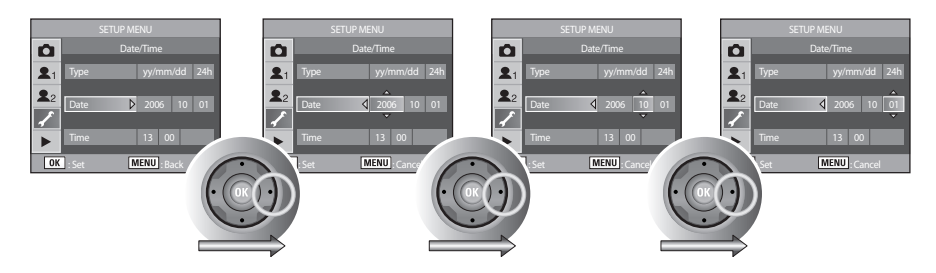

Ustawianie godziny

| SETUP MENU                    | SETUP M      | ENU                     | SETL       | IP MENU                                                                                                    |
|-------------------------------|--------------|-------------------------|------------|----------------------------------------------------------------------------------------------------|
| Date/Time                     | COK COK Date | e/Time                  | )1         | Date/Time                                                                                                    |
| <b>1</b> Type yy/mm/dd 24     | 1 Туре       | yy/mm/dd 2 <sup>2</sup> | 1 Туре     | yy/mm/dd 24h                                                                                                    |
| <b>2</b> 2<br>Date 2006 10 01 | Date         | 2006 10 01              | 22<br>Date | 2006 10 01                                                                                                    |
| ► Time ► 13 00                | Time 4       | 13 00                   | Time       | 13 00     0     0     0     0     0     0     0     0     0     0     0     0     0     0     0     0     0     0     0     0     0     0     0     0     0     0     0     0     0     0     0     0     0     0     0     0     0     0     0     0     0     0     0     0     0     0     0     0     0     0     0     0     0     0     0     0     0     0     0     0     0     0     0     0     0     0     0     0     0     0     0     0     0     0     0     0     0     0     0     0     0     0     0     0     0     0     0     0     0     0     0     0     0     0     0     0     0     0     0     0     0     0     0     0     0     0     0     0     0     0     0     0     0     0     0     0     0     0     0     0     0     0     0     0     0     0     0     0     0     0     0     0     0     0     0     0     0     0     0     0     0     0     0     0     0     0     0     0     0     0     0     0     0     0     0     0     0     0     0     0     0     0     0     0     0     0     0     0     0     0     0     0     0     0     0     0     0     0     0     0     0     0     0     0     0     0     0     0     0     0     0     0     0     0     0     0     0     0     0     0     0     0     0     0     0     0     0     0     0     0     0     0     0     0     0     0     0     0     0     0     0     0     0     0     0     0     0     0     0     0     0     0     0     0     0     0     0     0     0     0     0     0     0     0     0     0     0     0     0     0     0     0     0     0     0     0     0     0     0     0     0     0     0     0     0     0     0     0     0     0     0     0     0     0     0     0     0     0     0     0     0     0     0     0     0     0     0     0     0     0     0     0     0     0     0     0     0     0     0     0     0     0     0     0     0     0     0     0     0     0     0     0     0     0     0     0     0     0     0     0     0     0     0     0     0     0     0     0     0     0     0     0     0     0     0     0     0     0 |
| OK : Set MENU : Back          | OK : Set     | IENU : Cancel           | OK : Set   | MENU : Cancel                                                                                                    |

### Ustawianie strefy czasowej

- Data i godzina ustawione podczas ustawień początkowych (str.42) okreslają obecną lokalizację. Ustawienie strefy czasowej: [World Time] pozwala na wyświetlanie aktualnego czasu podczas podróży za granicę. .
- 1. Należy wybrać [World Time] w menu [SETUP MENU].

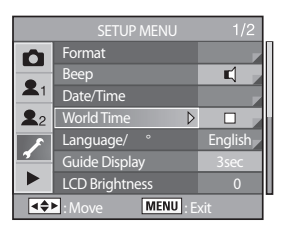

2. Po wciśnięciu przycisku (>) pojawi się ekran strefy czasowej.

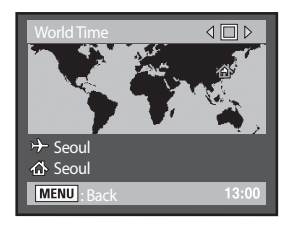

3. Przy użyciu nawigatorów (ৰ>) należy wybrać 🗹 (Wł.) lub 🔲 (Wył.).

| V | Ustawia czas wybrany w 🗡 (Cel) |
|---|--------------------------------|
|   | Ustawia czas wybrany w 🏠 (Dom) |

4. Należy wcisnąć przycisk ( $oldsymbol{\nabla}$ ).

Ramka wyboru przesuwa się na 🕂 Miasto z 🕂 miga.

- Po wciśnięciu przycisku (▶) wyświetla się ekran powiększenia regionu celu podróży. Przy użyciu nawigatorów (◀▶) należy powiększyć region.
- 6. Należy wcisnąć przycisk (▼).
   Ramka przesunie się na miasto..

 Przy użyciu nawigatorów (<>) należy wybrać miasto przeznaczenia.
 Pojawi się aktualny czas, położenie i różnica czasowa dla wybranego miasta.

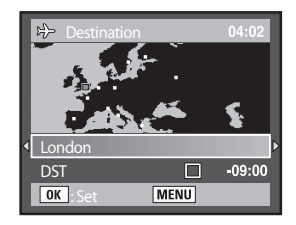

8. Należy wcisnąć przycisk (▼) by wybrać [DST].

- 9. Przy użyciu nawigatorów (◀►) należy wybrać 🗹 (Wł.) lub 🗖 (Wył.). Należy wybrać 🗹 jeśli w miejscu docelowym używa się czasu letniego (DST).
- 10. Należy wcisnąć przycisk **OK** . Ustawienia strefy czasowej zostaną zachowane..

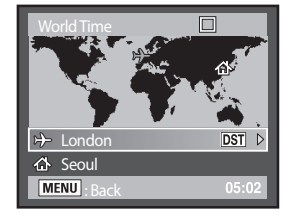

11. Należy dwa razy wcisnąć przycisk **MENU**. Aparat jest gotowy do robienia zdjęć.

### **INFORMACJE**

- Lista miast, które można wybrać jako cel podróży znajduje się na stronie 155.
- W punkcie 4 należy wybrać 🛆, aby ustawić miasto i czas letni.
- Ikona ≻ pojawia się na ekranie wskaźników, jeśli strefa czasowa została włączona 🗹 . (str.23, 24)

### Lista miast strefy czasowej

| Region      | Miasto              |
|-------------|---------------------|
| Północna    | Honolulu            |
| Ameryka     | Anchorage           |
|             | Vancouver           |
|             | San Francisco Dubai |
|             | Los Angeles         |
|             | Calgary             |
|             | Denver              |
|             | Chicago             |
|             | Miami               |
|             | Toronto             |
|             | New York            |
|             | Halifax             |
| Centralna i | Mexico City         |
| Południowa  | Lima                |
| Ameryka     | Santiago            |
|             | Caracas             |
|             | Buenos Aires        |
|             | Sao Paulo           |
|             | Rio de Janeiro      |
| Europa      | Lizbona             |
|             | Madryt              |
|             | Londyn              |
|             | Paryż               |
|             | Amsterdam           |
|             | Kopenhaga           |
|             | Rzym                |
|             | Berlin              |
|             | Sztokholm           |
|             | Ateny               |
|             | Helsinki            |
|             | Moskwa              |
| Afryka /    | Dakar               |
| Zachodnia   | Algier              |
| Azja        | Johannesburg        |
|             | Istanbuł            |
|             | Kair                |
|             | Jerozolima          |

| Region         | Miasto       |
|----------------|--------------|
| Afryka /       | Nairobi      |
| Zachodnia      | Jeddah       |
| Azja           | Tehran       |
|                | Dubai        |
|                | Karachi      |
|                | Kabul        |
|                | Male         |
|                | Dehli        |
|                | Colombo      |
|                | Katmandu     |
|                | Dacca        |
| Wschodnia Azja | Yangon       |
|                | Bangkok      |
|                | Kuala Lumpur |
|                | Vientiane    |
|                | Singapur     |
|                | Phnom Penh   |
|                | Ho chi Minh  |
|                | Jakarta      |
|                | Hong Kong    |
|                | Pekin        |
|                | Shanghai     |
|                | Manila       |
|                | Taipei       |
|                | Seoul        |
|                | Токуо        |
|                | Guam         |
| Oceania        | Perth        |
|                | Adelaide     |
|                | Sydney       |
|                | Noumea       |
|                | Wellington   |
|                | Auckland     |
|                | Pago Pago    |

### Wybór języka obsługi

Można wybrać język w jakim będzie wyświetlane Menu i inne informacje na ekranie LCD.

| Język | Można wybrać jeden z wymienionych języków: angielski, koreański, chiński (trady-<br>cyjny / uproszczony), francuski, niemiecki, hiszpański, portugalski, włoski, szwedzki, |
|-------|----------------------------------------------------------------------------------------------------|
|       | holenderski, duński lub rosyjski.                                                                                                    |

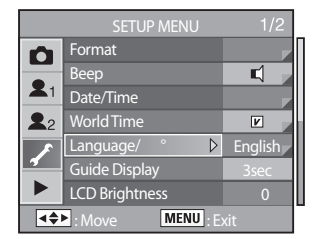

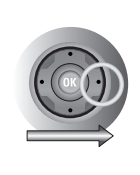

| Ô                    | Language, |          |
|----------------------|-----------|----------|
|                      | English   | Deutsch  |
| <b>X</b> 1           | 한국어       | Espa I   |
| <b>2</b> 2           | 中文简体      | Portugu  |
| $\checkmark$         | 中文繁體      | Italiano |
|                      |           | Svenska  |
|                      |           | 1/2      |
| OK : Set MENU : Back |           |          |

#### Czas wyświetlania podpowiedzi

Można ustawić czas przez jaki będą wyświetlane podpowiedzi na ekranie LCD gdy główny wyłącznik jest w pozycji [ON] lub zmienia się tryb ekspozycji. Domyslnie ustawione jest: [3Sec].

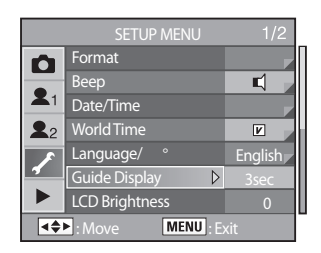

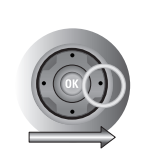

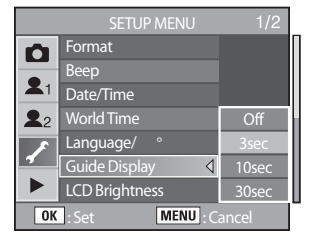

#### Jasność ekranu LCD

Można regulować jasność ekranu LCD. Korekty należy dokonywać gdy trudno zobaczyć co jest wyświetlane na ekranie..

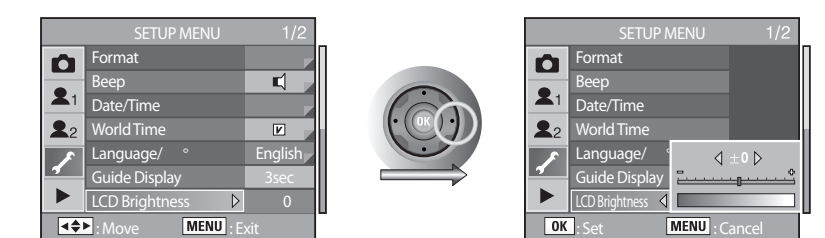

Można wybrać od -7 - 0 - +7 stopni jasności ekranu LCD.

#### Wybór formatu wyjścia video

Przy podłączeniu aparatu do zewnętrznego monitora należy wybrać format wyjścia video (NTSC lub PAL) aby zdjęcia mogły być odtwarzane.

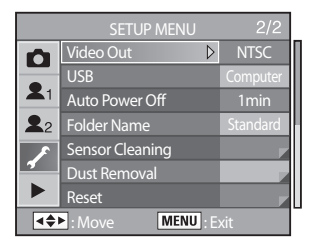

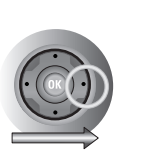

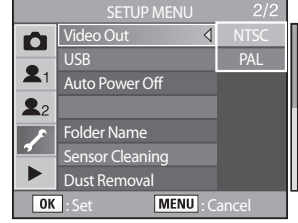

### **INFORMACJE**

- NTSC : U.S.A, Kanada, Japonia, Korea Południowa, Tajwan, Meksyk.
- PAL : Australia, Austria, Belgia, Chiny, Dania, Finlandia, Niemcy, Anglia, Holandia, Włochy, Kuwejt, Malezja, Nowa Zelandia, Singapur, Hiszpania, Szwecja, Szwajcaria, Tajlandia, Norwegia, Polska.
- Gdy zewnętrznym odbiornikiem jest TV, należy wybrać kanał AV na telewizorze.
- Mogą wystąpić zakłócenia na telewizorze, jednak jest to normalne.
- Jeśli zdjęcie nie jest na środku ekranu TV, należy użyć pilota do telewizora aby je wyśrodkować.
- Kiedy aparat podłączony jest do telewizora, menu jest dostępne na ekranie TV i jest ono tak samo funkcjonalne jak to na ekranie LCD.

### Połączenie USB

• Menu to pozwala na wybór połączenia USB: komputer lub drukarka.

| Computer / Komputer | Należy wybrać to menu przy podłączeniu do komputera. |
|---------------------|------------------------------------------------------|
| Printer / Drukarka  | Należy wybrać to menu przy podłączeniu do drukarki.  |

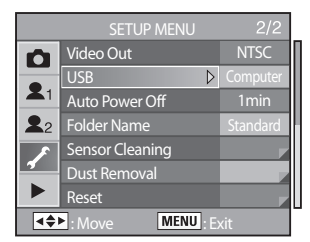

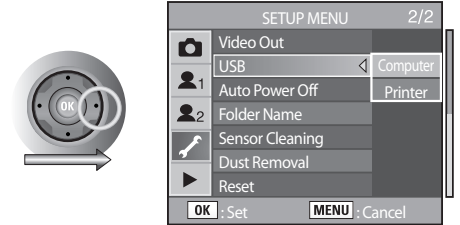

#### Ustawienie automatycznego wyłączania

Można ustawić automatyczne wyłączenie się aparatu, jeśli nie jest on używany przez określony okres czasu.

Domyślnie ustawione jest: [1Min].

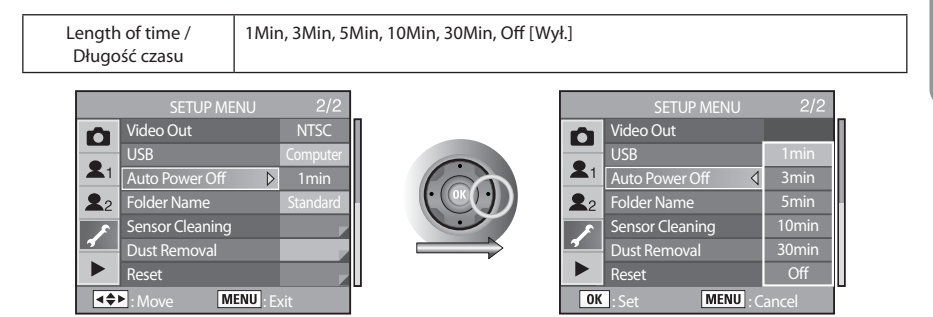

### **INFORMACJA**

Automatyczne wyłączenie nie będzie działać podczas pokazu slajdów, połączenia USB, zdjęć z
pilotem zdalnego sterowania lub podczas wyświetlania Menu lub menu Fn.

### Wybór nazwy folderu

 Można wybrac sposób nadawania nazw folderom i plikom przechowywanym w pamieci aparatu. Domyślnie ustawiony jest Standard: [Std.].

| Standard    | Nazwa folderu jest nadawana w formie: [XXXSSCAM], gdzie [XXX] to liczba od 100<br>do 999.                                                                                                    |
|-------------|----------------------------------------------------------------------------------------------------|
| Date / Data | Nazwa folderu jest nadawana w formie: [XXX_MMDD], gdzie [XXX] to liczba od 100<br>do 999, [MM] to miesiąc a [DD] dzień wykonania zdjęcia.<br>N.p. 101_0101 zdjęcia wykonane pierwszego stycznia. |

|             | SETUP MENU      | 2/2      |
|-------------|-----------------|----------|
| Ô           | Video Out       | NTSC     |
|             | USB             | Computer |
| <b>X</b> 1  | Auto Power Off  | 1min     |
| <b>2</b> 2  | Folder Name 🛛 👂 | Standard |
| 8           | Sensor Cleaning | _        |
| 1           | Dust Removal    |          |
|             | Reset           |          |
| MENU : Exit |                 |          |

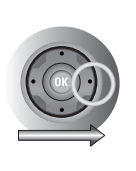

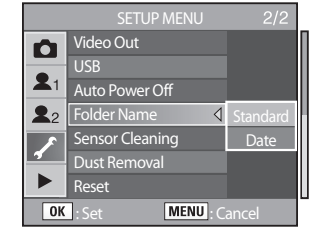

#### Czyszczenie matrycy

Jeśli matryca jest zabrudzona, na zdjęciach wykonywanych na białym tle mogą pojawić się ciemne plamki. Oznacza to konieczność wyczyszczenia matrycy. Należy skontaktować się z serwisem firmy Samsung, ponieważ matryca to bardzo delikatny element aparatu.

### INFORMACJE

- Nie należy korzystać z dmuchawy powietrza w formie aerozolu.
- Nie należy czyścić matrycy gdy tryb ekspozycji ustawiony jest na B (Bulb).
- Jeśli obiektyw jest odłączony od aparatu, należy zabezpieczać korpus pokrywka, by brud i kurz nie osiadły na matrycy.
- Zaleca się stosowanie zasilacza (SAC-82, opcjonalny) podczas czyszczenia matrycy.
- Jeśli akumulator nie jest dostatecznie naładowany, na ekranie LCD wyświetli się ostrzeżenie o zbyt niskim poziomie energii na czyszczenie matrycy: [Not enough battery remaining to clean sensor].
- Jeżeli aparat nie jest podłączony do zasilacza, należy korzystać z odpowiednio naładowanego akumulatora. Jeśli podczas czyszczenia zabrzmi dźwięk ostrzeżenia o niskim poziomie energii, należy natychmiast przerwać czyszczenie.
- Nie należy umieszczać końcówki dmuchawy w obszarze montowania obiektywu. W przypadku braku zasilania, może ona spowodować uszkodzenie migawki lub matrycy.
- Podczas czyszczenia matrycy, lampka samowyzwalacza miga a na panelu LCD pojawia się ikona [Cln].
  - 1. Należy wyłączyć aparat i zdemontować obiektyw.
- 2. Należy włączyć aparat.
- 3. Należy wybrać [Sensor Cleaning] w menu [SETUP MENU].
- Po naciśnięciu przycisku (►) pojawi się ekran czyszczenia matrycy.

|                                      |                     | 2/2      |
|--------------------------------------|---------------------|----------|
| Ô                                    | Video Out           | NTSC     |
|                                      | USB                 | Computer |
| <b>X</b> 1                           | Auto Power Off      | 1min     |
| <b>2</b> 2                           | Folder Name         | Standard |
| 8                                    | Sensor Cleaning 🛛 👂 |          |
| 3                                    | Dust Removal        |          |
|                                      | Reset               |          |
| <b>▲◆▶</b> : Move <b>MENU</b> : Exit |                     |          |

 Przy użyciu nawigatora (▲)należy wybrać podniesienie lustra: [Mirror Up].

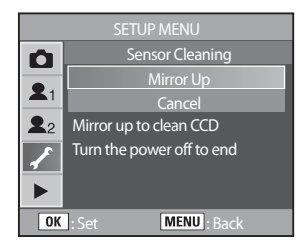

6. Po wciśnięciu przycisku OK lustro zostanie zablokowane w uniesionej pozycji.

- 7. Teraz można wyczyścić matrycę.
  - Przy użyciu dmuchawy bez pędzelka należy delikatnie usunąć kurz z matrycy. Pędzelek może porysować matrycę.
     Nie należy wycierać matrycy szmatką.
     Matrycę należy czyścić *jedynie* strumieniem powietrza z dmuchawy, jak pokazano na ilustracji obok.

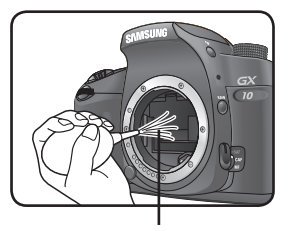

strumień powietrza

- 8. Należy wyłączyć aparat.
- 9. Po tym jak lustro powróci do swej zwykłej pozycji, należy przymocować obiektyw.

#### Usuwanie kurzu

Dzięki wstrząsom matrycy, kurz może zostać usunięty.

| Dust Removal    | Usuwa kurz przez wprowadzenie matrycy we wstrząsy |
|-----------------|---------------------------------------------------|
| Start-up Action | Powoduje wstrząsy matrycy by usunąć kurz.         |

Usuwanie kurzu:

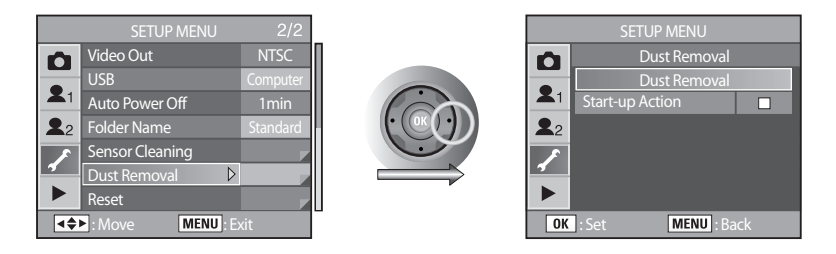

Należy wcisnąć przycisk OK by usunąć kurz.

Usuwanie kurzu podczas włączania aparatu : należy wybrać 🗹 przy pomocy nawigatora ( **4 >** ).

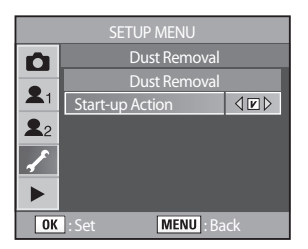

#### Reset

Resetuje wszystkie ustawienia za wyjątkiem daty, języka, wyjścia wideo, strefy czasowej, ustawień użytkownika 1 i ustawień użytkownika 2.

| Reset           | Przywraca wszystkie funkcje do ustawień domyślnych. |
|-----------------|-----------------------------------------------------|
| Cancel / Anuluj | Nie resetuje ustawień aparatu.                      |

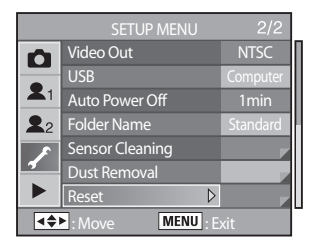

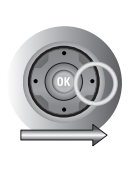

| 9          | Reset             |
|------------|-------------------|
|            | Reset             |
| <b>X</b> 1 | Cancel            |
| <b>2</b> 2 |                   |
| ✓          |                   |
|            |                   |
| OK         | : Set MENU : Back |

#### Ustawienia [PLAYBACK MENU]

Ustawienia dotyczące odtwarzania i edycji zdjęć.

| Pozycja                                        | Funkcja                                                                                                    | Strona |
|------------------------------------------------|----------------------------------------------------------------------------------------------------|--------|
| Exposure Warning /<br>Ostrzeżenie o ekspozycji | Wyświetla ostrzeżenie o prześwietlonym obszarze podczas natychmiastowego podglądu lub odtwarzania zdjęć.                                                            | 165    |
| Quick View /<br>Natychmiastowy podgląd         | Ustawia czas przez jaki wyświetlane jest zdjęcie w natychmia-<br>stowym podglądzie i możliwość wyświetlania ostrzeżenia o<br>Ciemnym/ Jasnym obszarze i histogramu. | 166    |
| Digital Preview /<br>Podgląd cyfrowy           | Ustawia możliwość wyświetlania ostrzeżenia o Ciemnym/<br>Jasnym obszarze i histogramu.                                                                              | 167    |
| Digital Filter /<br>Filtr cyfrowy              | Zmienia tonację barwną zdjęcia, dodaje zmiękczenie i wyszczu-<br>plenie, dostraja jasność.                                                                          | 167    |
| Slide Show /<br>Pokaz slajdów                  | Odtwarza nagrane zdjęcia jedno po drugim.                                                                                                    | 168    |

#### Ostrzeżenie o ekspozycji

Wyświetla ostrzeżenie o prześwietlonym obszarze podczas natychmiastowego podglądu lub odtwarzania zdjęć. Domyślnie jest wyłączone: [Off].

| Off / Wył. | Prześwietlone obszary nie migają.                                                    |
|------------|--------------------------------------------------------------------------------------|
| On / Wł.   | Podczas natychmiastowego podglądu i odtwarzania zdjęć, prześwietlone obszary migają. |

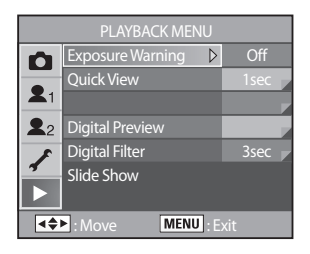

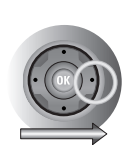

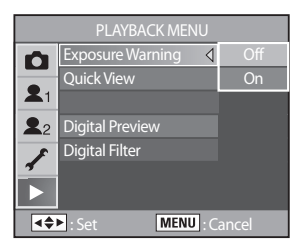

### Natychmiastowy podgląd

#### • Ustawia czas wyświetlania, ostrzeżenie o ekspozycji i histogram.

| Display time     | 1, 3, 5 Sec., Off [Wył.] (domyślnie: 1Sec.)                                            |
|------------------|----------------------------------------------------------------------------------------|
| Histogram        | Należy użyć nawigatora ( <b>I</b> ) by włączyć [On] lub włączyć [Off] opcje. Domyślnie |
| Exposure Warning | są wyłączone.                                                                          |

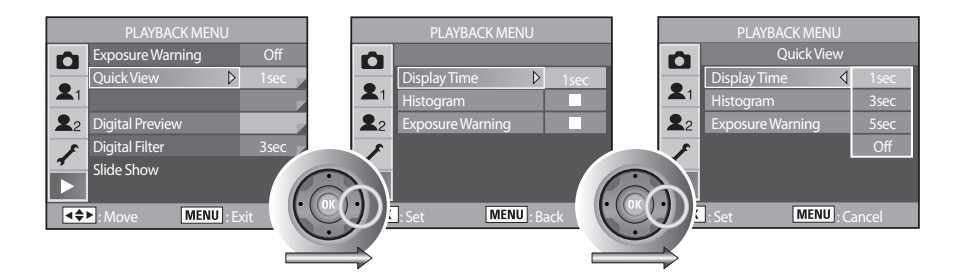

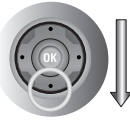

| PLAYBACK MENU |                  |                 |  |
|---------------|------------------|-----------------|--|
| Ô             |                  |                 |  |
|               | Display Time     | 1sec            |  |
| <b>X</b> 1    | Histogram        | $\triangleleft$ |  |
| <b>2</b> 2    | Exposure Warning |                 |  |
| 1             |                  |                 |  |
|               |                  |                 |  |
| OK            | : Set MENU : B   | ack             |  |

| PLAYBACK MENU |                               |      |  |  |
|---------------|-------------------------------|------|--|--|
| ۵             |                               |      |  |  |
| 21            | Display Time                  | 1sec |  |  |
| •             | Histogram<br>Exposure Warping | 4 N  |  |  |
|               |                               |      |  |  |
| 1             |                               |      |  |  |
|               |                               |      |  |  |
| OK            | : Set MENU : B                | ack  |  |  |

### Podgląd cyfrowy

Ustawia możliwość wyświetlania ostrzeżenia o Ciemnym/ Jasnym obszarze i histogramu. Domyślnie jest wyłączone: [Off].

| Histogram        | Należy użyć nawigatora ( 📣 ) by włączyć [On] lub włączyć [Off] opcje. Domyślnie |
|------------------|---------------------------------------------------------------------------------|
| Exposure Warning | są wyłączone.                                                                   |

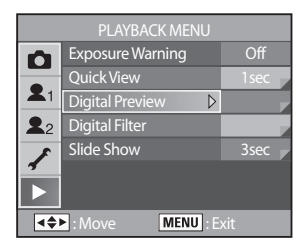

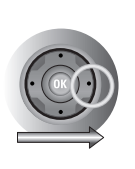

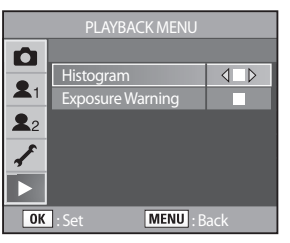

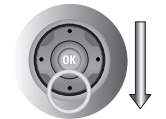

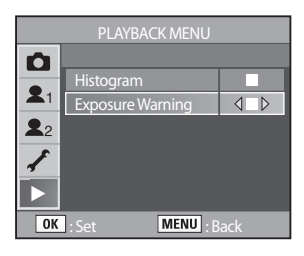

### Filtr cyfrowy

Zdjęcia można poddać edycji przy pomocy filtrów cyfrowych. Na stronie 93 znajduje się więcej informacji o menu.

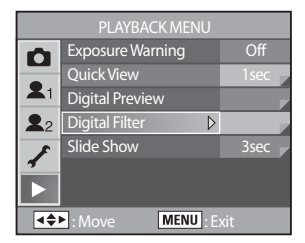

### Pokaz slajdów

Odtwarza nagrane zdjęcia jedno po drugim. Aby rozpocząć odtwarzanie należy użyć menu na ekranie LCD. Menu to jest opisane na stronie 90.

| Interval / Przerwa   | Ustawia przerwę pomiędzy odtwarzanymi zdjęciami: 3sec., 5sec., 10sec. lub 30sec. |
|----------------------|----------------------------------------------------------------------------------|
| Repeat / Powtórzenie | Ustawia odtwarzanie w pętli.                                                     |

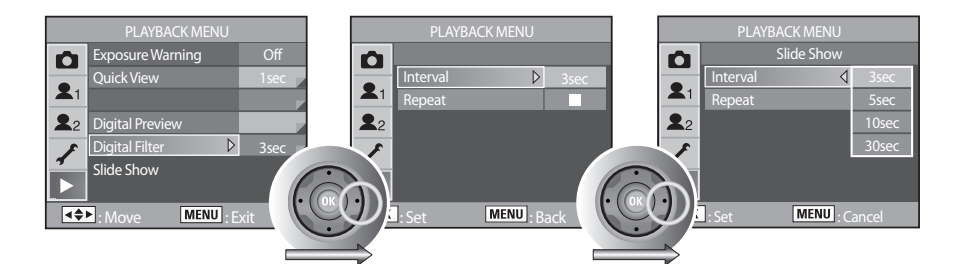

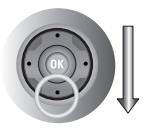

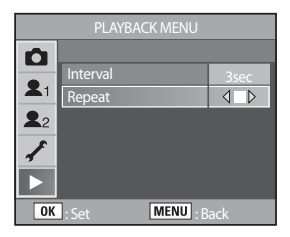

## Korzystanie z menu Fn

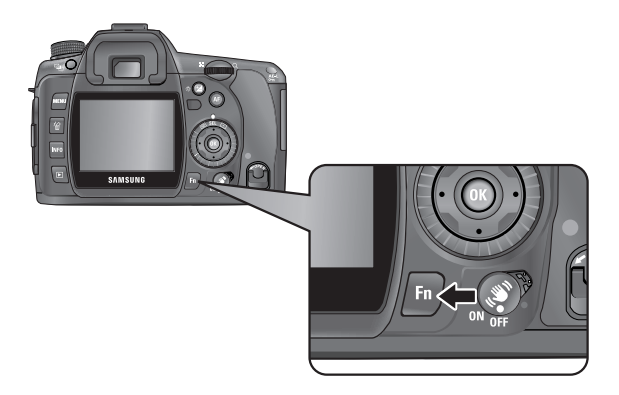

### Tryb rejestracji

Należy wcisnąć przycisk **Fn**podczas wykonywania zdjęcia. Pojawi się menu Fn.

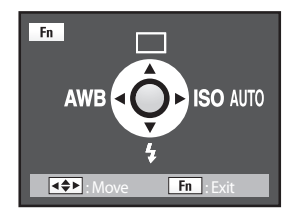

#### Do ustawiania opcji służy nawigator: (▲▼◀►).

| Nawigator | Pozycja                              | Funkcja                                                                               | Strona  |
|-----------|--------------------------------------|---------------------------------------------------------------------------------------|---------|
|           | Drive Mode /<br>Tryb napędu          | Wybór zdjęć ciągłych, samowyzwalacza i zdjęć z<br>użyciem pilota zdalnego sterowania. | 60 - 68 |
| ▼         | Flash Mode /<br>Tryb lampy błyskowej | Ustawia tryb lampy błyskowej.                                                         | 70 - 75 |
| •         | White Balance /<br>Balans bieli      | Dostraja barwę do koloru światła oświetlającego obiekt.                               | 76 - 81 |
| •         | Sensitivity /<br>Czułość             | Ustawia czułość.                                                                      | 82 - 83 |

### Korzystanie z menu Fn

### Tryb odtwarzania

• Należy wcisnąć przycisk **Fn** podczas odtwarzania. Pojawi się menu Fn.

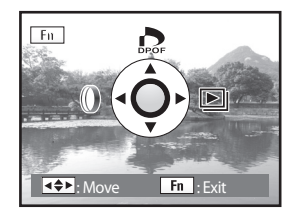

[Odtwarzanie JPEG]

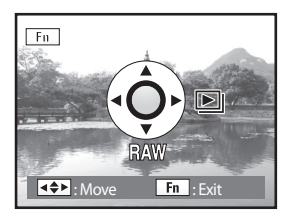

[Odtwarzanie RAW]

Do ustawiania opcji służy nawigator: (▲▼◀►).

| Nawigator | Pozycja                            | Funkcja                                                             | Strona  |
|-----------|------------------------------------|---------------------------------------------------------------------|---------|
|           | DPOF Settings /<br>Ustawienia DPOF | Ustawia drukowanie z parametrami DPOF.                              | 105     |
| ▼         | Digital Filter /<br>Filtr cyfrowy  | Edycja zdjęć: czarno-białe, sepia, zmiękczenie, wy-<br>szczuplenie. | 93 - 95 |
| •         | Slideshow /<br>Pokaz slajdów       | Odtwarza zdjęcia jedno po drugim.                                   | 90- 91  |
| •         | RAW converting /<br>Konwersja RAW  | Przetwarza plik RAW w JPEG.                                         | 96 - 97 |

- Podczas odtwarzania JPEG, opcja konwersji RAW [Converting RAW file] jest niedostępna.
- Podczas odtwarzania pliku RAW, [DPOF] i [Digital Filter] nie są dostępne.

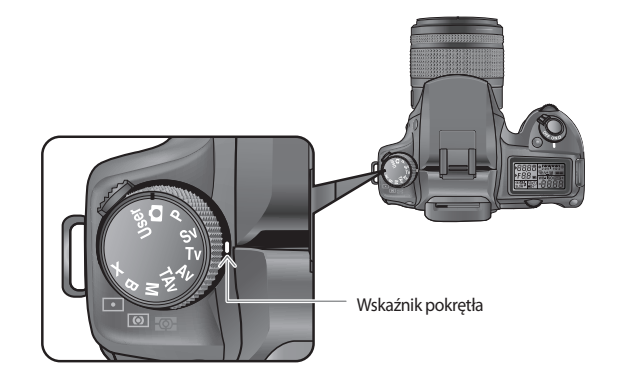

• Tryb wykonywania zdjęć można zmieniać poprzez przekręcenie Pokrętła Trybów.

| Роzусја                            | Funkcja                                                                                                    | Strona |
|------------------------------------|----------------------------------------------------------------------------------------------------|--------|
| (Auto)                             | Automatycznie ustawia czas migawki i wartość przysłony dla właściwej ekspozycji.                                                                                                    | 173    |
| <b>P</b><br>(Program)              | Automatycznie ustawia czas migawki i wartość<br>przysłony dla właściwej ekspozycji.<br>Przy pomocy przedniego i tylnego pokrętła<br>nastawczego można regulować czas migawki<br>i wartość przysłony, zachowując prawidłową<br>ekspozycję. | 174    |
| <b>Sv</b><br>(Priorytet czułości)  | Automatycznie ustawia czas migawki i wartość<br>przysłony dla właściwej ekspozycji, według usta-<br>wionej czułości.                                                                                                    | 176    |
| <b>Tv</b><br>(Priorytet migawki)   | Pozwala na ustawienie czasu migawki odpowied-<br>niego dla szybko poruszających się obiektów.                                                                                                    | 177    |
| <b>Av</b><br>(Priorytet przysłony) | Pozwala na kontrolę głębi ostrości poprzez usta-<br>wienie odpowiedniej wartości przysłony.                                                                                                    | 179    |

| Роzусја                                       | Funkcja                                                                                                    | Strona |
|-----------------------------------------------|----------------------------------------------------------------------------------------------------|--------|
| <b>TAv</b><br>(Priorytet migawki i przysłony) | Automatycznie ustawia czułość, przez co czas<br>migawki i wartość przysłony dają właściwą ekspo-<br>zycję w zależności od jasności obiektu. | 181    |
| <b>M</b><br>(Ręczny)                          | Pozwala na dowolne manipulowanie ustawieniami czasu migawki i wartości przysłony.                                                           | 182    |
| <b>B</b><br>(Czas B)                          | Ułatwia wykonywanie zdjęć wymagających dłu-<br>gich czasów naświetlania, n.p. zdjęć fajerwerków<br>lub scen nocnych.                        | 186    |
| <b>X</b><br>(Synchronizacja z lampą)          | Blokuje czas migawki na 1/180 sekundy. Używany<br>z zewnętrzną lampą, która automatycznie nie<br>zmienia czasu migawki.                     | 187    |
| <b>User</b><br>(Własna)                       | Pozwala na wykonywanie zdjęć z dowolnymi<br>ustawieniami.                                                                                   | 187    |

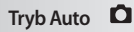

Automatycznie ustawia czas migawki i wartość przysłony dla właściwej ekspozycji.

1. Należy przesunąć Pokrętło Trybów na 🖸

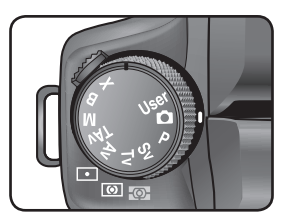

2. Na panelu LCD pojawi się czas migawki i wartość przysłony.

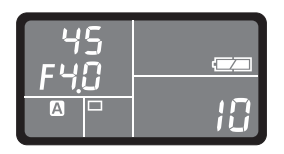

### **INFORMACJE**

- W trybie Auto
   inie można ustawić czasu migawki, wartości przysłony, blokady ekspozycji, wartości ekspozycji, autobracketingu, wielokrotnej ekspozycji i kompensacji błysku.
- Przy korzystaniu z obiektywu z pierścieniem przysłony, należy ustawić przysłonę w pozycji A, przyciskając równocześnie przycisk automatycznej blokady.

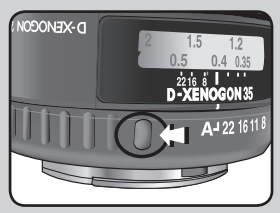

#### Tryb P (Program)

- Automatycznie ustawia czas migawki i wartość przysłony dla właściwej ekspozycji. Przy pomocy przedniego i tylnego pokrętła nastawczego można regulować czas migawki i wartość przysłony, zachowując prawidłową ekspozycję.
  - 1. Należy przesunąć Pokrętło Trybów na P.

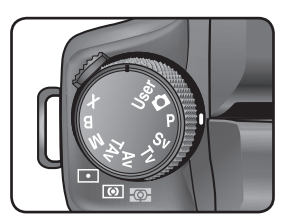

2. Na panelu LCD pojawi się czas migawki i wartość przysłony.

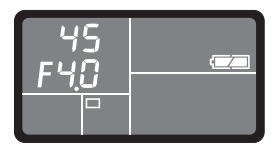

### INFORMACJE

- Linię programową można zmienić. Należy ustawić [Program Line] w menu [CUSTOM1 MENU]. (str.135)
- Można automatycznie dostrajać czułość jeśli właściwa ekspozycja nie może zostać ustawiona. Należy ustawić [ISO Sensitivity] na [Auto] w menu Fn. (str.82)
- Przy korzystaniu z obiektywu z pierścieniem przysłony, należy ustawić przysłonę w pozycji A, przyciskając równocześnie przycisk automatycznej blokady.

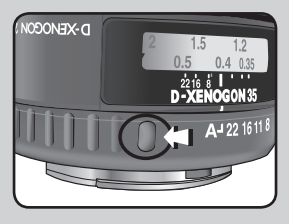

### Tryb Hyper-program ( **P**)

<u>Aby zmienić czas migawki</u> Przekręcenie przedniego pokrętła nastawczego zmienia ustawienia czasu migawki.

Można ustawić czas migawki, jednak w granicach odpowiadających danej wartości przysłony. Jeśli jasność ulegnie zmianie a wartość przysłony przekracza odpowiedni zakres, ikona wartości przysłony będzie migać w celowniku i na panelu LCD. Należy wcisnąć Zielony Przycisk, by powrócić do trybu P.

Aby zmienić wartość przysłony

Przekręcenie tylnego pokrętła nastawczego zmienia ustawienia wartości przysłony.

Można ustawić wartość przysłony, jednak w granicach odpowiadających danemu czasowi migawki.

Jeśli jasność ulegnie zmianie a czas migawki przekracza odpowiedni zakres, ikona czasu migawki będzie migać w celowniku i na panelu LCD.

Należy wcisnąć Zielony Przycisk, by powrócić do trybu P.

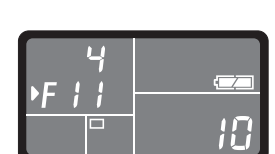

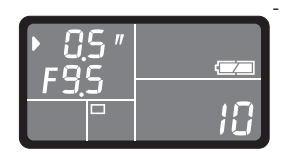

### Tryb Sv (Priorytet czułości)

- Automatycznie ustawia czas migawki i wartość przysłony dla właściwej ekspozycji, według ustawionej czułości.
  - 1. Należy przesunąć Pokrętło Trybów na Sv.

 Aby ustawić czułość, należy użyć tylnego pokrętła nastawczego. Czas migawki, wartość przysłony i czułość są wyświetlane w celowniku i na panelu LCD.

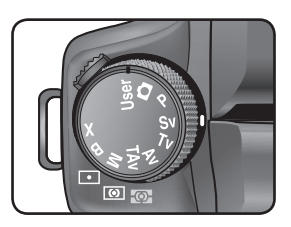

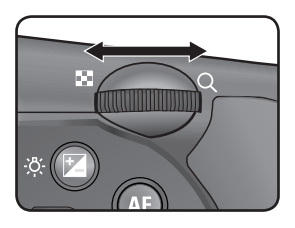

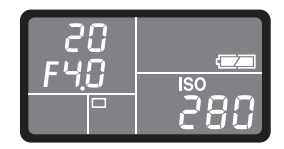

### **INFORMACJE**

- Aby zmienić wartość kompensacji ekspozycji, należy przekręcić przednie pokrętło nastawcze, przyciskając przycisk
- Czułość można ustawiać co 1/2 EV lub co 1/3 EV. Należy ustawić to w zakładce [ISO Steps]w menu [CUSTOM1 MENU]. (str.139)
- Nie można ustawić czułości w zakładce [ISO Sensitivity] w menu Fn.
- Przy korzystaniu z obiektywu z pierścieniem przysłony, należy ustawić przysłonę w pozycji A, przyciskając równocześnie przycisk automatycznej blokady.

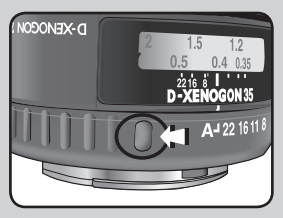

### Tryb Tv (Priorytet migawki)

- Pozwala na ustawienie czasu migawki odpowiedniego dla szybko poruszających się obiektów.
   Wartość przysłony jest automatycznie dostosowywana, by zapewnić właściwą ekspozycję.
- Efekty różnych wartości przysłony i czasu migawki : str.199
  - 1. Należy przesunąć Pokrętło Trybów na Tv.

 Aby ustawić czas migawki, należy użyć przedniego pokrętła nastawczego.

 - Czas migawki i wartość przysłony są wyświetlane w celowniku i na panelu LCD.

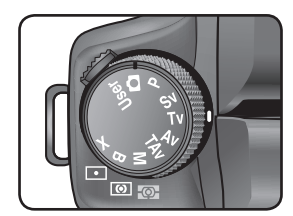

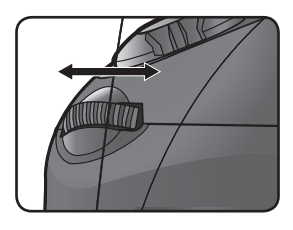

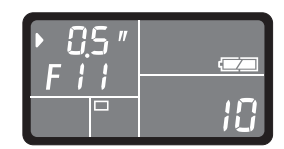

### INFORMACJE

- Aby zmienić wartość kompensacji ekspozycji, należy przekręcić przednie pokrętło nastawcze, przyciskając przycisk
- Czas migawki można ustawiać co 1/2 EV lub co 1/3 EV. Należy ustawić to w zakładce [EV Steps] w menu [CUSTOM1 MENU]. (str.133)
- Można automatycznie dostroić czułość, jeśli właściwa ekspozycja nie może zostac ustawiona. Należy ustawić [ISO Sensitivity] na [Auto] w menu Fn. (str.82)
- Przy korzystaniu z obiektywu z pierścieniem przysłony, należy ustawić przysłonę w pozycji A, przyciskając równocześnie przycisk automatycznej blokady.

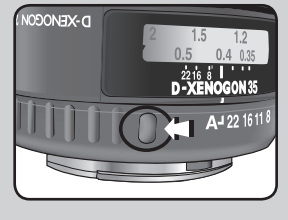

#### Ostrzeżenie o ekspozycji

Jeśli fotografowany obiekt jest zbyt jasny lub zbyt ciemny, wartość przysłony będzie migać w celowniku i na panelu LCD. Jeśli obiekt jest zbyt jasny, należy wybrać krótszy czas migawki.

Jeśli jest zbyt ciemny, należy wybrać dłuższy czas migawki. Gdy

wartość przysłony przestanie migać, można wykonać zdjęcie z właściwą ekspozycją. Jeśli obiekt jest zbyt jasny, można użyć filtra ND (Neutralnego).

Gdy obiekt jest zbyt ciemny, można użyć lampy błyskowej.

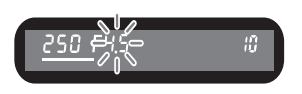

### Tryb Av (Priorytet przysłony)

Pozwala na kontrolę głębi ostrości poprzez ustawienie odpowiedniej wartości przysłony. Przy wysokich wartościach przysłony głębia jest większa. Przy niskich wartościach przysłony, głębia jest niewielka.

Czas migawki jest automatycznie ustawiany w zależności od wartości przysłony, by zapewnić właściwą ekspozycję.

- Efekty różnych wartości przysłony i czasu migawki : str.199
  - 1. Należy przesunąć Pokrętło Trybów na Av.

2. Aby ustawić wartość przysłony, należy użyć tylnego pokrętła nastawczego.

 - Czas migawki i wartość przysłony są wyswietlane w celowniku i na panelu LCD.

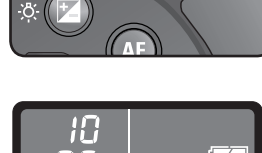

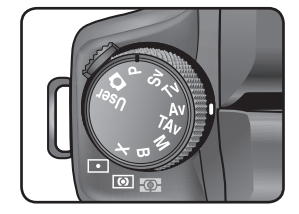

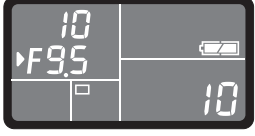
### INFORMACJE

- Aby zmienić wartość kompensacji ekspozycji, należy przekręcić przednie pokrętło nastawcze, przyciskając przycisk 🔀
- Wartość przysłony można ustawiać co 1/2 EV lub co 1/3 EV. Należy ustawić to w zakładce [EV Steps] w menu [CUSTOM1 MENU]. (str.133)
- Można automatycznie dostroić czułość, jeśli właściwa ekspozycja nie może zostac ustawiona. Należy ustawić [ISO Sensitivity] na [Auto] w menu Fn. (str.82)
- Przy korzystaniu z obiektywu z pierścieniem przysłony, należy ustawić przysłonę w pozycji A, przyciskając równocześnie przycisk automatycznej blokady.

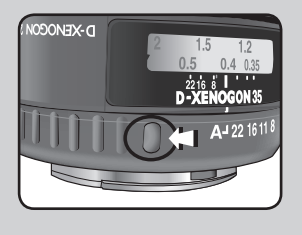

#### Ostrzeżenie o ekspozycji

Jeśli fotografowany obiekt jest zbyt jasny lub zbyt ciemny, czas migawki będzie migać w celowniku i na panelu LCD. Jeśli obiekt jest zbyt jasny, należy ustawić mniejszy otwór względny przysłony (wyższą wartość), a gdy obiekt jest zbyt ciemny, bardziej otworzyc przysłonę (niższa wartość). Gdy ikona przestanie migać, można wykonac zdjęcie. Jeśli obiekt jest zbyt jasny, można użyć filtra ND (Neutralnego).

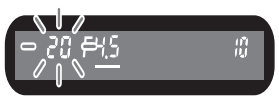

Gdy obiekt jest zbyt ciemny, można użyć lampy błyskowej.

#### Tryb TAv (Priorytet migawki i przysłony)

Można ustawić i wartość przysłony i czas migawki. Aparat automatycznie ustawia czułość, przez co czas migawki i wartość przysłony dają właściwą ekspozycję w zależności od jasności obiektu.

1. Należy przesunąć Pokrętło Trybów na TAv.

 Aby ustawić czas migawki, należy użyć przedniego pokrętła nastawczego.

 Aby ustawić wartość przysłony, należy użyć tylnego pokrętła nastawczego.

 - Czas migawki, wartość przysłony i czułość są wyswietlane w celowniku i na panelu LCD.

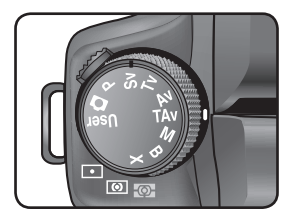

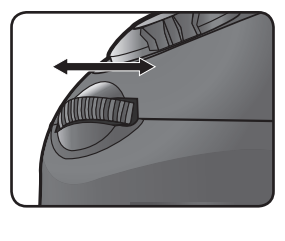

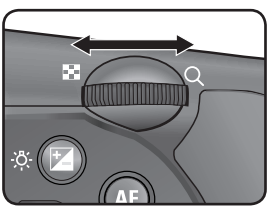

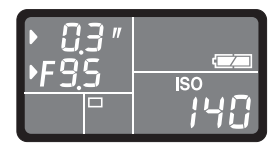

### INFORMACJE

- Aby zmienić wartość kompensacji ekspozycji, należy przekręcić przednie pokrętło nastawcze, przyciskając przycisk 2.
- Wartość przysłony i czas migawki można ustawiać co 1/2 EV lub co 1/3 EV. Należy ustawić to w zakładce [EV Steps] w menu [CUSTOM1 MENU]. (str.133)
- Ustawienia inne niż [Auto] nie są dostępne w zakładce [ISO Sensitivity] w menu Fn.
- Przy korzystaniu z obiektywu z pierścieniem przysłony, należy ustawić przysłonę w pozycji A, przyciskając równocześnie przycisk automatycznej blokady.

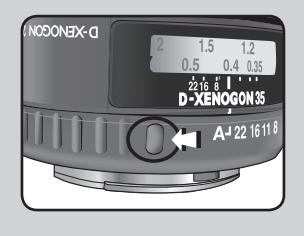

#### Tryb M (Ręczny)

- Pozwala na dowolne manipulowanie ustawieniami czasu migawki i wartości przysłony a przez to wykonywanie celowo prześwietlonych bądź niedoświetlonych zdjęć.
- Efekty różnych wartości przysłony i czasu migawki : str.199
  - 1. Należy przesunąć Pokrętło Trybów na M.

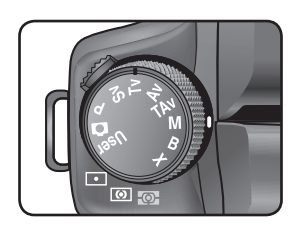

#### 2. Należy wcisnąć Zielony Przycisk.

- Czas migawki i wartość przysłony zostaną automatycznie ustawione tak, by zapewnić właściwą ekspozycję.
- Czas migawki ustawia przednie pokrętło nastawcze, wartość przysłony tylne pokrętło nastawcze.

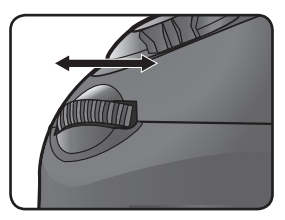

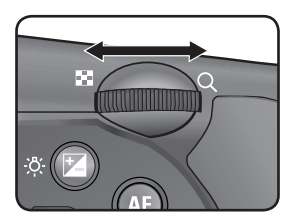

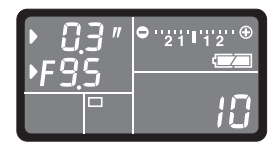

- Gdy czułość ustawiona jest na [Auto] a tryb ekspozycji na M (Ręczny), ustawiona zostaje najniższa z czułości..
- Wskaźnik miga w celowniku, jesli aktualna ekspozycja przekracza właściwą o ±3.0.
- Wartość przysłony i czas migawki można ustawiać co 1/2 EV lub co 1/3 EV. Należy ustawić to w zakładce [EV Steps] w menu [CUSTOM1 MENU]. (str.133)
- Przy korzystaniu z obiektywu z pierścieniem przysłony, należy ustawić przysłonę w pozycji A, przyciskając równocześnie przycisk automatycznej blokady.

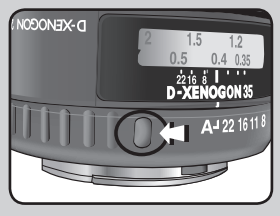

#### Pasek EV

 Pasek EV pojawia się na panelu LCD i w celowniku w trybie M (Ręcznym). Poprawna ekspozycja jest ustawiona kiedy V znajduje się pośrodku paska EV. Jeśli zbliża się do (-), zdjęcie jest niedoświetlone. Jesli zbliża się do (+), zdjęcie jest prześwietlone. Jeśli wartość przekroczy zakres paska EV, (+) lub (-) będzie migać.

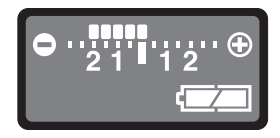

Ostrzeżenie o ekspozycji

Jeśli obiekt jest zbyt jasny lub zbyt ciemny, (+) lub (-) będzie migać w celowniku i na panelu LCD. Jeśli obiekt jest zbyt jasny, można użyć filtra ND (Neutralnego).

Gdy obiekt jest zbyt ciemny, można użyć lampy błyskowej.

#### Blokada ekspozycji w trybie M

Aby zapamiętać wartość ekspozycji w trybie M, należy wcisnąć przycisk **AE-L**. Jeżeli potem czas migawki albo wartość przesłony zostaną zmienione, inne parametry automatycznie zmienią ustawienia, by zachować zapamiętaną wartość ekspozycji.

Przykład) Jeśli czas migawki wynoszący 1/125 sec a wartość migawki F5.6 zostały utrwalone przyciskiem **AE-L**, a następnie czas migawki został zmieniony na 1/30 sec wartość przysłony automatycznie zmienia się na F11.

#### Zielony Przycisk

Jeżeli w trybie **M** (Ręczny) zostanie wciśnięty Zielony Przycisk, czas migawki i wartość przysłony zostają automatycznie dostrojone. Można wybierać pomiedzy trzema dostepnymi rodzajami dostrajania w zakładce [Green Button in M] w menu [CUSTOM2 MENU].

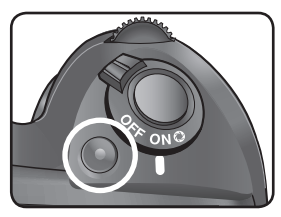

| 1 | Program Line | Czas migawki i wartość przysłony są dostrajane automatycznie.                         |
|---|--------------|---------------------------------------------------------------------------------------|
| 2 | Tv Shift     | Wartość przysłony jest zablokowana a czas migawki jest dostraja-<br>ny automatycznie. |
| 3 | Av Shift     | Czas migawki jest zablokowany a wartość przysłony jest dostraja-<br>ny automatycznie. |

#### Tryb B (Czas B)

- Ułatwia wykonywanie zdjęć wymagających długich czasów naświetlania, n.p. zdjęć fajerwerków lub scen nocnych. Migawka pozostaje otwarta tak długo, jak przycisk migawki jest wciśniety..
  - 1. Należy przesunąć Pokrętło Trybów na B.

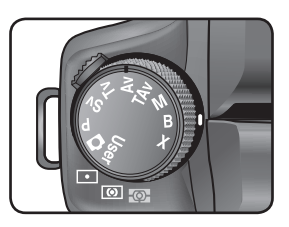

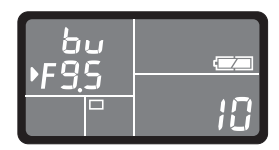

- Wartość przysłony zmienia tylne pokrętło nastawcze.
- Wartość przysłony można ustawiać co 1/2 EV lub co 1/3 EV. Należy ustawić to w zakładce [EV Steps] w menu [CUSTOM1 MENU]. (str.133)
- Aby zapobiec drganiom aparatu podczas używania trybu B, należy użyć statywu i wężyka spustowego (opcjonalny), podłączonego do gniazda wężyka spustowego.
- Tryb B jest dostępny przy korzystaniu z pilota zdalnego sterowania (str.65). Migawka pozostaje otwarta tak długo, jak długo wciśnięty jest przycisk zwolnienia migawki na pilocie zdalnego sterowania.
- Funkcja redukcji szumów redukuje szumy powstałe w wyniku długich czasów naświetlania. Należy
  ustawić [Noise Reduction] w menu [CUSTOM1 MENU](str.137).
- Gdy czułość ustawiona jest na [Auto] a tryb ekspozycji na B (Czas B), czułość ustawiona jest na minimalną wartość. (str.83)

#### Tryb X (Synchronizacja z lampą)

- Blokuje czas migawki na 1/180 sekundy. Używany z zewnętrzną lampą, która automatycznie nie zmienia czasu migawki.
  - 1. Należy przesunąć Pokrętło Trybów na X.

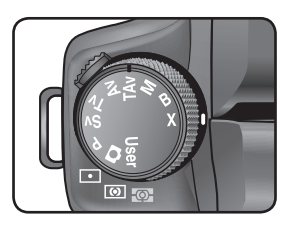

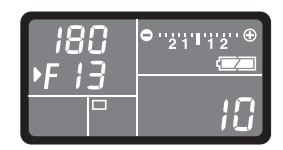

### **INFORMACJE**

- Wartość przysłony zmienia tylne pokrętło nastawcze.
- Wciśnięty Zielony Przycisk zachowuje czas migawki na 1/180 sec i automatycznie dopasowuje wartość przysłony.
- Gdy czułość ustawiona jest na [Auto] a tryb ekspozycji na X (Synchronizacja z lampą), czułość ustawiona jest na minimalną wartość. (str.83)

#### Tryb USER

- Pozwala na wykonywanie zdjęć z dowolnymi ustawieniami.
- 1. Należy przesunąć Pokrętło Trybów naUSER.

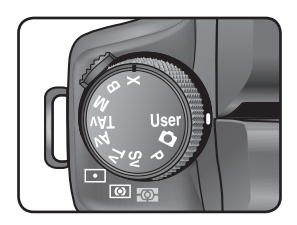

## NOTATKI

# **5** Podstawowe funkcje

Dodatkowe funkcje usprawniające pracę z aparatem GX-10.

| Sprawdzenie kompozycji, ekspozycji i ostrości przed zrobieniem zdjęcia | .190 |
|------------------------------------------------------------------------|------|
| Ustawianie ostrości                                                    | 192  |
| Ustawianie ekspozycji                                                  | .199 |
| Korzystanie z wbudowanej lampy błyskowej                               | .208 |
| Korzystanie z zewnętrznej lampy błyskowej (opcjonalne)                 | 212  |

### Sprawdzenie kompozycji, ekspozycji i ostrości przed zrobieniem zdjęcia

Dzięki funkcji podglądu można sprawdzić głębię ostrości, kompozycję, ekspozycję i ostrość przed zrobieniem zdjęcia. Istnieją dwa rodzaje podglądu.

| Podgląd optyczny | Sprawdzenie głębi ostrości w celowniku.                       |
|------------------|---------------------------------------------------------------|
| Podgląd cyfrowy  | Sprawdzenie kompozycji, ekspozycji i ostrości na ekranie LCD. |

Rodzaj podglądu należy ustawić w zakładce [Preview Method] w menu [CUSTOM2 MENU]. (str.145) Domyślnie ustawiony jest podgląd cyfrowy..

Wyświetlenie podglądu Wyświetlić można podgląd optyczny lub cyfrowy.

Podgląd optyczny

1. Należy ustawić obiekt w centrum ramki AF.

 Należy przesunąć główny wyłącznik na pozycję O patrząc przez celownik. Można wówczas sprawdzić głębię ostrości.

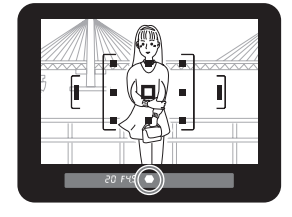

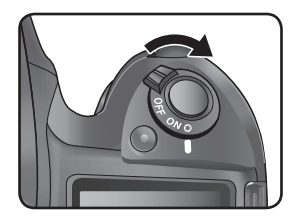

- Gdy główny wyłącznik znajduje się w pozycji ( <sup>(2)</sup>) w celowniku nie jest wyświetlana żadna informacja o zdjęciu a przycisk migawki nie może zostać zwolniony.
- Głębię ostrości można sprawdzić w każdym trybie ekspozycji.

## Sprawdzenie kompozycji, ekspozycji i ostrości przed zrobieniem zdjęcia

#### Podgląd cyfrowy

Należy ustawić ostrość na dany obiket, skomponowac kadr w celowniku i przesunąć główny wyłącznik na pozycję ②.

- Ikona (<sup>(C)</sup>) pojawia się na ekranie LCD podczas podglądu. Można wówczas sprawdzić kompozycję, ekspozycję i ostrość.
   Wciśnięcie migawki do połowy zakończy podgląd cyfrowy. Obraz wyświetlany podczas podglądu nie zostanie zapamiętany.
- Podczas podglądu cyfrowego obraz może zostać powiększony za pomocą tylnego pokrętła nastawczego. Kompozycję, ekspozycję i ostrość można sprawdzić na ekranie LCD za pomocą nawigatora (▲▼◀▶).

### INFORMACJA

W podglądzie cyfrowym można wyświetlić ostrzeżenie o Jasnym/Ciemnym obszarze lub histogram. Należy ustawić to w zakładce [Digital Preview] (str.167) w menu [PLAYBACK MENU].

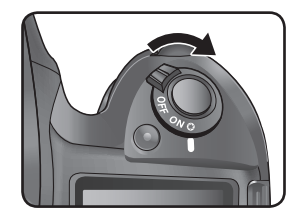

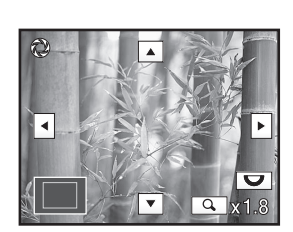

Ostrość obiektu można ustawiać w następujący sposób:

| AF | Autofokus | Automatyka ostrości. Aparat ustawia ostrość, gdy migawka jest wciśnięta do połowy. |
|----|-----------|------------------------------------------------------------------------------------|
| MF | Ręczne    | Ręczne ustawianie ostrości.                                                        |

#### Korzystanie z automatyki ostrości

- Tryb autofokusa można ustawić na SAF (Pojedynczy) gdzie wciśnięcie migawki do połowy blokuje ostrość na danym obiekcie, lub na CAF (Ciagły) gdzie ostrość jest korygowana w miare jak obiekt się przemieszcza, p.rzy wciśniętym do połowy przycisku migawki.
  - 1. Dźwignię wyboru ostrości należy ustawić na SAF lub CAF.

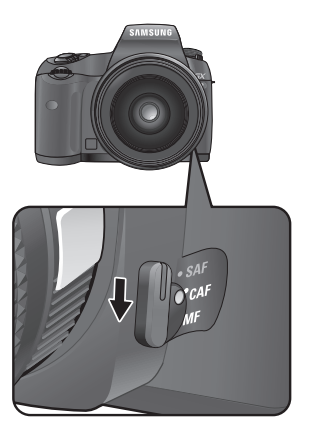

| SAF | Po naciśnięciu migawki do połowy, ostrość jest blokowana na danym obiekcie.                       |
|-----|---------------------------------------------------------------------------------------------------|
| CAF | Ostrość jest ciągle dostrajana w miarę jak obiekt się porusza, przy wciśniętej do połowy migawce. |

2. Patrząc przez celownik należy wcisnąć migawkę do połowy.

 - Wskaźnik ostrości (
) pojawi się w celowniku, gdy ostrość zostanie ustawiona. (jesli miga, ostrość nie została ustawiona).
 Postępowanie w wypadku obiketów kłopotliwych dla automatyki ostrości: str.54

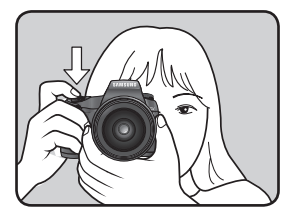

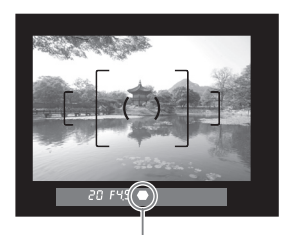

Wskaźnik ostrości

- Aparat może ustawić ostrość po naciśnięciu przycisku AF.
- W trybie SAF (Pojedynczym), ostrość jest zablokowana gdy pali się ikona 

   By skupić ostrość na innym obiekcie, należy wpierw zwolnić nacisk z migawki.
- W trybie CAF (Ciągłym), ostrość jest dostosowywana ciągle, śledząc poruszający się obiekt, tak długo jak przycisk migawki wciśnięty jest do połowy.
- W trybie **SAF** migawka nie może zostać zwolniona dopóki ostrość nie zostanie nastawiona obiekt. Jeśli obiekt znajduje się zbyt blisko aparatu, należy oddalić się od obiektu. Jeśli obiekt stanowi problem dla automatyki ostrości, należy ostrość ustawić ręcznie (str.54, 197).
- W trybie SAF należy wcisnąć migawkę do połowy. Wbudowana lampa błyskowa wyzwoli się kilkakrotnie, umożliwiając automatyce ostrości szybsze ustawienie ostrości jeśli obiekt nie jest dobrze oświetlony.

#### Wybór obszaru ustawiania ostrości (AF Point)

Można wybrać obszar w celowniku na który zostanie ustawiona ostrość. Domyślnym ustawieniem jest
 (Auto). Wybrany obszar AF będzie świecił na czerwono w celowniku. (Nałożenie AF).

| Auto                                                         |           | Aparat wybiera automatycznie optymalny punkt AF, nawet jeśli obiekt<br>nie jest wyśrodkowany w celowniku. |
|--------------------------------------------------------------|-----------|----------------------------------------------------------------------------------------------------|
| SEL Wybór Ustawia obszar ostrości na jeden z 11 punktów w oł |           | Ustawia obszar ostrości na jeden z 11 punktów w obszarze AF                                               |
| -                                                            | Centralne | Ustawia obszar ostrości w centrum celownika.                                                              |

• Zmiany dokonuje się za pomocą pokrętła AF.

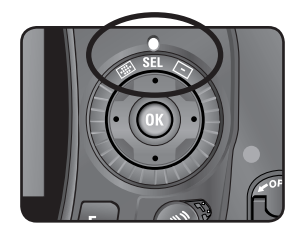

### **INFORMACJA**

Punkt AF nie jest wyświetlany w celowniku jeśli [Off] zostało wybrane w zakładce [Superimpose AF Area] w menu [CUSTOM1 MENU].

#### Ustawianie pozycji ostrości w celowniku

1. Należy wybrać SEL (Wybór) przy pomocy pokrętła AF.

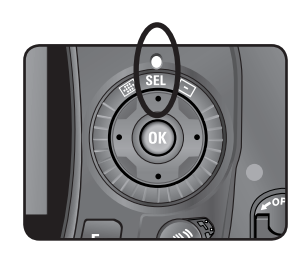

2. W celowniku należy sprawdzić położenie obiektu.

3. Przy pomocy nawigatora (▲▼◀►) by wybrać właściwy punkt AF.

- Punkt AF zapala się na czerwono w celowniku

#### Blokada ostrości (Focus Lock)

- Jeżeli obiekt znajduje się poza zasięgiem punktów AF, ustawienie jego ostrości bedzie utrudnione . W takim przypadku, należy zablokowac ostrość na obiekcie, skomponować kadr i wykonać zdjęcie.
- Należy skomponować kard w celowniku.
   Jeżeli obiekt nie znajduje się w zasięgu punktów AF, należy skorzystać z blokady ostrości.

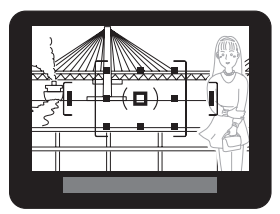

(Przykład) Osoba jest poza zasięgiem punktów AF, ostrość skupia się na tle.

- Należy ustawić obiekt w centrum celownika i wcisnąć migawkę do połowy. Wskaźnik ostrości (
  ) zapali się i da się słyszeć dźwięk, sygnalizujący ustawienie ostrości na dany obiekt (jeśli wskaźnik miga, obiekt nie jest ostry).
- 3. Należy zablokować ostrość.
  - Jeśli migawka pozostanie wciśnięta do połowy, ostrość będzie zablokowana.
- 4. Trzymając migawkę wciśnięta do połowy należy skomponować żądany kadr.

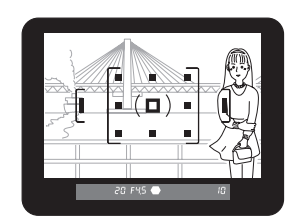

- Ostrość jest zablokowana przy zapalonym wskaźniku ( 🔵 ).
- Zmiana ustawienia pierścieni zoomu na obiektywie gdy ostrość jest zablokowana może spowodować utrate ostrości na obiekcie.
- Dźwięk można wyłączyć. (str.151)
- Gdy ostrość jest ustawiona, można ustawić ekspozycję. (str.205)

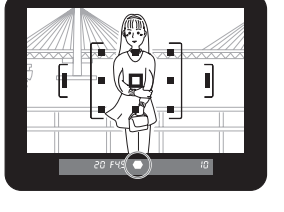

#### Ręczne ustawianie ostrości

 Przy ręcznym ustawianiu ostrości, można skorzystać ze wskaźnika ostrości w celowniku, lub z matówki celownika.

#### Korzystanie ze wskaźnika ostrości

- Można ręcznie ustawić ostrość, korzystając ze wskaźnika ostrości ( 🛑 ).
  - 1. Należy ustawić dźwignię ostrości na MF.

 Patrząc przez celownik, należy wcisnąć migawkę do połowy i przekręcić pierscień ostrości.

- Wskaźnik ostrości () zapali się i da się słyszeć dźwięk, sygnalizujący ustawienie ostrości na dany obiekt.

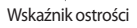

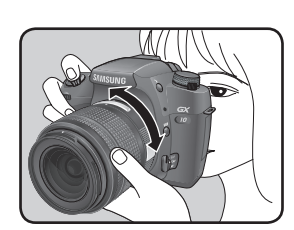

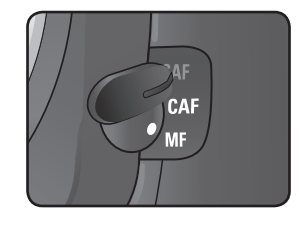

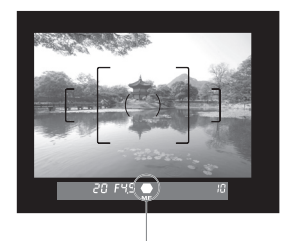

### **INFORMACJE**

- Należy korzystać z matówki w celowniku jeśli obiekt jest trudny do ustawienia ostrości (str.54, 197) i wskaźnik ostrości nie chce się zapalić.
- Dźwięk można wyłączyć. (str.151)

Korzystanie z matówki

- Można ręcznie ustawić ostrość, korzystając z matówki w celowniku.
  - 1. Należy ustawić dźwignię ostrości na MF.

 Patrząc przez celownik, należy przekręcić pierscień ostrości aż obiekt będzie ostry w celowniku.

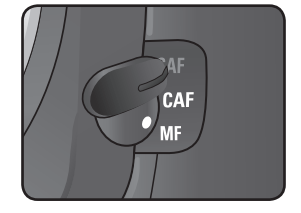

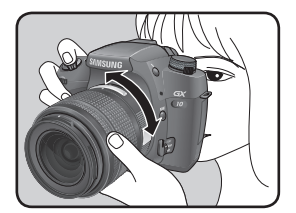

#### Efekt migawki i przysłony

Właściwa ekspozycja zależy od odpowiedniej kombinacji ustawień czasu migawki i wartości przysłony. Różne kombinacje tych dwóch parametrów dają różne efekty.

#### Efekt czasu migawki

Czas migawki określa długość czasu przez jaki światło pada na matrycę CCD.

#### Długi czas migawki

Jeśli obiekt porusza się, zdjęcie będzie rozmazane. Pozwala to na podkreślenie ruchu, n.p. podczas fotografowania rzeki, fontanny czy fal morskich.

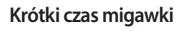

Krótszy czas naświetlania pozwoli na zatrzymanie obiektu w ruchu. Wybór krótszego czasu migawki zapobiegnie też wstrząsom aparatu.

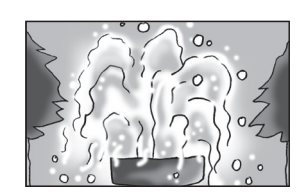

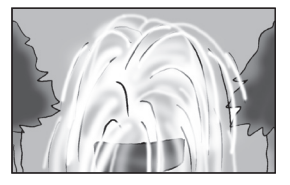

## Ustawianie ekspozycji

#### Efekt przysłony

• Ilość światła docierajcego do matrycy CCD można regulowac ustawieniami przysłony.

#### Otwarcie przysłony (zmniejszenie wartości)

Obiekty znajdujące się bliżej aparatu i dalej niż fotografowany obiekt będą rozmyte. Dla przykładu, fotografia przedstawiająca kwiat na tle krajobrazu: przy otwartej przysłonie kwiat pozostanie ostry, wybijając się z rozmytego tła.

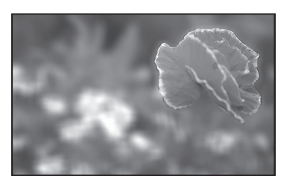

#### Zamknięcie przysłony (zwiększenie wartości)

Zasięg ostrości rozszerza się do przodu i do tyłu. Dla przykładu, ta sama fotografia przedstawiająca kwiat na tle krajobrazu: przy małym otworze przysłony i kwiat i krajobraz są ostre.

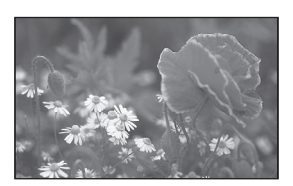

#### Głębia ostrości

Przy ustawianiu ostrości, istnieje zakres w którym obiekt jest ostry. Ostrość obejmuje też inne obiekty w kadrze. Ten zakres nazywany jest głębią ostrości.

- Głębia ostrości dla GX-10 różni się w zależności od używanego obiektywu, ale w porównaniu z aparatem 35 mm, wartość ta jest w przybliżeniu o jedno ustawienie przysłony niższa (obszar ostrości jest płytszy).
- Im szerszy obiektyw szerokokatny, im dalej znajduje się obiekt tym głębsza głębia ostrości (niektóre obiektywy zoom nie maja skali dla głebi ostrości ze względu na swoją budowę).

| Głębia ostrości      | Płytka <                                      | → Głęboka                        |
|----------------------|-----------------------------------------------|----------------------------------|
| Obszar ostrości      | Wąska <                                       | → Szeroka                        |
| Przysłona            | Otwarta <del>&lt;</del><br>(mniejsza wartość) | → Zamknięta<br>(większa wartość) |
| Ogniskowa            | Dłuższa <del>&lt;</del><br>(Telefoto)         | → Krótsza<br>(Szeroka)           |
| Odległość od obiektu | Blisko <                                      | → Daleko                         |

#### Sprawdzanie głębi ostrości

- Przy ustawianiu ostrości, istnieje zakres w którym obiekt jest ostry. Ostrość obejmuje też inne obiekty w kadrze. Ten zakres nazywany jest głębią ostrości. Przy użyciu potwierdzenia głębi ostrości można sprawdzać głębie ostrości w celowniku przed wykonaniem zdjęcia.
- 1. Należy ustawić ostrość na obiekt.

2. Należy przesunąć główny wyłącznik na pozycję 🗘 patrząc przez celownik. Można wówczas sprawdzić głębię ostrości.

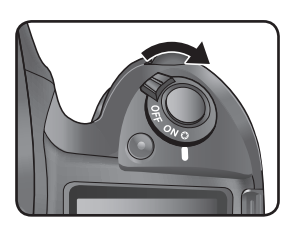

- Gdy główny wyłącznik znajduje się w pozycji ( ) w celowniku nie jest wyświetlana żadna informacja o zdjęciu a przycisk migawki nie może zostać zwolniony.
- Głębię ostrości można sprawdzić w każdym trybie ekspozycji.

#### Wybór metody pomiaru

Należy wybrać część ekranu używaną do pomiaru jasności i ustawienia ekspozycji.
 Można wybrać (Wielopolowy), (O) (Centralnie ważony) lub 

 (Punktowy).
 Domyślnie ustawiony jest (Wielopolowy).

| -O- | Wielopolowy       | Dzieli ekran na 16 części, mierzy każdą część i określna odpo-<br>wiednią ekspozycję |
|-----|-------------------|--------------------------------------------------------------------------------------|
| 0   | Centralnie ważony | Mierzy cały ekran z naciskiem na środek i określa właściwą ekspozycję.               |
| •   | Punktowy          | Mierzy jedynie środek ekranu by określić ekspozycję.                                 |

Ustawienia dokonuje się przy pomocy dźwigni pomiaru.

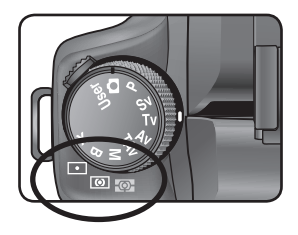

#### Pomiar wielopolowy

Scena w celowniku dzielona jest na 16 pól, jak pokazano na ilustracji obok. Tryb pomiaru automatycznie mierzy jasność w każdym z pól.

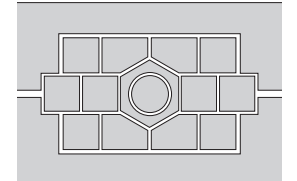

- Tryb pomiaru centralnie ważonego jest ustawiany nawet wtedy, gdy wybrano tryb pomiaru wielosepolowego, jeśli używany jest inny obiektyw niż D-XENOG, D-XENOGON (może być używany gdy ustawiono [Use Aperture Ring] w menu [CUSTOM2 MENU]). (str.142)
- Można połączyć ekspozycję i punkt AF w obszarze ostrości podczas pomiaru wielopolowego. (str.131)

## Ustawianie ekspozycji

#### Pomiar Centralnie ważony

Główny punkt pomiaru znajduje się w środku ekranu. Pomiar przydatny do kompensacji ekspozycji według własnego doświadczenia, nie automatyki aparatu. Ilustracja pokazuje, że czułość wzrasta wraz ze wzrostem wzorca (srodek). Ten tryb nie kompensuje automatycznie scen z tylnym światłem.

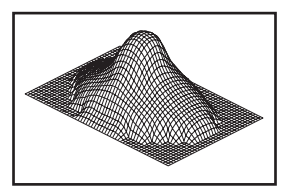

#### Pomiar punktowy

W trybie tym jasność mierzona jest jedynie w centralnym punkcie obrazu, jak pokazano na ilustracji. Można używac tego trybu z blokadą ekspozycji (str.205) gdy obiekt jest wyjątkowo niewielki i trudno jest ustawić dla niego właściwą ekspozycję.

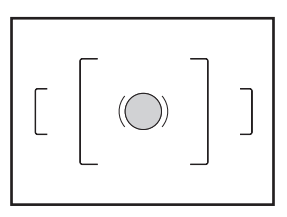

## Ustawianie ekspozycji

#### Kompensacja ekspozycji

 Pozwala na celowe prześwietlenie lub niedoświetlenie zdjęcia. Kompensację można dostrajać od -2 do +2 (EV) w kroku 1/2 EV lub 1/3 EV.
 Należy wybrać 1/2 EV lub 1/3 EV w zakładce [EV Steps] w menu [CUSTOM1 MENU]. (str.133)

1. Należy ustawić kompensację przednim pokrętłem nastawczym przy wciśnietym przycisku 🔀 .

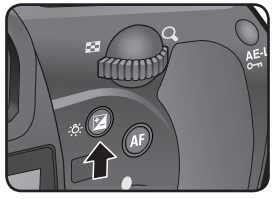

Przycisk 🛃 🗛

- 2. Należy potwierdzić wartość kompensacji w celowniku.
  - 🔀 jest wyświetlane podczas kompensacji.
  - miga gdy lampa zostaje otwarta, jesli włączona jest kompensacja błysku.

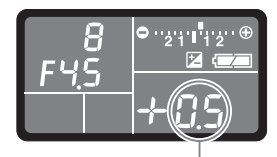

Wartość kompensacji

- Kompensacja ekspozycji nie jest możliwa w trybach 
   (Auto), M (Ręczny), B (Czas B) i X
   (Synchronizacja z lampą).
- Kompensacja ekspozycji nie może zostać anulowana poprzez wyłączenie aparatu lub przestawienie go w inny tryb pracy.
- 🔀 ustawione jest na 0 gdy przycisk EV i Zielony Przycisk są wciśnięte równocześnie.

#### Zapamiętanie ekspozycji przed wykonaniem zdjęcia (AE-L)

- Blokada ekspozycji to funkcja zachowująca ustawienia ekspozycji przed wykonaniem zdjęcia. Funkcja przydatna, gdy obiekt jest zbyt mały lub gdy tylne światło uniemożliwia poprawną ekspozycję.
  - 1. Należy wcisnąć przycisk AE-L.
    - Aparat zapamiętuje ekspozycję (naświetlenie) w danym momencie. Ponowne naciśnięcie przycisku odblokowuje ekspozycję.

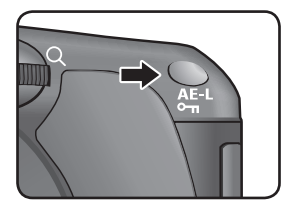

- \* jest wyświetlane w celowniku gdy ekspozycja jest zablokowana. (str.27)
- Po zwolnieniu przycisku AE-L wartość ekspozycji pozostaje w pamięci dwa razy dłużej niż czas pomiaru. Ekspozycja pozostaje zablokowana dopóki przycisk AE-L jest wciśnięty, lub dopóki migawka jest wciśnięta do połowy.
- Po wciśnięciu przycisku AE-L słychać dźwięk. Dźwięk można wyłączyć (str.151).
- Kombinacja czasu migawki i wartości przysłony zmienia się w zależności od pozycji zoomu nawet jeśli blokada ekspozycji jest włączona, przy korzystaniu z obiektywu zoom, dla którego maksymalna wartość przysłony zależy od ogniskowej. Jednak wartość ekspozycji nie ulega zmianie a zdjęcie zostaje zrobione z ustawieniami naświetlenia zablokowanymi przez AE-L.
- Jeśli tryb ekspozycji ustawiony jest na M (Ręczny), wartość przysłony i/lub czas migawki sa automatycznie dostrajane by zachować właściwą ekspozycję, po naciśnięciu Zielonego Przycisku.
- Ekspozycja może zostać ustawiona gdy ostrość jest zablokowana. Należy ustawić [AEL with AF Locked] w menu [CUSTOM1 MENU]. (str.134)

## Ustawianie ekspozycji

#### Autobracketing

Można wykonać kilka zdjęć ze zróżnicowaną ekspozycją po jednorazowym naciśnięciu migawki. Pierwszy kadr jest wykonany bez kompensacji ekspozycji, drugi jest niedoświetlony (negatywna kompensacja) a trzeci prześwietlony (pozytywna kompensacja). (Gdy liczba kadrów ustawiona jest na [3]).

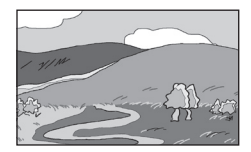

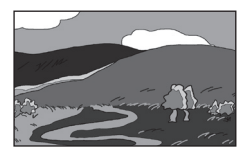

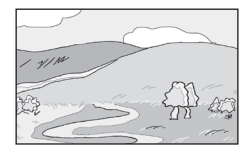

[Prześwietlenie]

[Zwykła ekspozycja]

[Niedoświetlenie]

- 1. Należy ustawić liczbę kadrów.
  - Należy przekręcić przednie pokrętło nastawcze, wciskając równocześnie przycisk Bracketingu ekspozycji. Do wyboru jest OFF (brak), 3 lub 5.

Można ustawić [Auto Bracketng order] w menu [Custom Setting1].

 Należy ustawić krok, przekręcając tylne pokrętło nastawcze z wcisniętym przyciskiem Bracketingu ekspozycji. Ustawienia dokonuje się w zakładce [EV Steps] w menu [CUSTOM1 MENU]. (str.133)

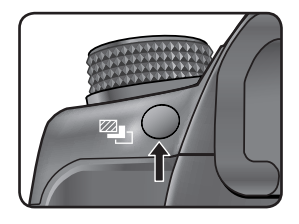

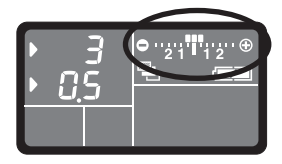

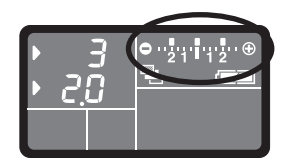

## Ustawianie ekspozycji

- 3. Należy wcisnąć do połowy migawkę.
  - W celowniku pojawi się wskaźnik ostrości (-).
- 4. Należy wcisnąć do końca przycisk migawki.
  - Zostaną wykonane trzy następujące po sobie zdjęcia, pierwsze bez kompensacji, drugie z negatywna kompensacją, trzecie z pozytywną. (Przy liczbie kadrów ustawionej na [3]).

### **INFORMACJE**

- Gdy tryb ustawiania ostrości jest ustawiony na SAF (Pojedynczy), ostrość jest zablokowana dla pierwszego kardu i każde następne zdjęcie w serii jest wykonywane z tym samym ustawieniem
- Po zwolnieniu spustu migawki ustawienia ekspozycji autobracketingu pozostają aktywne przez okres dwa razy dłuższy od wartości zegara pomiaru (ustawienie domyślne to 20 sekund). Pozwala to na wykonanie następnego zdjęcia z kolejnym krokiem kompensacji. W tym przypadku automatyka ostrości ustawia ostrość dla każdego zdjęcia. Po upływie tego czasu aparat powraca do ustawień pierwszego zdjęcia.
- Można połączyć Autobracketing z wbudowaną lampą błyskową lub z wewnętrzną lampą (tylko P-TTL auto) aby zmieniać jedynie ustawienie błysku. Przy korzystaniu z wewnętrznej lampy istnieje ryzyko, ze lampa nie zdąży się naładować przed wykonaniem drugiego i trzeciego błysku. Należy wykonywać pojedyncze zdjęcia, upewniwszy się, czy lampa jest w pełni naładowana.
- Autobracketing nie jest dostępny w trybie B (Czas B).
- Autobracketing i wielokrotna ekspozycja nie są używane równocześnie.

#### Wykonywanie jedynie zdjęć prześwietlonych lub niedoświetlonych

Funkcji autobracketingu można użyć do wykonywania jedynie zdjęć prześwietlonych lub niedoświetlonych, łącząc ją z kompensacją ekspozycji (str.204). W obu przypadkach, autobracketing jest wykonywany na podstawie określonej wartości kompensacji ekspozycji.

#### Charakterystyka błysku w różnych trybach ekspozycji

Lampa błyskowa w trybie Tv (Priorytet migawki)

- Przy fotografowaniu poruszającego się obiektu, błysk zmienia efekt rozmazania.
- Każde ustawienie czasu migawki 1/180 sec. lub wolniejsze, może być wykorzystywane z lampą błyskową.
- Wartość przysłony zmienia się automatycznie w zależności od jasności otoczenia.

Lampa błyskowa w trybie Av (Priorytet przysłony)

- Można dobrać odpowiednią wartość przysłony do zdjęcia z lampa błyskową, by zmienić głębię ostrości lub wykonac zdjęcie oddalonego obiektu.
- Czas migawki zmienia się automatycznie w zależności od jasności otoczenia.
- Czas migawki zmienia się automatycznie od 1/180 sec. do wolniejszego. Najdłuższy czas migawki zależy od ogniskowej danego aparatu.

## Korzystanie z wbudowanej lampy błyskowej

#### Synchronizacja z długimi czasami otwarcia migawki

Funkcja ta jest przydatna przy wykonywaniu zdjęć portretowych na tle zachodzącego słońca.

### INFORMACJE

- Podczas wykonywania zdjęć z synchronizacją z długimi czasami otwarcia migawki należy korzystać ze statywu lub funkcji OPS, by uniknąć wstrzasów aparatu. Zdjęcie będzie rozmazane, jeśli fotografowany obiekt się poruszy.
- Synchronizacja z długimi czasami otwarcia migawki może być wykonywana z zewnętrzną lampą błyskową.

Korzystanie z trybu Tv (Priorytet migawki)

- 1. Należy ustawić Pokrętło Trybów na Tv.
- Przy pomocy pokrętła nastawczego należy ustawić właściwy czas migawki. Należy ustawić taki czas migawki, by wartość przysłony w celowniku nie błyskała.
- 3. Należy wcisnąć przycisk 🐐 . Lampa błyskowa otworzy się.
- 4. Można wykonać zdjęcie.

Korzystanie z trybu M (Ręczny)

- 1. Należy ustawić Pokrętło Trybów na M.
- 2. Należy ustawić odpowiedni czas migawki (poniżej 1/180 sec.) i wartość przysłony, by osiągnąć poprawna ekspozycję.
- 3. Należy wcisnąć przycisk 💈

Lampa błyskowa otworzy się.

W trybie ręcznym można w każdej chwili otworzyć lampę błyskową.

4. Można wykonać zdjęcie.

#### Odległość a wartość przysłony przy korzystaniu z wbudowanej lampy błyskowej

 Przy wykonywaniu zdjęć z lampą błyskową konieczne jest branie pod uwagę zestawu kryteriów: liczby przewodniej, wartości przysłony i odległości od obiektu.
 Jeśli błysk lampy jest niewystarczający, należy obliczyć i ustawić odpowiednie warunki ekspozycji.

| Czułość  | Liczba przewodnia wbudowanej<br>lampy błyskowej |
|----------|-------------------------------------------------|
| ISO 100  | 11                                              |
| ISO 200  | 15.6                                            |
| ISO 400  | 22                                              |
| ISO 800  | 31                                              |
| ISO 1600 | 44                                              |

Liczba przewodnia wbudowanej lampy błyskowej.

#### Obliczanie odległości na podstawie wartości przysłony

Poniższe równanie oblicza odległość na podstawie wartości przysłony.
 Maksymalny zasięg błysku L1 = Liczba przewodnia ÷ Wybrana wartość przysłony
 Minimalny zasięg błysku L2 = Maksymalny zasięg błysku L1 ÷ 5\*

\* Wartość 5 to wartość stała, odnosząca się jedynie do wbudowanej lampy błyskowej.

#### Przykład)

Przy czułości [ISO 200] i wartości przysłony F4

L1 = 15.6 ÷ 4 = ok. 3.9 (m)

 $L2 = 3.9 \div 5 = ok. 0.8 (m)$ 

Lampa błyskowa może być wykorzystywana w zasięgu od 0.8 m do 3.9 m.

Lampa nie może być wykorzystana w odległości mniejszej niż 0.7 m. Jeśli lampa zostanie wykorzystana w odległości mniejszej od 0.7 m od obiektu, na zdjęciu pojawi się winietowanie, światło nie zostanie rozprowadzone równomiernie i samo zdjęcie może być przeswietlone.

## Korzystanie z wbudowanej lampy błyskowej

#### Obliczanie wartości przysłony na podstawie odległości

Poniższe równanie oblicza wartość przysłony na podstawie odległości.

Wartość użytej przysłony F = Liczba przewodnia ÷ Odległość

Przy czułości wynoszącej [ISO 200] i odległości 5.2 m, wartość przysłony wynosi:

 $F = 15.6 \div 5.2 = 3$ 

Jeśli wynik (3, w powyższym przykładzie) nie jest dostępną wartością przysłony, Należy wybrać najbardziej zbliżoną niższą wartość (2.8, w powyższym przykładzie).

## Korzystanie z zewnętrznej lampy błyskowej (opcjonalne)

 Dzięki użyciu zewnętrznej lampy błyskowej SEF-54PZF, SEF-36PZF można korzystać z różnych trybów błysku, takich jak automatyczny P-TTL (sterowanie błyskiem z pomiarem przez obiektyw), synchronizacja z krótkimi czasami migawki oraz tryb bezprzewodowy. Szczegóły znajdują się w poniższej tabeli.
 (O: Dostępne, △ : Ograniczone, X: Niedostępne)

Należy zapoznać się z podręcznikiem użytkownika lamp SEF-54PZF, SEF-36PZF.

 Zalecane jest korzystanie z modeli SEF-54PZF, SEF-36PZF, ponieważ są one wyposażone w tryb automatyczny P-TTL.

| Lampa<br>Funkcja aparatu                                                             | Wbudowana lampa | SEF-36PZF |  |
|--------------------------------------------------------------------------------------|-----------------|-----------|--|
| Redukcja czerwonych oczu                                                             | 0               | 0         |  |
| Automatyczne wyzwolenie błysku                                                       | 0               | 0         |  |
| Po naładowaniu lampy aparat automatycznie<br>przechodzi w tryb synchronizacji błysku | 0               | 0         |  |
| Przysłona jest automatycznie ustawiana w trybach<br>P i Tv                           | 0               | 0         |  |
| Automatyczna kontrola w celowniku                                                    | Х               | Х         |  |
| Automatyczny P-TTL (czułość od 200 do 3200)                                          | 0               | 0         |  |
| Synchronizacja z długimi czasami naświetlania                                        | 0               | 0         |  |
| Kompensacja ekspozycji błysku                                                        | 0               | 0         |  |
| Wspomaganie AF                                                                       | 0               | 0         |  |
| Synchronizacja na tylną kurtynę migawki <sup>*1</sup>                                | *2              | 0         |  |
| Tryb błysku z synchronizacją i kontrolą kontrastu                                    | ∆*3             | 0         |  |
| Błysk podporządkowany                                                                | Х               | 0         |  |
| Błysk wielokrotny                                                                    | Х               | Х         |  |
| Synchronizacja z krótkimi czasami naświetlania                                       | Х               | 0         |  |
| Błysk bezprzewodowy *4                                                               | Х               | 0         |  |

\*1: Czas migawki 1/90 sec. lub niższy.

- \*2 : Może być połączone z SEF-36PZF dla synchronizacji błysku na tylną kurtynę migawki.
- \*3 : Przy połączeniu z SEF-36PZF, 1/3 błysku może zostac wyzwolona przez wbudowaną lampę a 2/3 przez lampę zewnętrzną.
- \*4 : Dwie lub więcej lamp SEF-54PZF, SEF-36PZF jest wymagane.

#### Panel SEF-36PZF

Lampa SEF-36PZF dokona automatycznej konwersji różnicy kątów widzenia pomiędzy formatem 35 mm a formatem GX-10 w zależności od ogniskowej aktualnie używanego aparatu (przy korzystaniu z obiektywów D-XENON).

Po wyświetleniu zegara pomiaru ekspozycji GX-10 pojawia się wskaźnik konwersji a wskaźnik formatu znika (po wyłączeniu zegara pomiaru ekspozycji powraca do formatu 35 mm).

| Ogniskowa                  |                                          | 85mm | 75mm | 50mm | 35mm | 28mm | 24mm | 20mm | 18mm  |
|----------------------------|------------------------------------------|------|------|------|------|------|------|------|-------|
| Panel<br>LCD SEF-<br>36PZF | Włączony<br>zegar pomiaru<br>ekspozycji  | 85mm |      | 70mm | 50mm | 35mm |      | 28mm | 24mm* |
|                            | Wyłączony<br>zegar pomiaru<br>ekspozycji | 58mm |      | 48mm | 34mm | 24mm |      | 19mm | 16mm* |

\* Użycie adaptera szerokiego kąta

#### Automatyka P-TTL

- Trybu tego używa się z lampą błyskową SEF-36PZF. W trybie tym, przed zrobieniem zdjęcia lampa wyzwala błysk wstępny i korzysta z 16-polowego pomiaru dla lepszej kontroli.
   P-TTL dostępny jest w trybie bezprzewodowym jeśli w użyciu są dwie lub więcej lamp błyskowych SEF-36PZF / SEF-54PZF.
  - 1. Należy usunąć pokrywę gorącej stopki i zamontować na aparacie lampę SEF-36PZF / SEF-54PZF.
  - 2. Należy włączyć lampę SEF-36PZF / SEF-54PZF.
  - 3. Należy ustawić tryb lampy SEF-36PZF / SEF-54PZF na automatyczny P-TTL.
  - 4. Po upewnieniu się, że lampa SEF-36PZF / SEF-54PZF jest w pełni naładowana, można wykonać zdjęcie.

- Tryb automatyczny P-TTL dostępny jest jedynie z lampami SEF-36PZF / SEF-54PZF .
- Ikona 4 zapali się w celowniku, gdy lampa będzie gotowa.
- Szczegóły dotyczące trybów pracy i efektywnej odległości lampy błyskowej znajdują się w podręczniku użytkownika lampy.
- Lampa nie wyzwoli się, jeśli obiekt będzie zbyt jasny lub gdy tryb lampy będzie ustawiony na 4<sup>A</sup> lub
   4<sup>A</sup> . Z tych powodów, zewnętrzna lampa nie nadaje się do zdjęć w trybie dziennym.
- Nie należy otwierać wbudowanej lampy błyskowej, gdy do aparatu przymocowana jest zewnętrzna lampa błyskowa. Wbudowana lampa uderzy w zamontowaną lampę zewnętrzną.
- Wszelkie szczegóły obsługi i postępowania znajdują się w instrukcji SEF-36PZF / SEF-54PZF.

#### Synchronizacja z krótkimi czasami naświetlania

Przy użyciu lampy błyskowej SEF-36PZF / SEF-54PZF, można wyzwalać błysk przy czasie migawki krótszym od 1/180 sekund. Synchronizacja z krótkimi czasami migawki działa z lampą przymocowaną do aparatu i w trybie bezprzewodowym.

Mocowanie lampy SEF-36PZF / SEF-54PZF na aparacie

- 1. Po zdjęciu pokrywy gorącej stopki należy przymocować lampę SEF-36PZF / SEF-54PZF do aparatu.
- 2. Na Pokrętle Trybów aparatu należy wybrać tryb Tv lub M.
- 3. Należy włączyć lampę SEF-36PZF / SEF-54PZF.
- 4. Należy nustawić tryb synchronizacji lampy SEF-36PZF / SEF-54PZF na HS 🗲 (Synchronizacja z krótkimi czasami naświetlania).
- 5. Po upewnieniu się, że lampa SEF-36PZF / SEF-54PZF jest w pełni naładowana, można wykonać zdjęcie.

### **INFORMACJE**

- Ikona 🕏 zapali się w celowniku, gdy lampa będzie gotowa.
- Synchronizacja z krótkimi czasami naświetlania jest dostępna tylko dla czasów migawki krótszych niż 1/180 sec.
- Synchronizacja z krótkimi czasami naświetlania nie jest dostępna w trybie B (Czas B).
- Wszelkie szczegóły obsługi i postępowania znajdują się w instrukcji SEF-36PZF / SEF-54PZF.

#### Tryb bezprzewodowy

Przy użyciu dwóch lamp SEF-36PZF / SEF-54PZF można wykonywać zdjęcia . Synchronizacja z krótkimi czasami migawki działa w trybie bezprzewodowym.

### INFORMACJA

 Należy ustawić obie lampy SEF-36PZF / SEF-54PZF na ten sam kanał. Szczegóły w instrukcji SEF-36PZF / SEF-54PZF.

## Korzystanie z zewnętrznej lampy błyskowej (opcjonalne)

W trybie bezprzewodowym:

- 1. Należy ustawić lampy SEF-36PZF / SEF-54PZF w odpowiednim miejscu.
- 2. Należy przesunąć główny wyłącznik lamp SEF-36PZF / SEF-54PZF na pozycję [WIRELESS].
- 3. Należy ustawić tryb bezprzewodowy lamp SEF-36PZF / SEF-54PZF na S (Slave).
- 4. Na Pokrętle Trybów aparatu należy wybrać jeden z następujących trybów P, Tv, Av lub M .
- 5. Należy ustawić włącznik lamp SEF-36PZF / SEF-54PZF na aparacie na pozycję [WIRELESS].
- 6. Należy ustawić tryb bezprzewodowy lamp SEF-36PZF / SEF-54PZF na aparacie na M (Master) lub C (Control).

### **INFORMACJE**

- Tryb bezprzewodowy nie jest dostępny dla wbudowanej lampy błyskowej.
- Należy ustawić tryb lamp SEF-36PZF / SEF-54PZF na SLAVE1.

#### Kontrolka błysku bezprzewodowego (Tryb błysku P-TTL)

Następujące informacje są wymieniane pomiędzy dwoma lampami SEF-36PZF / SEF-54PZF przed wyzwoleniem błysku w trybie bezprzewodowym.

Należy wcisnąć migawkę do końca.

- 1. Lampa aparatu wyzwala przedbłysk (Tryb błysku aparatu jest przekazywany).
- 2. Zewnętrzna lampa wyzwala przedbłysk (Warunki oświetleniowe obiektu są sprawdzone).
- 3. Lampa aparatu wyzwala przedbłysk (Wymagane informacje o błysku są przekazywane do zewnętrznej lampy).
- Wbudowana lampa w aparacie wysyła błysk wstępny w celu przekazania długości błysku w trybie (Synchronizacja z krótkimi czasami naświetlania).
- 4. Zewnętrzna lampa błyskowa wykonuje błysk główny.
- Należy ustawić tryb lamp SEF-36PZF / SEF-54PZF na SLAVE1.
#### Redukcja efektu czerwonych oczu

Funkcja redukcji efektu czerwonych oczu jest dostępna z zewnętrzną lampą błyskową tak jak z wbudowaną lampą.

#### INFORMACJE

- Funkcja redukcji efektu czerwonych oczu jest dostępna nawet tylko gdy jedynie zewnętrzna lampa błyskowa jest aktywna. (str.70)
- Jeśli funkcja redukcji efektu czerwonych oczu jest używana gdy lampa SEF-36PZF / SEF-54PZF jest ustawiona jako podporządkowana lub w trybie bezprzewodowym, przedbłysk do redukcji uaktywni wbudowaną lampę błyskową. Funkcji redukcji nie należy używać przy ustawieniu lampy zewnętrznej na podporządkowaną.
- Wszelkie szczegóły obsługi i postępowania znajdują się w instrukcji SEF-36PZF / SEF-54PZF.

# 6 Oprogramowanie

•

Wyjaśnia instalację programów i sposób korzystania z nich.

| Wymagania systemowe       | 218 |
|---------------------------|-----|
| Oprogramowanie            | 219 |
| Instalacja oprogramowania | 220 |
| Dysk wymienny             | 223 |
| Usuwanie dysku wymiennego | 225 |
| Digimax Master            | 227 |
| Konwerter Digimax RAW     | 232 |

# Informacje

Przed rozpoczęciem korzystania z oprogramowania prosimy o szczegółowe zapoznanie się z instrukcją

- Załączone oprogramowanie to: sterowniki aparatu oraz oprogramowanie do edycji grafiki dla systemu operacyjnego Windows.
- Kopiowanie całości lub części oprogramowania oraz podręcznika użytkownika jest zabronione.
- Oprogramowanie jest przeznaczone do użytku wyłącznie z aparatem.
- W przypadku wykrycia wad fabrycznych, aparat zostanie wymieniony na nowy lub nieodpłatnie naprawiony. Jednakże firma Samsung nie odpowiada za uszkodzenia spowodowane jego niewłaściwym używaniem.
- Stosowanie samodzielnie zmontowanego komputera PC lub komputera nie objętego gwarancją przez producenta, może doprowadzić do uszkodzeń aparatu nieobjętych gwarancją firmy Samsung.
- Przed przeczytaniem tego podręcznika powinni Państwo posiadać podstawową wiedzę na temat komputerów oraz systemów operacyjnych.

#### Wymagania systemowe

| Windows                                                                           | Macintosh                                           |
|-----------------------------------------------------------------------------------|-----------------------------------------------------|
| PC z procesorem Pentium II 450MHz<br>(zalecany Pentium 700MHz )                   | Power Mac G4 lub nowszy                             |
| Windows 2000 / ME / XP                                                            | Mac OS 10.2 lub nowszy                              |
| Minimum 256MB RAM (XP: 512MB)<br>250MB wolnego miejsca na dysku<br>(zalecane 1GB) | Minimum 256MB RAM<br>250MB wolnego miejsca na dysku |
| Port USB                                                                          | Port USB                                            |
| Napęd CD-ROM                                                                      | Napęd CD-ROM                                        |
| Monitor 1024x768 px, 16bit (24bit zalecany)                                       |                                                     |

# Oprogramowanie

- Digimax Master : W pełni wykorzystuje multimedialne funkcje aparatu.
   Dzięki temu oprogramowaniu można kopiować, oglądać, edytować i zapamiętywać zdjęcia JPEG i RAW.
   Program działa jedynie pod Windows.
- Konwerter Digimax RAW Można przekonwertować pliki RAW (\*.dng) w pliki JPEG lub TIFF..

#### **INFORMACJE**

- Komputer potrzebuje na uruchomienie programu instalacyjnego średnio od 5 do 10 sekund. Jeśli
  po tym czasie nie nastąpi wyświetlenie powyższego ekranu, należy uruchomić znajdujący się w
  katalogu głównym CD-ROM'u plik [Samsung.exe]
- Do czytania wersji PDF tego podręcznika konieczna jest instalacja Adobre Reader z dołączonego do zestawu CD-ROM'u.
- Aby zainstalować Adobe Reader 6.0.1, potrzebny jest Internet Explorer 5.01. Najnowsza wersja
   Explorera znajduje się w sieci pod adresem www.microsoft.com.

### Instalacja oprogramowania

- Aby korzystać z aparatu w połączeniu z komputerem, należy zainstalować oprogramowanie. Umożliwi to
  przegrywanie plików z aparatu na komputer oraz edycję zdjęć w programie graficznym.
- Strony firmy Samsung w internecie:

http://www.samsungcamera.com : Angielska http://www.samsung-foto.pl : Polska

1. Digimax Master należy zainstalować według instrukcji podanych na ekranie komputera:

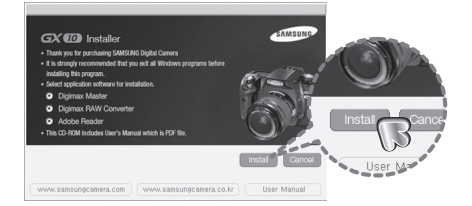

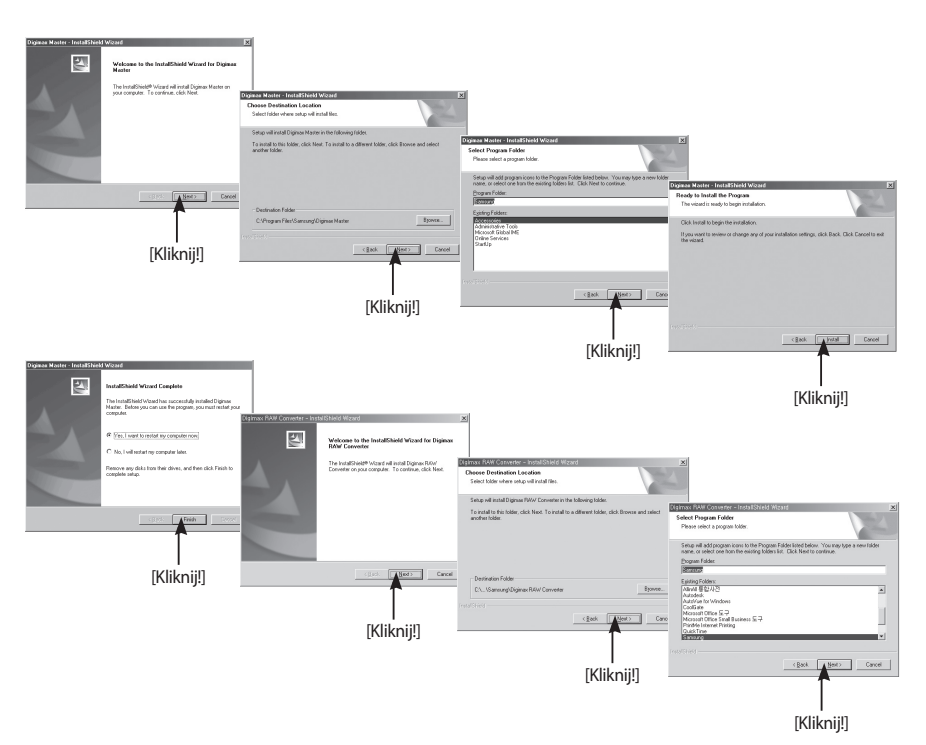

# Instalacja oprogramowania

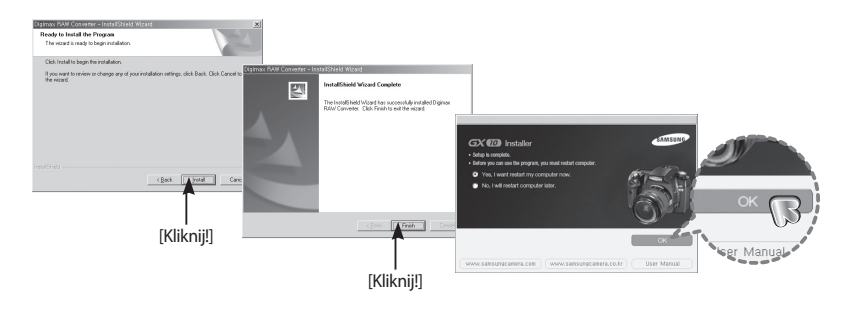

2. Po zrestartowaniu komputera, należy podłączyć aparat do komputera za pomocą kabla USB.

- Należy włączyć aparat. Koputer uruchomi Kreatora Nowego Sprzętu. Jeśli komputer rozpozna nowy sprzęt, instalacja przebiegła pomyślnie.
  - Jeśli Państwa systemem operacyjnym jest Windows XP, otworzy się program do przeglądania zdjęć. Jeśli po włączeniu Digimax Master pojawi się okno kopiowania, sterowniki zostały pomyślnie zainstalowane.

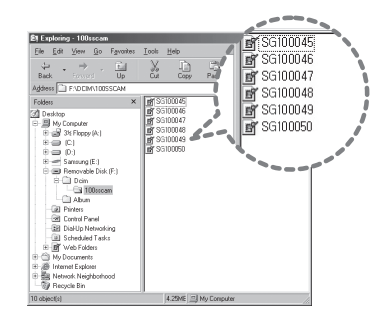

# Instalacja oprogramowania

#### Uruchamianie trybu PC

- W tym trybie można kopiować zdjęcia z aparatu na komputer.
- Ekran LCD jest zawsze wyłaczony w trybie PC.

Podłączanie aparatu do komputera.

- 1. Po wciśnięciu przycisku MENU nalezy wybrac menu [SETUP MENU].
- 2. Należy wybrać zakładkę [Computer] w podmenu [USB].
- 3. Należy podłączyć aparat do komputera za pomocą kabla USB.

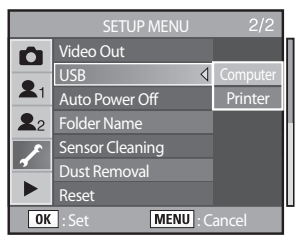

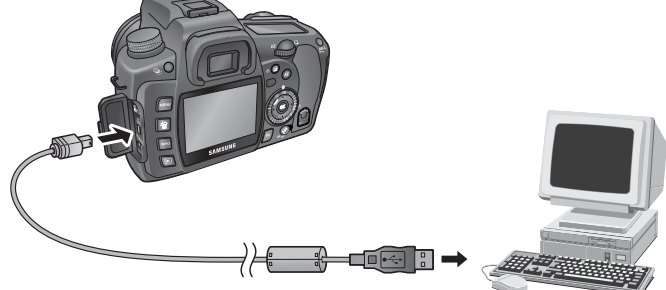

# Dysk wymienny

Kopiowanie przechowywanych zdjęć.

Można przekopiować zdjęcia z aparatu na twardy dysk komputera i wydrukować je lub edytować przy pomocy programu do obróbki graficznej.

- 1. Należy podłączyć aparat do komputera za pomocą kabla USB.
- Na pulpicie komputera należy wybrać [Mój komputer]=> [Dysk wymienny] =>[DCIM]=>[100SSCAM]. Zdjęcia powinny się wyświetlić.

3. Należy wybierać zdjęcie i wcisnąć prawy klawisz myszy.

Otworzy się menu.
 [Wytnij]: kasuje wybrany plik.
 [Kopiuj]: kopiuje wybrany plik

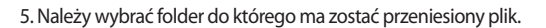

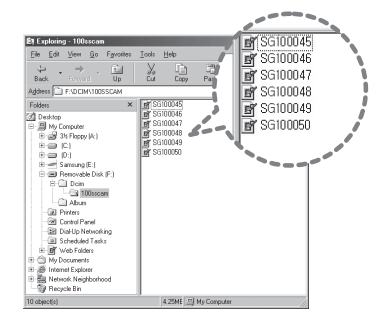

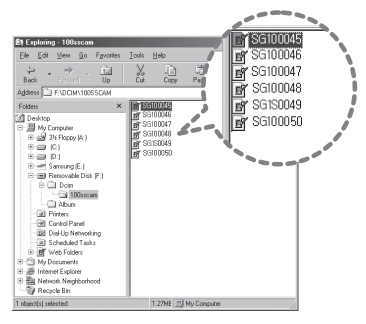

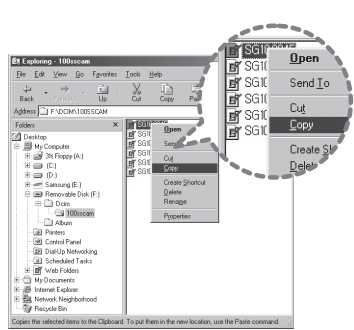

# Dysk wymienny

 Należy wcisnąć prawy klawisz myszy. Pojawi się menu. Należy wcisnąć [Wklej].

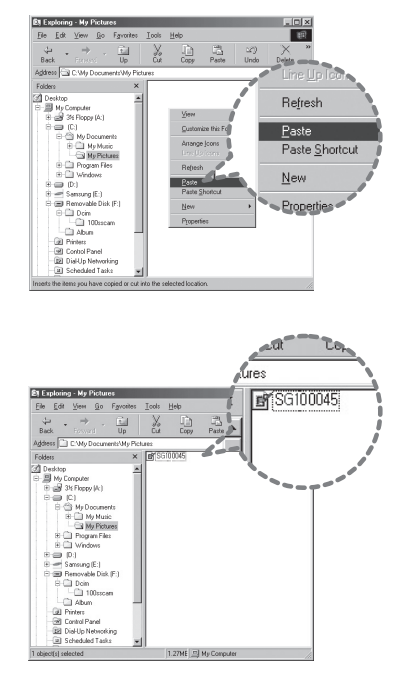

7. Zdjęcie zostaje przeniesione z aparatu do komputera.

 - Przy użyciu [Digimax Master],można przeglądać zapamiętane zdjęcia bezpośrednio na ekranie komputera, kopiować je i przenosić

#### **UWAGA**

- Zalecane jest przekopiowanie zdjęć do komputera przed ich oglądaniem. Otwieranie zdjęć bezpośrednio z dysku wymiennego może prowadzić do rozłączenia aparatu i komputera.
- Przy przenoszeniu pliku który nie jest zdjęciem zrobionym przez aparat na dysk wymienny, na ekranie LCD w trybie odtwarzania pojawi się informacja [Camera cannot display this image] i [?] w trybie Miniaturek.

# Usuwanie dysku wymiennego

Windows 2000/ME/XP

przycisk [Zatrzymaj].

(Ilustracje mogą różnić się od rzeczywistych w zależności od systemu operacyjnego)

- Należy upewnić się, że aparat i komputer nie są w trakcie przesyłania plików. Jeśli lampka statusu aparatu miga, należy poczekać aż zapali się ciągłym światłem.
- 2. Należy klinkąć dwa razy na ikonę [Bezpieczne Usuwanie Sprzętu] na pasku zadań.

 Otworzy się okno [Bezpieczne Usuwanie Sprzętu]. Należy wybrać [Masowe Urządzenie magazynujące USB] i wcisnąć

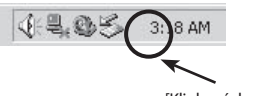

[Klinknąć dwa razy]

| 😞 Unplug     | or Eject Hardware                                                           |                                                         | <u>?</u> ×                           |
|--------------|-----------------------------------------------------------------------------|---------------------------------------------------------|--------------------------------------|
| 5            | elect the device you want to<br>findows notifies you that it is<br>imputer. | unplug or eject, and then<br>safe to do so unplug the r | click Stop. When<br>device from your |
| Hardware     | devices:                                                                    |                                                         |                                      |
| ៍ខ្លាំ USB I | fass Storage Device                                                         |                                                         |                                      |
|              |                                                                             |                                                         |                                      |
|              |                                                                             |                                                         |                                      |
|              |                                                                             |                                                         |                                      |
| L            |                                                                             |                                                         | [Kliknij!                            |
|              |                                                                             |                                                         |                                      |
| USB Mass     | Storage Device at Samsure                                                   | g Digital Camera                                        |                                      |
|              |                                                                             | D                                                       | ↓ . V I                              |
|              |                                                                             | Plopernes                                               | <u> </u>                             |
| T Display    | device components                                                           |                                                         |                                      |
| Show         | Joplug/Eject icon on the ta:                                                | ikbar                                                   | Close                                |
|              |                                                                             |                                                         | 2000                                 |

 Otworzy się okno [Zatrzymywanie urządzenia sprzętowego]. Należy wybrać [Masowe Urządzenie agazynujące USB] i wcisnąć [OK].

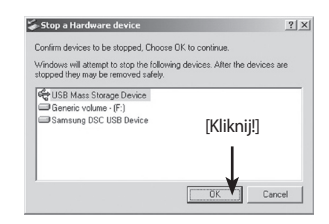

5. Pojawi się okienko [Można bezpiecznie usunąć sprzęt]. Należy wcisnąć [OK]

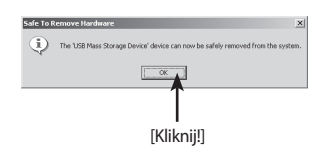

## Usuwanie dysku wymiennego

 Pojawi się okno [Bezpieczne Usuwanie Sprzętu]. Należy wcisnąć [Zamknij] i dysk zostanie bezpiecznie odłączony.

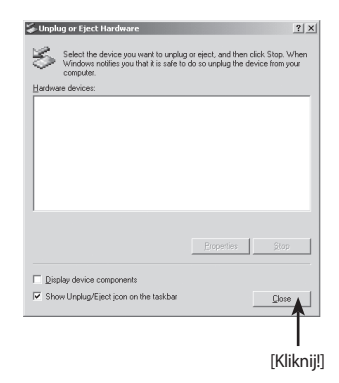

7. Należy odłączyć kabel USB.

Instalacja sterownika USB dla MAC

- 1. Sterownik USB dla MAC nie jest zawarty na dołączonej płycie CD.
- 2. Przed podłączeniem aparatu należy sprawdzić wersję MAC OS. Kompatybilne wersje to 10.2 lub nowsza
- 3. Należy podłączyć aparat do Macintosh'a i włączyć.
- 4. Na pulpicie pojawi się nowa ikonka kiedy aparat będzie podłączony.

Kopiowanie zdjęć do komputera (Mac)

- 1. Dwukrotne kliknięcie na nową ikonkę na pulpicie otworzy folder.
- 2. Należy zaznaczyć zdjęcia i skopiować je lub przenieść do komputera.

#### INFORMACJA

Dla Mac OS 10.0 lub późniejszych : Najpierw zakończ przesyłanie zdjęć do komputera a następnie bezpiecznie usuń sprzęt.

- Dzięki temu oprogramowaniu można kopiować, przeglądać, edytować i zapamiętywać swoje zdjęcia i klipy filmowe. Ten program przeznaczony jest dla systemu Windows, za wyjątkiem Windows 98 i wersji wcześniejszych.
- By uruchomić program, należy kliknąć [Start=>Programy=>Samsung=>Digimax Master]
- Przesyłanie zdjęć.
  - 1. Należy podłączyć aparat do komputera.
  - 2. Okno przesyłania zdjęć otworzy się po podłączeniu aparatu do komputera.

 By przesłać do komputera wszystkie zdjęcia, należy wybrać [Select All].

 Po wybraniu właściwego folderu należy kliknąć na przycisk[Select All]. Można zapamiętać zdjęcia i wybrany folder.

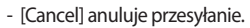

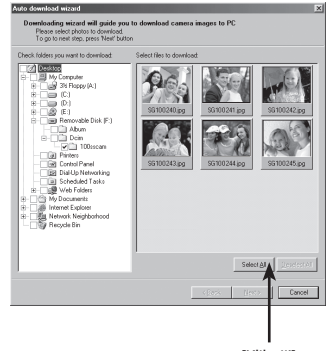

[Kliknij!]

3. Należy kliknąć przycisk [Next>].

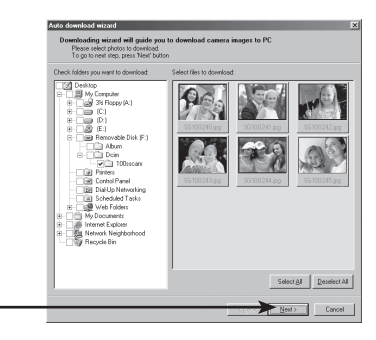

[Kliknij!]

- 4. Należy wybrać miejsce gdzie ma zostać utworzony folder na zdjęcia. Nazwy folderów mogą być utworzone od daty lub dowolnie. Zdjęcia można też przekopiować do jakiegokolwiek folderu utworzonego wcześniej.
- 5. Należy wcisnąć przycisk [Next>]

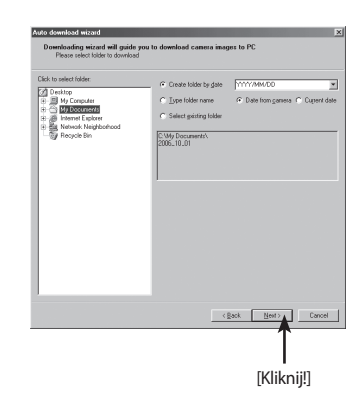

6. A window will open as shown alongside. The destination of the selected folder will be displayed on the upper side of the window. Click the [Start] button to download the images.

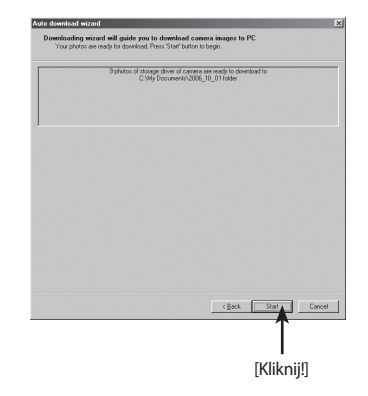

7. Downloaded images will be displayed.

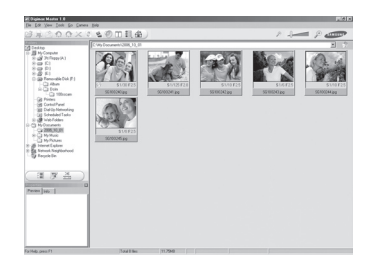

Przeglądarka zdjęć: Tu można przeglądać przechowywane zdjęcia.

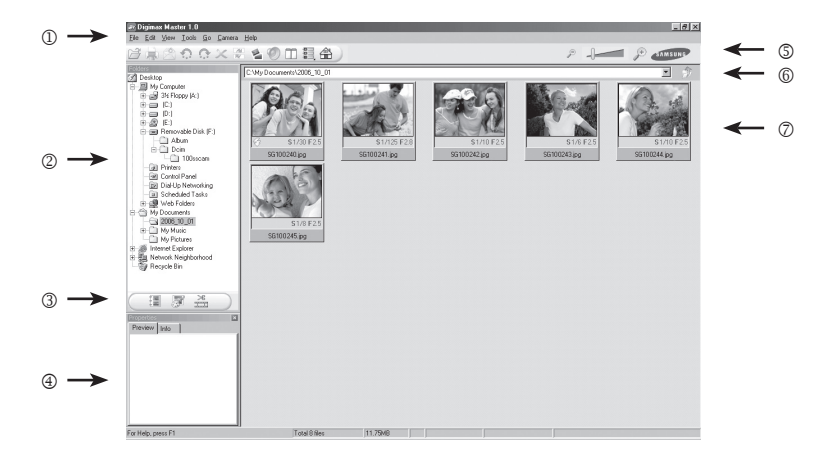

- Lista funkcji przeglądarki do zdjęć.
  - D. Menu : Menu do wyboru opcji: File, Edit, View, Tools, Change functions, Auto download, help, itd.
  - <sup>(2)</sup> Okno wyboru zdjęć : W tym oknie można wybrać zdjęcia.
  - ③.Wybór typu aplikacji : W tym menu można decydować o zmianie pracy programu pomiędzy: przeglądarką zdjęć, edycją zdjęć i edycją filmów.
  - ④ . Okno podglądu : Można podglądnąć zdjęcie lub film i sprawdzić dodatkowe informacje o zapisanym pliku.
  - ⑤. Listwa powiększenia : Można zmieniać wielkość wyświetlanych zdjęć w programie.
  - 6. Informacja o aktualnym folderze : Pełna ścieżka do aktualnie wyświetlanego folderu.
  - ⑦. Okno podglądu : Podgląd wybranych zdjęć w folderach.
- Więcej informacji w menu Pomocy Digimax Master.

Edycja obrazu: Tu można edytować zdjęcia.

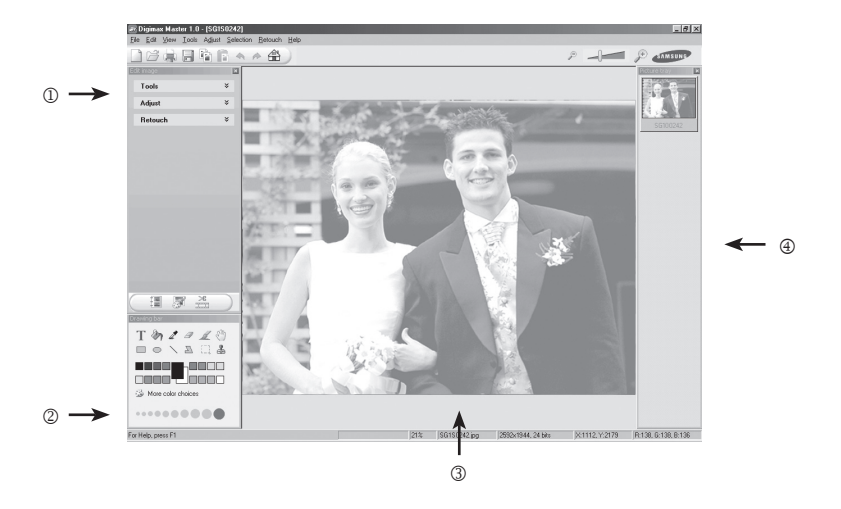

- Lista funkcji edycji obrazu.
  - Menu edycji:

[Tools] : Zmiana rozmiaru, kadrowanie zdjęcia.

[Adjust] : Modyfikacja jakości zdjęcia.

[Retouch] : Efekty specjalne, zmiana wyglądu zdjęcia.

- Narzędzia malowania : Narzędzia do edycji zdjęcia.
- 3. Zdjęcie edytowane.
- Okno podglądu.
- · Zdjęcie po edycji w Digimax Master nie może być już odtworzone w aparacie.
- Więcej informacji w menu Pomocy Digimax Master.

Edycja klipów filmowych: Tu można połączyć w jeden film zdjęcia, klipy, narrację i muzykę.

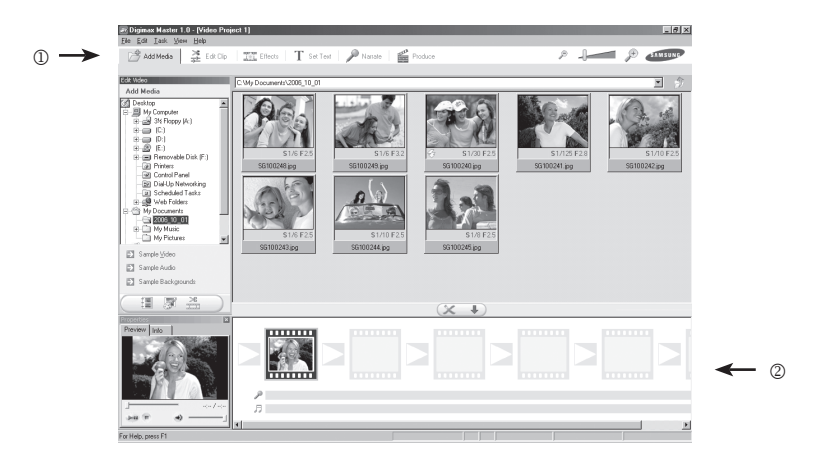

- Lista funkcji edycji filmu.
  - ①. Menu edycji :

[Add Media]: dodaje kolejne elementy do klipu.

[Edit Clip] : można zmienić jasność, kontrast, kolor lub nasycenie filmu.

[Effects] : dodaje efekty do filmu.

[Set Text] : dodaje tekst do filmu.

[Narrate] : dodaje ścieżkę dźwiękową do filmu.

[Produce]: zapisuje edytowany film jako nowy plik.

Formaty zapisu: AVI, Windows media (wmv), Windows media (asf)

oraz MPEG-4 (format zapisu filmu w aparacie)

2. Okno podglądu klatek : dodawanie do klipu innych filmów.

- Niektóre filmy są kompresowane kodekami nie kompatybilnymi z Digimax Master. Nie będą one odtwarzane.
- Więcej informacji w menu Pomocy Digimax Master.

### **Konwerter Digimax RAW**

Konwerter Digimax RAW : Można przekonwertować pliki RAW (\*.dng) w pliki JPEG lub TIFF.

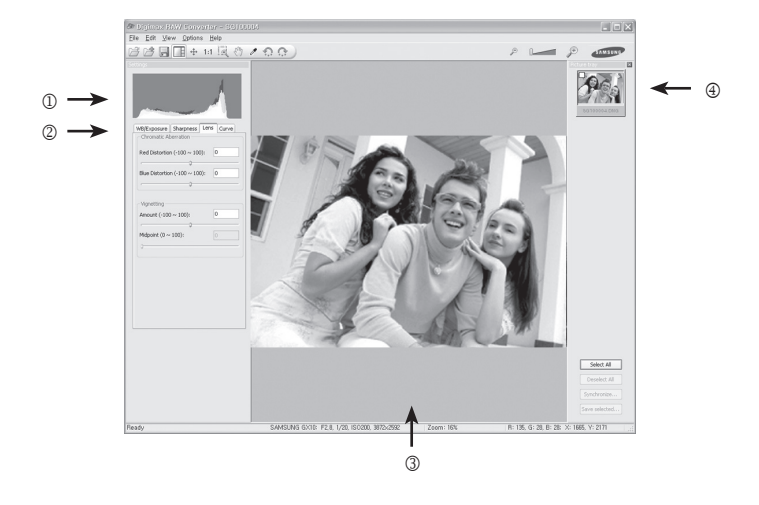

- Funkcje konwertera RAW:.
  - ① Wyświetlenie histogramu : Histogram aktualnie wyświetlanego zdjęcia.
  - ② Narzędzia : Zapewniają możliwość edycji plików RAW (\*.dng)

[White Balance] : Balans bieli.

- [Exposure] : Edycja wartości ekspozycji, kontrastu i gammy.
- [Sharpness] : Edycja ostrości zdjęcia.
- [Aberration] : Edycja aberracji chromatycznej.
- [Vignetting] : Dodawanie winietowania.
- [Curve] : Edycja koloru i kontrasu / krzywa.
- ③ Okno wyświetlenia zdjęcia : wybrane zdjęcie jest wyświetlane w tym oknie.
- ① Listwa ze zdjęciami : wybrane zdjęcie jest wyświetlane. Można edytowac więcej niż jedno zdjęcie za jednym razem.
- Więcej informacji w menu Pomocy Konwertera Digimax RAW

# 7 Załącznik

Wyjaśnienie ewentualnych problemów, opis dodatkowego wyposażenia.

| Ustawienia domyślne  | 234 |
|----------------------|-----|
| Akcesoria opcjonalne | 239 |
| Informacje o błędach | 241 |
| Problemy             | 243 |
| Dane techniczne      | 248 |
| Słowniczek           | 250 |
| Indeks               | 254 |

- Poniższa tabela pokazuje domyślne ustawienia fabryczne.
   Aktualne ustawienie (ostatnie w pamięci) jest zachowywane po wyłączeniu aparatu.
- Ustawienia resetowania
  - O : Ustawienie powraca do domyślnego po zastosowaniu funkcji reset. (str.164)
  - X : Ustawienie jest zachowywane nawet po przeprowadzeniu resetowania.

#### Menu trybu nagrywania

| Pozycja                               |                                                                           | Ust. domyślne                   | Reset | Strona |
|---------------------------------------|---------------------------------------------------------------------------|---------------------------------|-------|--------|
| Image tone / Tonacja zdjęcia          |                                                                           |                                 | 0     | 121    |
| File type / Rodzaj pliku              |                                                                           | JPEG                            | 0     | 122    |
| Recordable Pixels / Roze              | dzielczość                                                                | 10M (3872x2592)                 | 0     | 122    |
| Quality level / Jakość                |                                                                           |                                 | 0     | 123    |
| Saturation / Nasycenie                |                                                                           | °∎ <del>-</del> □-+             | 0     | 124    |
| Sharpness / Ostrość                   |                                                                           | <b>1</b> - <sub>0</sub> +       | 0     | 124    |
| Contrast / Kontrast                   |                                                                           | €−₽⁺                            | 0     | 124    |
| User setting / Ustawienia użytkownika |                                                                           | -                               | 0     | 125    |
| Color space / Przestrzer              | i barwna                                                                  | sRGB                            | 0     | 126    |
|                                       | Type / Rodzaj                                                             | Off (wył.)                      | 0     | 127    |
| Extended bracket /                    | White balance / Balans bieli                                              | AB±1                            | 0     | 127    |
| Rozszerzony bracke-<br>ting           | Saturation / Sharpness /<br>Contrast<br>Nasycenie / Ostrość /<br>Kontrast | ±1                              | 0     | 127    |
| Multi exposure /                      | Number of shots / Liczba<br>zdjęć                                         | Off (Wył.)                      | 0     | 127    |
| wielokrotna ekspo-<br>zycja           | Auto exposure compen-<br>sation / Automatyczna<br>kompensacja ekspozycji  | □ <sub>(Wył.)</sub>             | 0     | 127    |
| Memory setting / Ustawienia pamięci   |                                                                           | V                               | 0     | 128    |
| OPS / Optyczna stabiliz               | acja obrazu                                                               | <sup>1</sup> 35 (zasięg focusa) | 0     | 55     |
| Exposure mode *2 / Tryb ekspozycji    |                                                                           | Р                               | 0     | 129    |

<sup>\*1:</sup> Ikona wyświetlana gdy obiektyw nie wyświetla ogniskowej automatycznie.

<sup>\*2:</sup> Menu\* wyświetlane gdy tryb pracy aparatu ustawiony jest na USER.

#### Menu użytkownika<sup>1</sup>

| Розусја                                                                         | Ust. domyślne | Reset | Strona |
|---------------------------------------------------------------------------------|---------------|-------|--------|
| Link AF Point and AE /<br>Połączenie punktu autofokusa i AE                     | Off [Wył.]    | 0     | 131    |
| Superimpose AF Area /<br>Nałożenie                                              | On [Wł.]      | 0     | 131    |
| AF in remote control /<br>Autofokus przy użyciu pilota                          | Off [Wył.]    | 0     | 132    |
| AF Button Function /<br>Przycisk AF                                             | On [Wł.]      | 0     | 132    |
| AF by Press Halfway /<br>Autofokus przy wciśniętej do połowy migawce            | On [Wł.]      | 0     | 133    |
| EV Steps /<br>Kroki EV                                                          | 1/2EV         | 0     | 133    |
| Meter Operating /<br>Czas pomiaru                                               | 10 Sec.       | 0     | 134    |
| AE-L with AF locked /<br>Blokada ekspozycji przy blokadzie ostrości             | Off [Wył.]    | 0     | 134    |
| Program line /<br>Linie programowe                                              | Normal        | 0     | 135    |
| Auto EV Compensation /<br>Automatyczna kompensacja ekspozycji                   | Off [Wył.]    | 0     | 135    |
| Fine tune when AWB /<br>Dostrajanie automatycznego balansu bieli                | Off [Wył.]    | 0     | 136    |
| WB when using flash /<br>Balans bieli przy korzystaniu z lampy błyskowej        | No [Nie]      | 0     | 136    |
| Color temp. Unit /<br>Ustawianie balansu bieli przy pomocy temperatury barwowej | Kelvin        | 0     | 137    |
| Noise Reduction /<br>Redukcja szumów                                            | On [Wł.]      | 0     | 137    |
| ISO warning /<br>Ostrzeżenie ISO                                                | Off [Wył.]    | 0     | 138    |
| Sensitivity Steps                                                               | 1EV           | 0     | 139    |
| Reset Custom Function1 <sup>*</sup>                                             | -             | -     | 139    |

\* Resetuje funkcje menu [CUSTOM1 MENU].

#### Menu użytkownika<sup>2</sup>

| Pozycja                                                                          | Ust. domyślne            | Reset | Strona    |
|----------------------------------------------------------------------------------|--------------------------|-------|-----------|
| Bracketing Order / Kolejność<br>bracketingu                                      | 0 - +                    | 0     | 141       |
| Green Button in M /<br>Zielony przycisk w trybie Ręcznym                         | <-P->                    | 0     | 141       |
| Use Aperture Ring / Korzystanie z<br>pierścienia przysłony                       | Prohibited / Zakazane    | 0     | 142       |
| E-Dial in Program /<br>Pokrętło nastawcze w trybie P.                            | 🗠: Tv 🖙: Av              | 0     | 142 - 143 |
| E-Dial in Sv /<br>Pokrętło nastawcze w trybie Sv                                 | lso ⊽: Iso               | 0     | 142 - 143 |
| E-Dial in Tv /<br>Pokrętło nastawcze w trybie Tv                                 | @:Tv ♥:                  | 0     | 142 - 143 |
| E-Dial in Av /<br>Pokrętło nastawcze w trybie Av                                 | @: ♥:Av                  | 0     | 142 - 143 |
| Set RAW Button /<br>Ustawienia przycisku RAW                                     | 1 raz                    | 0     | 144       |
| Remaining Count /<br>Ilość zdjęć do zapisania                                    | llość zdjęć do zapisania | 0     | 144       |
| Release in Charging /<br>Wyzwolenie migawki podczas<br>ładowania lampy błyskowej | Off [Wył.]               | 0     | 145       |
| Preview Method /<br>Metoda podglądu                                              | Podgląd optyczny         | 0     | 145       |
| Initial Zoom /<br>Powiększenie poczatkowe                                        | 1.2x                     | 0     | 146       |
| Auto Rotation /<br>Automatyczne obracanie zdjęcia                                | On [Wł.]                 | 0     | 146       |
| Saving Rotation Info. /<br>Zachowanie informacji o obracaniu<br>zdjęcia          | On [Wł.]                 | 0     | 147       |
| Light of Top LCD /<br>Podświetlenie panelu LCD                                   | On [Wł.]                 | 0     | 147       |
| Reset Custom2 /<br>Resetowanie ustawień użytkow-<br>nika2                        | -                        | -     | 148       |

\* Resetuje funkcje menu [CUSTOM2 MENU].

#### Menu ustawień.

| Pozycja                                     |      | Ust. domyślne                 | Reset                    | Strona    |          |
|---------------------------------------------|------|-------------------------------|--------------------------|-----------|----------|
| Format                                      |      | -                             | -                        | 150       |          |
| Beep /<br>Dźwięk                            |      |                               | Ę                        | 0         | 151      |
|                                             | Wor  | d Time / Strefa czasowa       | W.g. domyślnych          | Х         | 152-155  |
|                                             | Horr | etown (City)                  | U (Wył.)                 | 0         | 152- 155 |
| Date Adjust                                 | Hom  | ietown (DST)                  | W.g. domyślnych          | х         | 152- 155 |
|                                             | Dest | ination (City)                | Takie jak Hometown       | х         | 152-155  |
|                                             | Dest | ination (DST)                 | Takie jak Hometown       | х         | 152-155  |
| Language /<br>Język                         |      |                               | W.g. ustawień domyślnych | Х         | 156      |
| Guide display /<br>Wskazania na ekranie LCD |      | 3 sec.                        | 0                        | 156       |          |
| LCD Brightness /<br>Jasność ekranu LCD      |      | ±0                            | 0                        | 157       |          |
| Video Out /<br>Wyjście video                |      | NTSC                          | Х                        | 158       |          |
| USB                                         |      | PC                            | 0                        | 159       |          |
| Auto Power Off /<br>Automatyczne wyłączanie |      | 1min.                         | 0                        | 159       |          |
| Folder Name /<br>Nazwa folderu              |      | Std.                          | 0                        | 160       |          |
| Sensor Cleaning /<br>Czyszczenie matrycy    |      | -                             | Х                        | 161 - 162 |          |
| Dust Removal /                              |      | Usuwanie kurzu                | -                        | х         | 163      |
| Usuwanie kurzu                              |      | Czyszczenie przy<br>włączaniu | U (Wył.)                 | 0         | 163      |
| Reset Funkcji Własnych 2                    |      | -                             | -                        | 164       |          |

#### Menu odtwarzania

| Pozycja                                        |                   | Ust. własne         | Reset | Strona |
|------------------------------------------------|-------------------|---------------------|-------|--------|
| Exposure Warning /<br>Ostrzeżenie o ekspozycji |                   | Off [Wył.]          | 0     | 165    |
| Instant Review /                               | Czas wyświetlania | 1 sec.              | 0     | 166    |
| Natychmiastowy podgiąd                         | Histogram         | □ (Wył.)            | 0     | 166    |
|                                                | Ciemne / Jasne    | □ <sub>(Wył.)</sub> | 0     | 166    |
| Digital Preview /<br>Podgląd cyfrowy           | Histogram         | 🔲 (wył.)            | 0     | 167    |
|                                                | Ciemne/ jasne     | □ <sub>(Wył.)</sub> | 0     | 167    |
| Digital Filter */<br>Filtr cyfrowy             |                   | B&W                 | 0     | 167    |
| Slide Show /                                   | Przerwa           | 3 sec.              | 0     | 168    |
| Pokaz slajdów                                  | Powtarzanie       | (Wył.)              | 0     | 168    |

\* Ustawienia innych filtrów cyfrowych mogą zostac zapamiętane i zresetowane.

#### Menu Fn

| Роzусја                     | Ust. domyślne                                    | Reset | Strona |
|-----------------------------|--------------------------------------------------|-------|--------|
| Tryb napędu                 | Pojedyncze                                       | 0     | 60     |
| Tryb lampy błyskowej        | <b>4</b><br>Błysk<br>wypełniający * <sup>1</sup> | 0     | 70     |
| Balans bieli                | Auto                                             | 0     | 76     |
| Czułość                     | Auto                                             | 0     | 82     |
| DPOF                        | -                                                | 0     | 105    |
| Filtr cyfrowy* <sup>2</sup> | B&W                                              | 0     | 93     |
| Pokaz slajdów               | 3 sec.                                           | 0     | 90     |
| RAW                         | Rozdzielczość: 10M<br>Jakość: Bardzo dobra       | 0     | 96     |

\*1 : Błysk automatyczny w trybie Zielonym (🕻 A).

\*2: Ustawienia innych filtrów cyfrowych mogą zostac zapamiętane i zresetowane.

# Akcesoria opcjonalne

Dla tego modelu aparatu dostępne są dodatkowe akcesoria. Wszelkie informacje dotyczące akcesoriów udzielają centra serwisowe firmy Samsung. Akcesoria przeznaczone dla aparatów PENTAX DSLR mogą być używane z aparatami SAMSUNG DSLR.

#### Lampy błyskowe

•

#### Lampa błyskowa SEF-36PZF / SEF-54PZF

Automatyczna lampa błyskowa z maksymalną liczba przewodnią 54 (ISO 100/m) / 36 (ISO 100/m). Posiada funkcje synchronizacji podporządkowanej, błysku z kontrolą kontrastu i synchronizacji, wspomagania automatyki ostrości, synchronizacji z wszystkimi czasami, błysku bezprzewodowego oraz synchronizacji na przednią / tylną kurtynę migawki.

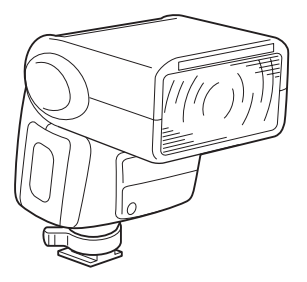

# Akcesoria opcjonalne

#### Pokrowiec

Pokrowiec SCP-D2, przeznaczony dla tego modelu aparatu.

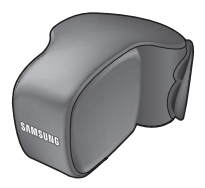

Inne

Poniższe akcesoria sa identyczne jak te dołączone do zestawu.

- Ochrona celownika

- Ochrona oka

- Pasek

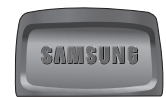

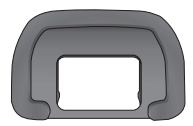

SAMSUNG

# Informacje o błędach

| Informacja o błędach                                            | Opis                                                                                                    |
|-----------------------------------------------------------------|----------------------------------------------------------------------------------------------------|
| Memory card full                                                | Karta pamięci jest pełna i nie można na niej zapisać<br>więcej zdjęć. Należy włożyć nowa kartę pamięci lub<br>usunąć niechciane zdjęcia )str. 38, 98)<br>Można te zmienić rozdzielczość i jakość dla nowych<br>zdjęć (str. 122, 123) |
| No image                                                        | Na karcie pamięci nie znajdują się żadne zdjęcia.                                                                                                    |
| Camera cannot display this image                                | Format zdjęcia nie odpowiada aparatowi. Prawdopo-<br>dobnie można je odtworzyć w innym aparacie lub na<br>komputerze.                                                                                                    |
| No card in camera                                               | W aparacie nie ma karty pamięci (str.38).                                                                                                    |
| Memory card error                                               | Błąd karty pamięci. Odtwarzanie i nagrywanie nie<br>jest możliwe. Prawdopodobnie można wyświetlić<br>zdjęcia na komputerze.                                                                                                    |
| Card not formatted                                              | Karta pamięci nie została sformatowana lub została<br>sformatowana w komputerze lub innym urządzeniu<br>nie kompatybilnym z tym aparatem.                                                                                            |
| Card locked                                                     | Do aparatu została włożona zablokowana karta                                                                                                    |
| Card is locked<br>Rotation information cannot be saved          | pamięci.<br>Należy odblokować kartę (str.39)                                                                                                    |
| This image is protected<br>Rotation information cannot be saved | Wybrane obrócone zdjęcie jest zabezpieczone.<br>Należy zdjąć zabezpieczenie ze zdjęcia.                                                                                                    |
| Cannot use this card                                            | Włożona karta nie może zostać użyta przez aparat.<br>Należy włoży inna kartę pamięci.                                                                                                    |
| Battery depleted                                                | Akumulator jest wyczerpany. Należy włożyć nowy / naładowany akumulator. (str.36)                                                                                                    |
| Not enough battery remaining<br>to clean sensor                 | Pojawia się podczas czyszczenia matrycy, jeśli<br>poziom naładowania akumulatora jest niewystar-<br>czający. Należy włozyć naładowany akumulator lub<br>podłączyć aparat do zasilacza (str.37)                                       |

# Informacje o błędach

| Informacja o błędach              | Opis                                                                                                    |
|-----------------------------------|----------------------------------------------------------------------------------------------------|
| Image folder could not be created | W użyciu znajduje się maksymalna liczba folderów<br>(999) i plików (9999) i żaden więcej plik nie może<br>zostać zapisany.<br>Należy włożyć nową kartę pamięci lub sformatować<br>kartę (str.150) |
| The image is not stored           | Zdjęcie nie mogło zostać zapisane z powodu błędu<br>karty pamięci.                                                                                                    |
| Settings not store                | Ustawienia DPOF nie mogły zostać zapisane, ponieważ<br>karta pamięci jest pełna. Należy wykasować niechcia-<br>ne zdjęcia i ponownie ustawić DPOF. (str.98).                                      |
| RAW images cannot be set          | DPOF nie odnosi się do zdjęć RAW.                                                                                                    |
| RAW images are not supported      | Zdjęcia RAW nie mogą być poddane filtrom cyfrowym aparatu.                                                                                                    |
| No image to be filtered           | Informacja pojawia się przy wybraniu filtra z menu<br>[ PLAYBACK MENU], jeśli wszystkie zdjęcia mają<br>format RAW lub zostały zrobione innym aparatem.                                           |
| This image cannot be filtered     | Informacja pojawia się przy wyborze filtra z menu Fn,<br>jeśli dane zdjęcie zostało zrobione innym aparatem.                                                                                      |
| No DPOF files                     | Brak plików z ustawieniami DPOF. Należy ustawić<br>DPOF (str.105).                                                                                                    |
| Printer error                     | Wystąpił błąd drukarki i zdjęcie nie może zostać wydrukowane.                                                                                                    |
| No paper in a printer             | W drukarce zabrakło papieru. Należy uzupełnić papier.                                                                                                    |
| No ink in a printer               | W drukarce zabrakło atramentu. Należy uzupełnić atrament.                                                                                                    |
| Paper stuck in a printer          | Papier zablokował się w drukarce. Należy usunąć papier.                                                                                                    |
| Data error                        | Podczas drukowania wystąpił błąd danych.                                                                                                    |

• Przed kontaktem z serwisem zaleca się sprawdzić następujące rzeczy.

| Problem                           | Przyczyna                                                               | Rozwiązanie                                                                                                    |  |
|-----------------------------------|-------------------------------------------------------------------------|----------------------------------------------------------------------------------------------------|--|
|                                   | Akumulator nie jest<br>włożony                                          | Należy sprawdzić, czy akumulator jest włożo-<br>ny. Jeśli nie, należy go umieścić w aparacie.                                                                                                    |  |
| Aparat się nie włącza             | Akumulator jest na<br>wyczerpaniu                                       | Należy zastąpić akumulator naładowanym,<br>lub podłączyć aparat do zasilacza (SAC-82,<br>opcjonalny). (str.26)                                                                                                    |  |
|                                   | Pierścień przysłony<br>nie znajduje się w<br>pozycji A.                 | Należy ustawić pierścień przysłony w pozycji<br>A lub ustawić [Use Aperture Ring] w menu<br>[CUSTOM2 MENU] na [On].                                                                                                    |  |
| Migawka się nie wyzwala           | Lampa się ładuje                                                        | Należy poczekać aż lampa naładuje się w pełni.                                                                                                    |  |
|                                   | Brak miejsca na karcie<br>pamięci                                       | Należy włożyć nową kartę pamięci lub wyka<br>sować niechciane zdjęcia (str.38, 39)                                                                                                    |  |
|                                   | Trwa zapamiętywanie                                                     | Należy poczekać aż skończy się nagrywanie.                                                                                                    |  |
| Automatyka ostrości nie<br>działa | Obiekt jest trudny do<br>skupienia ostrości                             | Niektóre obiekty (zbyt jasne, zbyt ciemne l<br>jednolite w barwie, posiadające rozpraszaj<br>ce wzory lub poruszające się zbyt szybko) :<br>bardzo trudne dla automatyki ostrości.<br>Należy ustawić ostrość na obiekcie znajduj<br>cym się w podobnej odległości (wcisnąć m<br>gawkę do połowy) następnie skomponow<br>właściwy kadr i wcisnąć migawkę do końc<br>Ostatecznie można skorzystać z ręcznego<br>ustawiania ostrości (str.197) |  |
|                                   | Obiekt nie znajduje<br>się w polu ostrości                              | Należy ustawić środek celownika na obiekcie<br>i zablokować ostrość (wcisnąć migawkę do<br>połowy). Potem można dowolnie skompo-<br>nować kadr.                                                                                                    |  |
|                                   | Obiekt jest zbyt<br>blisko                                              | Należy odsunąć się od obiektu, by zrobić<br>zdjęcie.                                                                                                    |  |
|                                   | Tryb ustawiania<br>ostrości jest ustawio-<br>ny na MF                   | Należy ustawić dźwignię trybu ustawiania ostrości na AF (str.192)                                                                                                    |  |
|                                   | Tryb ustawiania<br>ostrości jest usta-<br>wiony na CAF (tryb<br>ciągły) | Należy ustawić tryb ustawiania ostrości na<br>SAF (pojedynczy) (str.192).                                                                                                    |  |

| Problem                                                     | Przyczyna                                                                                                    | Rozwiązanie                                                                                                    |  |  |
|-------------------------------------------------------------|----------------------------------------------------------------------------------------------------|----------------------------------------------------------------------------------------------------|--|--|
| Funkcja blokady auto-<br>matycznej ekspozycji<br>nie działa | Blokada nie jest dostępna w<br>trybie 🖸 (Auto), <b>B</b> (czas<br>B) lub <b>X</b> (Synchronizacja<br>lampy).                                                                  | Należy użyć innych trybów niż<br>Auto, Czas B lub Synchronizacja<br>lampy.                                                                                 |  |  |
| Wbudowana lampa<br>błyskowa nie ładuje się                  | Przy trybie lampy ustawionym<br>na automatyczny lub auto-<br>matyczny z redukcją efektu<br>czerwonych oczu, lampa nie<br>wyzwoli się, jeśli obiekt jest<br>dobrze oświetlony. | Należy ustawić tryb lampy błysko-<br>wej na ręczny lub ręczny z redukcją<br>efektu czerwonych oczu. (str.70)                                               |  |  |
| Połączenie USB z<br>komputerem nie działa<br>prawidłowo.    | Typ połączenia ustawiony jest<br>na drukarkę [Printer].                                                                                                    | Należy ustawić typ połączenia na<br>komputer [Computer].                                                                                                   |  |  |
| Połączenie USB z<br>drukarką nie działa<br>prawidłowo.      | Wystąpił błąd podczas przesy-<br>łania danych.                                                                                                    | Należy zmienić typ przesyłania<br>danych na drukarkę [Printer].                                                                                            |  |  |
|                                                             | Typ połączenia ustawiony jest<br>na [Computer].                                                                                                    | Należy zmienić typ przesyłania da-<br>nych na drukarkę [Printer]. (str.159)                                                                                |  |  |
| Redukcja wstrząsów<br>nie działa.                           | Funkcja redukcji wstrząsów<br>jest wyłączona.                                                                                                    | Należy włączyć funkcję redukcji<br>wstrząsów przełącznikiem.                                                                                               |  |  |
|                                                             | Funkcja redukcji wstrząsów nie<br>jest poprawnie ustawiona.                                                                                                    | Przy korzystaniu z obiektywu bez<br>automatycznego pozyskiwania da-<br>nych o ogniskowej, należy ustawić<br>ogniskową [Focal length] w menu<br>[ ( ) OPS]. |  |  |
|                                                             | Czas migawki jest zbyt długi,<br>by funkcja redukcji wstrząsów<br>działała efektownie podczas<br>zdjęć scen nocnych.                                                          | Należy włączyć funkcje redukcji<br>wstrząsów i użyć statywu.                                                                                               |  |  |
|                                                             | Obiekt znajduje się zbyt blisko                                                                                                    | Należy odsunąć się od obiektu<br>lub wyłączyć funkcje redukcji<br>wstrząsów.                                                                               |  |  |

\* W bardzo rzadkich przypadkach, aparat może nie działać prawidłowo z powodu statycznego ładunku elektrycznego. Wówczas należy wyjąc akumulator i włożyć go na powrót. Jeśli lustro jest ustawione w pozycji uniesionej, należy wyjąć i ponownie włożyć akumulator, następnie włączyć aparat. Lustro wróci do właściwej pozycji. Po zakończeniu tej procedury, jeśli aparat działa prawidłowo, nie wymaga on żadnych napraw.

\* Szczegóły związane z podłączeniem aparatu do komputera znajdują się na stronie 218.

FAQ: Najczęściej zadawane pytania. Jeśli połączenie USB nie działa:

| Pyt. 1 | Kabel USB nie jest podłączony lub nie jest to kabel dodany do zestawu.<br>• Należy podłączyć kabel USB dodany do zestawu.                                                                                                    |
|--------|----------------------------------------------------------------------------------------------------|
| Pyt. 2 | Komputer nie rozpoznaje aparatu. Czasem komputer może nie ropoznać aparatu,<br>który pojawi się jako [Nieznane urządzenie].<br>• Należy zainstalować poprawnie sterowniki aparatu. Po wyłączeniu aparatu, należy<br>odłączyć kabel USB, podłączyć kabel raz jeszcze i dopiero wtedy ponownie włączyć<br>aparat.                                                                                                |
| Pyt. 3 | Podczas przesyłania plików wystąpił błąd.<br>• Należy wyłączyć i włączyć aparat, następnie przesłać ponownie plik.                                                                                                    |
| Pyt. 4 | <ul> <li>Problemy z rozgałęźnikiem USB.</li> <li>Przy podłączaniu aparatu do komputera przez rozgałęźnik USB (USB hub) mogą wystąpić problemy kiedy komputer nie jest kompatybilny z rozgałęźnikiem. Jeśli tylko jest to możliwe, aparat należy podłączać bezpośrednio do komputera.</li> </ul>                                                                                                    |
| Pyt. 5 | Czy inne kable USB są podłączone do komputera?<br>• Aparat może nie działać prawidłowo jeśli do komputera podłączone jest<br>równocześnie inne urządzenie USB. Należy odłączyć inne kable USB kiedy aparat jest<br>podłączony do komputera.                                                                                                    |
| Pyt. 6 | <ul> <li>Przy otwieraniu Menadżera urządzeń (Start - Ustawienia -Panel Sterowania - System - Sprzęt - Menedżer urządzeń) pojawiają się znaki (?) lub (!).</li> <li>Należy kliknąć prawym klawiszem myszy na (?) lub (!) i wybrać "Usuń". Zrestartować komputer i podłączyć aparat ponownie. W Windows 98, usunąć sterowniki aparatu i wykonać restart a następnie zainstalować ponownie sterowniki.</li> </ul> |

Pyt. 7

Przy niektórych programach antywirusowych (Norton Anti Virus, V3,itp.), komputer może nie uznać aparatu za dysk wymienny.

Należy wyłączyć programy antywirusowe i podłączyć aparat do komputera.

Pyt. 8

Jeśli komputer połączony z aparatem przestaje reagować podczas włączania systemu Windows.

 Należy rozłączyć aparat i komputer a system Windows się uruchomi. Jeśli problem będzie się powtarzał, należy wyłączyć Legacy USB Support i zrestartuj komputer.
 Legacy USB Support ustawia się w BIOS'ie. (Menu BIOS'a różnią się w zależności od producenta komputera i nie każde menu posiada Legacy USB Support) Jeśli nie można zmienić ustawień samemu, należy skontaktować się z producentem komputera lub serwisem.

Pyt. 9

Aparat jest podłączony do portu USB z przodu komputera.

• Komputer może nie rozpoznawać aparatu jeśli ten jest podłączony do przedniego portu USB. Należy podłączyć aparat do portu USB z tyłu komputera.

### Dane techniczne

| Sensor               | Тур                     | 23.5mm x 15.7mm CCD                                          |  |  |
|----------------------|-------------------------|--------------------------------------------------------------|--|--|
|                      | Efektywne piksele       | Ok. 10.2 megapikseli                                         |  |  |
|                      | Łącznie piksele         | Ok. 10.75 megapikseli                                        |  |  |
| Obiektyw             | Mocowanie               | bagnet PENTAX KAF2                                           |  |  |
|                      | Obiektywy               | Schneider D-XENON, D-XENOGON                                 |  |  |
|                      |                         | * Wszystkie dostępne PENTAX DSLR                             |  |  |
|                      |                         | * bagnet KAF2, KAF, KA                                       |  |  |
| Celownik             | Тур                     | pryzmat pentagonalny, matówka Natural-Bright-Matte           |  |  |
|                      | Pole widzenia           | 95%                                                          |  |  |
|                      | Powiększenie            | 0.95x (50mm F1.4 + ∞)                                        |  |  |
|                      | Korekta dioptrii        | -2.5m <sup>-1</sup> ~ 1.5 <sup>-1</sup>                      |  |  |
|                      | Ekran LCD               | kolor, 2,5-cala TFT (210 000 pikseli)                        |  |  |
| Metody pomia-        | Тур                     | TTL, 11 punktów AF                                           |  |  |
| ru ustrości          | Tryby                   | pojedynczy AF, ręczny, ciągły AF                             |  |  |
| Migawka              | Тур                     | elektronicznie sterowana o przebiegu pionowym                |  |  |
|                      | Czas                    | Auto: 1/4000sec ~ 30sec (bez skoku), Ręczny: 1/4000sec ~     |  |  |
|                      |                         | 30sec (Skok 1/3EV lub 1/2EV)                                 |  |  |
| Kontrola ekspo-      | Pomiar                  | TTL 16-segmentowy                                            |  |  |
| zycji                |                         | Pomiar: Multi, Centralnie ważony, Punktowy                   |  |  |
|                      | Kompensacja             | ±3 (1/3EV lub 1/2EV)                                         |  |  |
|                      | ISO                     | Auto, 100, 200, 400, 800, 1600                               |  |  |
| Lampa bły-           | Тур                     | wbudowana P-TTL, ręczne otwieranie możliwe                   |  |  |
| skowa                | Tryby                   | Auto, błysk wypełniający, auto+redukcja czerwonych oczu,     |  |  |
|                      |                         | wypełniający+redukcja czerwonych oczu, synchronizacja na     |  |  |
|                      |                         | pierwszą kurtynę migawki, synchronizacja+redukcja czerwo-    |  |  |
|                      |                         | nych oczu, synchronizacja na tylną kurtynę migawki.          |  |  |
|                      | Liczba przewodnia       | 11 (przy ISO 100)                                            |  |  |
|                      | Pole krycia obiek-      | 28mm szerokokątne (odpowiednik 35mm)                         |  |  |
|                      | lywu<br>Cwalananian sia | 1/100                                                        |  |  |
|                      | Synchronizacja          |                                                              |  |  |
|                      |                         |                                                              |  |  |
| Lampa zewnętrzna     |                         | SEF-36PZF, SEF-54PZF (opcjonalna)                            |  |  |
| Balans Bieli         |                         | Auto, Dzienne, Cień, Chmury, Zarowe, Jarzeniowe (W, D, N),   |  |  |
| Fotografowania Truby |                         | Lampa biystowa, nęczne, remperatura barwowa 1, 2, 3.         |  |  |
| rotogratowanie       | пубу                    | tet przysłony. Priorytet migawki i przysłony. Reczny. Czas R |  |  |
|                      |                         | Synchronizacja z lampą, Tryb użytkownika                     |  |  |
|                      | Typ napedu              | Pojedvocze Ciagłe Autobracketing                             |  |  |
|                      |                         |                                                              |  |  |

### Dane techniczne

| Fotografowanie | Ciągłe          | 3 ftp, do 9 klatek (RAW), w zależności od pojemności pamięci                                                                                  |             |           |               |  |
|----------------|-----------------|----------------------------------------------------------------------------------------------------|-------------|-----------|---------------|--|
| OPS            | •               | redukcja przez kompresujące ruchy matrycy                                                                                                    |             |           |               |  |
| Usuwanie kurzu |                 | poprzez ruchy matrycy                                                                                                    |             |           |               |  |
| Samowyzwalacz  |                 | 2 sec., 12 sec., Pilot zdalnego sterowania, Pilot 3 sec. (kompa-<br>tybilne z pilotem zdalnego sterowania PENTAX)                             |             |           |               |  |
| Pamięć         | Тур             | SD/MMC (do 2GB), SDHC (do 8GB)                                                                                                    |             |           |               |  |
|                | Format pliku    | RAW (DNG), JPEG (DCF), EXIF 2.21, DPOF 1.1, PictBrigde 1.0                                                                                    |             |           |               |  |
|                | Rozmiar zdjęcia | 10M: 3872x2592, 6M: 3008x2000, 2M: 1824x1216 (JPEG)<br>10M: 3872x2592 (RAW)                                                                   |             |           |               |  |
|                | Pojemność       | 10M:                                                                                                    | RAW30       |           |               |  |
|                | (512MB)         | 10M:                                                                                                    | B.dobre 104 | Dobre 178 | Normalne 306  |  |
|                |                 | 6M:                                                                                                    | B.dobre 174 | Dobre 297 | Normalne 512  |  |
|                |                 | 2M:                                                                                                    | B.dobre 474 | Dobre 802 | Normalne 1360 |  |
|                |                 | * Powyższe wyniki zostały osiągnięte w standardowych<br>warunkach firmy Samsung i mogą się różnić w zależności<br>od warunków fotografowania. |             |           |               |  |
| Odtwarzanie    | Тур             | Pojedyncze, Miniaturki, Pokaz slajdów                                                                                                    |             |           |               |  |
|                | Edycja          | Obracanie, Filtr cyfrowy                                                                                                    |             |           |               |  |
|                | Filtr cyfrowy   | Czerń i Biel, Sepia, Zmiękczenie, Wyszczuplenie, Jasność                                                                                      |             |           |               |  |
| Interfejs      |                 | Wyjście USB 2.0 (HI-SPEED)<br>Wyjście video: NTSC, PAL (do wyboru)<br>Wyjście zasilania: DC 8.3V, 2A (100~240V)                               |             |           |               |  |
| Zasilanie      |                 | Akumulator litowo-jonowy: SLB-1674, Ładowarka: SBC-L6<br>Zasilacz: SAC-82 (opcjonalny)                                                        |             |           |               |  |
| Wymiary        |                 | 142x101x71.5mm (bez wystających części)                                                                                                    |             |           |               |  |
| Waga           |                 | 710g (bez akumulatora i karty pamięci)                                                                                                    |             |           |               |  |
| Temperatura    |                 | 0 ~ 40°C                                                                                                    |             |           |               |  |
| Wilgotność     |                 | 5~85%                                                                                                    |             |           |               |  |
| Oprogramowanie | Driver          | Storage Driver (Windows 2000 / ME / XP, Mac OS 10.2 lub<br>nowszy)                                                                            |             |           |               |  |
|                | Aplikacje       | Digimax Master<br>Konwerter Digimax RAW<br>Adobe Reader                                                                                       |             |           |               |  |

\* Dane techniczne mogą ulec zmianie bez uprzedzenia.

\* Wszystkie znaki handlowe sa własnościa ich pełnoprawnych właścicieli.

\* Akcesoria dla PENTAX DSLR mogą być używane z SAMSUNG DSLR.

### Słowniczek

#### AdobeRGB

Przestrzeń barw zalecana przez firmę Adobe Systems, Inc. dla wydruków wykorzystywanych komercyjnie. Zapewnia reprodukcję szerszego zakresu kolorów niż sRGB. Obejmuje większą część zakresu kolorów, dzięki czemu kolory dostępne tylko podczas wydruku nie zostaną utracone w czasie edycji zdjęć na komputerze. Jeśli zdjęcie zostanie otworzone w programie niezgodnym z tą przestrzenią barw, jego kolory będą jaśniejsze.

#### AE Metering / Pomiar AE

Jasność obiektu jest mierzona w celu ustawienia ekspozycji. Ten aparat umożliwia wybór trybów: [Multisegment Metering] (wielopolowy), [Center-weighted Metering] (centralnie ważony) oraz [Spot Metering] (punktowy).

#### Aperture / Przysłona

Przysłona zwiększa bądź zmniejsza ilość światła przechodzącego przez obiektyw.

#### Auto Bracket

Służy do automatycznej zmiany ustawień ekspozycji. Wciśnięcie migawki spowoduje zrobienie trzech zdjęć: pierwszego bez kompensacji, drugiego niedoświetlonego a trzeciego prześwietlonego.

#### Bright Portion / Aktywny obszar

Prześwietlony obszar zdjęcia traci kontrast i wydaje się biały.

#### Camera Shake (Blur) / Drgania aparatu (rozmycie)

Poruszenie aparatem gdy migawka jest otwarta powoduje rozmycie całego zdjęcia. Efekt jest silniejszy przy długich czasach otwarcia migawki.

Rozmazaniu można zapobiegać poprzez zwiększenie czułości, użycie lampy błyskowej lub skrócenie czasu migawki. Można także użyć statywu aby aparat był bardziej stabilny. Korzystanie z samowyzwalacza także pozwala zapobiegać drganiom aparatu.

#### CCD (Charge Coupled Devices) / Matryca CCD

Element aparatu przekształcający światło wpadające przez obiektyw na sygnał elektryczny.

#### Colour space / Przestrzeń barw

Zdefiniowany zakres kolorów używanych ze spektrum. W aparatach cyfrowych standardową przestrzenią barw jest [sRGB] definiowana przez format Exif. W tym aparacie używana jest także przestrzeń [AdobeRGB] iz powodu bogatszego przedstawienia kolorów.

### Słowniczek

#### Colour Temperature / Temperatura barwowa

Numeryczne wyrażenie barwy światła. Podawana w Kelwinach (K). Barwa światła jest bardziej niebieska, gdy temperatura barwowa rośnie a bardziej czerwona gdy temperatura barwowa maleje.

#### DCF (Design Rule for Camera File System)

Standard systemu plików dla aparatu cyfrowego ustanowiony przez Japan Electronics and Information Technology Industries Association (JEITA).

#### Depth of Field / Głębia ostrości

Pole ostrości. Zależy od wartości przysłony, ogniskowej obiektywu i odległości od obiektu. Zmniejszając wartośc przysłony pogłębiamy głębię ostrości.

#### DNG RAW file / Plik DNG RAW

DNG (Digital Negative) to format pliku RAW opracowany przez Adobe Systems. Standard DNG pozwala na większą zgodność i wyższa jakość zdjęć zapamiętanych w formacie RAW.

#### DPOF (Digital Print Order Format)

Reguły zapisu na karcie informacji dotyczących określonych zdjęć i liczby odbitek do wykonania.

#### EV (Wartość ekspozycji)

Wartość ekspozycji jest ustalana jako kombinacja przysłony i czasu migawki.

#### EV Compensation / Kompensacja Ekspozycji

Proces ustawiania jasności zdjęcia poprzez zmianę czasu migawki i przysłony.

## Exif (Exchangeable image file format for digital still camera) / wymienny format plików dla aparatu cyfrowego

Standard formatu pliku zdjęcia dla aparatu cyfrowego ustanowiony przez Japan Electronics and Information Technology Industries Association (JEITA).
# Słowniczek

### Focus point / Punkt ostrości

Obszar w celowniku, który determinuje ostrość.

#### Histogram

Wykres przedstawiający najciemniejsze i najjaśniejsze punkty zdjęcia. Oś pozioma reprezentuje jasność, natomiast oś pionowa wskazuje liczbę pikseli. Jest to przydatne, jeżeli należy odwołać się do statusu ekspozycji zdjęcia.

#### JPEG

Metoda kompresji pliku graficznego. Zdjęcia są zapisywane w formacie JPEG po wybraniu jakości (Najlepsza), III (Lepsza), IUI (Dobra). Zdjęcia w tym formacie nadają się do oglądania w komputerze lub przesyłania pocztą elektroniczną.

#### ND (Neutral Density) Filter / Filtr neutralnie szary

Filtr redukujący ilość światła wpadającą przez obiektyw, nie wpływający na barwy samego zdjęcia.

#### Noise Reduction / Redukcja szumów

Redukcja szumów spowodowanych długim czasem migawki.

#### NTSC/ PAL

Formaty wyjścia video. NTSC używany jest w Japonii, Ameryce Północnej i Korei Południowej. PAL używany jest głównie w Europie i w Chinach.

#### Quality Level / Poziom Jakości

Związane ze stopniem kompresji zdjęcia. Im niższa kompresja, tym bardziej wyraźne zdjęcie.

#### RAW data / Dane RAW

"Surowe" (ang. raw) dane z matrycy CCD aparatu. Rejestracja obrazu w formacie RAW pozwala na zachowanie najwyższej jakości obrazu oferowanej przez aparat (duża głębia koloru, brak kompresji stratnej), dając możliwość dokładnej obróbki pliku na komputerze. 12-bitowe dane RAW zawierają 16 razy więcej informacji niż 8-bitowe dane JPEG czy TIFF. Dołączone do zestawu oprogramowanie umożliwia konwersję plików RAW na JPEG lub TIFF.

# Słowniczek

#### Recorded Pixels / Rozdzielczość

Liczba pikseli definiująca wielkość zdjęcia. Im więcej pikseli, tym większe zdjęcie.

#### Sensitivity / Czułość

Fotoczułość aparatu. Po ustawieniu wysokiej czułości, można robić zdjęcia z krótkim czasem migawki w źle oświetlonych miejscach, redukując drgania aparatu. Zdjęcia z wysoką czułością są bardziej narażone na powstawanie szumów.

#### Shutter Speed / Czas Migawki

Czas przez jaki migawka jest otwarta, a światło dociera do matrycy CCD. Ilość światła trafiającego do matrycy CCD można zmienić poprzez zmianę czasu migawki.

#### sRGB (standard RGB)

Międzynarodowy standard przestrzeni barw ustanowiony przez komisję IEC (International Electrotechnical Commission). Zdefiniowany na podstawie przestrzeni barw dla monitorów komputerowych i używany jako standardowa przestrzeń barw dla formatu Exif.

### Vignetting / Winietowanie

Występuje, kiedy brzegi zdjęcia zostają zaciemnione, ponieważ obiekt lub błysk lampy został zasłonięty przez osłonę lub filtr.

#### White Balance / Balans Bieli

Dostosowanie temperatury barwowej do źródła światła w celu poprawnego odwzorowania kolorów.

# Indeks

## Symbole

| Ō          | Auto                                | 171, 173  |
|------------|-------------------------------------|-----------|
| Ρ          | Program                             | 171, 174  |
| Sv         | Priorytet Czułości                  | 171, 176  |
| Τv         | Priorytet Migawki                   | 171, 177  |
| Av         | Priorytet Przysłony                 | 172, 179  |
| TA         | Priorytet Migawki i Przysłony       | 172, 181  |
| М          | Ręczny                              | 172, 182  |
| В          | Czas B                              | 172, 186  |
| Χ          | Synchronizacja z lampą              | 172, 187  |
| Us         | er Ustawienia Użytkownika           | 172, 187  |
| (()        | » OPS                               | 19, 55    |
| 4          | przycisk                            | 18, 70    |
|            | przycisk                            | 206       |
| 銜          | przycisk                            | 98        |
| INF        | 0 przycisk                          | 84        |
| ►          | przycisk                            | 84        |
| AF         | przycisk                            | . 10, 132 |
| Z          | EVC przycisk +츳 Podświetlenie panel | u 204     |
| <b>о-п</b> | ı przycisk                          | 103       |

## Α

| AdobeRGB                        | 126     |
|---------------------------------|---------|
| AE blokada                      | 205     |
| AE-L przycisk                   | 205     |
| AF Tryb                         | 192     |
| Akcesoria opcjonalne            | 239     |
| Aktywny obszar                  | 165     |
| Akumulator                      |         |
| Auto Bracket                    | 206     |
| Automatyczne wyłączanie         | 159     |
| AF (Autofocus)                  | 192     |
| Autofokus AF                    | 192     |
| Automatyczna korekcja czułości  | 83      |
| Av (Priorytet Przysłony) Tryb 1 | 72, 179 |

## В

| B&W (Filtr) | 93, 95                                  |
|-------------|-----------------------------------------|
|             | ,,,,,,,,,,,,,,,,,,,,,,,,,,,,,,,,,,,,,,, |

| 68       |
|----------|
| 196      |
|          |
| 212      |
| 172, 186 |
|          |

# с

| Celownik                | 27, 48   |
|-------------------------|----------|
| Centralnie-ważony       | 202      |
| Chmury (Balans Bieli)   |          |
| Cień (Balans Bieli)     |          |
| Ciagły Autofokus        |          |
| Czas migawki            |          |
| Czas pomiaru            | 134      |
| [CUSTOM MENU] Menu      | 130, 140 |
| Czułość                 | 82       |
| Czyszczenie matrycy CCD | 161      |

## D

| Dostrajanie daty                   | 152   |
|------------------------------------|-------|
| Domyślne ustawienia                | 234   |
| Drukowanie bezpośrednie            | . 108 |
| Dzienne (Balans Bieli)             | 76    |
| Dźwięk                             | . 151 |
| Dźwignia trybu ustawiania ostrości | . 192 |

### Е

| Ekspozycja 1 | 199 |
|--------------|-----|
|--------------|-----|

# F

| 178 |
|-----|
| 93  |
| 169 |
| 169 |
|     |

# Indeks

| Formatowanie         | 150 |
|----------------------|-----|
| Format wyjścia video | 158 |
| Funkcje Użytkownika  | 125 |

# G

| Głębia ostrości  | 200 |
|------------------|-----|
| Główny wyłącznik | 41  |

## н

| Histogram 26 | б |
|--------------|---|
|--------------|---|

## I

| INFO przycisk            | 84 |
|--------------------------|----|
| Informacje o zdjęciu 23, | 24 |
| ISO Czułość              | 82 |
| ISO Ostrzeżenie 1        | 38 |

## J

| Jasność                  | 165 |
|--------------------------|-----|
| Jażeniowe (Balans Bieli) | 76  |
| Język                    | 156 |

# Κ

| Kabel video 9                | 2 |
|------------------------------|---|
| Kasowanie 9                  | 8 |
| Kasowanie wszystkich zdjęć 9 | 9 |
| Kompensacja błysku 7         | 5 |
| Kompensacja EV 20            | 4 |
| Komunikat o błędzie 24       | 1 |
| Kontrast 12                  | 4 |
| Kontrolka dostępu do karty 1 | 5 |
| Korekcja dioptrii 4          | 8 |

## L

| Lampa błyskowa                | 70 |
|-------------------------------|----|
| Lampa błyskowa (Balans Bieli) | 76 |

| Liczba Przewodnia | 23, | 156 |
|-------------------|-----|-----|
|-------------------|-----|-----|

## М

| MF (Ręczne ustawianie ostrości) | 192  |
|---------------------------------|------|
| Matówka                         | 198  |
| Migawka                         | 53   |
| Miniaturki                      | . 89 |

## Ν

| Nasycenie              | 124      |
|------------------------|----------|
| Natychmiastowy Podgląd | 166      |
| Nawigator              | 19       |
| Nazwa pliku            | 126, 128 |
| NTSC                   | 158      |

## 0

| Obiektyw                        |            |
|---------------------------------|------------|
| Obiektyw Zoom                   |            |
| Obrót                           | 85         |
| Obsługa Menu                    | 118        |
| Odtwarzanie                     | 84         |
| OK przycisk                     | 15, 19, 22 |
| Ostatnie zapamiętane ustawienie | 128        |
| Ostrość                         | 124        |
| Ostrzeżenie o Ekspozycji        | 165        |
|                                 |            |

## Ρ

| 171, 174 |
|----------|
| 158      |
| 108      |
| 65       |
| 190      |
| 90       |
|          |
|          |
|          |
| 202      |
|          |

# Indeks

| Pozostała liczba zdjęć          | 40       |
|---------------------------------|----------|
| Priorytet Migawki <b>Tv</b>     | 171, 177 |
| Priorytet Przysłony Av          | 172, 179 |
| Przestrzeń barw                 | 126      |
| Przycisk odblokowania obiektywu | 18, 47   |
| Przysłona                       | 199      |
| P-TTL (Auto)                    | 213      |
| P-TTL (Błysk)                   | 212      |

### R

| RAW                             |                 |
|---------------------------------|-----------------|
| RAW +                           | 59, 122         |
| RAW + JPEG                      | 102, 122        |
| Redukcja efektu czerwonych oczu | 74              |
| Redukcja szumów                 | 137             |
| Reset                           | . 139, 148, 164 |
| Ręczny Balans Bieli             | 78              |

## S

| SEF-36PZF / SEF-54PZF                     | .212, 239 |
|-------------------------------------------|-----------|
| Samowyzwalacz                             | 62        |
| Sepia (Filtr cyfrowy)                     |           |
| sRGB                                      | 126       |
| Synchronizacja na tylną kurtynę migawki   | 212       |
| Synchronizacja z krótkimi czasami migawki | 214       |

## т

| Temperatura Barwowa        | 76       |
|----------------------------|----------|
| Tonacja Zdjęcia            | 121      |
| Tryb Ciągły ( <b>CAF</b> ) | 192      |
| Tryb Napędu                | 60       |
| Tryb Pojedynczy (SAF)      | 192      |
| Tryb pomiaru Ekspozycji    | 129      |
| Tryb Przesyłu              | 159      |
| TV                         | 158      |
| Tv (Priorytet Migawki)     | 171, 177 |

## υ

Użycie pierścienia przysłony ...... 142

### W

| Wbudowana lampa błyskowa      |         |
|-------------------------------|---------|
| Wciśnięcie do końca           | 53      |
| Wciśnięcie do połowy          | 53      |
| Wężyk spustowy                | 68, 186 |
| Winietowanie                  | 70      |
| Wskaźnik ostrości             | 27      |
| Wybór i Kasowanie             | 100     |
| Wybór obszaru ostrości        | 194     |
| Wyszczuplenie (Filtr cyfrowy) | 95      |

### Ζ

| Zabezpiecz                | 103     |
|---------------------------|---------|
| Zablokowana Ekspozycja    | 205     |
| Zablokowana Ostrość       | 196     |
| Zasilacz AC               | 37      |
| Zasilanie                 | 33      |
| Zdjęcia ciągłe            | 60, 169 |
| Zewnętrzna lampa błyskowa | 212     |
| Zmiana daty               | 152     |
|                           |         |

### Ż

```
Światło Żarowe (Balans Bieli) ......76
```

# Właściwe pozbycie się produktu

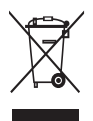

Właściwe pozbywanie się produktu (urządzenia elektrycznego i elektronicznego) (Dotyczy Unii Europejskiej i innych krajów europejskich z systemem selekcji odpadów) Przedstawiony symbol umieszczony na produktach lub dołączonej do nich dokumentacji informuje, że niesprawnych urządzeń elektrycznych lub elektronicznych nie można wyrzucać razem z odpadami gospodarczymi.

Prawidłowe postępowanie w razie konieczności utylizacji, powtórnego użycia lub odzysku podzespołów polega na przekazaniu urządzenia do wyspecjalizowanego punktu zbiórki.

Prawidłowa utylizacja urządzenia umożliwia zachowanie cennych zasobów i uniknięcie negatywnego wpływu na zdrowie i środowisko. Szczegółowe informacje o najbliższym punkcie zbiórki można uzyskać u władz lokalnych.

Użytkownicy biznesowi w krajach Unii Europejskiej

W razie konieczności pozbycia się urządzeń elektrycznych lub elektronicznych, prosimy skontaktować się z najbliższym punktem sprzedaży lub z dostawcą, którzy udzielą dodatkowych informacji. Pozbywanie się odpadów w krajach poza Unia Europejska

Taki symbol jest ważny tylko w Unii Europejskiej. W razie potrzeby pozbycia się niniejszego produktu prosimy skontaktować się z lokalnymi władzami lub ze sprzedawcą celem uzyskania informacji o prawidłowym sposobie postępowania.

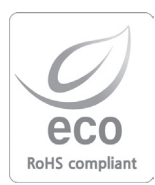

Samsung Techwin dba o środowisko naturalne podczas wszystkich stadiów wytwarzania produktu i dokłada starań, by zapewnić swoim klientom produkty jak najbardziej przyjazne środowisku. Znak Eco zaświadcza o chęci Samsung Techwin do tworzenia produktów przyjaznych środowisku oraz wskazuje, że dany produkt wypełnia warunki rozporządzenia RoHS UE.

# FCC

### NOTKA:

Niniejsze urządzenie zostało przetestowane i uznane za odpowiadające standardom Class B oraz zasadom zawartym w części 15 reguł FCC. Odpowiadający im sprzęt nadaje się do użytku domowego i biurowego.

Urządzenie to, jeśli nie jest używane zgodnie z instrukcją, może powodować interferencje. Jednakże nie ma gwarancji, że dane urządzenie nie będzie wogóle powodować interferencji. Jeżeli urządzenie spowoduje interferencję ze sprzętem radiowym bądź telewizyjnym, uniemożliwiając prawidłowy odbiór programów, użytkownik winien przeciwdziałać następująco:

- Zmienić położenie anteny odbiorczej.
- Zwiększyć odległość pomiędzy urządzeniem a odbiornikiem radiowym bądź telewizyjnym.
- Podłączyć urządzenie do innego gniazdka.
- Skonsultować się z przedstawicielem firmy Samsung bądź serwisem RTV.

### UWAGA:

Zmiany nie zaakceptowane przez stronę odpowiedzialną za wyrażenie zgody mogą anulować prawo użytkownika do korzystania z urządzenia.

Deklaracja zgodności

Nazwa handlowa: SAMSUNG TECHWINNumer modelu: Samsung GX-10Strona odpowidzialna : Samsung Opto-Electronics America, INC.Adres: 40 Seaview Dr. Secaucus,NJ 07094Numer kontaktowy: 201-902-0347

Niniejsze urządzenie odpowiada zasadom zawartym w części 15 reguł FCC. Na działanie takich urządzeń nałożone są następujące warunki: (1) Urządzenie nie może powodować szkodliwej interferencji i (2) Urządzenie musi przyjmować interferencje, łącznie z taką interferencją, która może spowodować nieprzewidziane działanie.

# NOTATKI

# NOTATKI

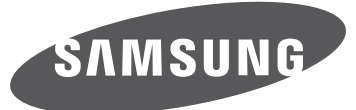

SAMSUNG TECHWIN CO., LTD. **OPTICS & DIGITAL IMAGING DIVISION** 145-3, SANGDAEWON 1-DONG, JUNGWONGU, SUNGNAM-CITY, KYUNGKI-DO, KOREA 462-121 TEL: (82) 31-740-8086, 8088, 8090, 8092, 8099 FAX: (82) 31-740-8398 www.samsungcamera.com

Autoryzowany dystrybutor produktów fotograficznych marki Samsung:

K-Consult Sp. z o.o. ul. Architektów 67 81-528 Gdvnia tel./fax (58) 668-31-80, 664-83-51 e-mail: info@kconsult.pl

N Internet address - http://www.samsungcamera.com/

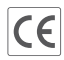

of the European Community (EC) The CE Mark is a Directive conformity mark